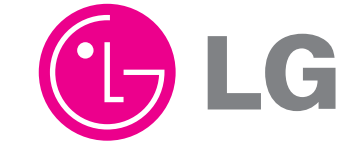

SERVICE MANUAL

MODEL

HR832T/HR835T

# BLU-RAY DISC PLAYER with BUILT-IN HDD & HD TUNER **SERVICE MANUAL**

CAUTION IN THIS MANUAL.

P/NO : AFN75494625

\_\_\_\_

SEPTEMBER, 2012

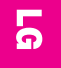

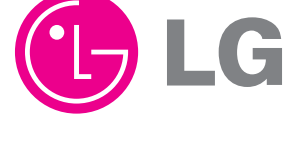

Internal Use Only Website http://biz.lgservice.com 

# MODEL: HR832T/HR835T

BEFORE SERVICING THE UNIT, READ THE "SAFETY PRECAUTIONS"

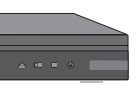

### CONTENTS

SECTION 1 ...... SUMMARY SECTION 2 ...... CABINET & MAIN CHASSIS SECTION 3 ...... ELECTRICAL SECTION 4 ...... BCM7632 F/E LOADER PART SECTION 5 ...... REPLACEMENT PARTS LIST

# SECTION 1 SUMMARY

### CONTENTS

| PRODUCT SAFETY SERVICING GUIDELINES                          | 1.0  |
|--------------------------------------------------------------|------|
|                                                              | 1-3  |
| SERVICING PRECAUTIONS                                        | 1-4  |
| GENERAL SERVICING PRECAUTIONS                                |      |
| INSULATION CHECKING PRODEDURE                                |      |
| <ul> <li>ELECTROSTATICALLY SENSITIVE (ES) DEVICES</li> </ul> |      |
|                                                              |      |
| PROGRAM UPDATE GUIDE                                         | 1-5  |
| 1. MAKING SOFTWARE UPGRADE TO USB OR DISC                    |      |
| 2. SOFTWARE UPGRADE                                          | 1-6  |
| 3. NETWORK UPDATE                                            | 1-7  |
| 4. SYSTEM INFORMATION                                        | 1-9  |
| SPECIFICATIONS                                               | 1-10 |

# PRODUCT SAFETY SERVICING GUIDELINES FOR HD RECORDER / BLU-RAY COMBO PRODUCTS

#### IMPORTANT SAFETY NOTICE

This manual was prepared for use only by properly trained audio-video service technicians.

When servicing this product, under no circumstances should the original design be modified or altered without permission from LG Corporation. All components should be replaced only with types identical to those in the original circuit and their physical location, wiring and lead dress must conform to original layout upon completion of repairs.

Special components are also used to prevent x-radiation, shock and fire hazard. These components are indicated by the letter "x" included in their component designators and are required to maintain safe performance. No deviations are allowed without prior approval by LG Corporation.

Circuit diagrams may occasionally differ from the actual circuit used. This way, implementation of the latest safety and performance improvement changes into the set is not delayed until the new service literature is printed.

**CAUTION** : Do not attempt to modify this product in any way. Never perform customized installations without manufacturer's approval. Unauthorized modifications will not only void the warranty, but may lead to property damage or user injury.

Service work should be performed only after you are thoroughly familiar with these safety checks and servicing guidelines.

#### **GRAPHIC SYMBOLS**

The exclamation point within an equilateral triangle is intended to alert the service personnel to important safety information in the service literature

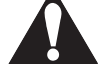

The lightning flash with arrowhead symbol within an equilateral triangle is intended to alert the service personnel to the presence of noninsulated "dangerous voltage" that may be of sufficient magnitude to constitute a risk of electric shock.

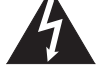

The pictorial representation of a fuse and its rating within an equilateral triangle is intended to convey to the service personnel the following fuse replacement caution notice:

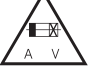

CAUTION : FOR CONTINUED PROTECTION AGAINST RISK OF FIRE, REPLACE ALL FUSES WITH THE SAME TYPE AND RATING AS MARKED NEAR EACH FUSE.

#### SERVICE INFORMATION

While servicing, use an isolation transformer for protection from AC line shock. After the original service problem has been corrected, make a check of the following:

#### FIRE AND SHOCK HAZARD

- Be sure that all components are positioned to avoid a possibility of adjacent component shorts. This is especially important on items trans-ported to and from the repair shop.
- Verify that all protective devices such as insulators, barriers, covers, shields, strain reliefs, power supply cords, and other hardware have been reinstalled per the original design. Be sure that the safety purpose of the polarized line plug has not been defeated.
- Soldering must be inspected to discover possible cold solder joints, solder splashes, or sharp solder points. Be certain to remove all loose foreign particles.
- Check for physical evidence of damage or deterioration to parts and components, for frayed leads or damaged insulation (including the AC cord), and replace if necessary.
- No lead or component should touch a high current device or a resistor rated at 1 watt or more. Lead tension around protruding metal surfaces must be avoided.
- 6. After reassembly of the set, always perform an AC leakage test on all exposed metallic parts of the cabinet (the channel selector knobs, antenna terminals, handle and screws) to be sure that set is safe to operate without danger of electrical shock. DO NOT USE A LINE ISOLATION TRANSFORMER DURING THIS TEST. Use an AC voltmeter having 5000 ohms per volt or more sensitivity in the following manner: Connect a 1500 ohm, 10 watt resistor, paralleled by a .15 mfd 150V AC type capacitor between a known good earth ground water pipe, conduit, etc.) and the exposed metallic parts, one at a time. Measure the AC voltage across the combination of 1500 ohm resistor and .15 mfd capacitor. Reverse the AC plug by using a non-polarized adaptor and repeat AC voltage measurements for each exposed metallic part. Voltage measured must not exceed 0.75 volts RMS. This corresponds to 0.5 milliamp AC. Any value exceeding this limit constitutes a potential shock hazard and must be corrected immediately.

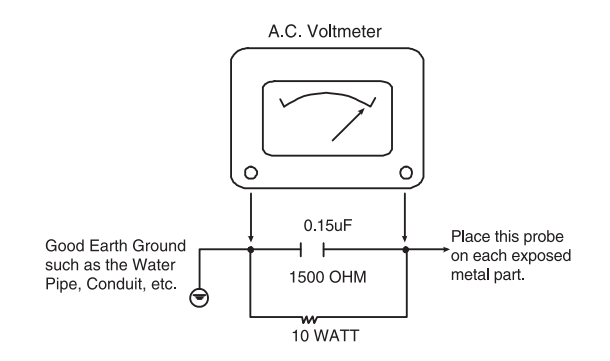

#### TIPS ON PROPER INSTALLATION

- Never install any receiver in a closed-in recess, cubbyhole, or closely fitting shelf space over, or close to, a heat duct, or in the path of heated air flow.
- Avoid conditions of high humidity such as: outdoor patio installations where dew is a factor, near steam radiators where steam leakage is a factor, etc.
- Avoid placement where draperies may obstruct venting. The customer should also avoid the use of decorative scarves or other coverings that might obstruct ventilation.
- 4. Wall- and shelf-mounted installations using a commercial mounting kit must follow the factory-approved mounting instructions. A product mounted to a shelf or platform must retain its original feet (or the equivalent thickness in spacers) to provide adequate air flow across the bottom. Bolts or screws used for fasteners must not touch any parts or wiring. Perform leakage tests on customized installations.
- Caution customers against mounting a product on a sloping shelf or in a tilted position, unless the receiver is properly secured.
- A product on a roll-about cart should be stable in its mounting to the cart. Caution the customer on the hazards of trying to roll a cart with small casters across thresholds or deep pile carpets.
- Caution customers against using extension cords. Explain that a forest of extensions, sprouting from a single outlet, can lead to disastrous consequences to home and family.

# SERVICING PRECAUTIONS

CAUTION: Before servicing the HD RECORDER / BLU-RAY COMBO covered by this service data and its supplements and addends, read and follow the SAFETY PRECAUTIONS. NOTE: if unforeseen circumstances create conflict between the following servicing precautions and any of the safety precautions in this publications, always follow the safety precautions.

Remember Safety First :

#### **General Servicing Precautions**

- 1. Always unplug the HD RECORDER / BLU-RAY COMBO AC power cord from the AC power source before:
  - (1) Removing or reinstalling any component, circuit board, module, or any other assembly.
  - (2) Disconnecting or reconnecting any internal electrical plug or other electrical connection.
  - (3) Connecting a test substitute in parallel with an electrolytic capacitor.

**Caution** : A wrong part substitution or incorrect polarity installation of electrolytic capacitors may result in an explosion hazard.

- 2. Do not spray chemicals on or near this HD RECORDER / BLU-RAY COMBO or any of its assemblies.
- 3. Unless specified otherwise in this service data, clean electrical contacts by applying an appropriate contact cleaning solution to the contacts with a pipe cleaner, cotton-tipped swab, or comparable soft applicator.

Unless specified otherwise in this service data, lubrication of contacts is not required.

- Do not defeat any plug/socket B+ voltage interlocks with whitch instruments covered by this service manual might be equipped.
- 5. Do not apply AC power to this HD RECORDER / BLU-RAY COMBO and / or any of its electrical assemblies unless all solidstate device heat sinks are correctly installed.
- 6. Always connect the test instrument ground lead to an appropriate ground before connecting the test instrument positive lead. Always remove the test instrument ground lead last.

#### **Insulation Checking Procedure**

Disconnect the attachment plug from the AC outlet and turn the power on. Connect an insulation resistance meter (500V) to the blades of the attachment plug. The insulation resistance between each blade of the attachment plug and accessible conductive parts (Note 1) should be more than 1Mohm. **Note 1** : Accessible Conductive Parts include Metal panels, Input terminals, Earphone jacks, etc.

#### **Electrostatically Sensitive (ES) Devices**

Some semiconductor (solid state) devices can be damaged easily by static electricity. Such components commonly are called Electrostatically Sensitive (ES) Devices. Examples of typical ES devices are integrated circuits and some field effect transistors and semiconductor chip components.

The following techniques should be used to help reduce the incidence of component damage caused by static electricity.

- Immediately before handling any semiconductor component or semiconductor-equipped assembly, drain off any electrostatic charge on your body by touching a known earth ground. Alternatively, obtain and wear a commercially available discharging wrist strap device, which should be removed for potential shock reasons prior to applying power to the unit under test.
- 2. After removing an electrical assembly equipped with ES devices, place the assembly on a conductive surf ace such as aluminum foil, to prevent electrostatic charge buildup or exposure of the assembly.
- 3. Use only a grounded-tip soldering iron to solder or unsolder ES devices.
- 4. Use only an anti-static solder removal device. Some solder removal devices not classified as "anti-static" can generate electrical charges sufficient to damage ES devices.
- 5. Do not use freon-propelled chemicals. These can generate an electrical charge sufficient to damage ES devices.
- 6. Do not remove a replacement ES device from its protective package until immediately before you are ready to install it. (Most replacement ES devices are packaged with leads electrically shorted together by conductive foam, aluminum foil,or comparable conductive material).
- Immediately before removing the protective material from the leads of a replacement ES device, touch the protective material to the chassis or circuit assembly into which the device will be installed.

Caution: Be sure no power is applied to the chassis or circuit, and observe all other safety precautions.

8. Minimize bodily motions when handling unpackaged replacement ES devices. (Normally harmless motion such as the brushing together of your clothes fabric or the lifting of your foot from a carpeted floor can generate static electricity sufficient to damage an ES device.)

### **1. MAKING SOFTWARE UPGRADE TO USB OR DISC**

#### 1-1. Software Upgrade to Disc

- 1) Do Physical format as ISO9660 or JOLIET file system
- 2) Don't care about the CD Volume label
- 3) Write Main SW file and Back up SW file on Root
  - a) Main SW : LG\_BR\_7000B32.ROM-00
  - b) Back up SW : LG\_BR\_7000B32.ROM-01

#### 1-2. Software Upgrade to USB

- 1) Write Main SW file and Back up SW file :
  - a) Main SW : LG\_BR\_7000B32.ROM-00
  - b) Back up SW : LG\_BR\_7000B32.ROM-01
- 2) Copy this file to root fold in USB.

### 2. SOFTWARE UPGRADE

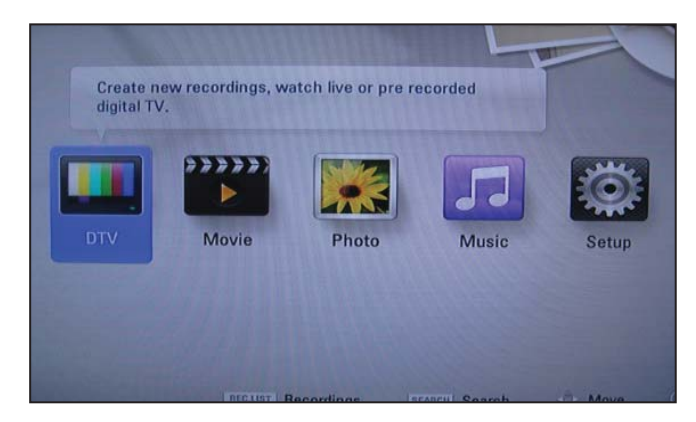

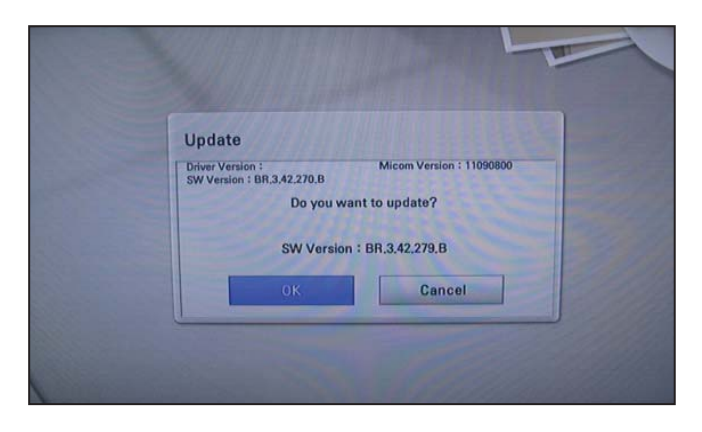

1) Select "Home" button in Remocon.

- 2) Insert upgrading USB or Disc to set.
- 3) After about 10 seconds, system display a pop-up for program upgrade.

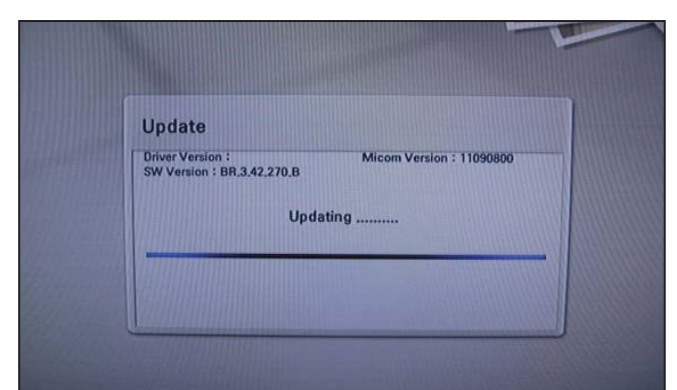

4) Move cursor to "**OK**" in pop-up and press "**ENTER**" key.

It will show progress information.

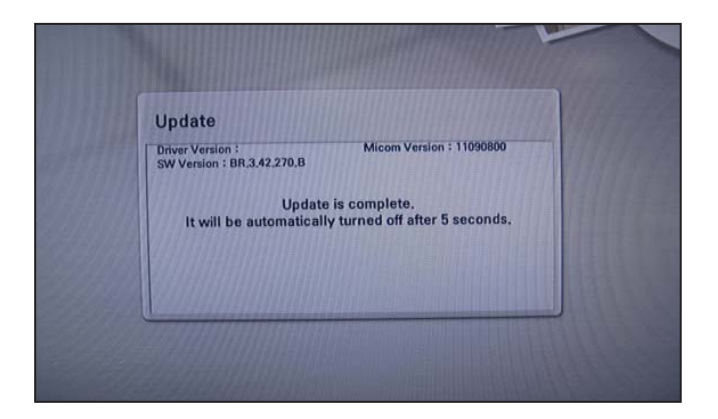

5) If the upgrade process is complete, the set will be automatically turned off.

### **3. NETWORK UPDATE**

You can update the firmware by connecting your unit device directly to the S/W update server.

#### **Configuring Network Settings**

To update the firmware by connecting your player directly to the S/W update server, your player must be connected to network. If your player is not connected to network, make a physical connection.

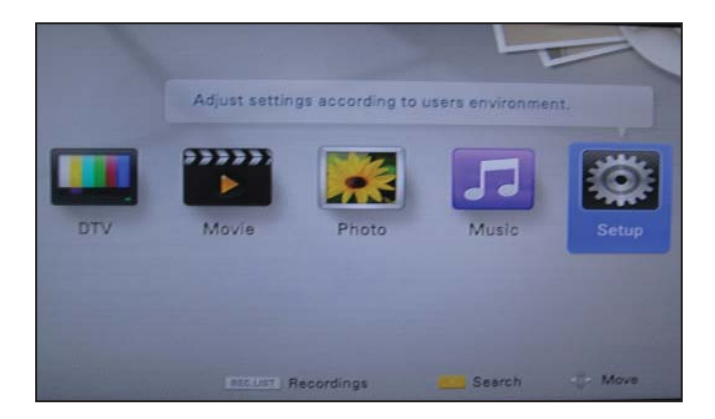

1) Select "**Home**" button in Remocon, and select the **Setup** mode.

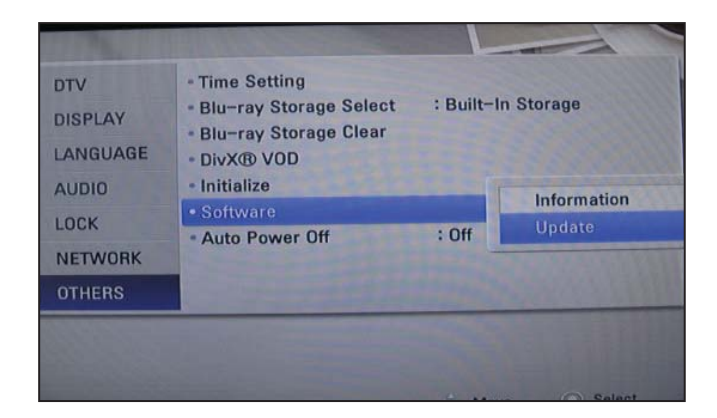

2) Select Others --> Software Update

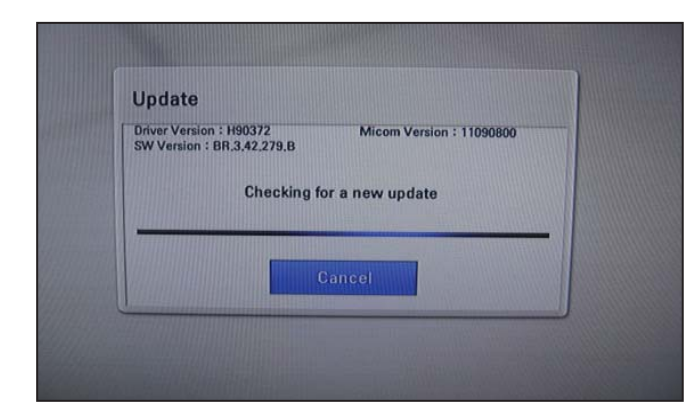

 On the UPDATE window, press or ENTER to check for the newest update. (Checking will takes about one minute.)

#### Caution:

Pressing Enter while checking for the update will end process.

Copyright © 2012 LG Electronics Inc. All right reserved. Only for training and service purposes.

### NETWORK UPDATE

| Driver Version : H90372<br>SW Version : BR.3.42.2      | Micom Ver<br>77.B                                                                                   | rsion : 11090800                                |
|--------------------------------------------------------|----------------------------------------------------------------------------------------------------|-------------------------------------------------|
| A r<br>Do you want to<br>If you press 'Hic<br>until th | new update was found<br>o enter into the updat<br>de', this popup will no<br>e next version is uplo | d.<br>te operation?<br>it be displayed<br>aded. |
| OK                                                     | Cancel                                                                                              | Hide                                            |

#### If newer version exists,

4) If newer version exists, the message "A new update was found. Do you want to download it ?" appears. Select OK to download the update. (Selecting CANCEL will end the update.)

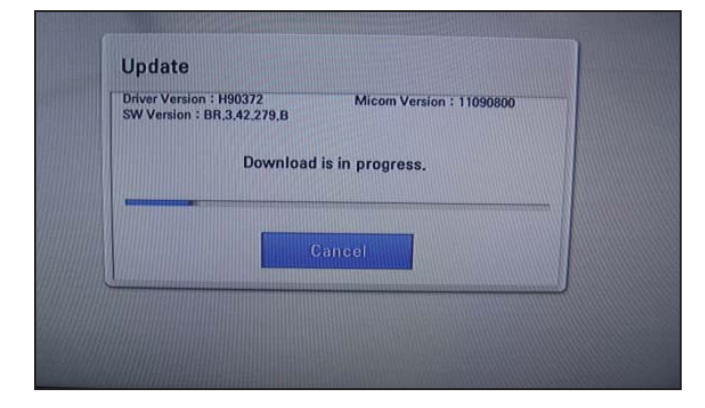

5) The player starts downloading the newest update from the SBP server.

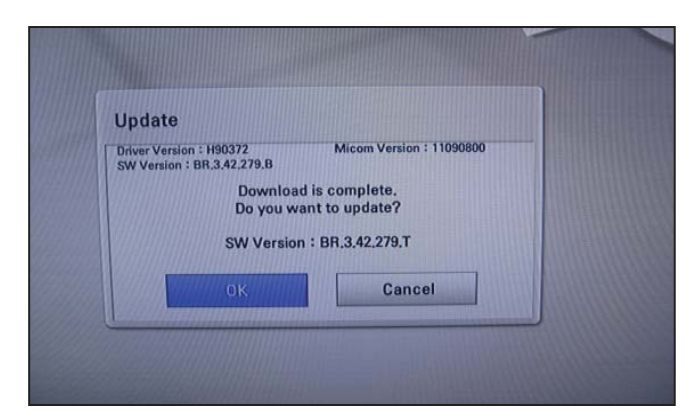

- When downloading is completed, the message,
   "Download is complete. Do you want to update?" appears.
- 7) Select **OK** to start updating.

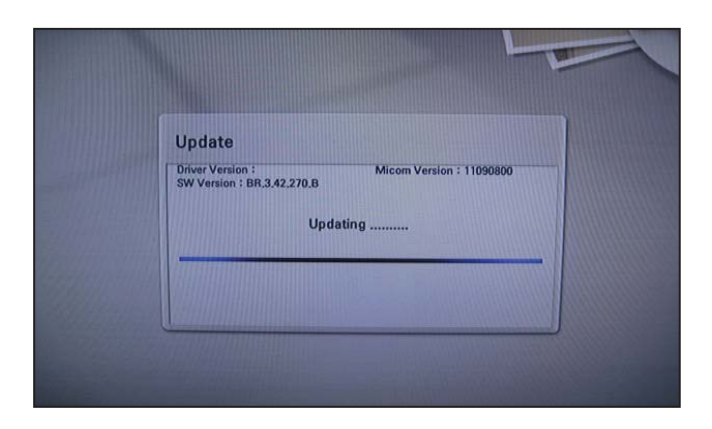

8) Update will be processed.

#### Caution:

Do not turn off the power during firmware update.

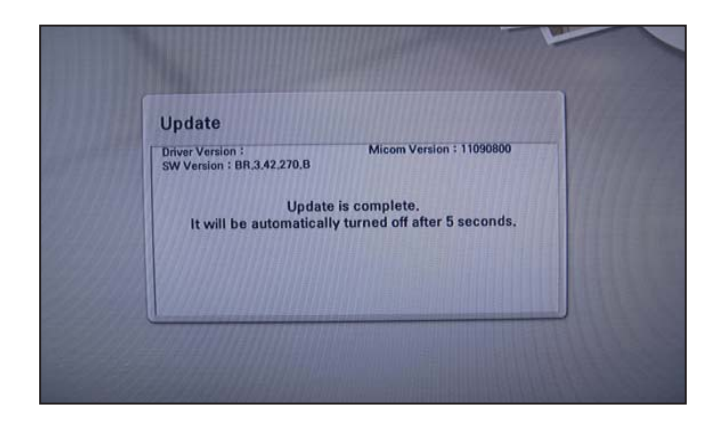

9) When update is completed, the message, "Update is complete." will appear, and the power will turn off automatically after 5 seconds.

10) Turn the power back on. The system now operates with the new version.

### 4. SYSTEM INFORMATION

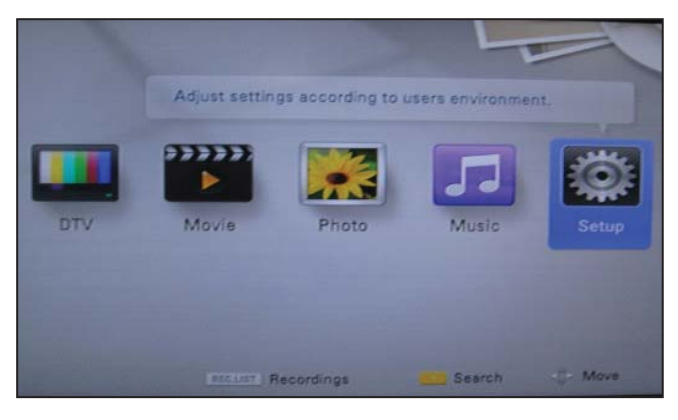

1) Press "Home" button in Remocon.

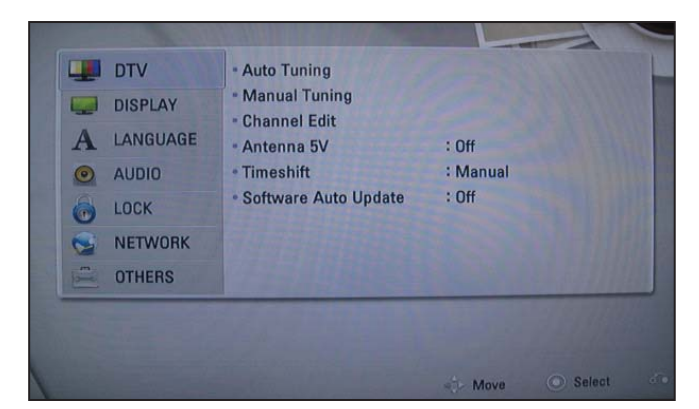

| System Information - LG_BR_7000B32                                                                                  |                                                                  |
|----------------------------------------------------------------------------------------------------|------------------------------------------------------------------|
|                                                                                                    | (KEY)<br>AACS: OK BD+: OK<br>HDCP: OK<br>MAC: OK OK              |
| (DIAGNOSIS)<br>FRONT I/F TEST OK<br>LOADER I/F TEST OK<br>PICKUP LD TEST OK<br>SA CONFIG TEST OK<br>HDD I/F TEST OK | HDMI I/F TEST OK<br>USB I/F TEST NC<br>WIRED NETWORK I/F TEST OK |
| Press PAUSE or MP2 Key to exit.                                                                                     |                                                                  |

2) Select "Setup" in Home Menu

3) Press button number 1 -> 3 -> 9 -> 7 -> 1 -> 3 -> 9 in Remocon.

The picture on TV screen appears like left picture:

4) Press "Pause" button in Remocon to exit.

# **SPECIFICATIONS**

TS (Transport Stream format)

Hard Disc Drive (250 GB), USB 2.0 HDD

#### • GENERAL

Power requirements: Power consumption: Dimensions (approx.) : Net weight (approx.) : Operating temperature : Operating humidity : Television system : AC 200 ~ 240 V, 50 / 60 Hz 30 W 430 X 58 X 299 mm (W x H x D) without foot 3.33 kg 5 °C to 35 °C 5 % to 90 % DVB-T Standard Compliant

#### • TV RECORDING

Recording format: Recordable media: Audio recording format:

Dolby Digital (2 CH)

#### • CONNECTORS

VIDEO OUT: HDMI OUT (video/audio): DIGITAL OUT (COAXIAL): USB Port: ANTENNA IN:

#### • SYSTEM

Laser: Wavelength: Frequency response: Signal-to-noise ratio: Harmonic distortion: Dynamic range: LAN port: Bus Power Supply (USB): V (p-p), 75 Ω, sync negative, RCA jack x 1
 pin (HDMI standard, Type A)
 V (p-p), 75 Ω, RCA jack x 1
 pin (USB 2.0 standard)
 Antenna input, 75 Ω

Semiconductor laser 405 nm / 650 nm 20 Hz to 20 kHz (48 kHz, 96 kHz, 192 kHz sampling) More than 100 dB (Analog OUT connectors only) Less than 0.008 % More than 95 dB Ethernet jack x 1, 10BASE-T / 1—BASE-TX DC 5 V===500 mA

Note : Design and specifications are subject to change prior notice.

# SECTION 2 CABINET & MAIN CHASSIS

# CONTENTS

| 1. CABINET AND MAIN FRAME SECTION        |  |
|------------------------------------------|--|
| 2. DECK MECHANISM SECTION, BM12H3 (IM11) |  |
| 3. PACKING ACCESSORY SECTION             |  |

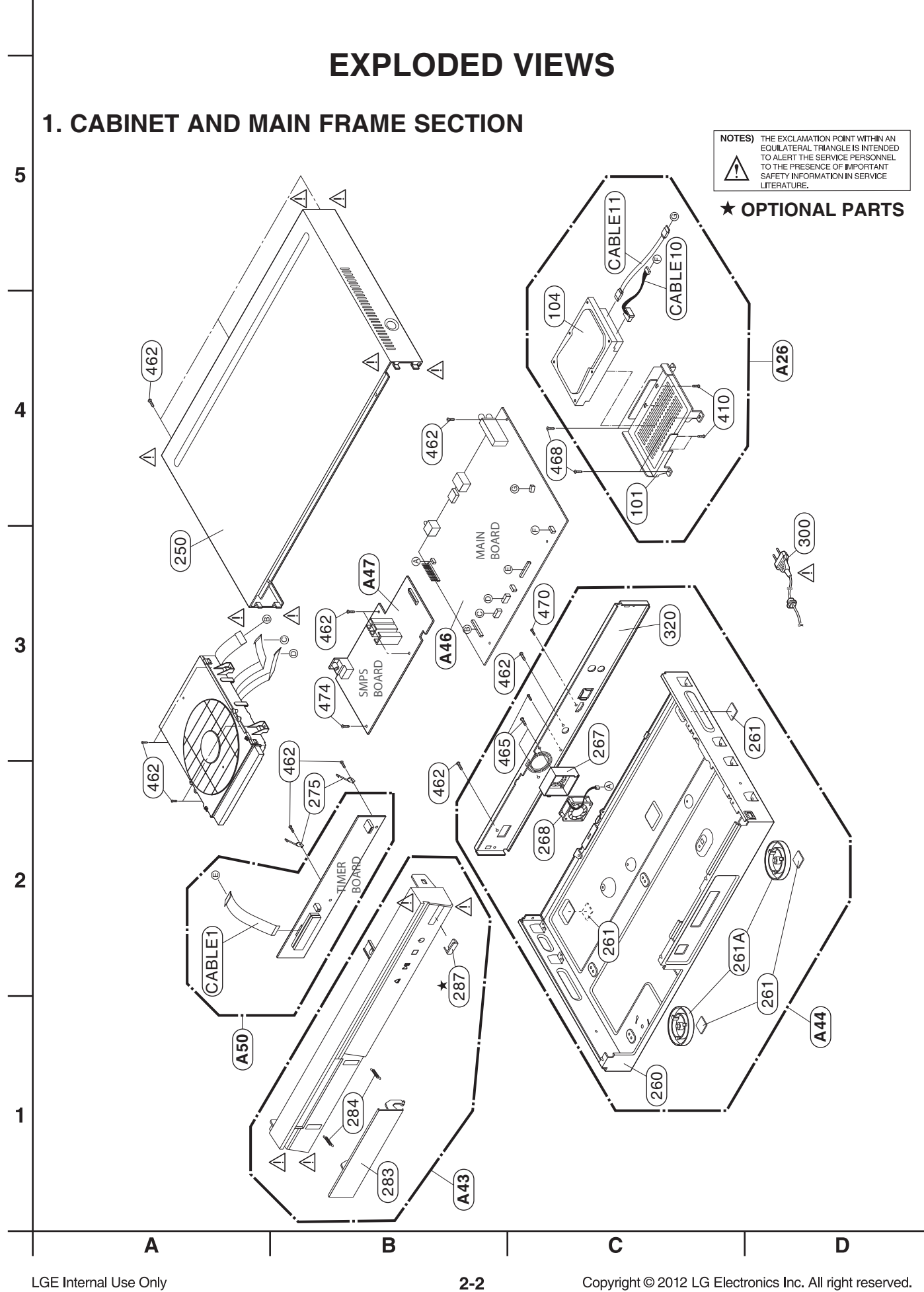

LGE Internal Use Only

 $<sup>\</sup>operatorname{Copyright} @$  2012 LG Electronics Inc. All right reserved. Only for training and service purposes.

### 2. DECK MECHANISM SECTION, BM12H3 (IM11)

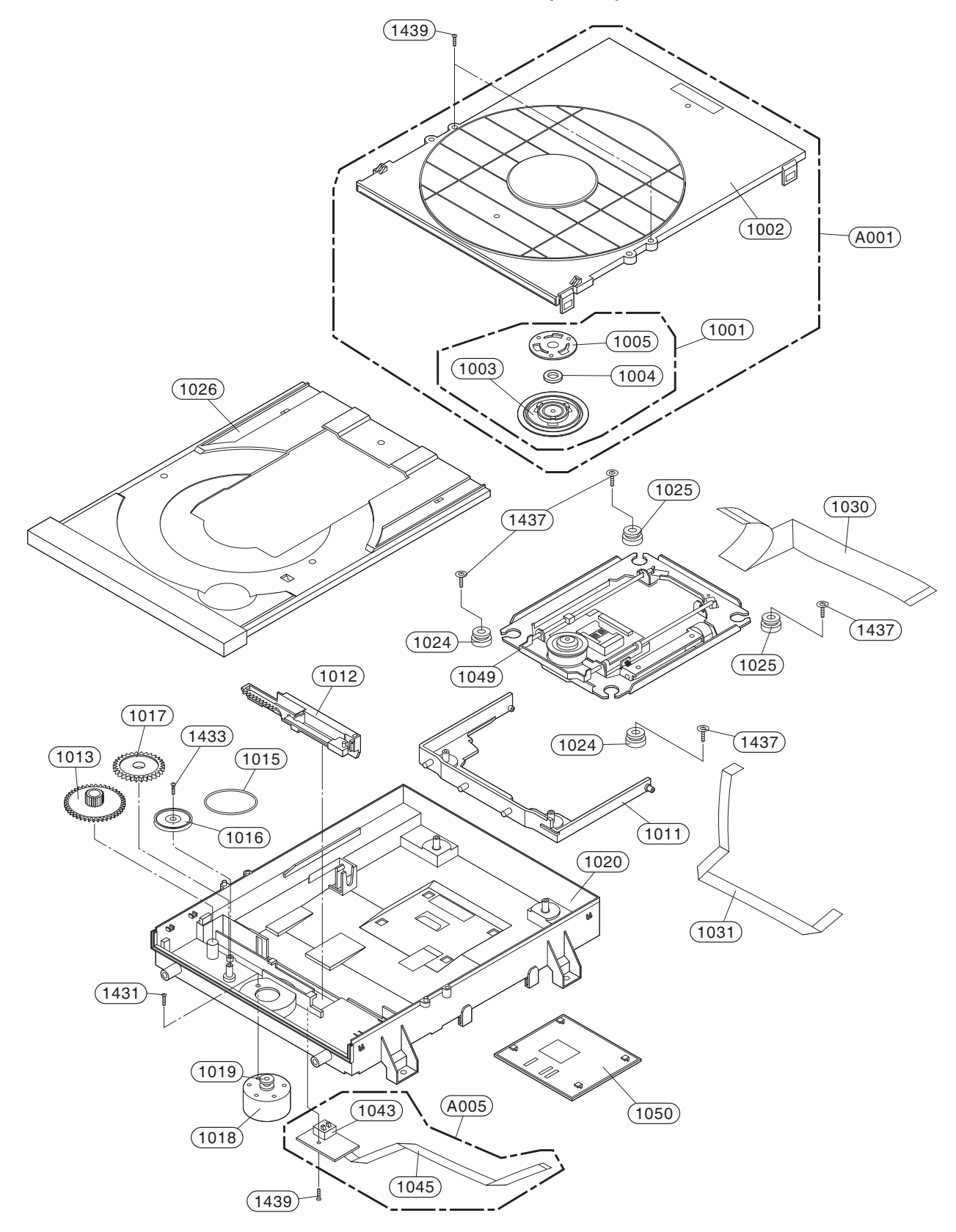

### **3. PACKING ACCESSORY SECTION**

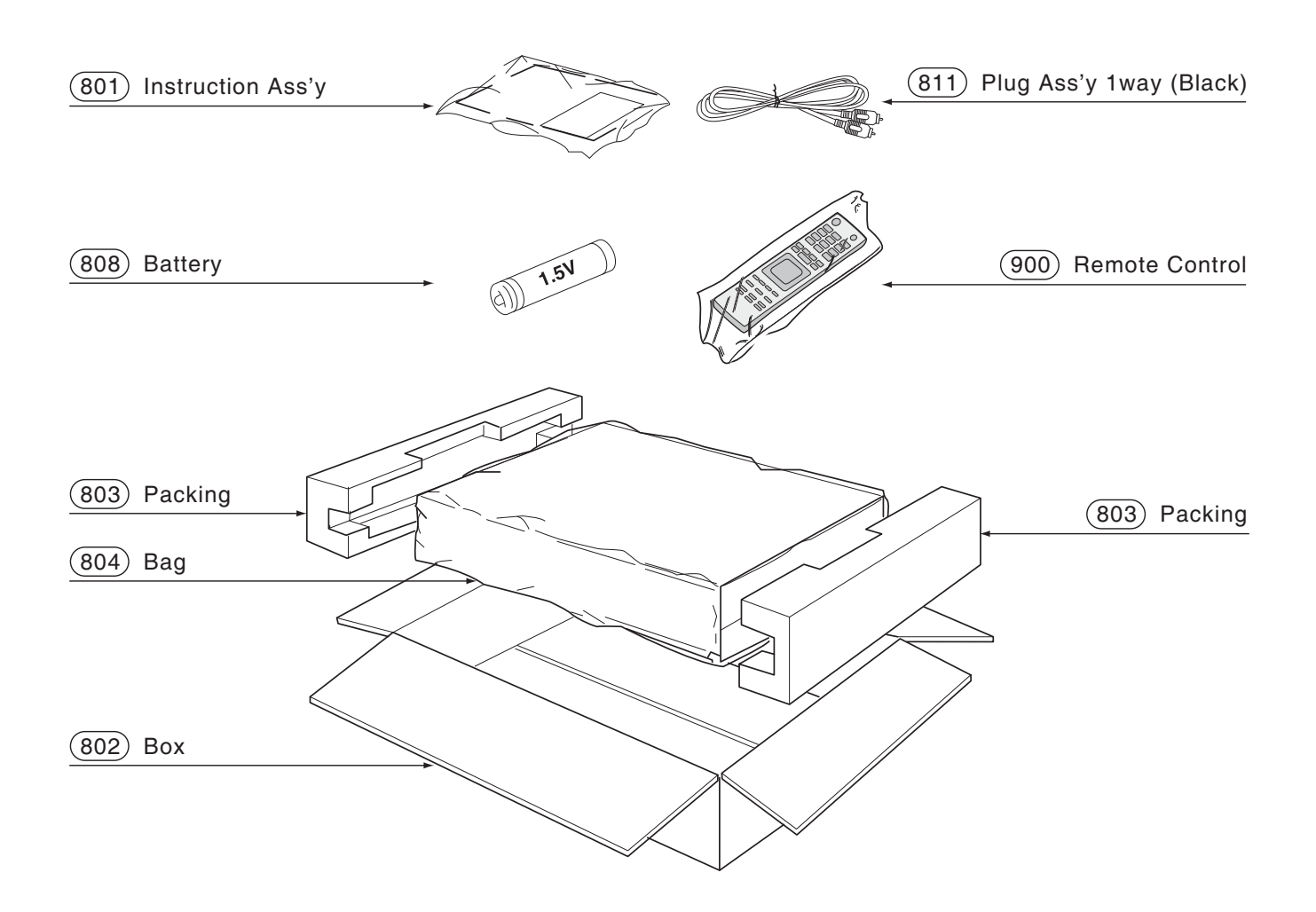

# **SECTION 3 ELECTRICAL**

# CONTENTS

| DIGITAL DISPLAY & MEDIA TRAINING MASTER                | 3-2            |
|--------------------------------------------------------|----------------|
| ONE POINT REPAIR GUIDE                                 | 3-68           |
| 1. NO POWER PROBLEM                                    | 3-68           |
| 2. VFD DOESN'T DISLPAY                                 | 3-69           |
| 4 NO HDD DETECTED                                      | 3-70<br>3-75   |
| 5. DISC TRAY CAN NOT OPEN, CLOSE/ DISC READING PROBLEM | 3-76           |
| 6. NO FLD DISPLAY/ NO REMOTE CONTROL                   | 3-77           |
| ELECTRICAL TROUBLESHOOTING GUIDE                       | 3-78           |
| 1. POWER SUPPLY ON SMPS BOARD                          | 3-78           |
| 2. POWER SUPPLY ON MAIN BOARD                          | 3-82           |
| 4. SYSTEM PART.                                        | 3-87           |
| 5. NO CVBS VIDEO OUTPUT WHEN PLAY DISC                 | 3-89           |
| 6. NO COAXIAL OUTPUT WHEN PLAY DISC                    | 3-90           |
| 8. NO HDMI OUTPUT WHEN PLAY DISC                       | 3-91           |
| 9. NO DVB-T TUNER OUTPUT                               | 3-93           |
| WAVEFORMS                                              | 3-94           |
| 1. SYSTEM PART.                                        | 3-94           |
| 2. SYSTEM PART - MEMORY                                | 3-95           |
| 3. HDMI PART                                           | 3-96           |
| WIRING DIAGRAM                                         | 3-97           |
| BLOCK DIAGRAMS                                         | 3-99           |
| 1. OVERALL BLOCK DIAGRAM                               | 3-99           |
| 2. SMPS BOARD BLOCK DIAGRAM                            | 3-100          |
| 4. MAIN BOARD - SYSTEM BLOCK DIAGRAM                   | 3-101          |
| 5. MAIN BOARD - TUNER BLOCK DIAGRAM                    | 3-103          |
| 6. FRONT TIMER BOARD BLOCK DIAGRAM                     | 3-104          |
| 7. MAIN BOARD POWER SIGNAL                             | 3-105          |
| 9. MAIN BOARD - STSTEM & TONER FOWER SIGNAL            | 3-100          |
| 10. FRONT TIMER BOARD POWER SIGNAL                     | 3-108          |
| CIRCUIT DIAGRAMS                                       | 3-109          |
| 1. SMPS CIRCUIT DIAGRAM                                | 3-109          |
| 2. MAIN - POWER CIRCUIT DIAGRAM                        | 3-111          |
| 3. MAIN - MICOM CIRCUIT DIAGRAM                        | 3-113<br>3-115 |
| 5. MAIN - BCM7632 #2 CIRCUIT DIAGRAM                   | 3-117          |
| 6. MAIN - DDR3 NAND CIRCUIT DIAGRAM                    | 3-119          |
| 7. MAIN - FRONT END CIRCUIT DIAGRAM                    | 3-121          |
| 9. MAIN - A/V OUTPUT CIRCUIT DIAGRAM                   | 3-123          |
| 10. MAIN - DVB-T TUNER/ 3D CIRCUIT DIAGRAM             | 3-127          |
| 11. FRONT TIMER CIRCUIT DIAGRAM                        | 3-129          |
| CIRCUIT VOLTAGE CHART                                  | 3-131          |
| PRINTED CIRCUIT BOARD DIAGRAMS                         | 3,132          |
| 1. MAIN P.C.BOARD                                      | 3-133          |
| 2. SMPS P.C.BOARD                                      | 3-137          |
| 3. FRONT TIMER P.C. BOARD                              | 3-139          |

Objective: To provide clear and concise guidelines for customer service agents to handle calls on box goods calls.

### **1. DISTORTED PICTURE**

#### 1-1. Lines on Picture

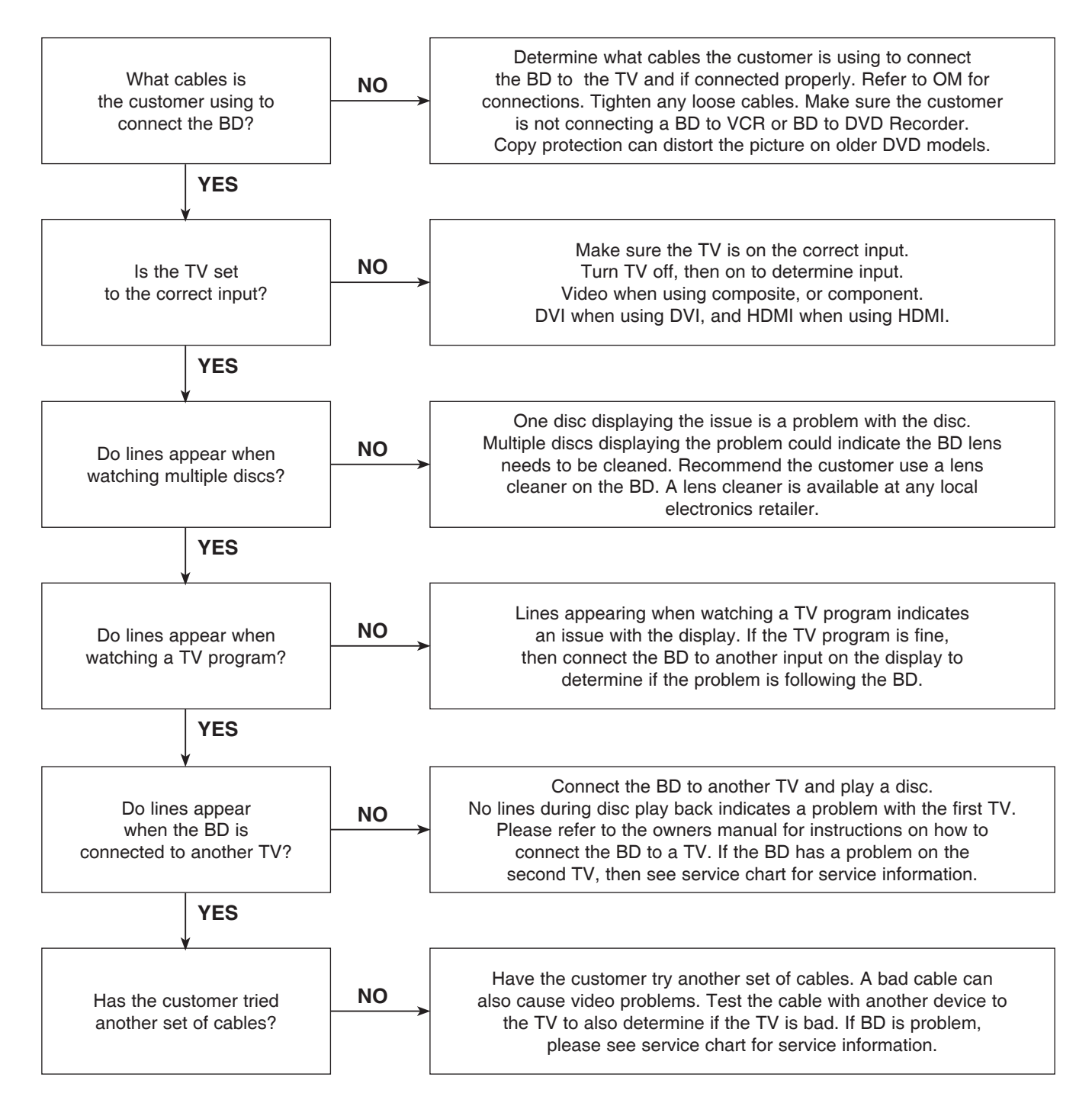

#### 1-2. Ghost Picture

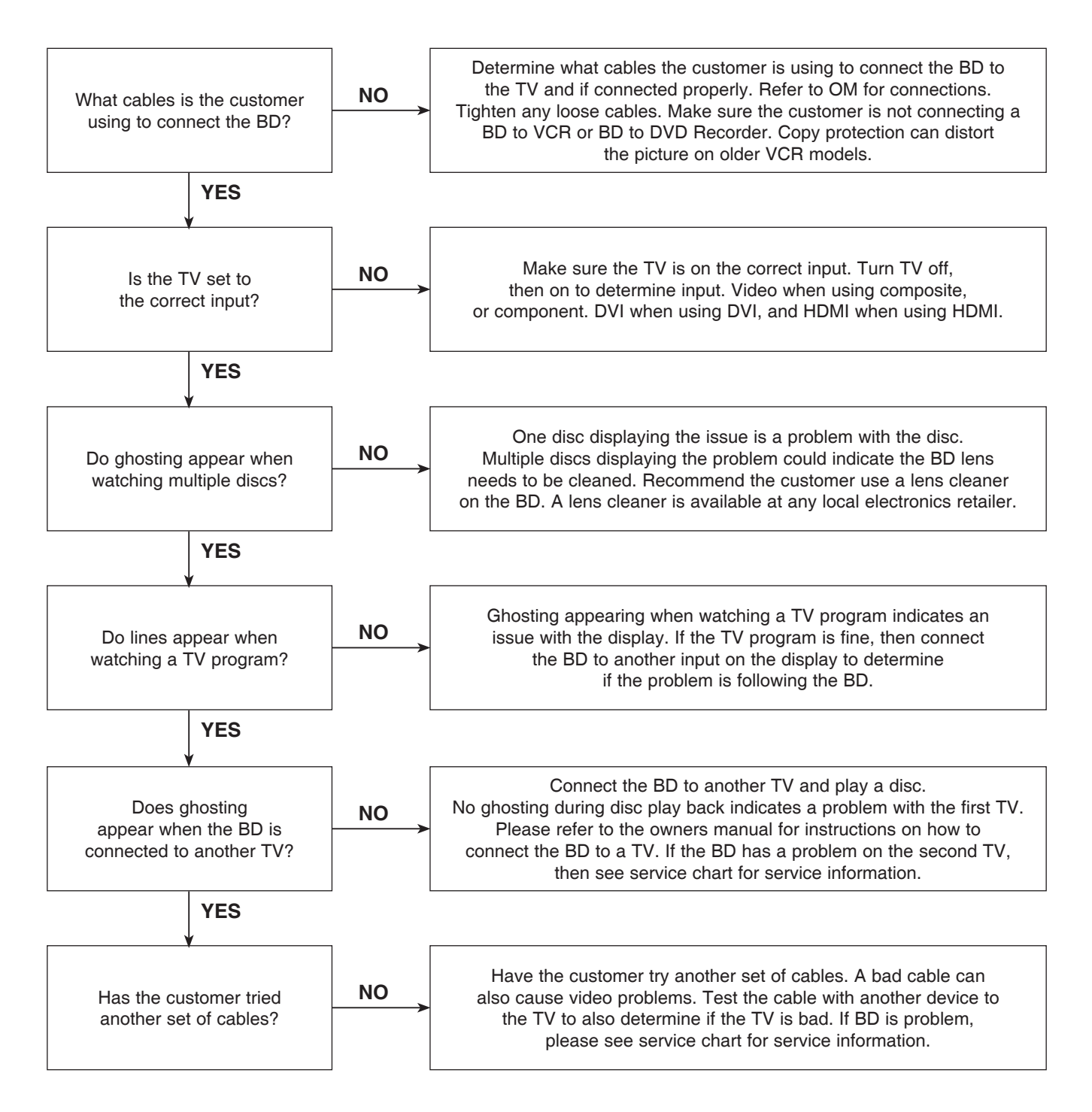

#### 1-3. Rolling Picture

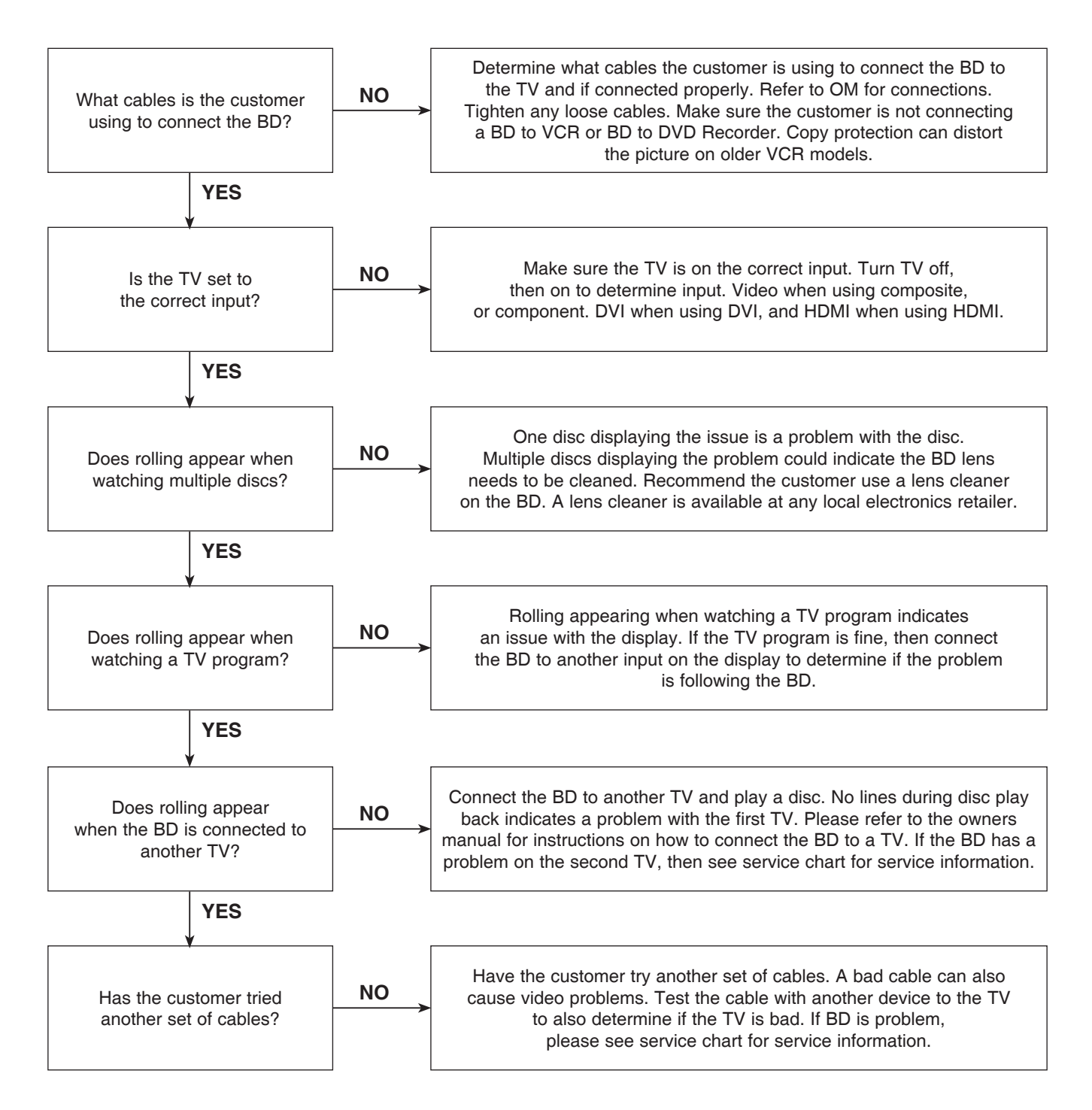

#### 1-4. Shaky Picture

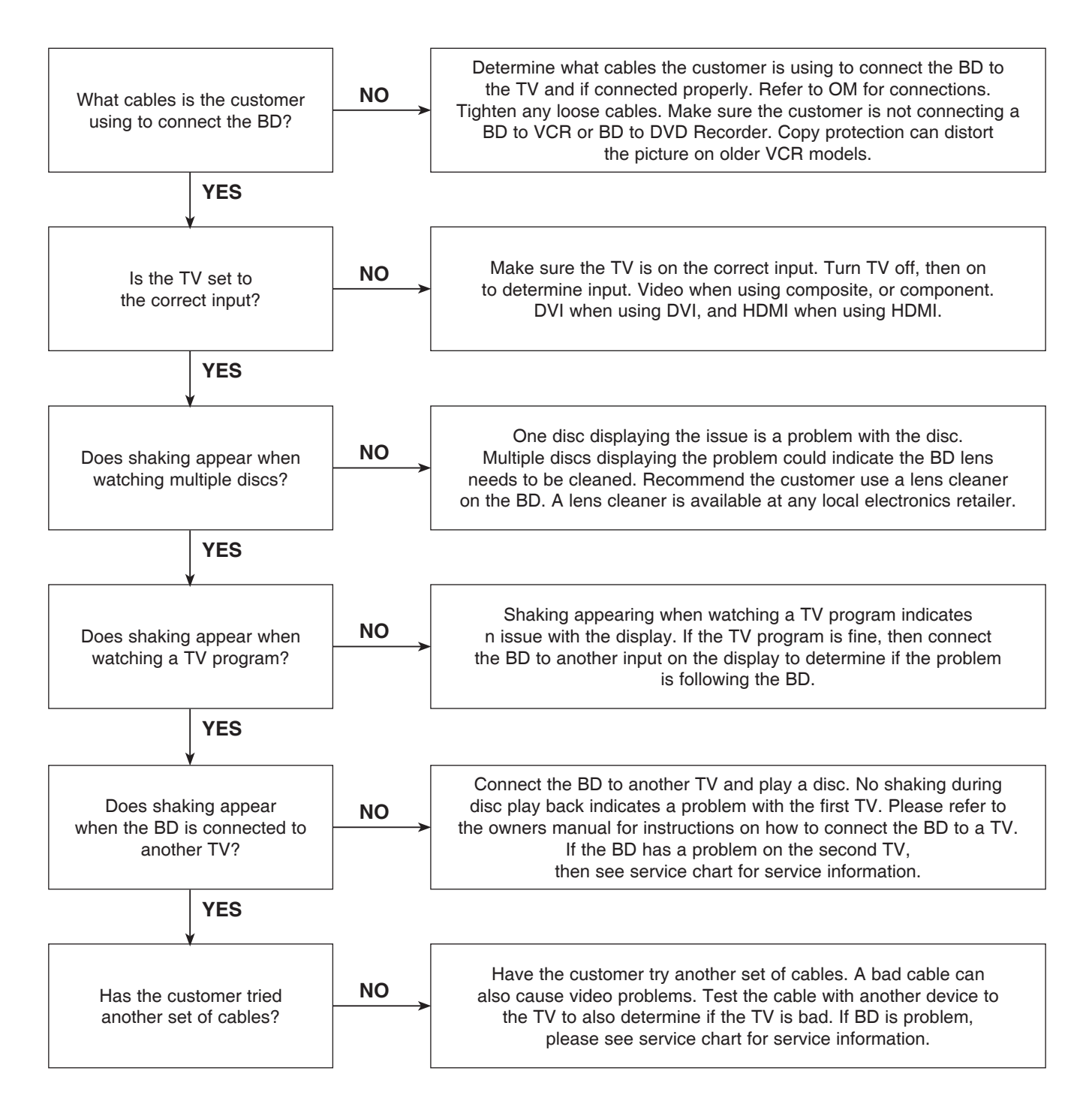

#### 1-5. Blurry Picture

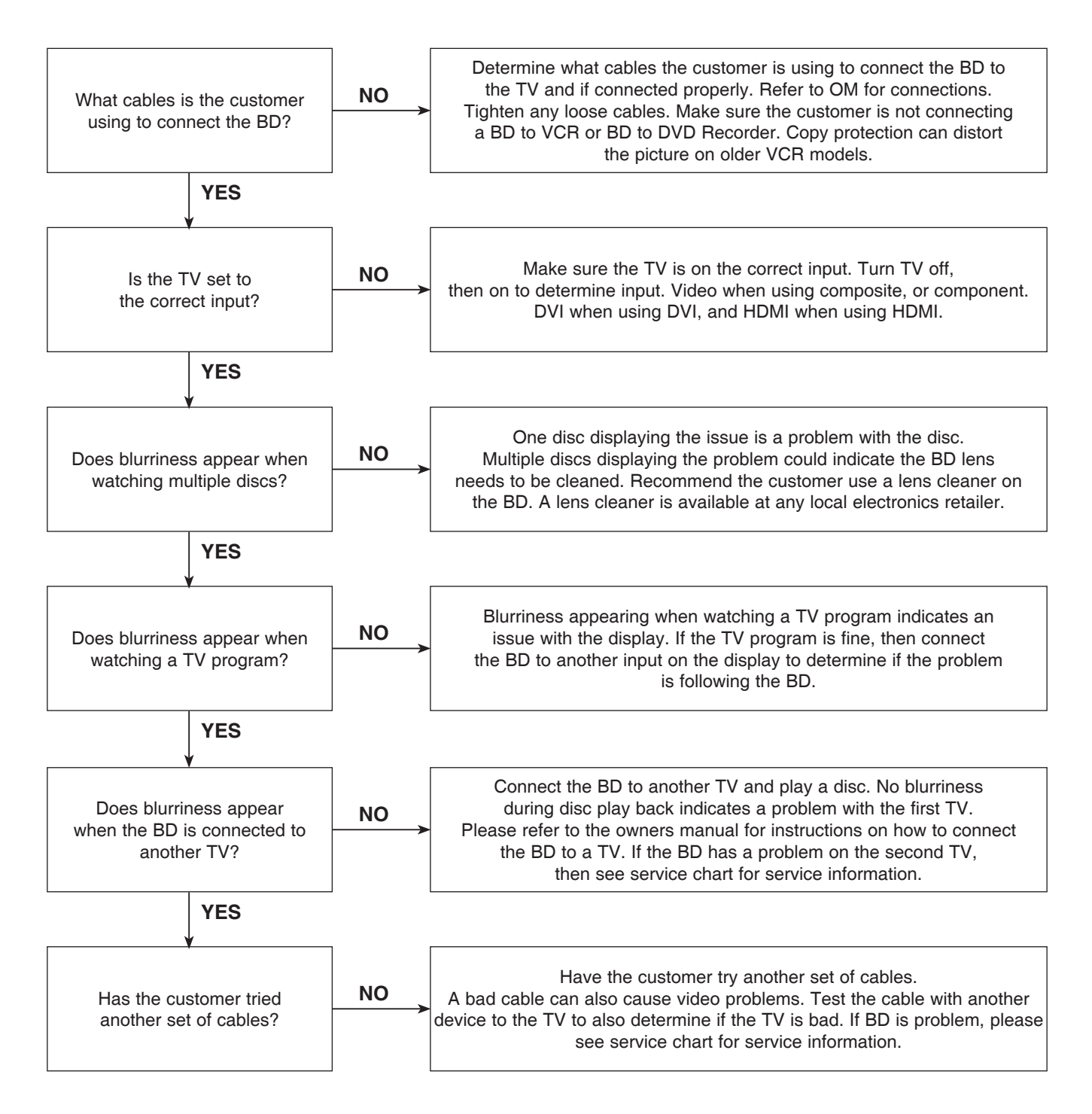

### 2. NO PICTURE

2-1. Black Screen

The entire screen is black.

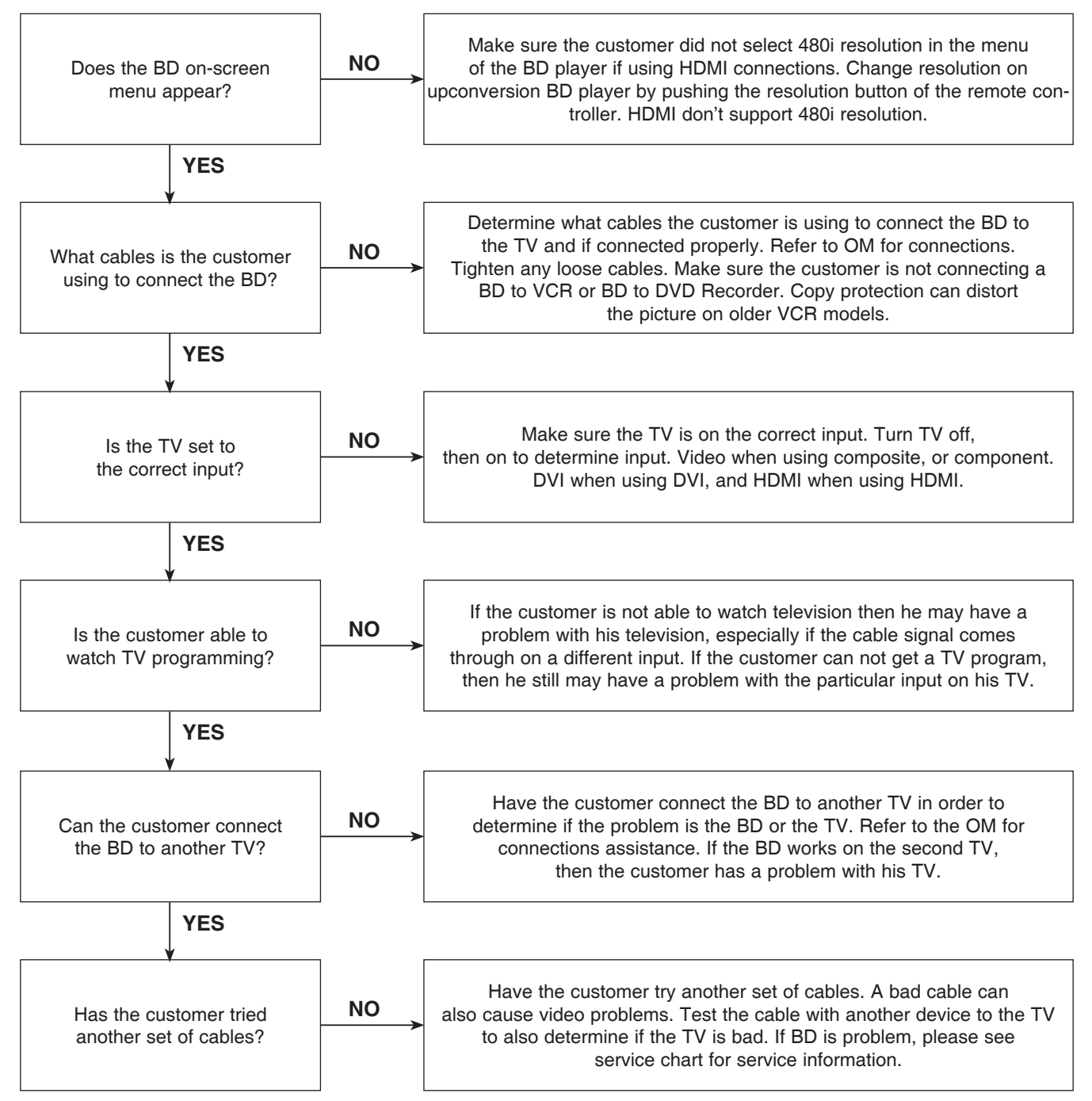

### 2-2. Blue Screen

The entire screen is a solid blue color.

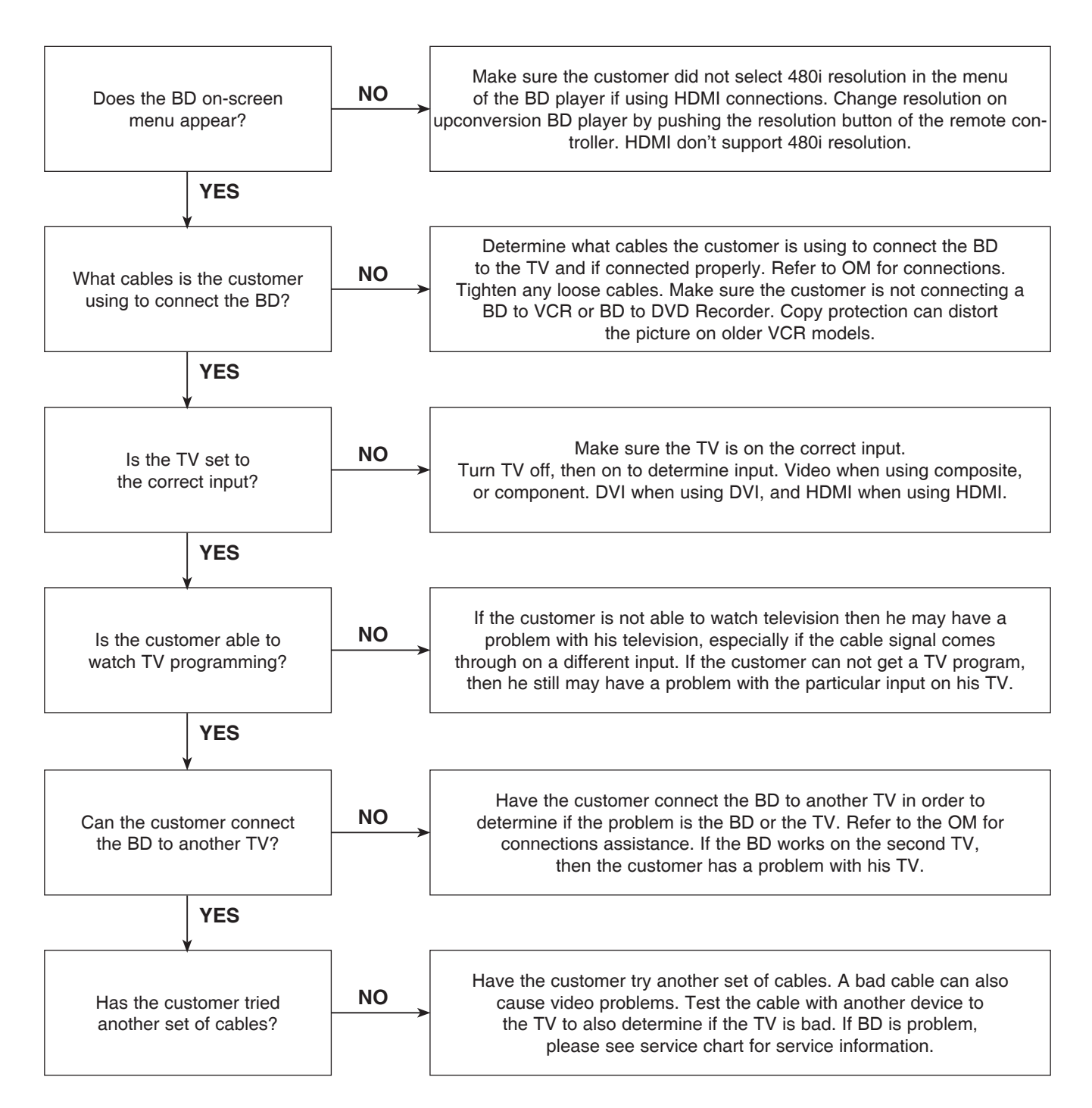

#### 2-3. Snowy Screen

A snowy picture is when black and white dots are all over the screen.

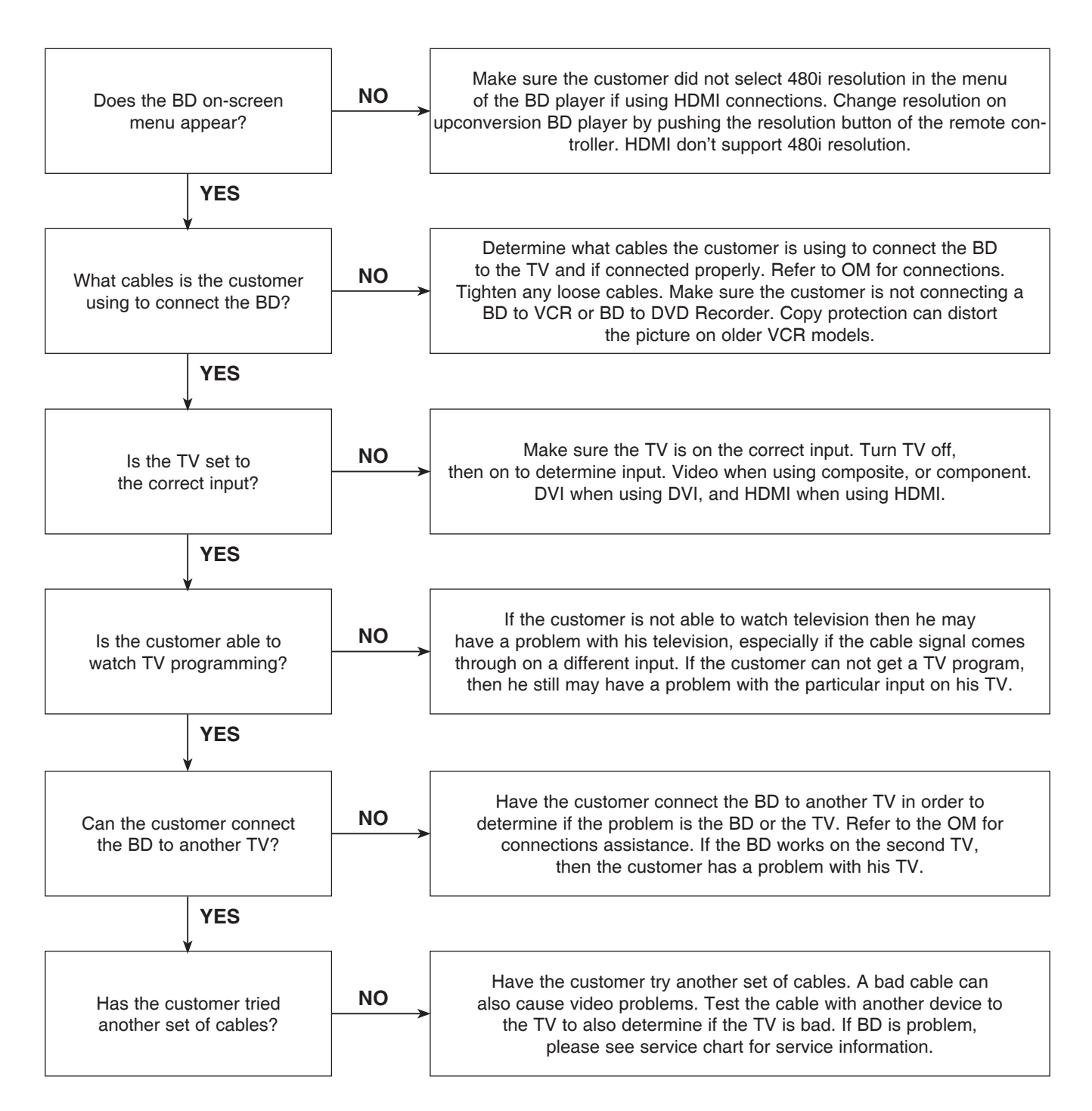

#### 2-4. No Signal

A "no signal" message appears on the screen of the display.

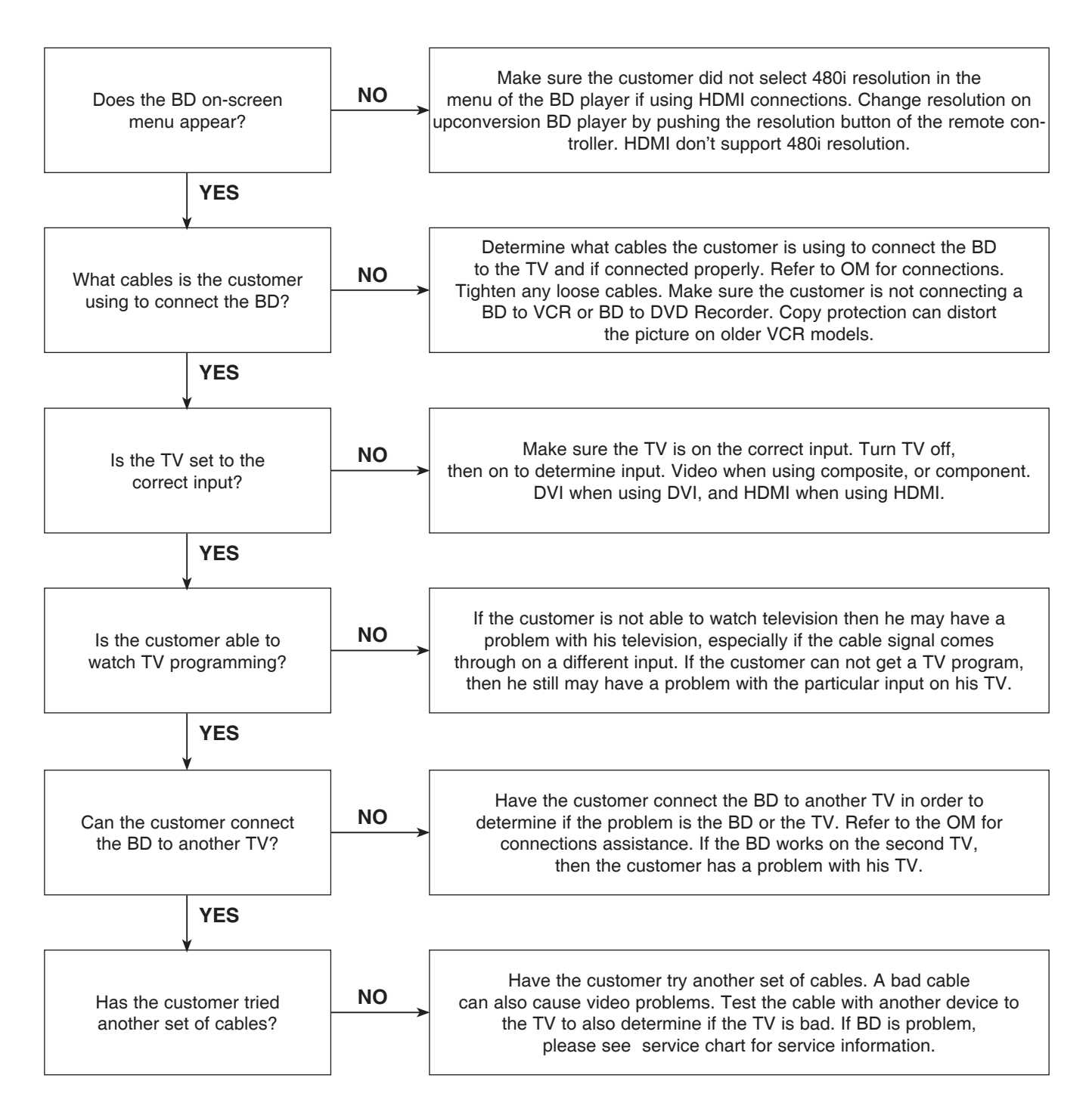

### 2-5. Invalid Format or Format Not Supported

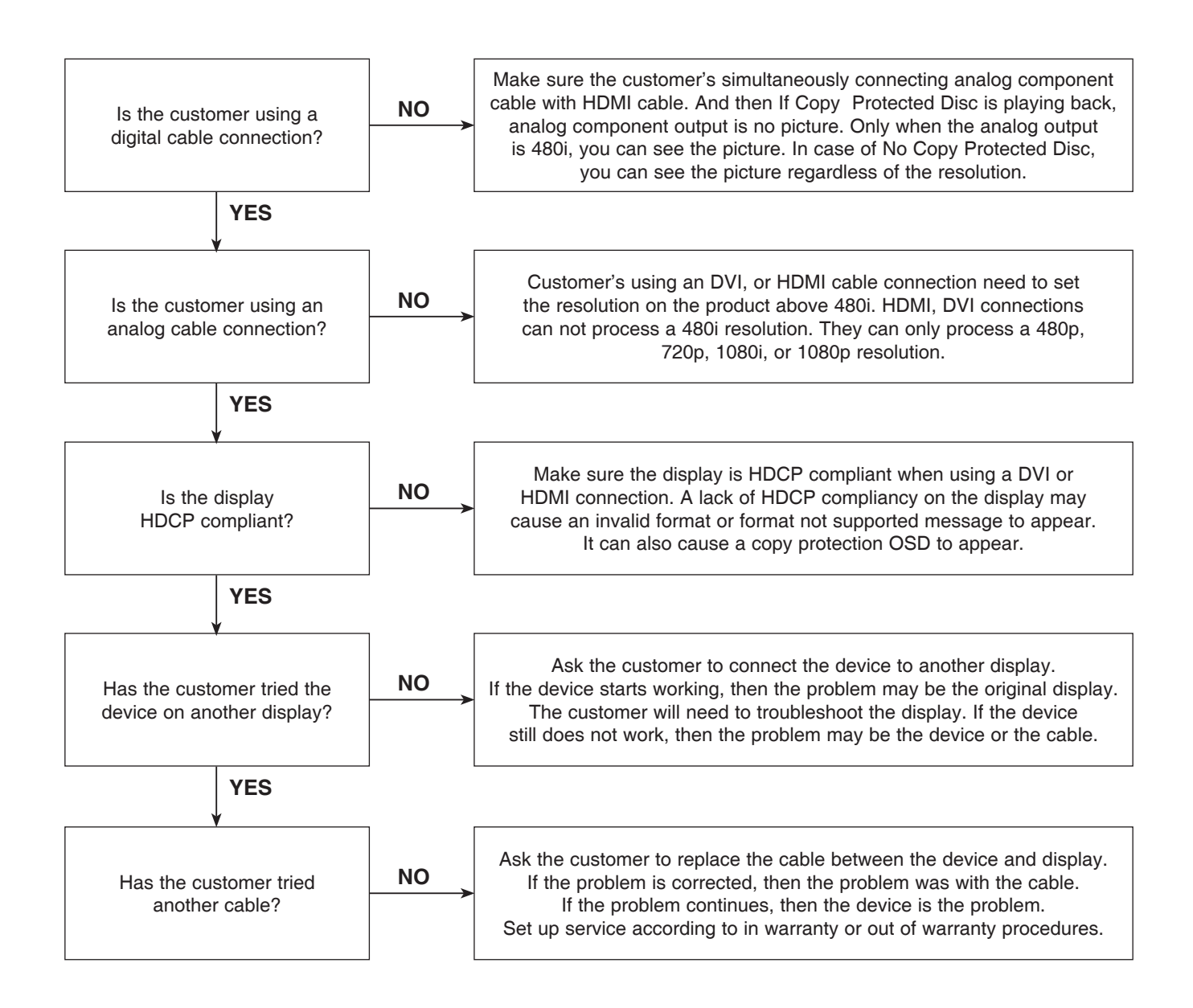

### 3. PICTURE COLOR

#### 3-1. No Color

The video displays no color and only shows in black and white.

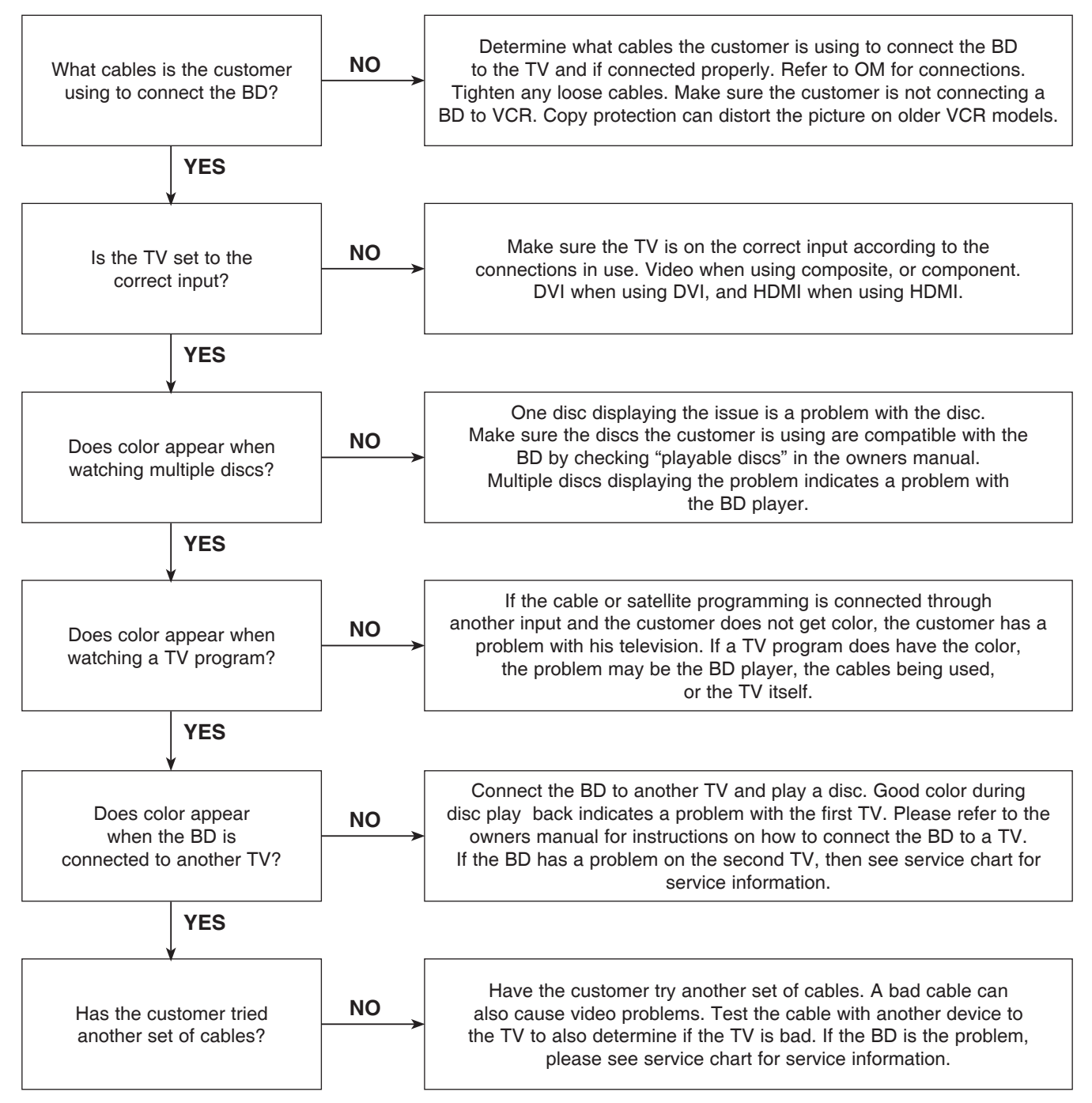

#### 3-2. Poor Color

The color is poor. Examples would be washed out colors, colors bleeding into one another, or a solid tint to a screen.

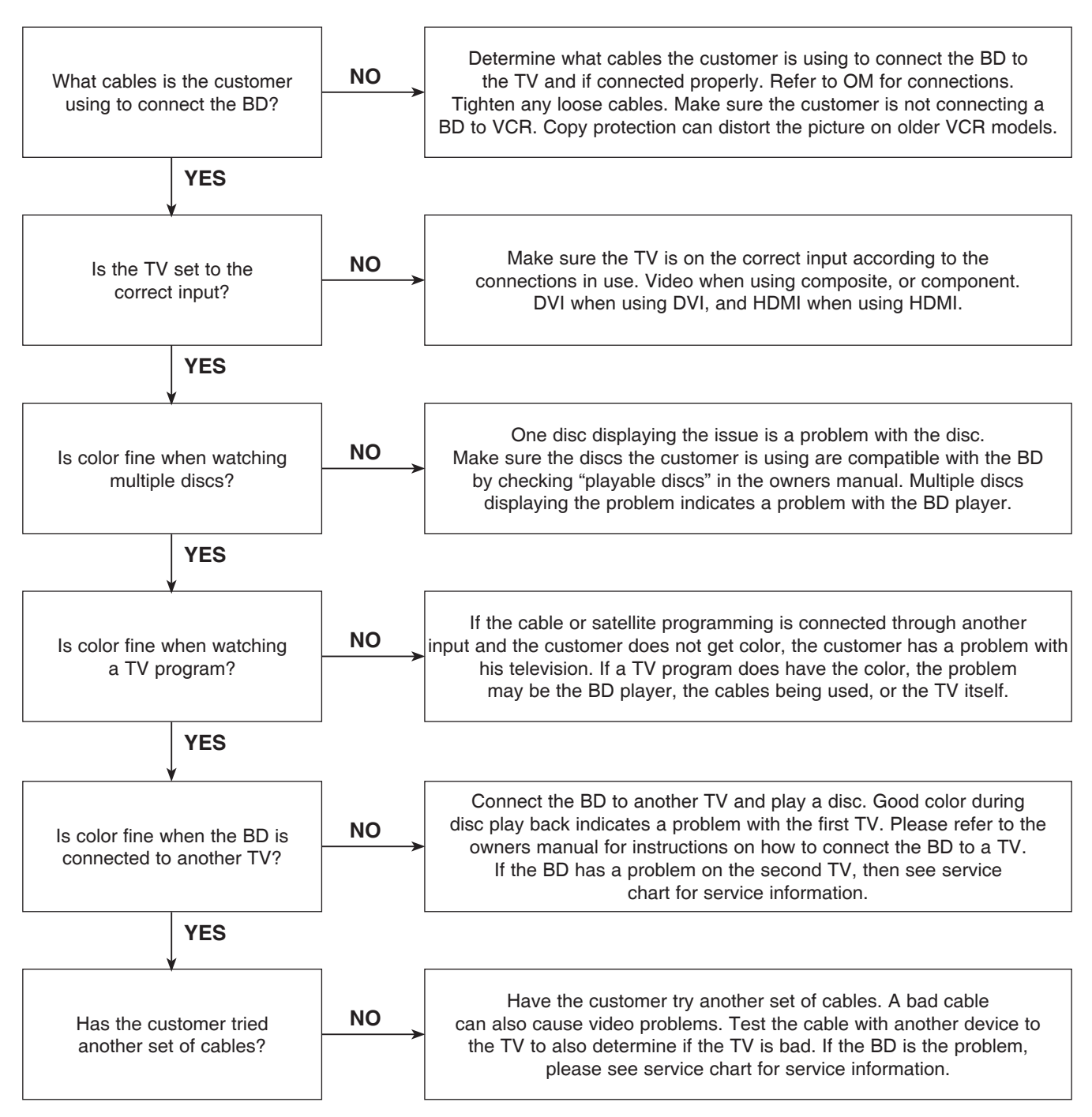

### 4. NOISE/AUDIO PROBLEMS

#### 4-1. No Audio

The customer is not able to get audio.

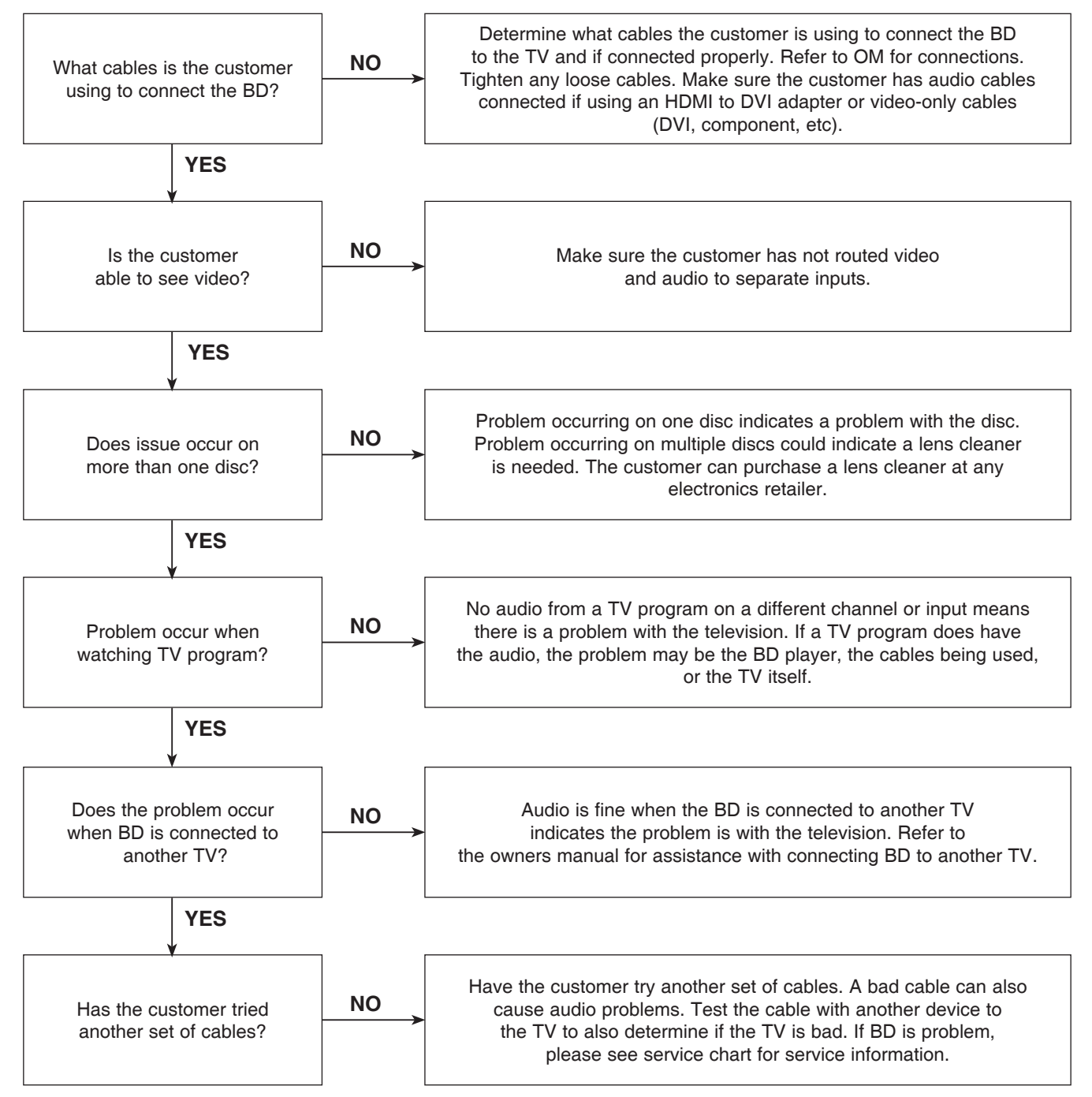

### 4-2. Distorted Audio

The audio sounds muffled, scratchy, or the audio skips.

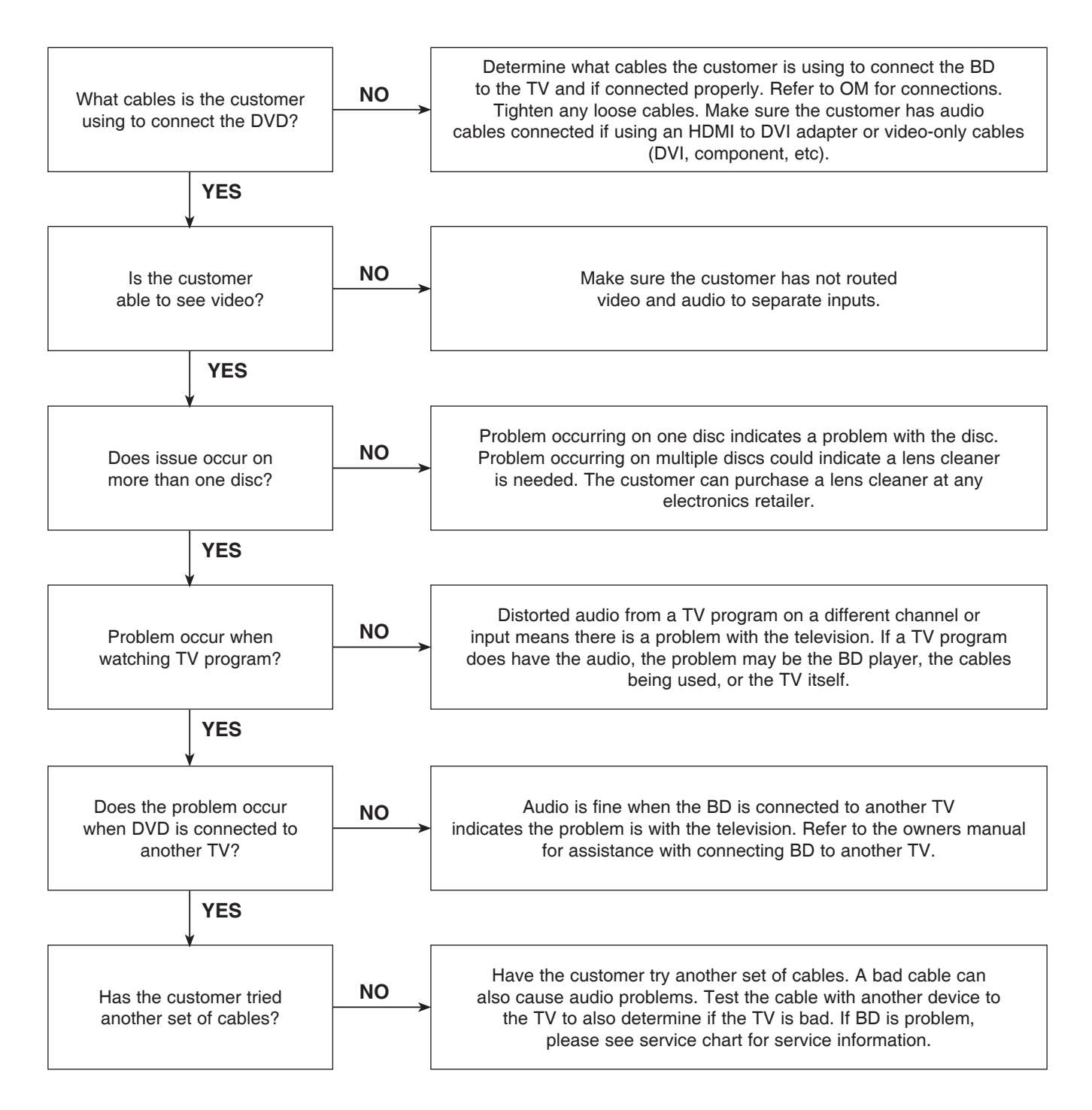

### 4-3. Humming/Clicking Noise

The unit is making a humming noise or a clicking noise.

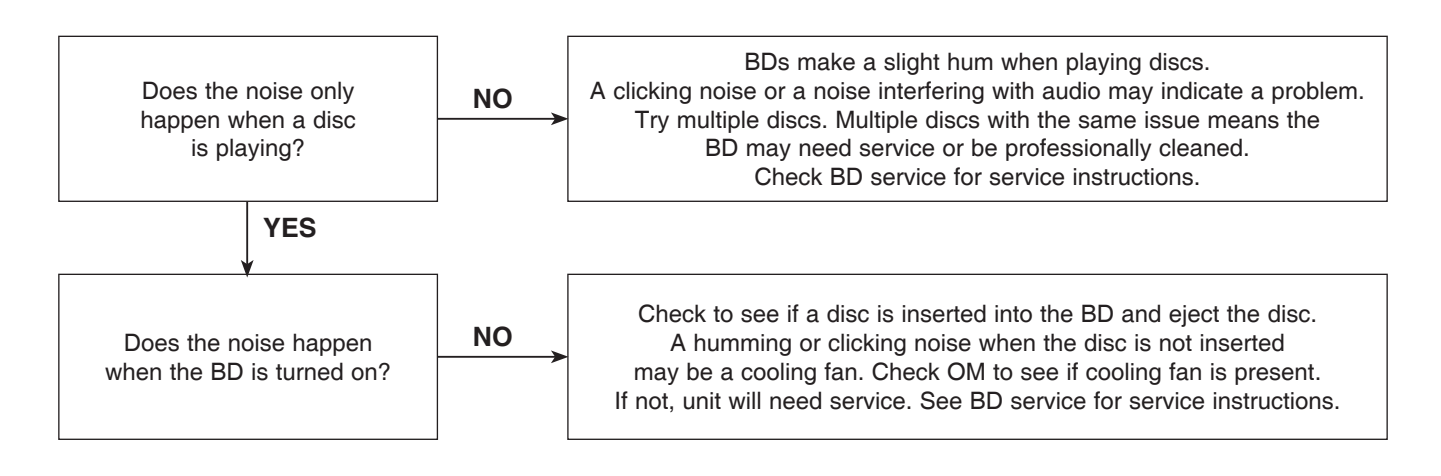

#### 4-4. Audio/Video Out of Synch

The audio and video do not match up. People look to be talking, but their voices are delayed by a few seconds.

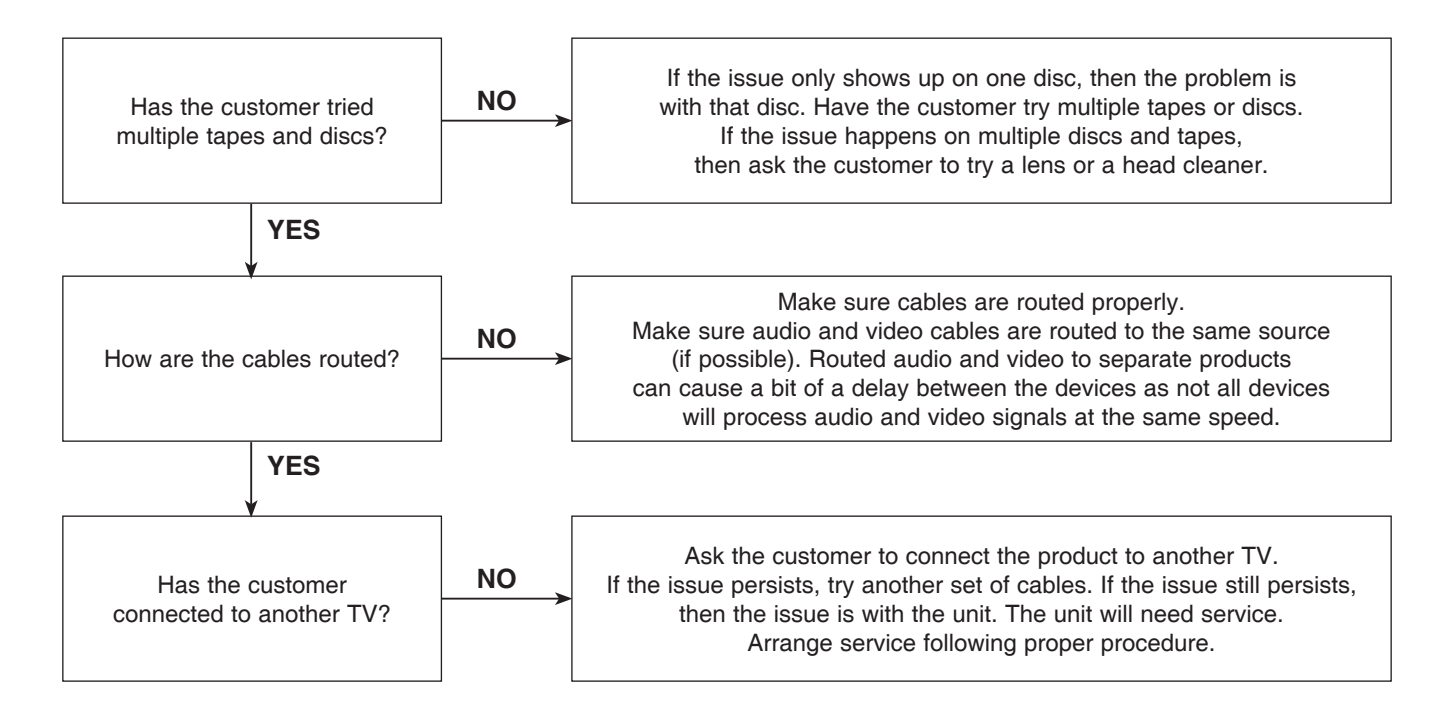

### 5. MISCELLANEOUS

#### 5-1. No Power

The unit will not turn on.

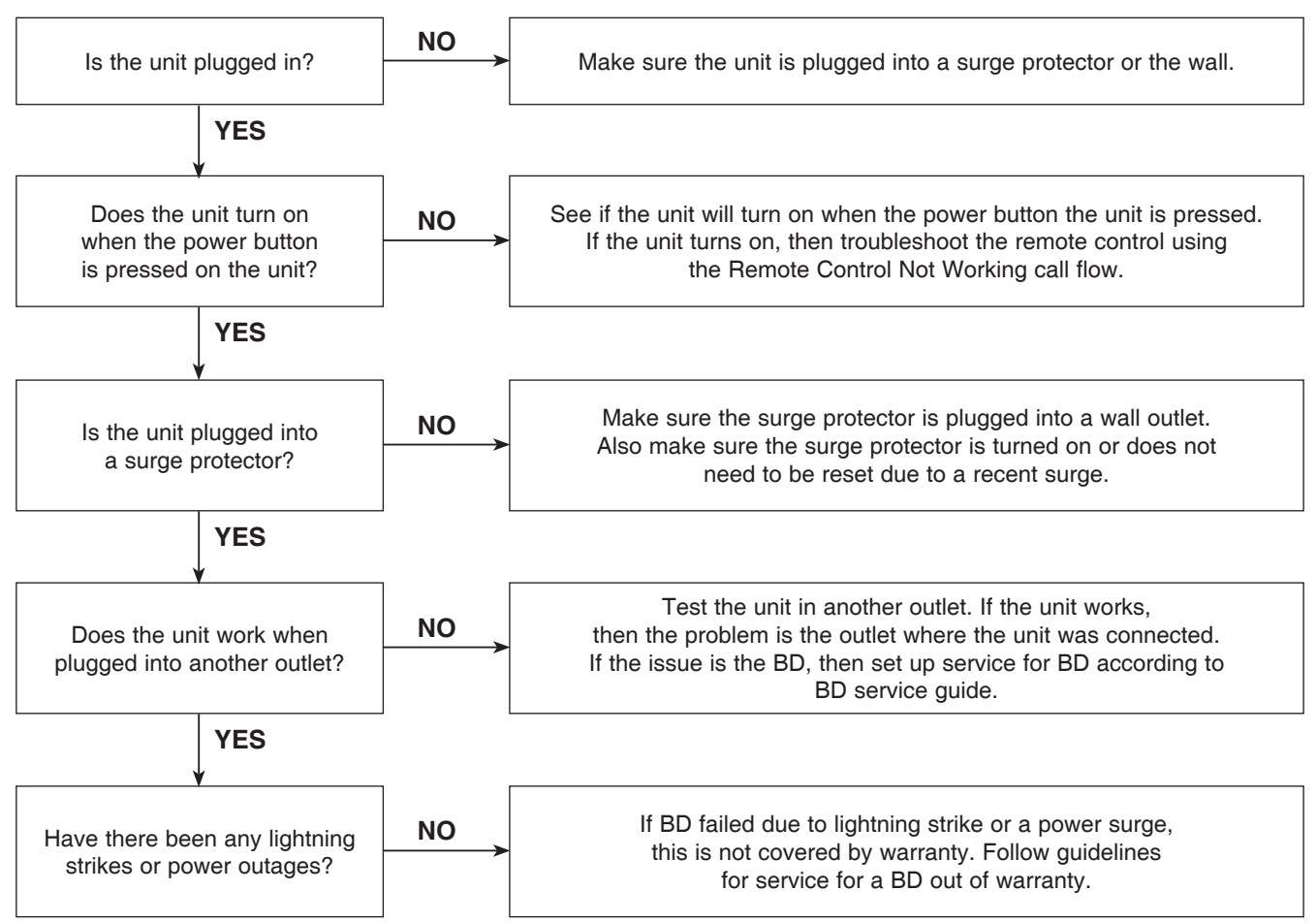

#### 5-2. Disc Error

The unit displays "disc error" when a disc is inserted into the BD player.

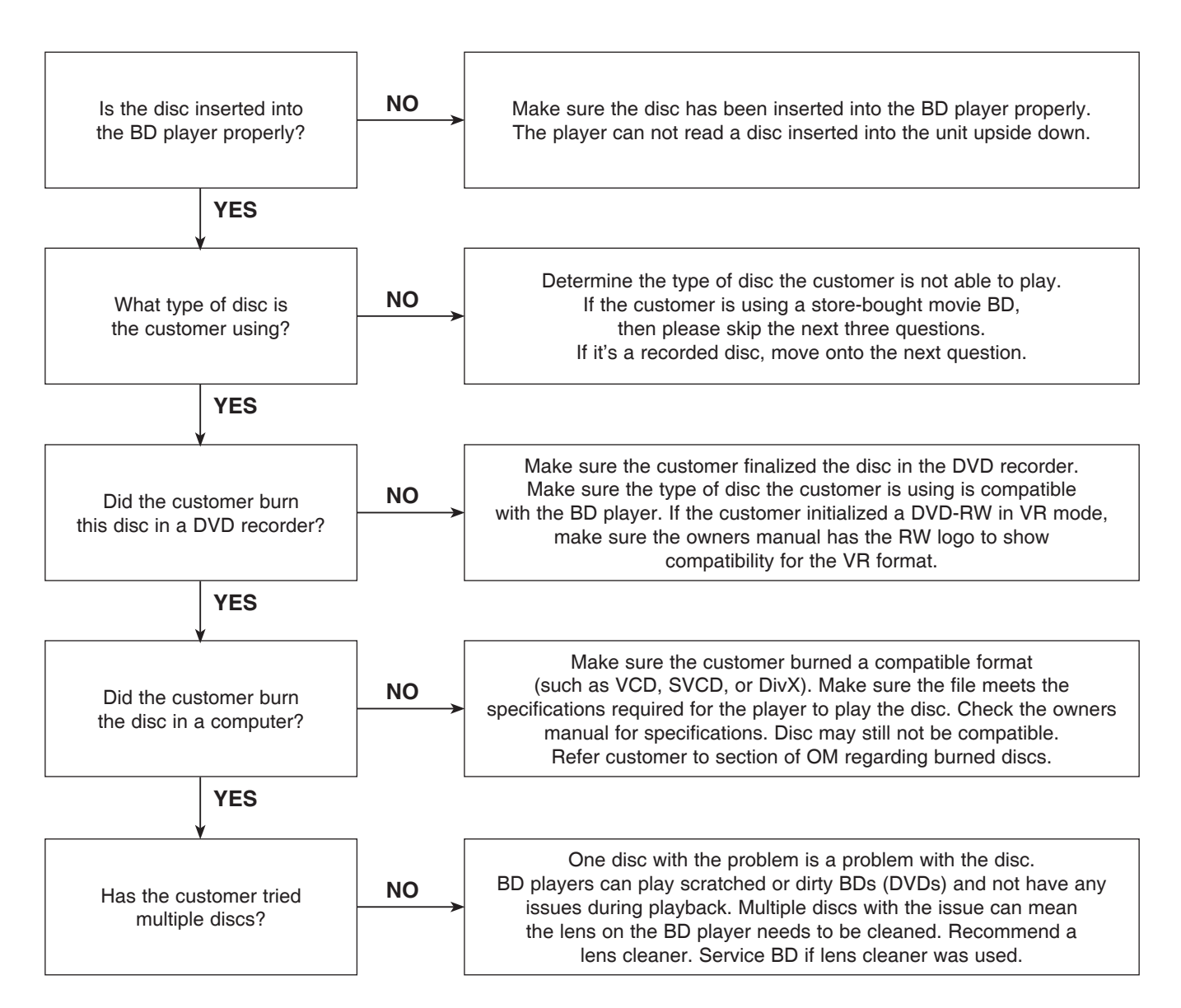

### 5-3. Unit Locks Up

Unit does not respond to any commands.

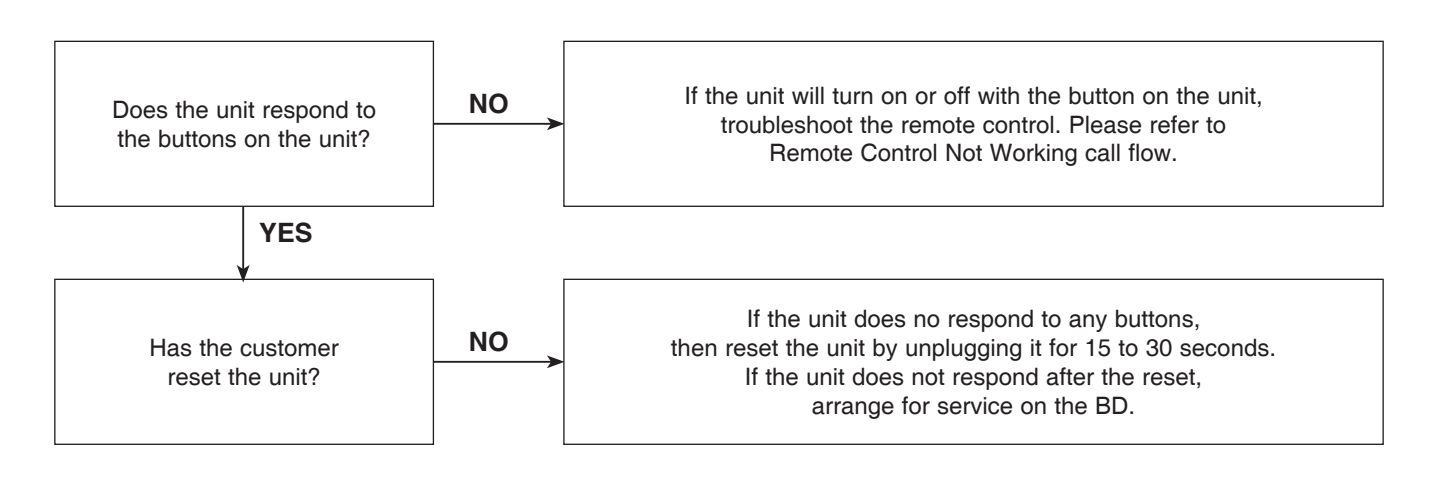

#### 5-4. Disc Stuck

A BD disc is stuck in the unit.

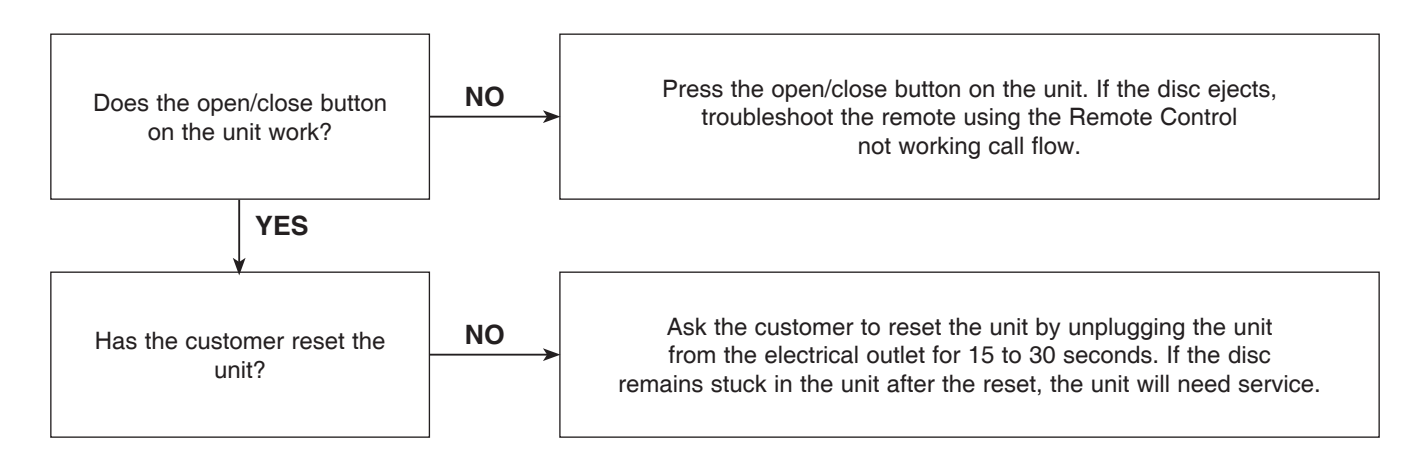

### 5-5. Remote Control Not Working

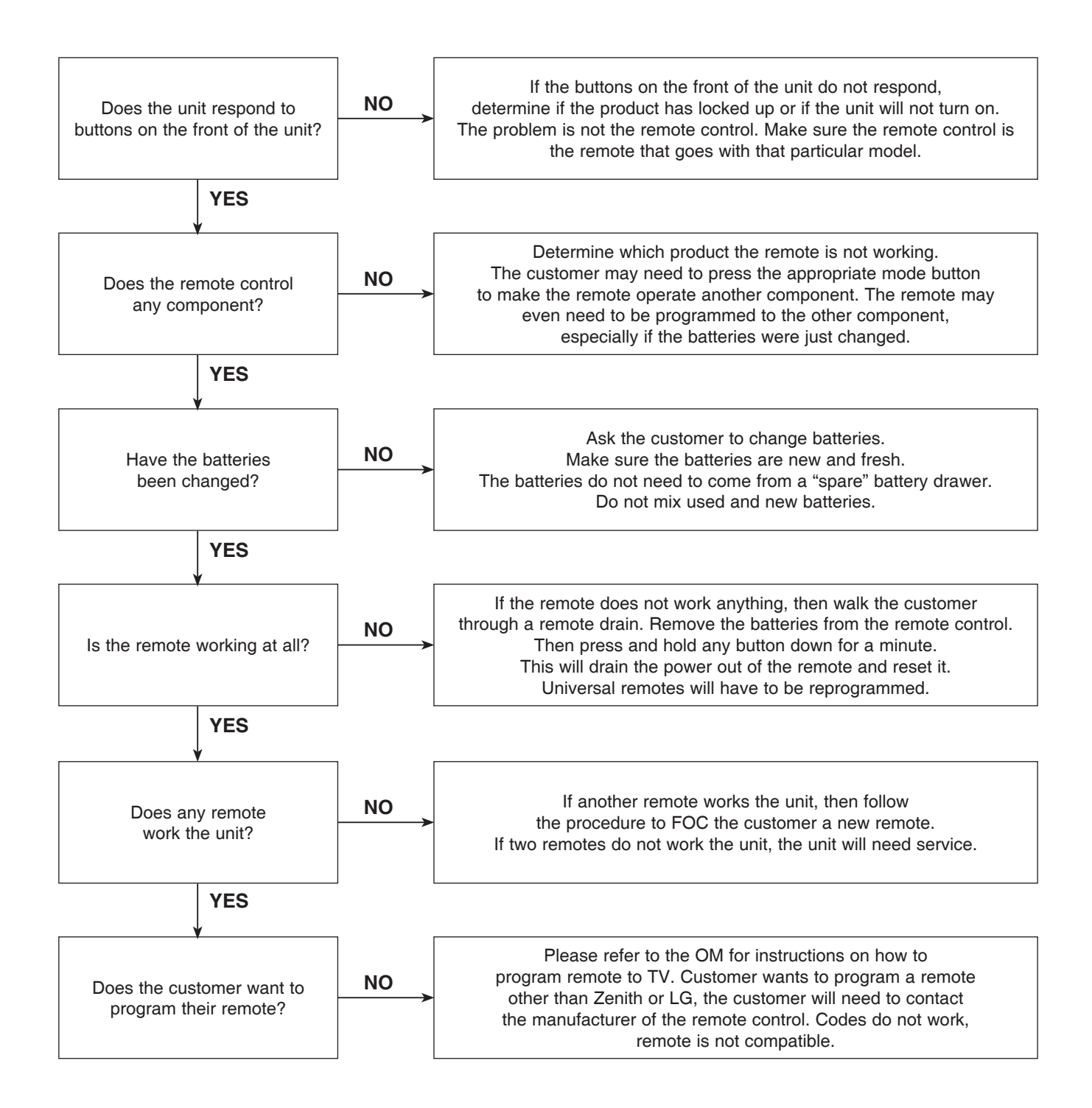

#### 5-6. Will Not Play Disc

The unit will not play a disc when a disc is inserted into the player.

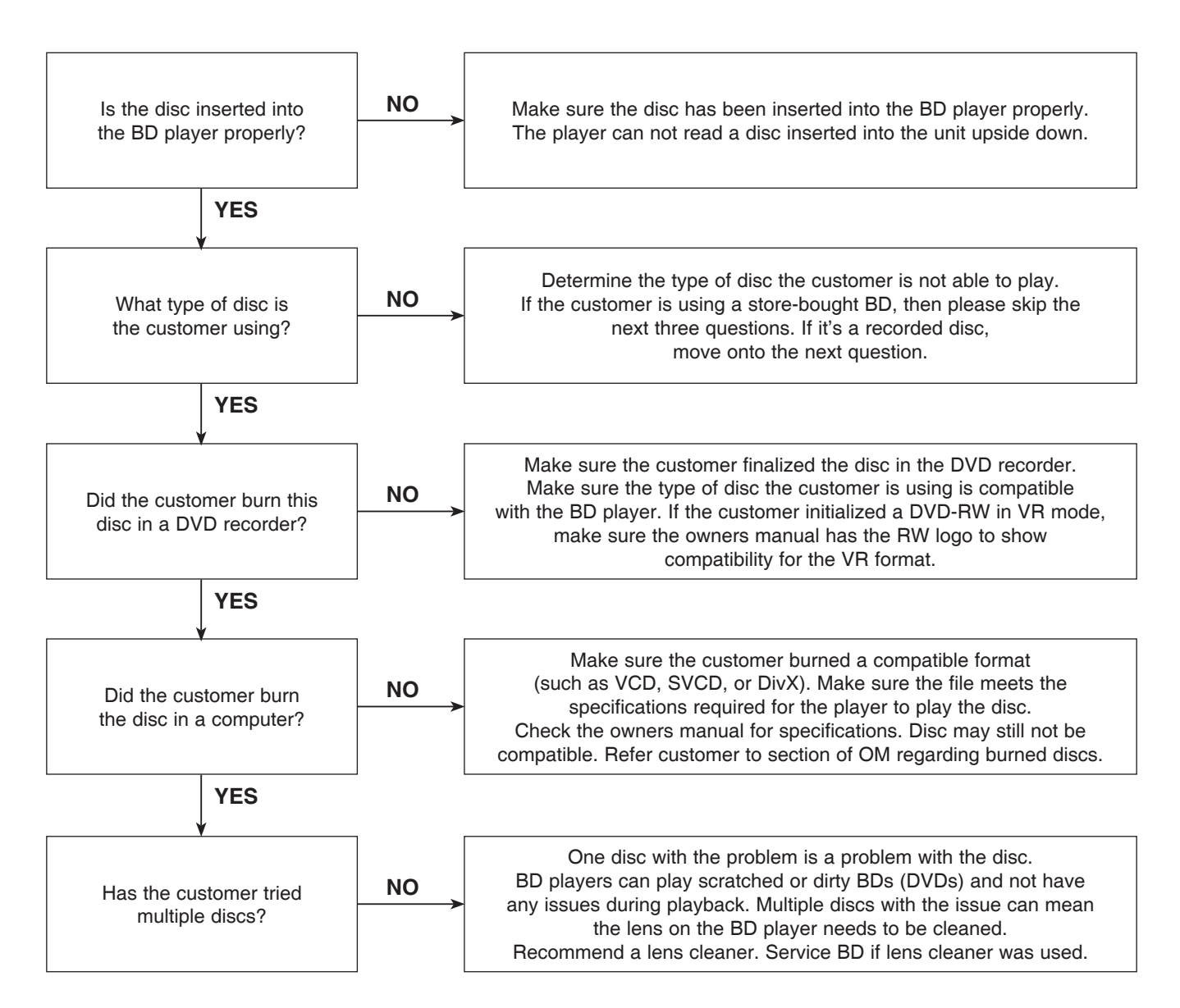
### 5-7. Disc Freezes or Skips

The audio and video freeze and skip during play back of a BD or DVD disc.

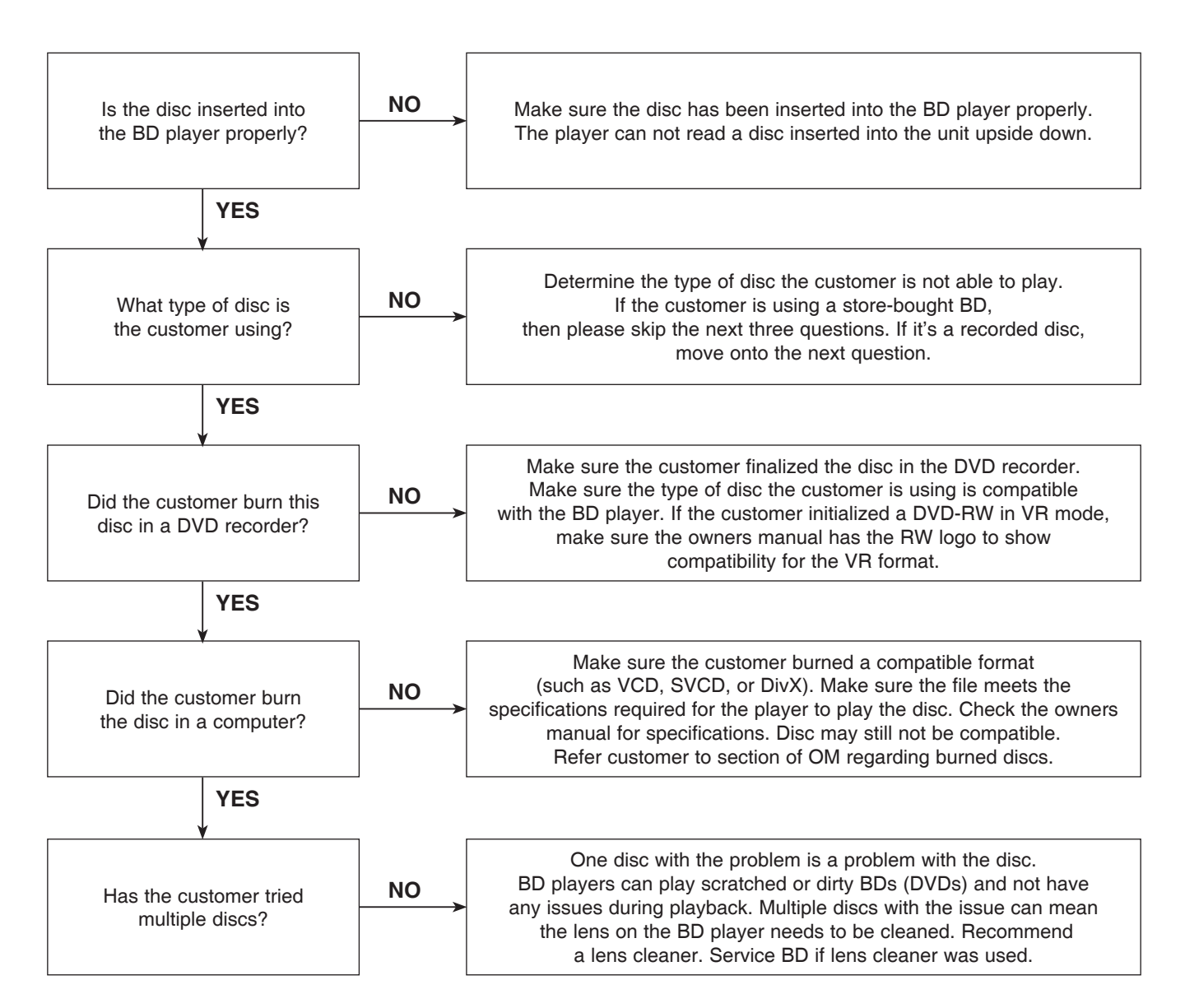

### 5-8. Can Access Menu, but Not Play a Movie

The disc menu is displayed but the disc will not play.

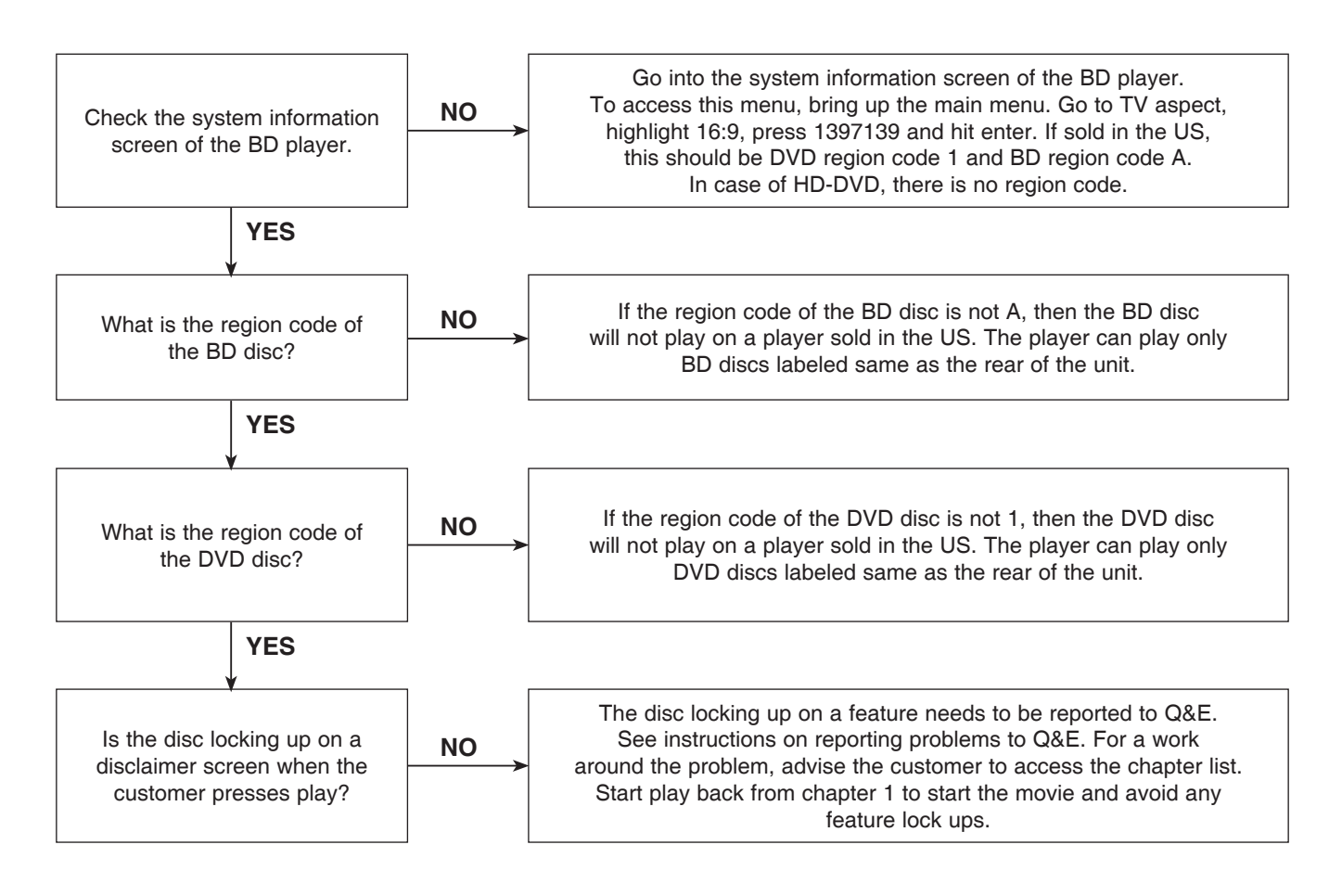

## 5-9. Reporting a problem to Quality & Engineering

Reporting a problem that may require a firmware update to fix.

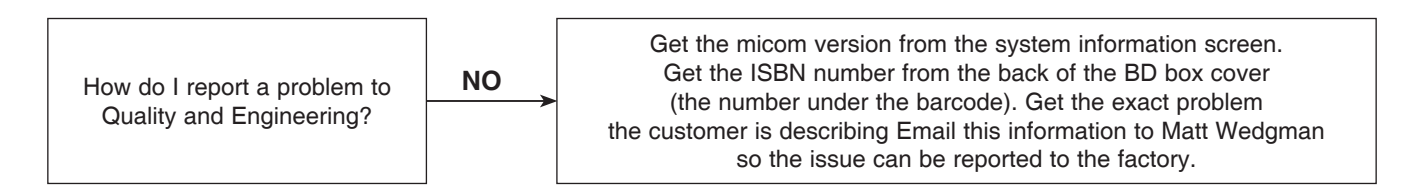

### 5-10. Aspect Ratio

The customer has bars on the top and bottom of the screen, the left and right of the screen, or both.

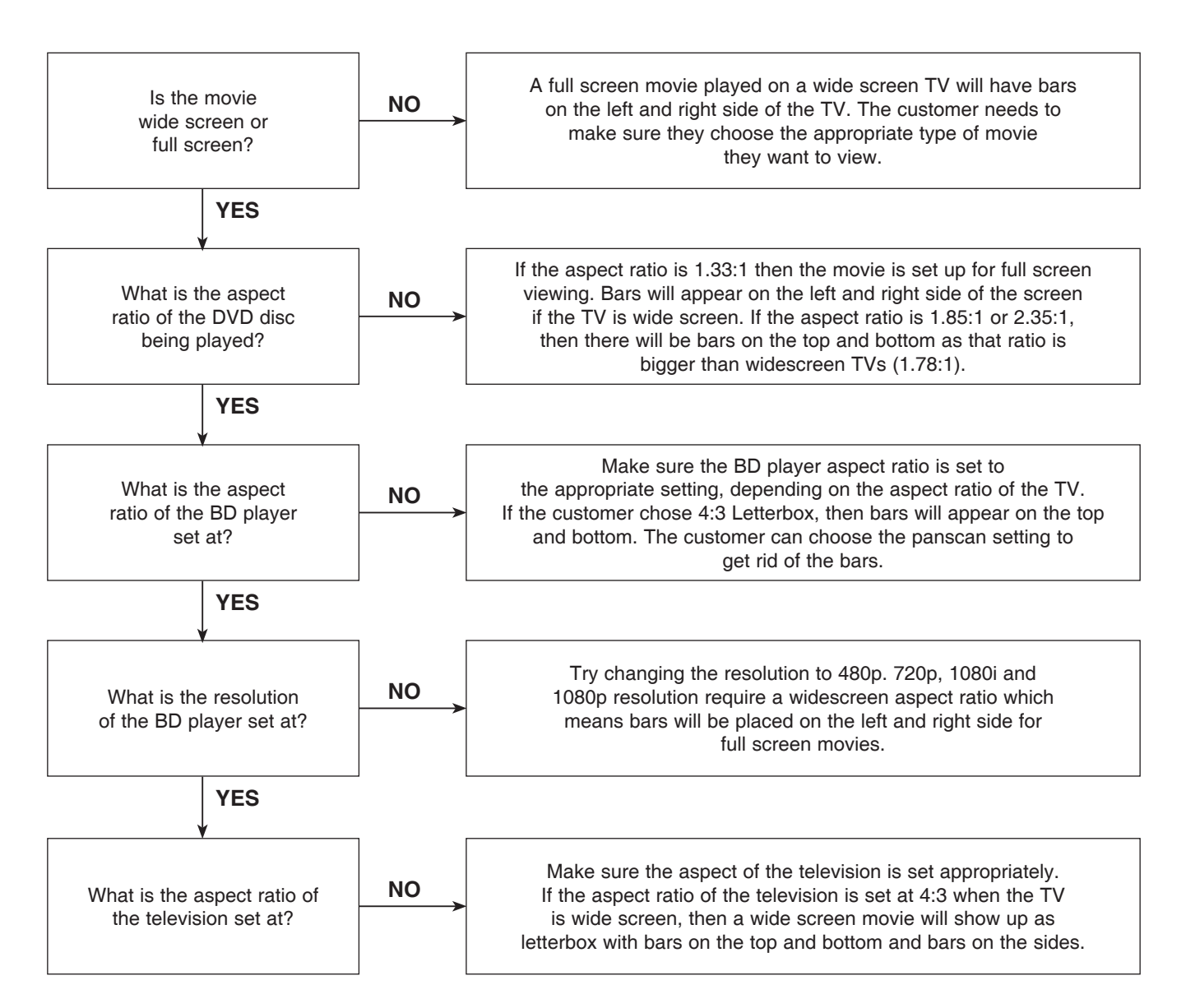

## 5-11. My Unit Won't Upconvert

The customer has a problem with getting the unit to change resolutions to 480p, 720p, 1080i, or 1080p.

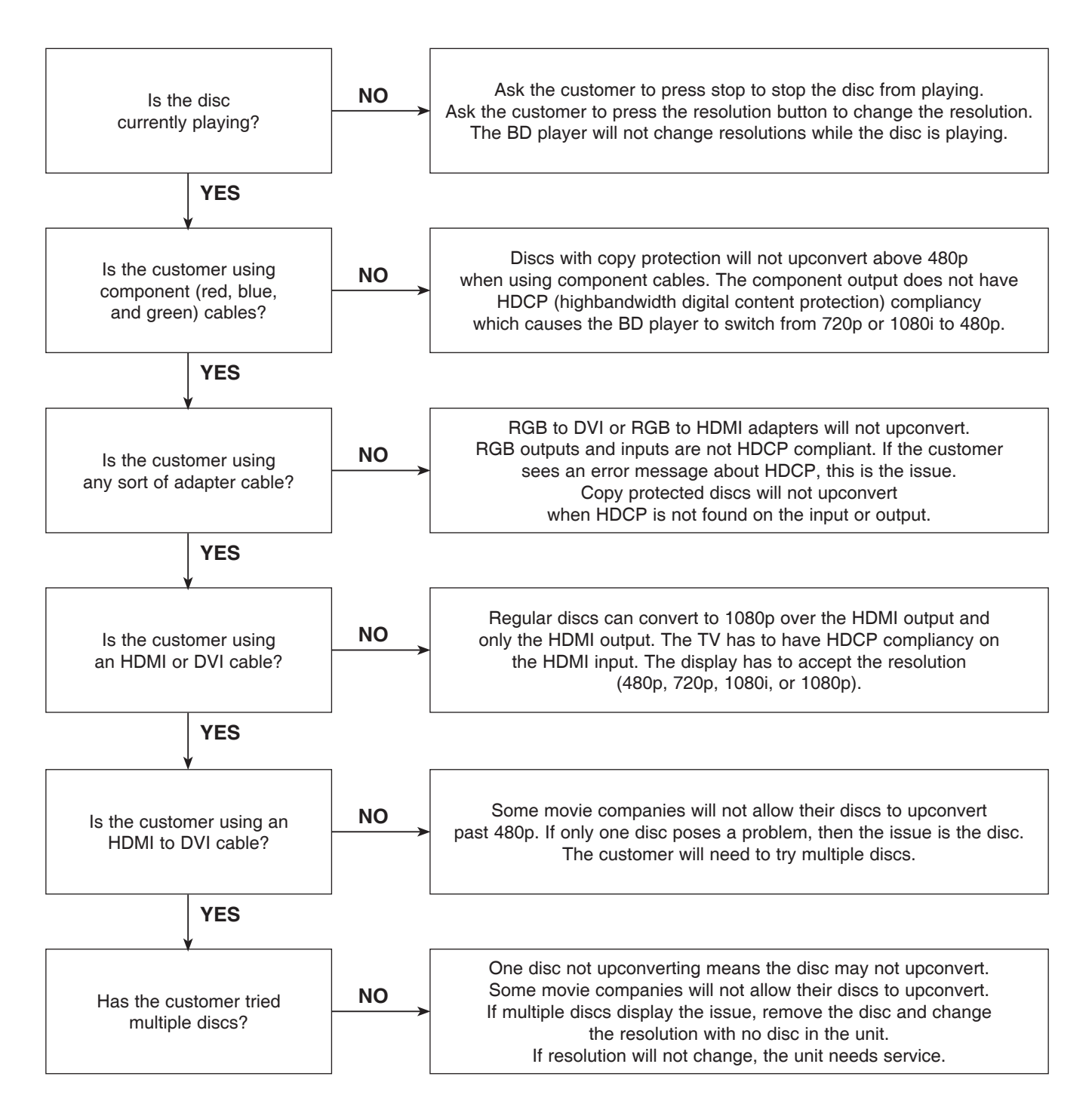

## 6. BLU-RAY PLAYER

### 6-1. Slow Loading Times for BDs

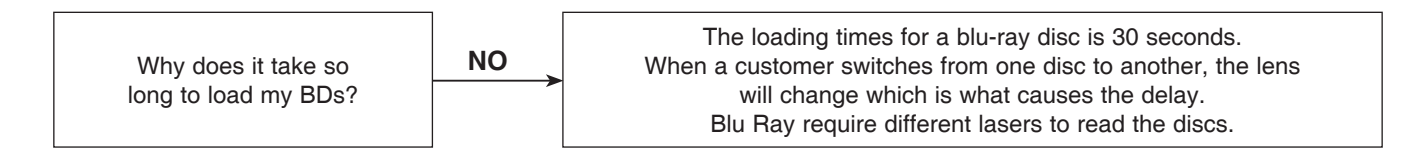

## 6-2. Booting Times

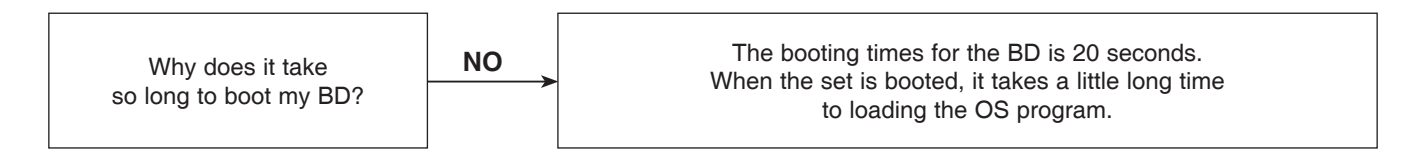

## 6-3. Ethernet Port

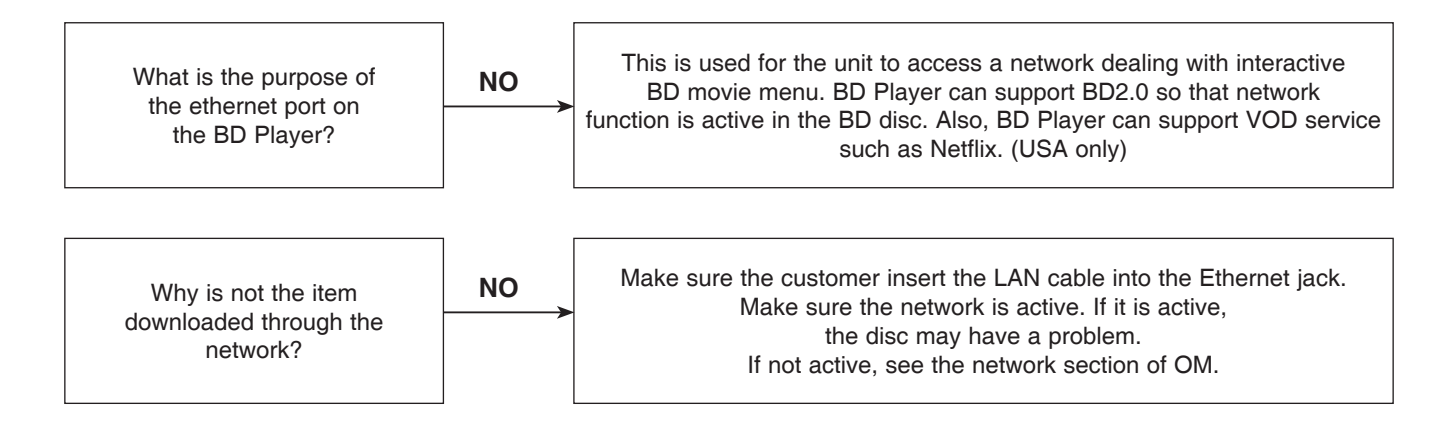

## 6-4. Firmware Update Availability

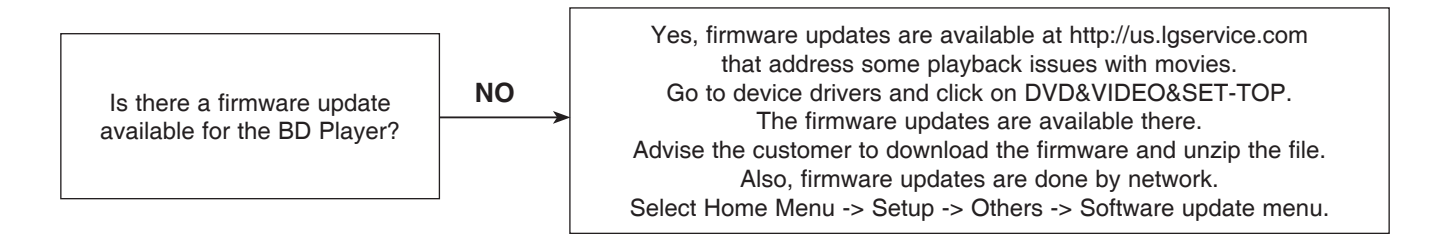

## 7. NETFLIX

### 7-1. Network Setup

(By connecting the unit to broadband Internet, you can use Netflix function)

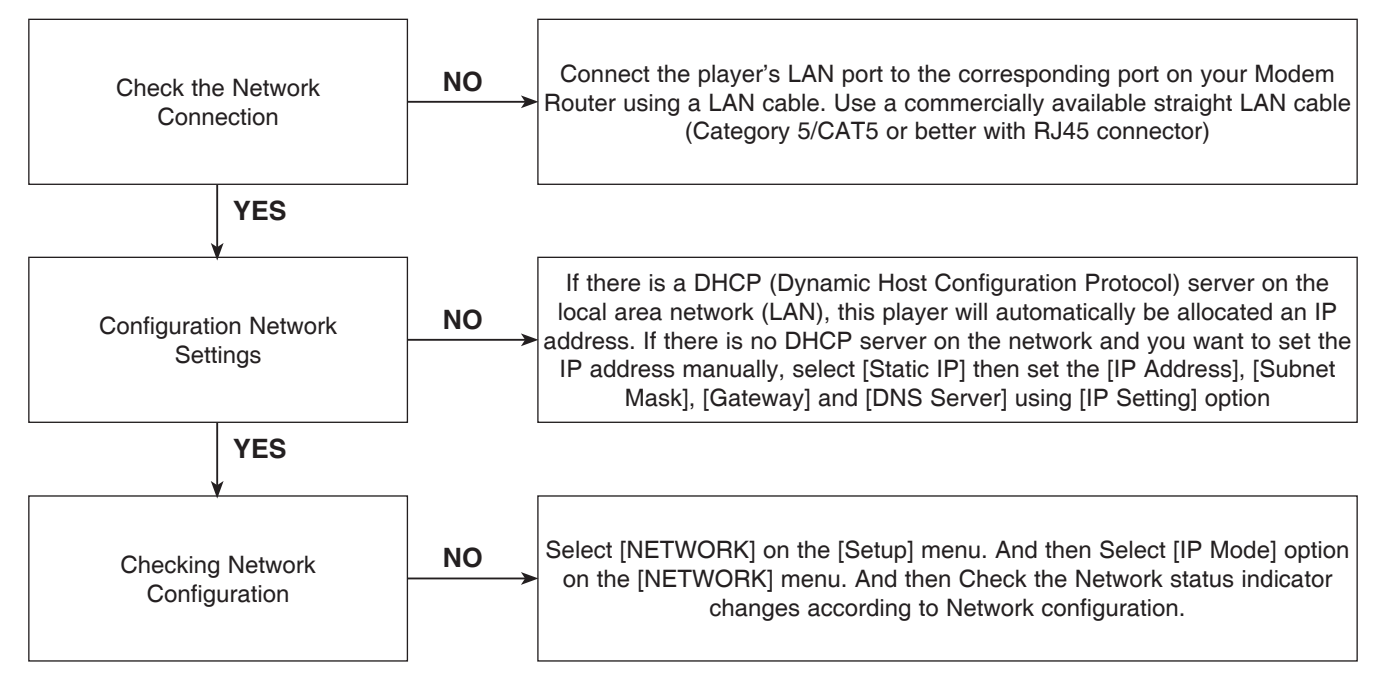

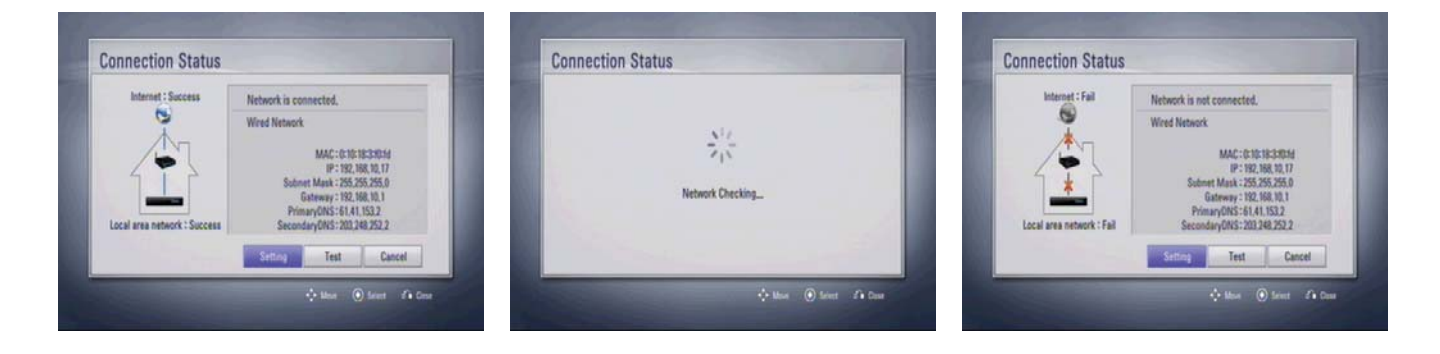

## 7-2. Activation

Activating the unit establishes a connection between the unit and Netflix account

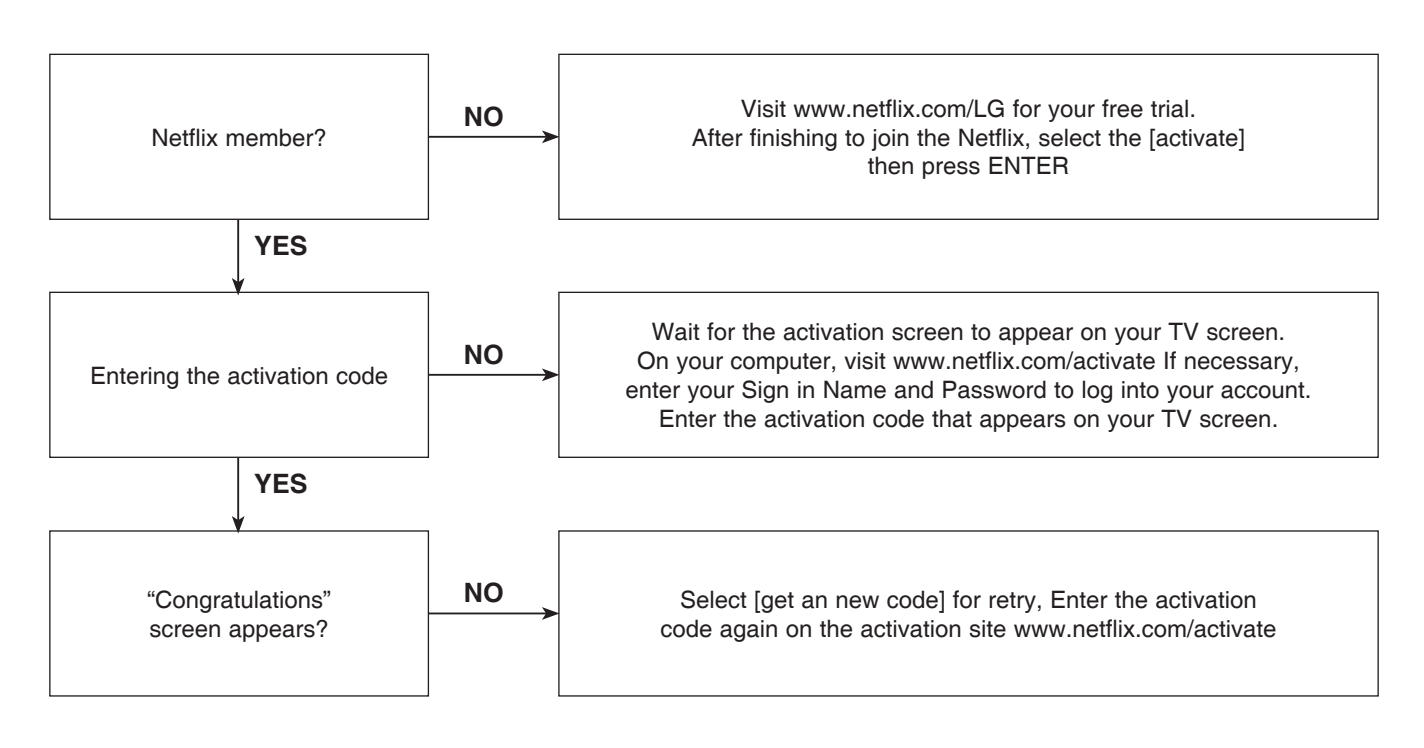

## 7-3. Adding Movie to your player

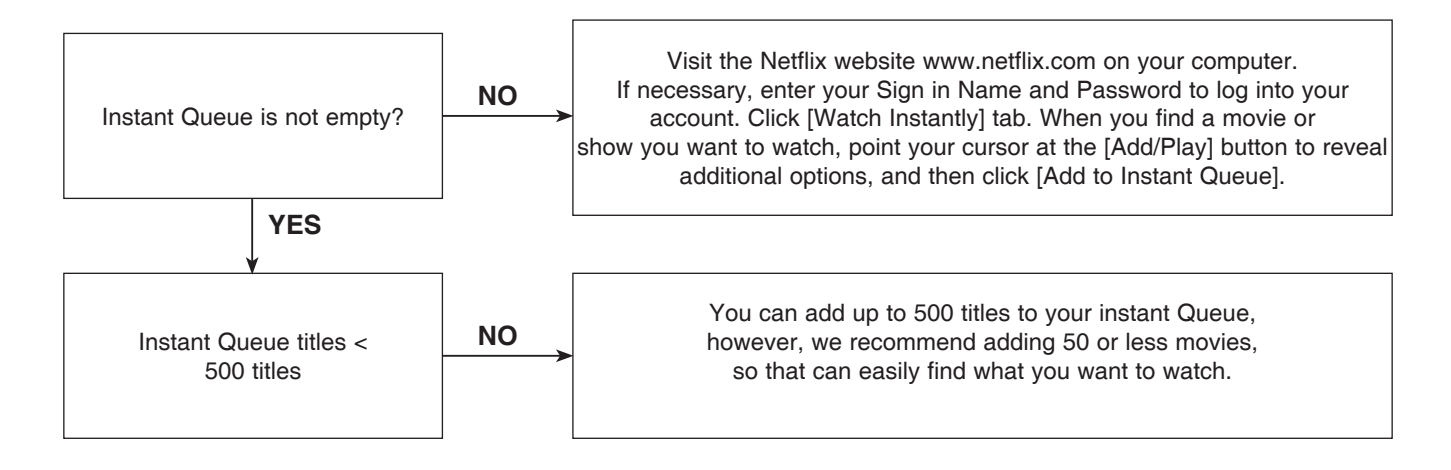

## 7-4. ESN (Electronic Serial Number) Validation

(Select [OTHERS] on the [Setup] menu. And then Select [Netflix] on the [OTHERS] menu. And then Check [Netflix ESN].)

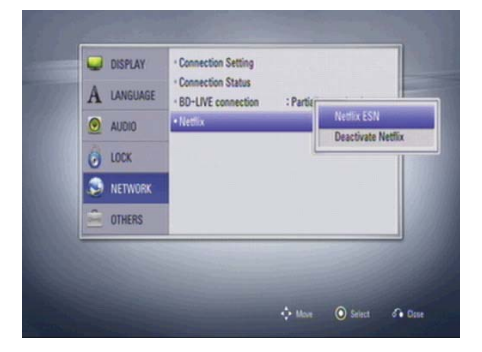

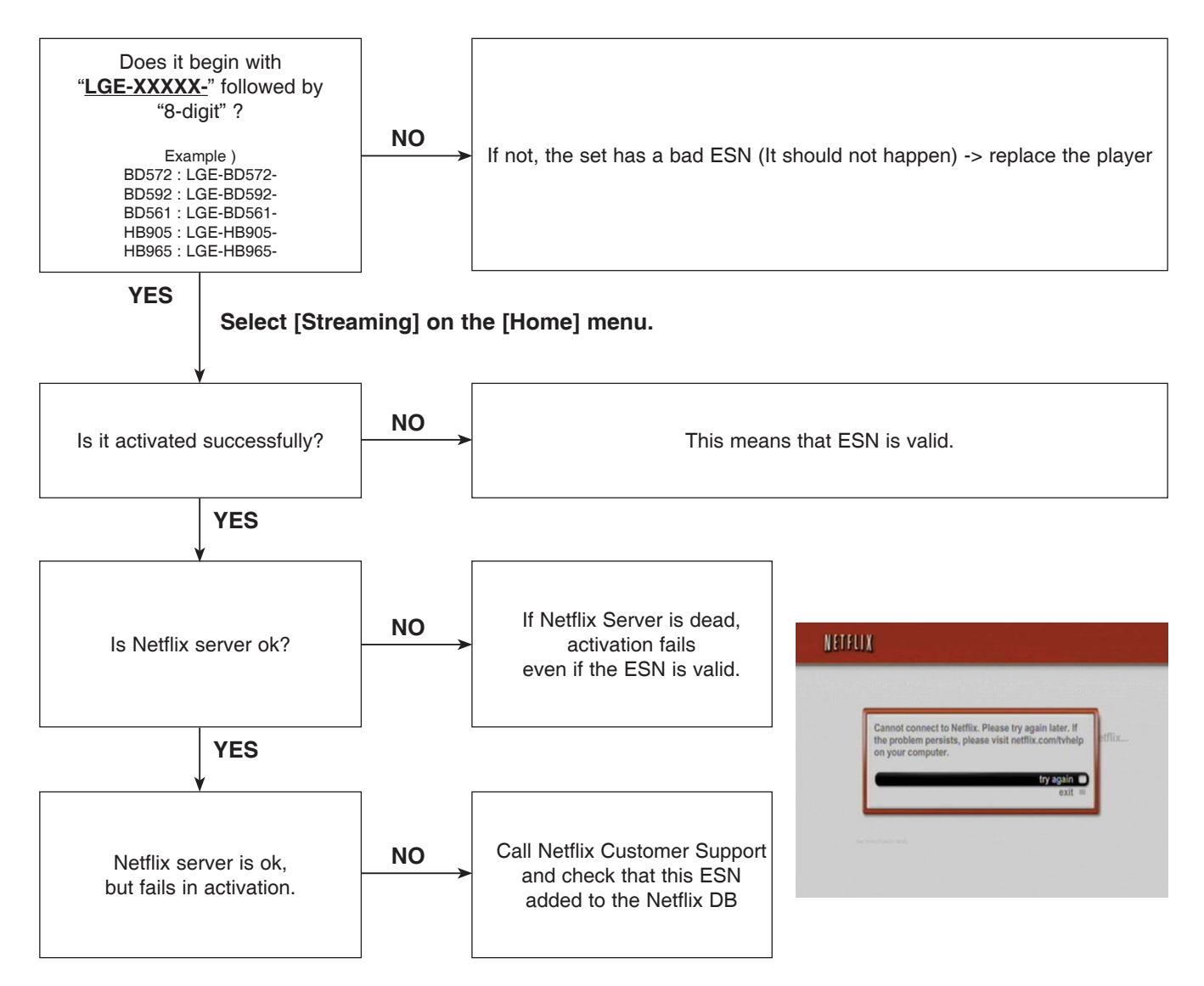

### 7-5. Less Bandwidth and less resolution movie than expected

The Quality indicator during movie retrieval corresponds to the following bandwidth requirements:

- 1.0 Mbps
- 1.5 Mbps
- 2.6 Mbps
- Best quality is 3.8 Mbps

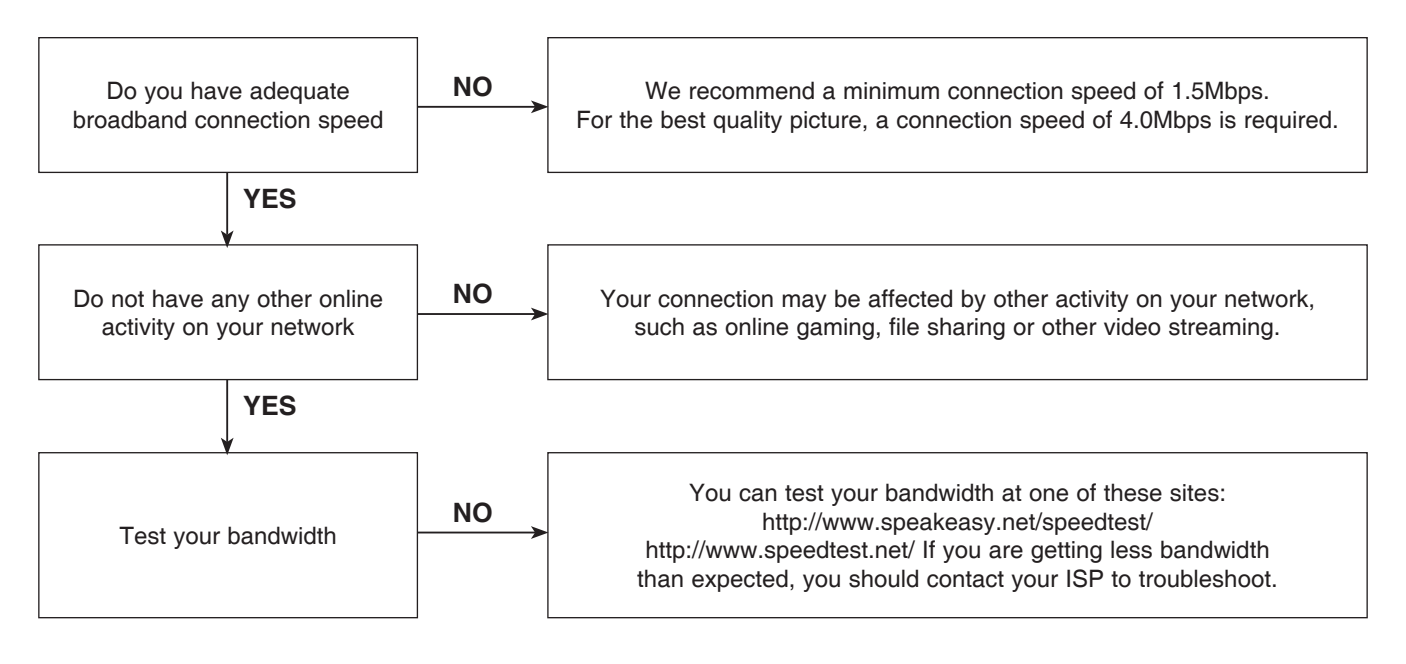

## 7-6. Errors from Netflix server

Following operations could be abnormal if Netflix server is dead

- Activation
- Queue retrieving
- Movie playback
- Category list

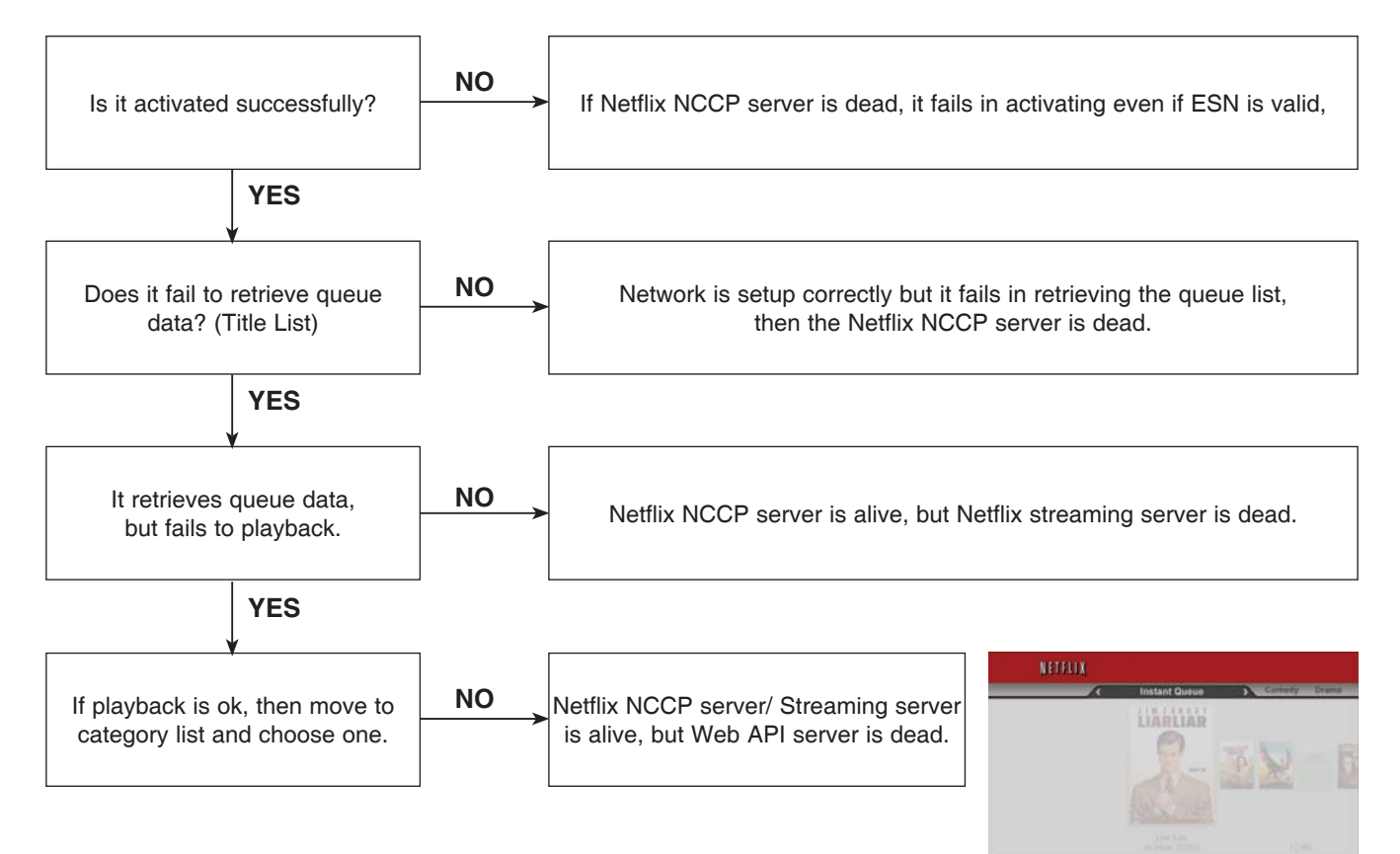

## 8. YouTube

### 8-1. Frequent buffering happens while playing videos.

Network Condition Meter indicate current network speed between BD Player and YouTube stream server.

To play videos without buffering, Network Condition Meter should have more than 3 Bars.

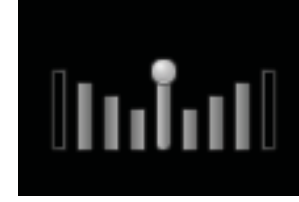

| Bitrate in Kbps |     | Bars       |
|-----------------|-----|------------|
| min             | max | to display |
| 0               | 200 | 0          |
| 200             | 400 | 1          |
| 400             | 600 | 2          |
| 600             | 800 | 3          |
| 800             | 2   | 4          |

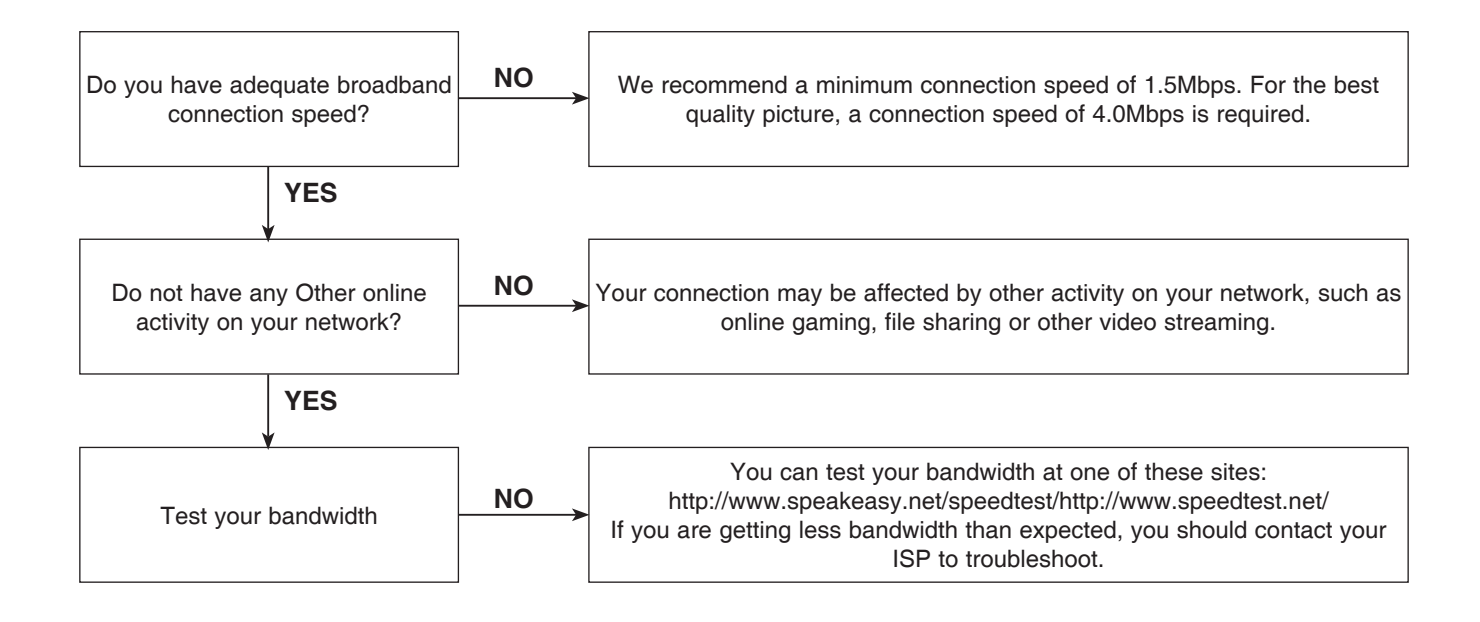

## 9. CINEMANOW

9-1. Entering the Cienmanow Function. (Before using the Cinemanow function, it guides a user network status)

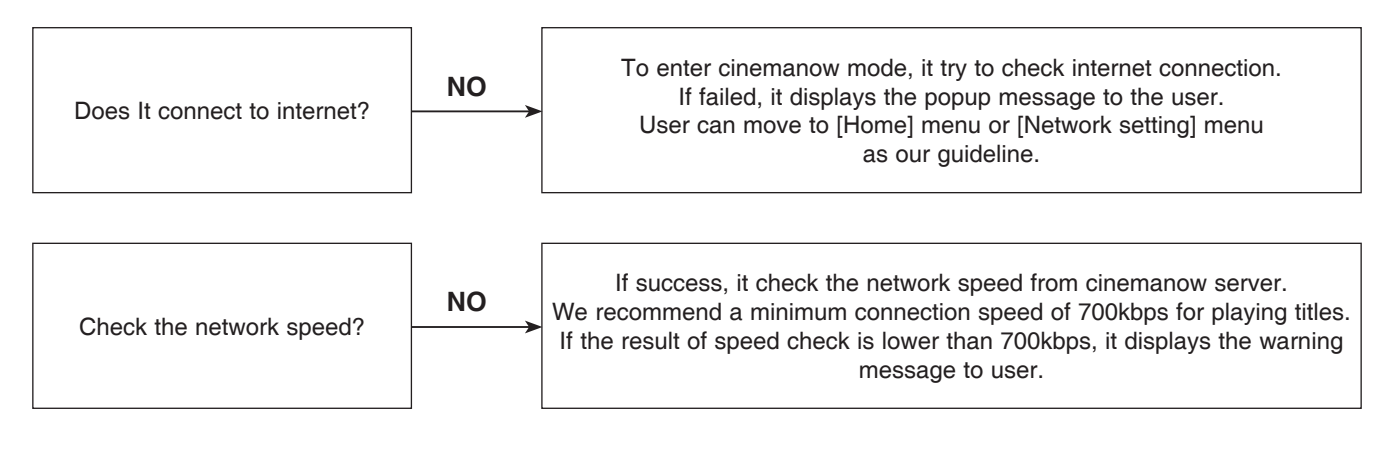

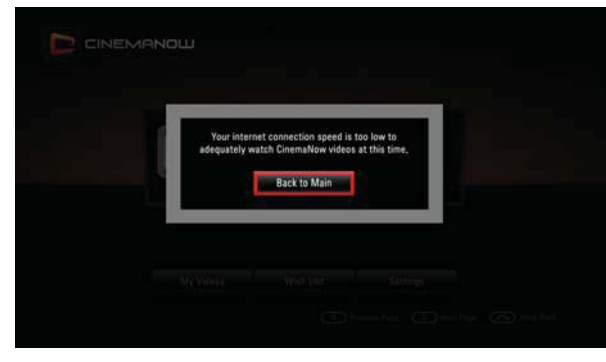

## 9-2. Activation

(To rent or buy titles, a user must activate the player,

Activating the unit establishes a connection between the unit and Cinemanow account)

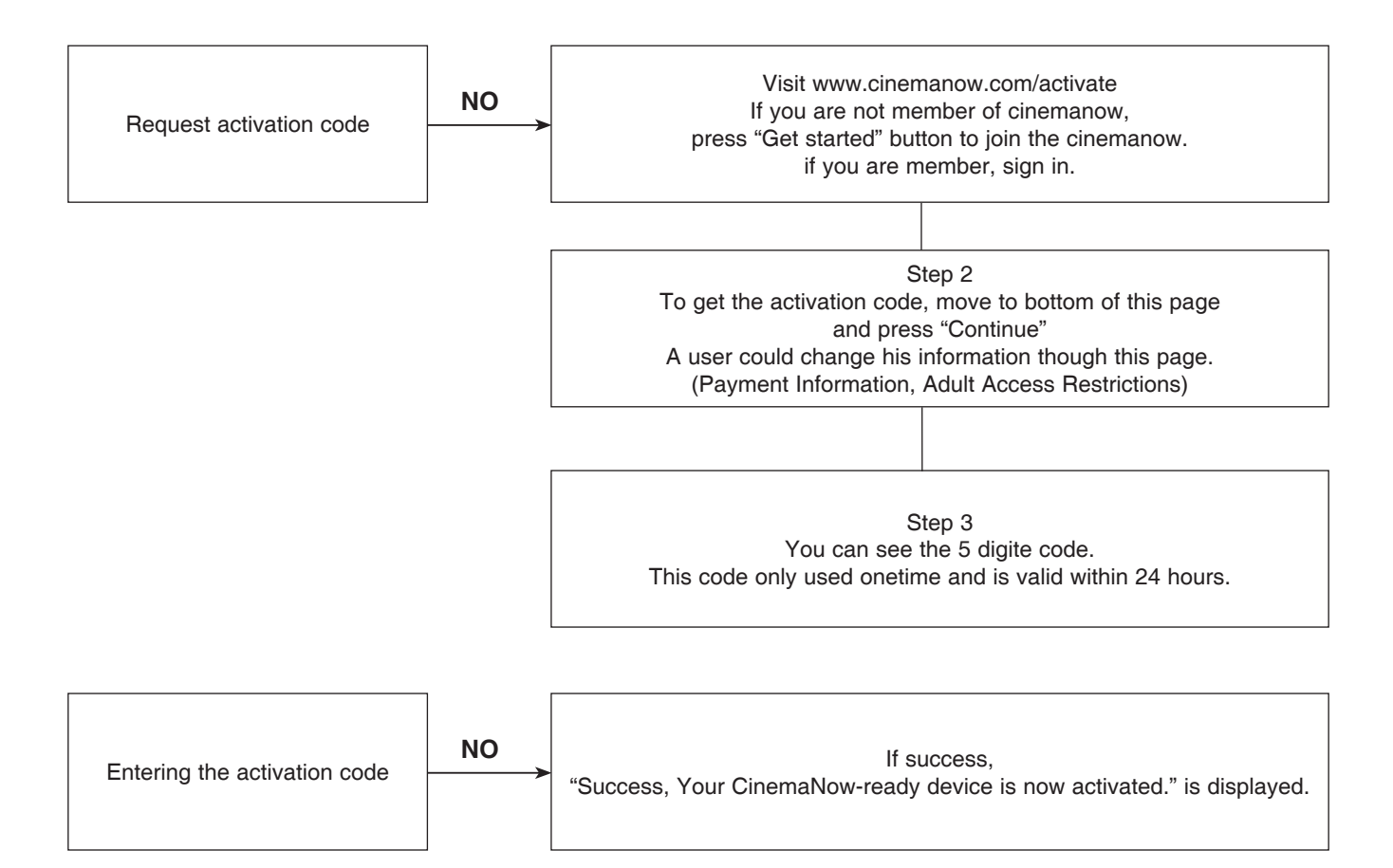

## 9-3. Purchase titles

(To watch the stream video, you should browse and buy titles at the player.)

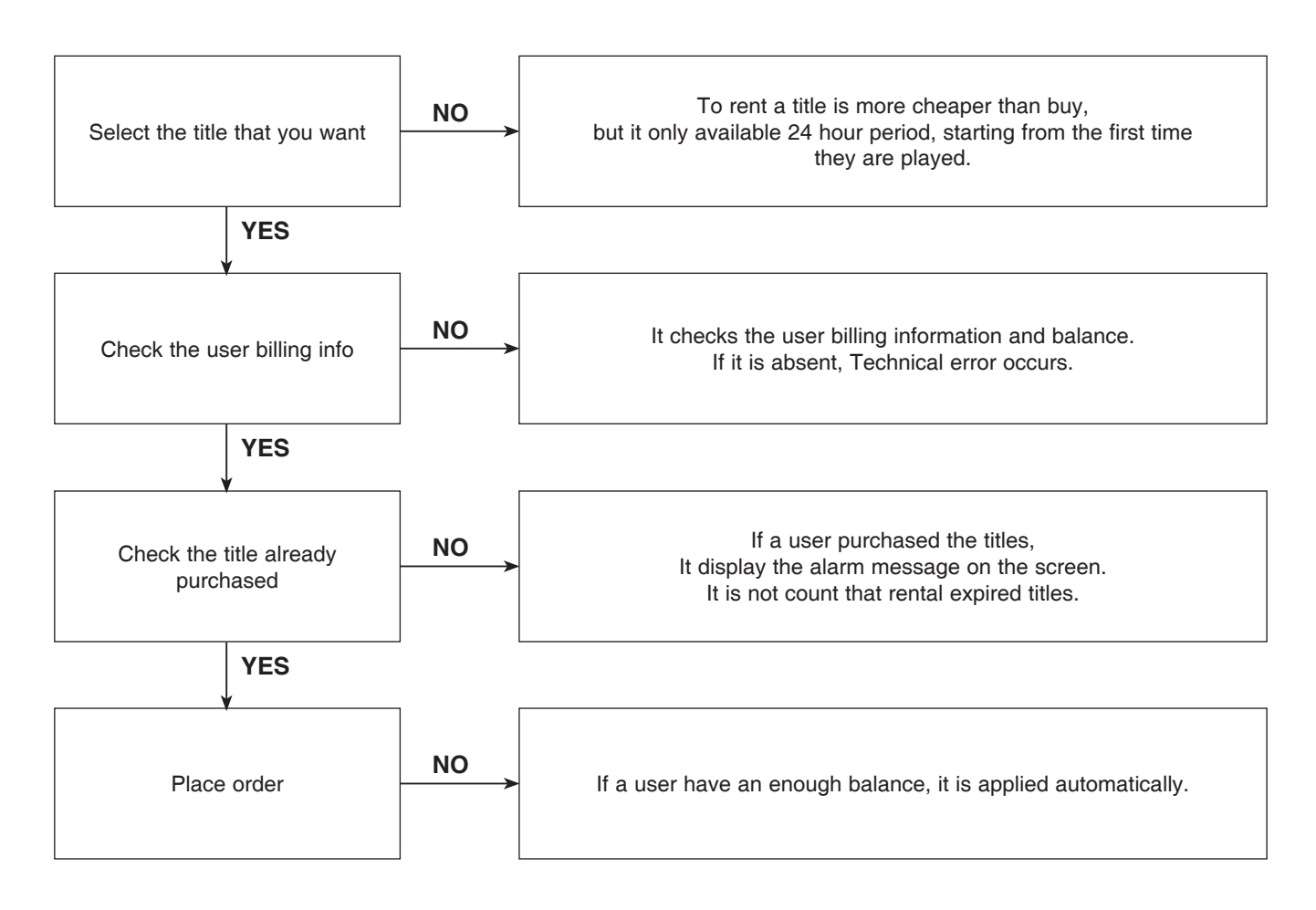

### 9-4. Less Bandwidth and less resolution movie than expected

The Quality indicator during movie retrieval corresponds to the following bandwidth requirements:

- 1 box is 0.7 Mbps
- 2 boxs is 1.0 Mbps
- 3 boxs is 1.5 Mbps
- 4 boxs is 2.0 Mbps

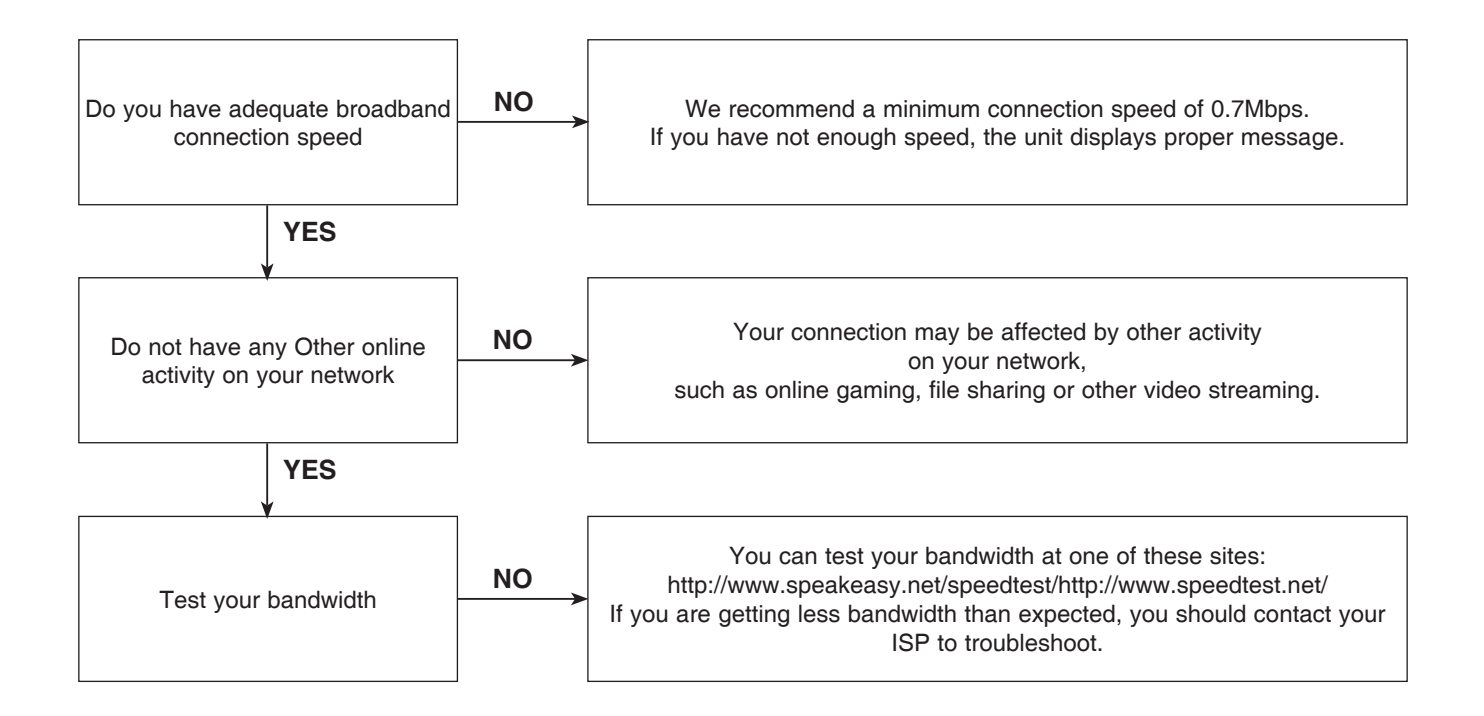

## 9-5. Play title restriction.

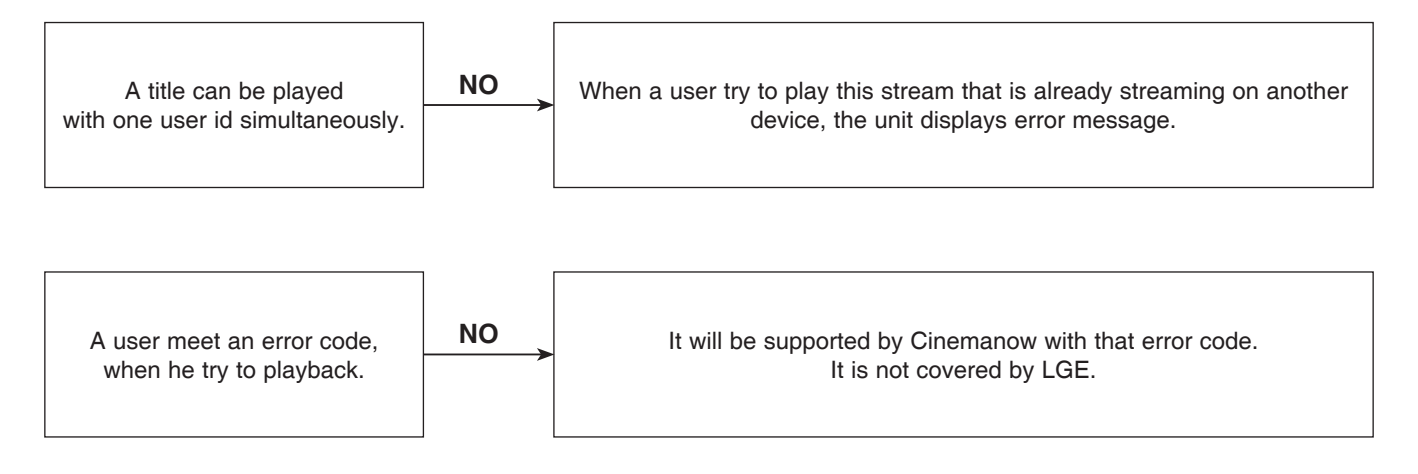

## 9-6. Check your internet connection

Before starting cinemanow service, it is checked whether internet is connected or not, but during the network communication, it is detected that internet connection is closed.

A user make it sure that internet connection is working.

**# Check Internet Access** 

Cannot connect to the internet. Please make sure your internet connection is working properly, and that your device is setup properly

## 9-7. Cannot connect to CinemaNow Server.

Even though there is no problem at our internet connection, but we still fail to connect Cinemanow Server.

It will be solved by Cinemanow.

#### # Cinemanow Support

CinemaNow has encountered a Technical problem. Please retry. If the problem persists, please contact CinemaNow customer support at www.cinemanow.com/support

(Cannot connect to CinemaNow Server)

## 9-8. TimeOut

It happens that server response does not finished within 30 seconds. However there is no error at internet connection and cinemanow server. It is due to network congestion, so a user can retry it just a few minute later. Still a user have problem, Check internet speed with this url http://www.speakeasy.net/speedtest/ http://www.speedtest.net/ Andmore, to improvement, contact your ISP.

#### **# Network Congestion**

Cannot connect to CinemaNow service at this time. Please try again in a few moments.

## 9-9. CinemaNow Support

It occurs all our application runs well, but it received unexpected result from cinemanow server.

In this case,we print error code from cinemanow server, a user can serve from cinemanow support pages, www.cinemanow.com/help. This can not be handled by LGE.

#### # Cinemanow Support

CinemaNow has encountered a Technical problem. Please retry. If the problem persists, please contact CinemaNow customer support at www.cinemanow.com/support

(code [insert error code # here])

## 9-10. Other Network Error

If your internet environment is not enough to serve Cinemanow feature, Our application uses TCP/IP network connection, with these port 80(HTTP), 443(SSL) and NTP(123). One of these service is blocked, we can't support our service. A user can consult ISP or IT manager. Still you have a problem, LG examine it for the detail reason.

#### **# Connectivity Problem**

There is a problem with your connection. Please make sure your internet connection is working properly.

## **10. HOME LINK**

### 10-1. What is Home link?

Home link is a Media File Sharing Function. User can play most of media files in my PC or my NAS (Network Attached Storage). General **DLNA compatible server** shares Media Files on local network.

To connect DLNA server, user must have PC with DLNA server program or NAS with DLNA server certified. LG gives Home link bundle SW disc(PC DLNA Program for Windows).

Another way is to use just file sharing method, this is based on the standard of **CIFS (Common Internet File System)**. User don't need any program, just set folder sharing on your PC. Home link server search menu can search user-shared folders.

#### Home link support this media:

JPG, PNG, MP3, WMA, PCM, MPEG1, 2, DivX (subtitle support), XviD, MKV, MP4

#### Other DLNA Servers:

Nero Media home, Cyberlink server, Twonky, Window Media Player11, QNAP NAS etc.

#### **Restrictions:**

- 1. PC and BD Player must be connected in one access point.
- 2. Anti-Virus program may block media sharing. Before installing SW, stop the Anti-Virus program.
- 3. LG bundle disc program is Essential program supported by Nero.Inc.
- 4. Media types support is variable by each DLNA server.
- 5. DivX subtitle is supported by LG bundle disc only.

## 10-2. What is Home link Feature?

Home link is composed of the screens of selecting server, browsing files, playing video, playing audio, playing photo. You can move up, down, left, right and select in file browser.

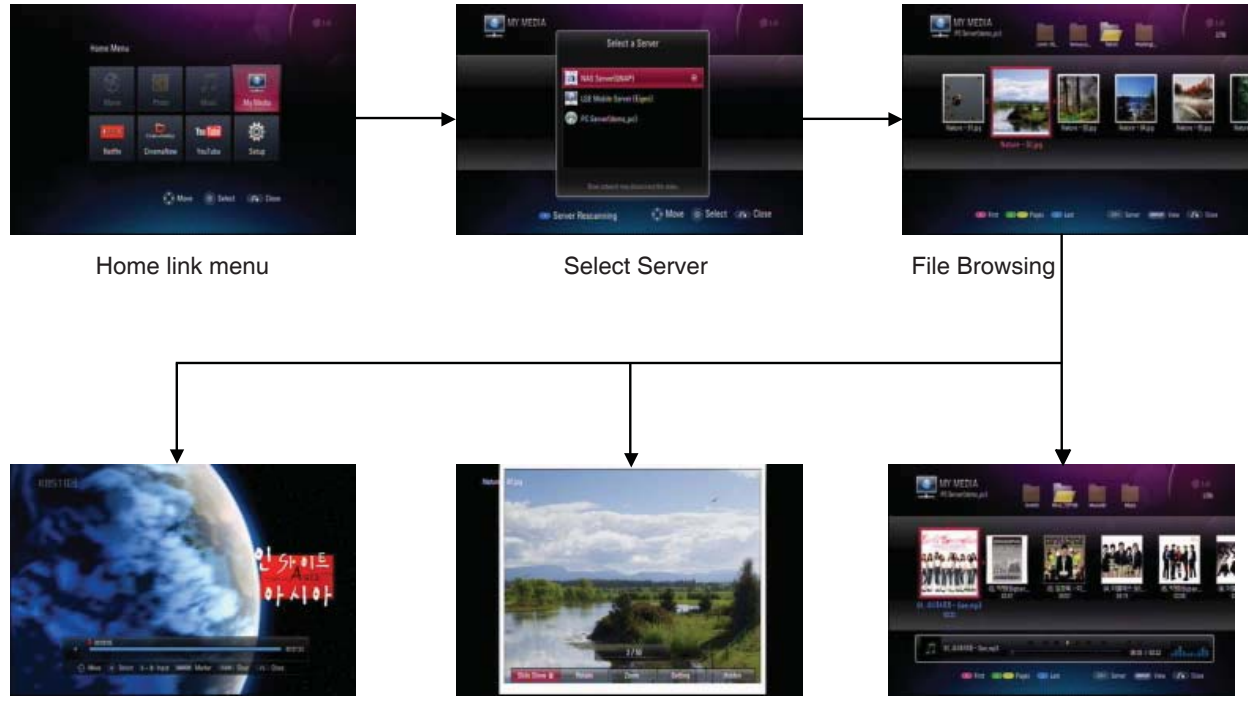

Video Playing

Photo slide show

Music Playing

### 10-3. How can I connect network?

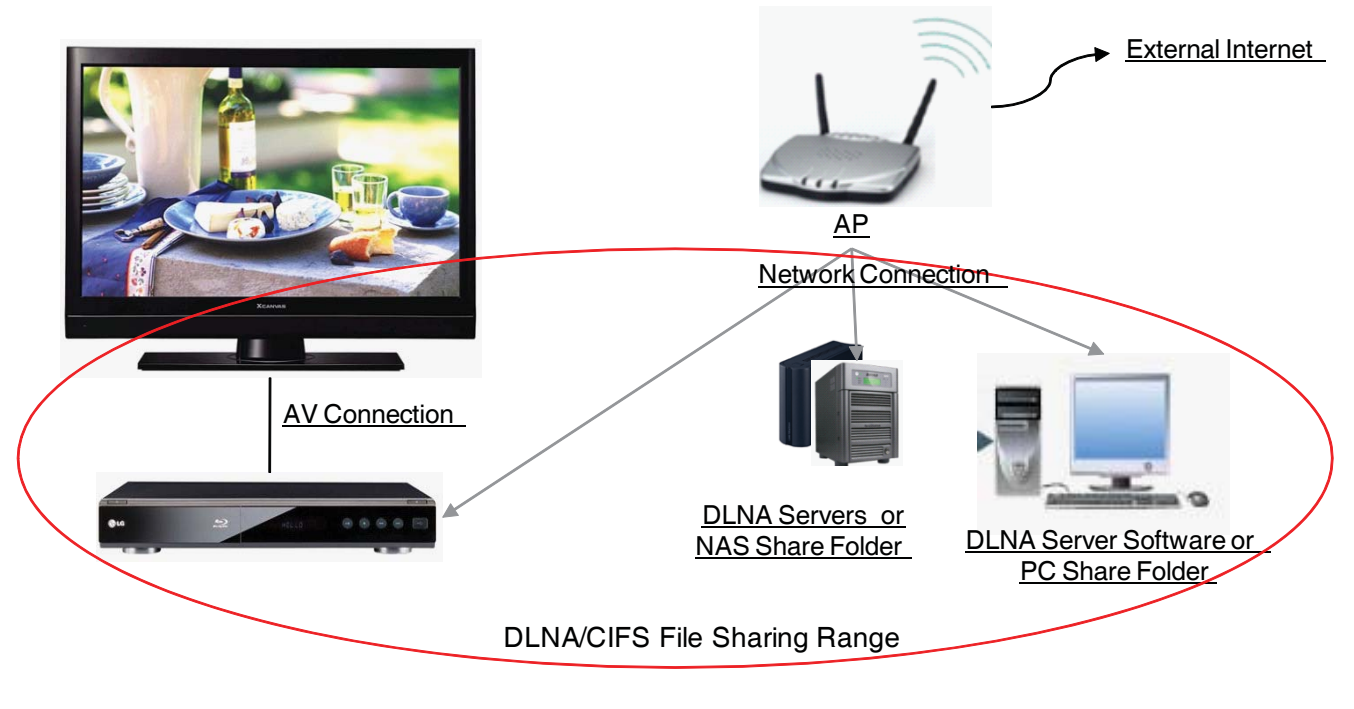

In home network, Access Point is connected to PC, NAS, BD player, etc. Home link operation is guaranteed within only one Access Point. Only in this case you can play your media normally.

## 10-4. How can I Install PC bundle program for DLNA?

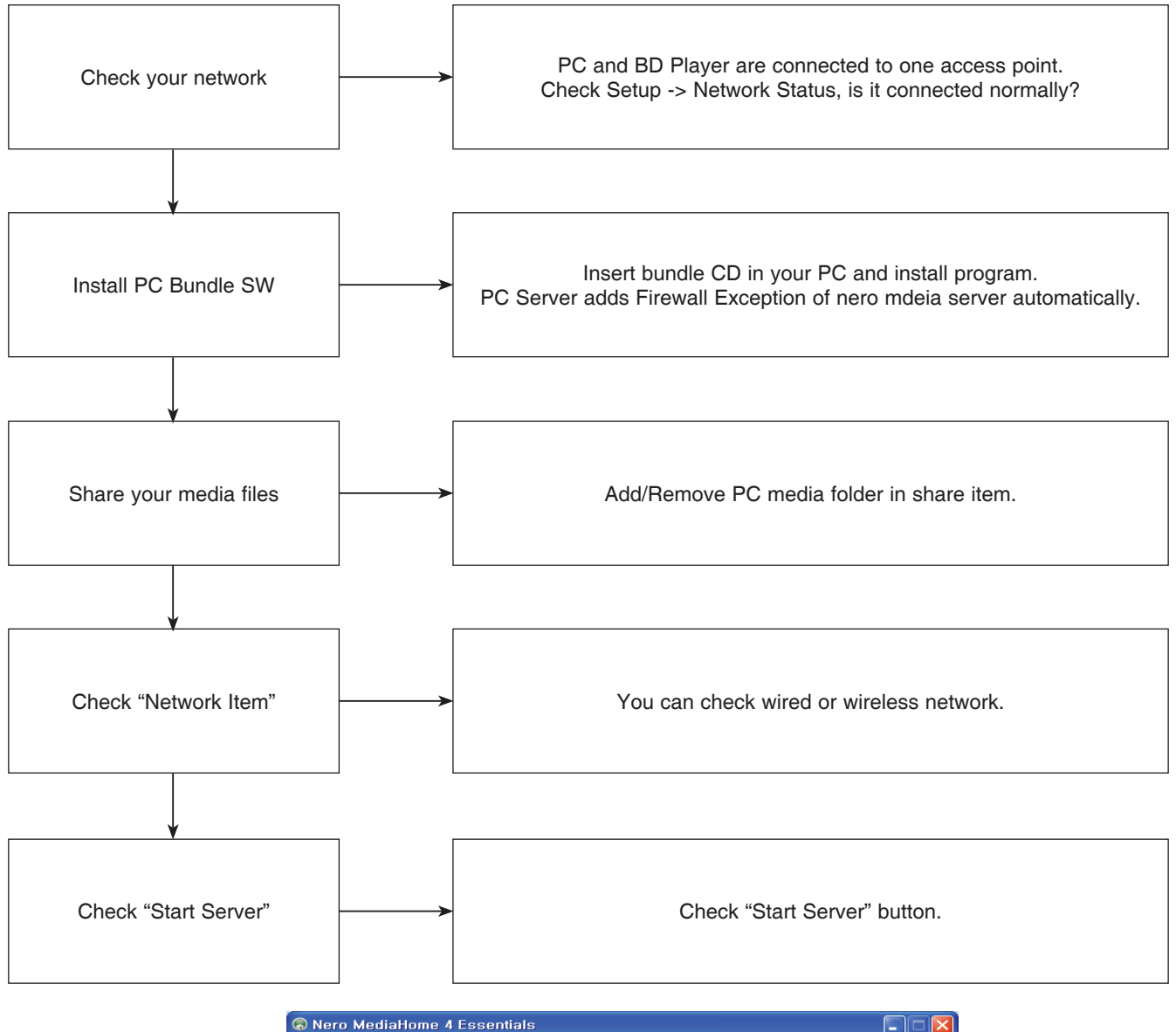

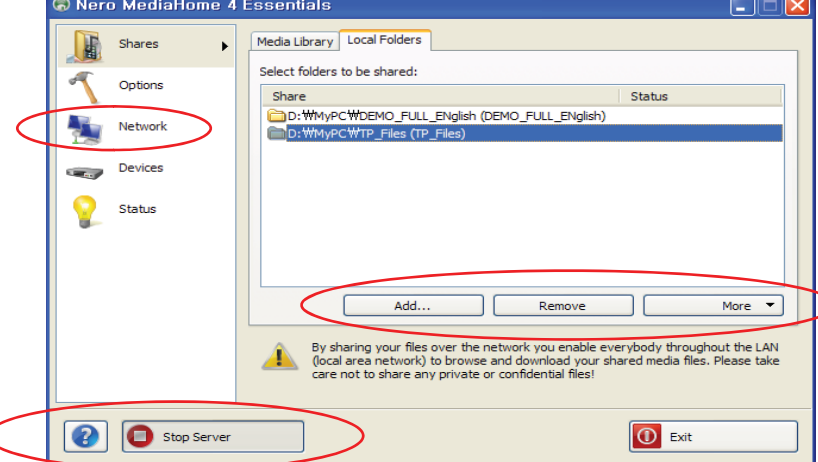

10-5. How can I Share new files and folders using DLNA?

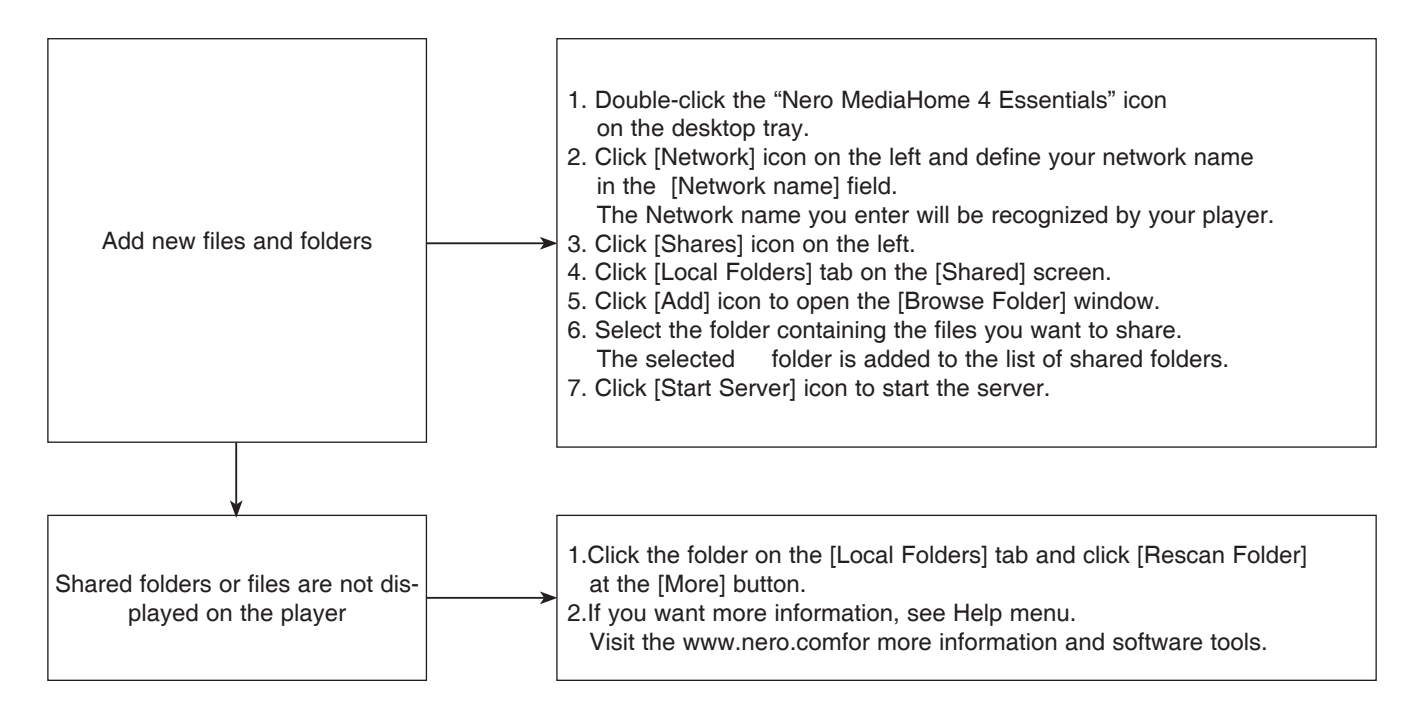

## 10-6. How many DivX subtitle is supported?

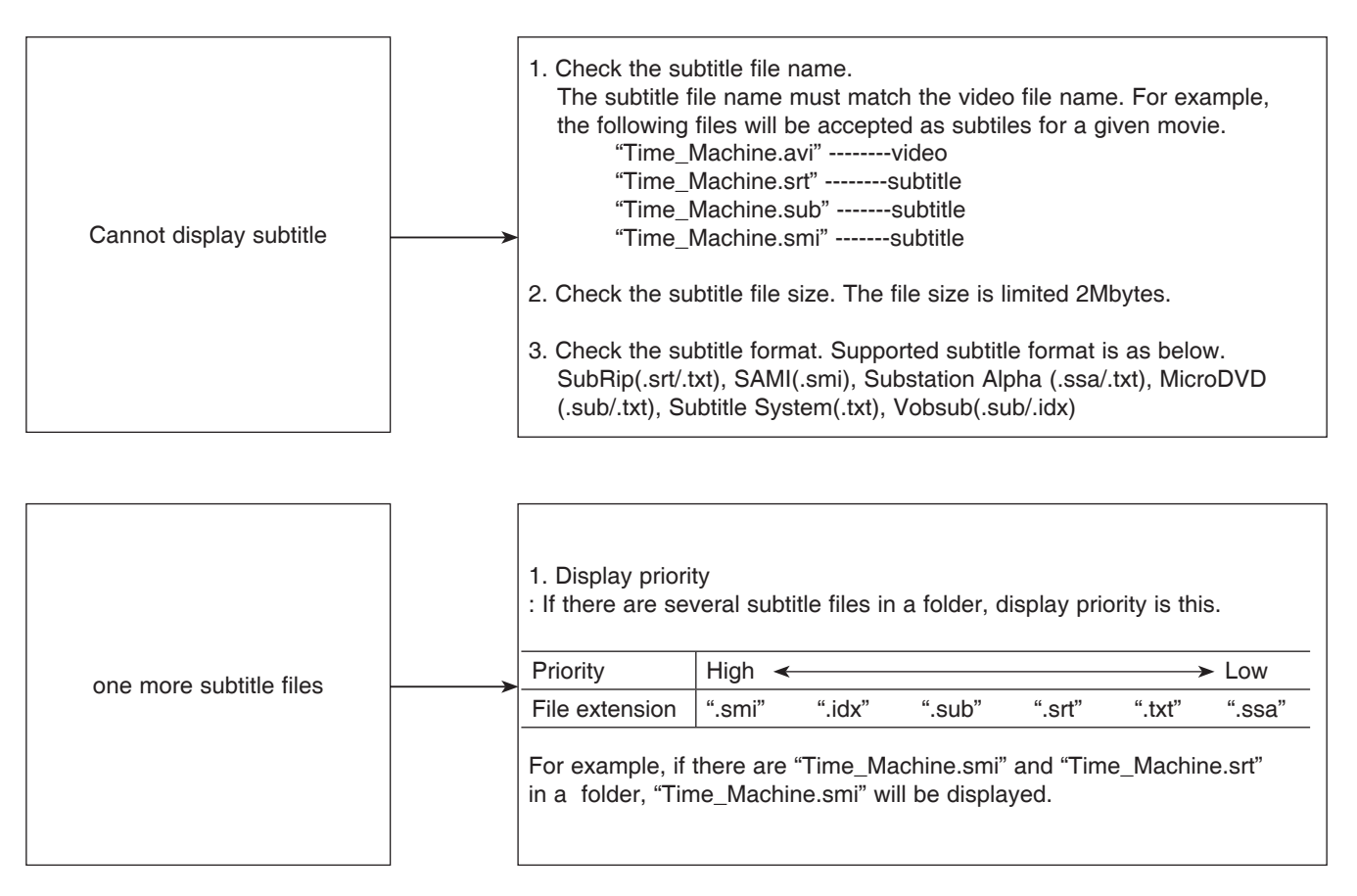

### 10-7. Network Error case

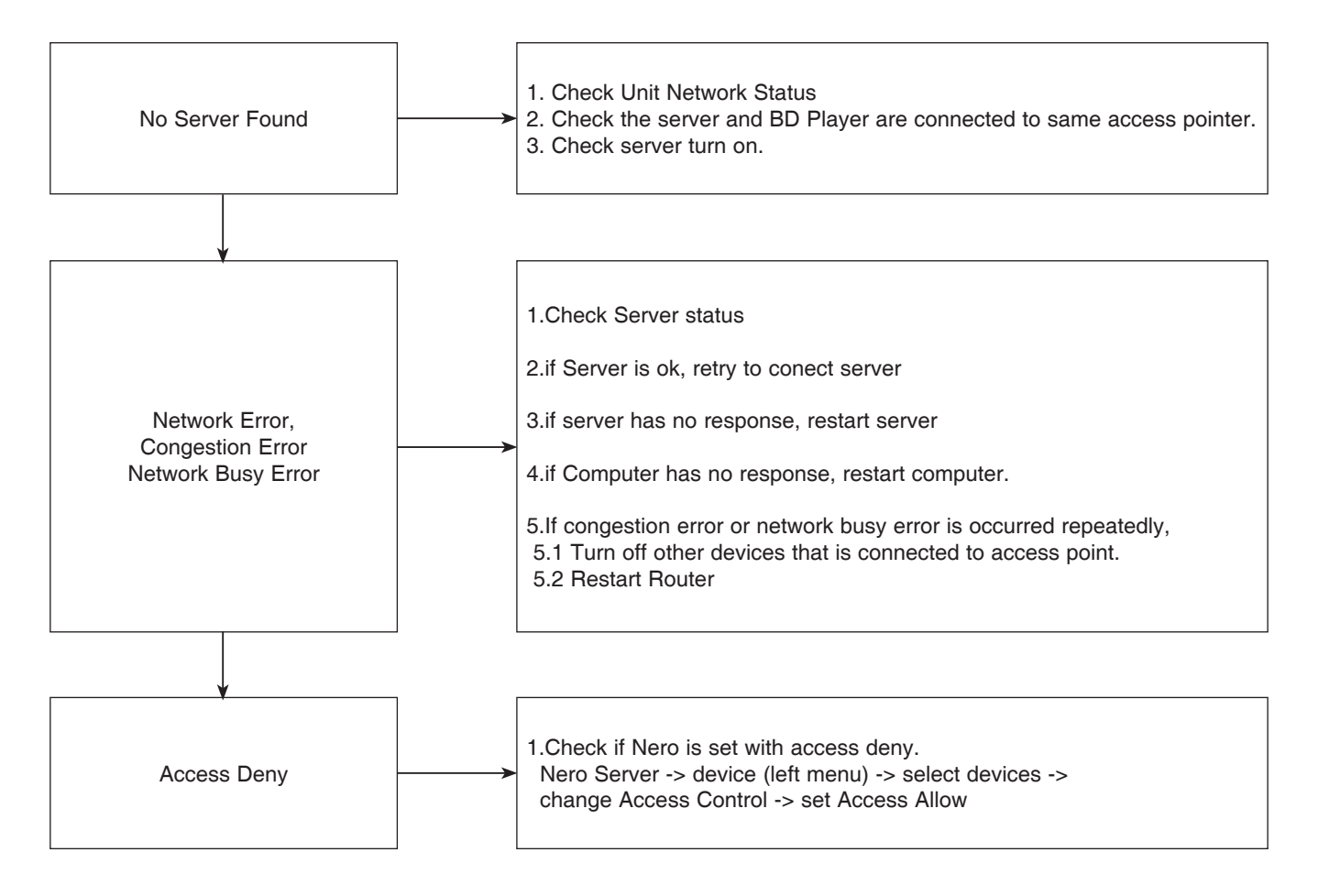

| 🙃 Ner | o MediaHome 4 | Essentials                |                                 |                  |
|-------|---------------|---------------------------|---------------------------------|------------------|
| H     | Shares        | Devices                   |                                 |                  |
|       |               | Devices found in network: |                                 |                  |
| -     | Options       | Device Name               | Manufacturer                    | IP Address       |
| •     |               | Nero                      | Nero                            | 192.168.1.4      |
|       | Network       | 👓 LG BD Player            | LG                              | 192.168.1.5      |
| ×.    | Devices       |                           |                                 |                  |
| 8     | Status        |                           |                                 |                  |
|       |               |                           | Player Controls                 | Access Control 🔻 |
|       |               | Hide offline devices      |                                 |                  |
|       |               | Notify in tray if new dev | ices are found                  |                  |
|       |               | Access Control            |                                 |                  |
|       |               | Automatically allow new   | devices to access Nero MediaHom | he               |
|       |               |                           |                                 |                  |
| ?     | Stop Server   |                           |                                 | Exit             |

### 10-8. Video Media Error case

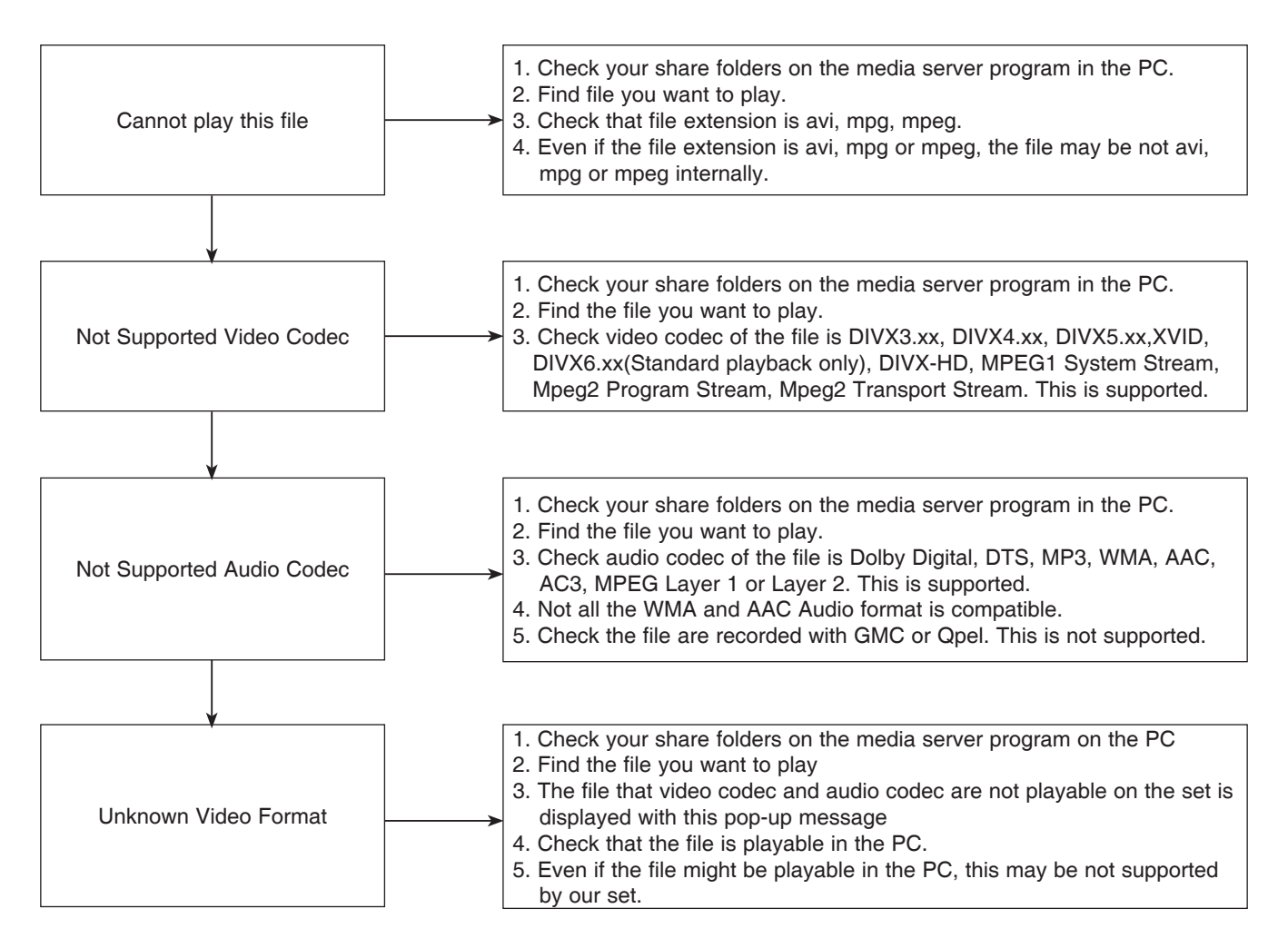

### 10-9. I can not find Nero media server

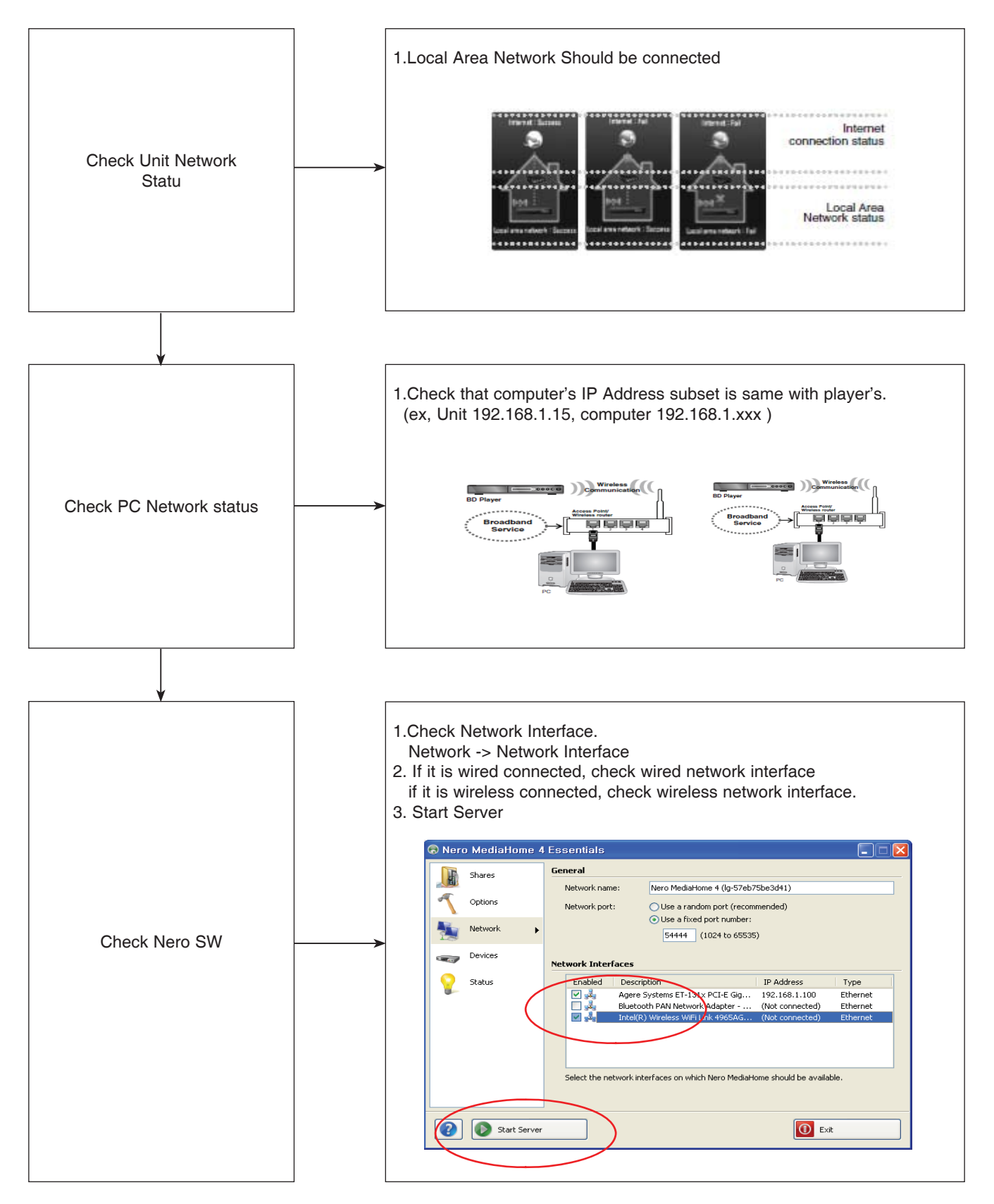

## 10-10. Movie Playability Error Case

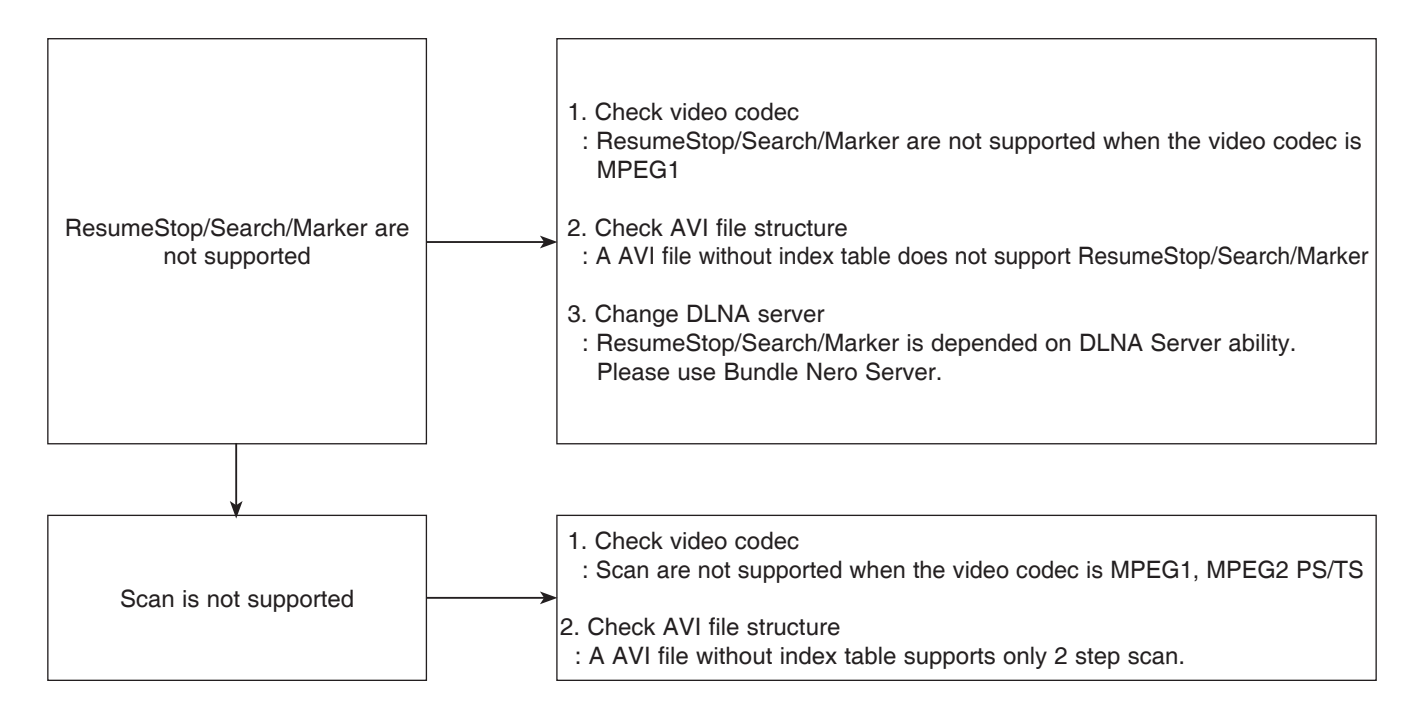

## 10-11. PC Requirements

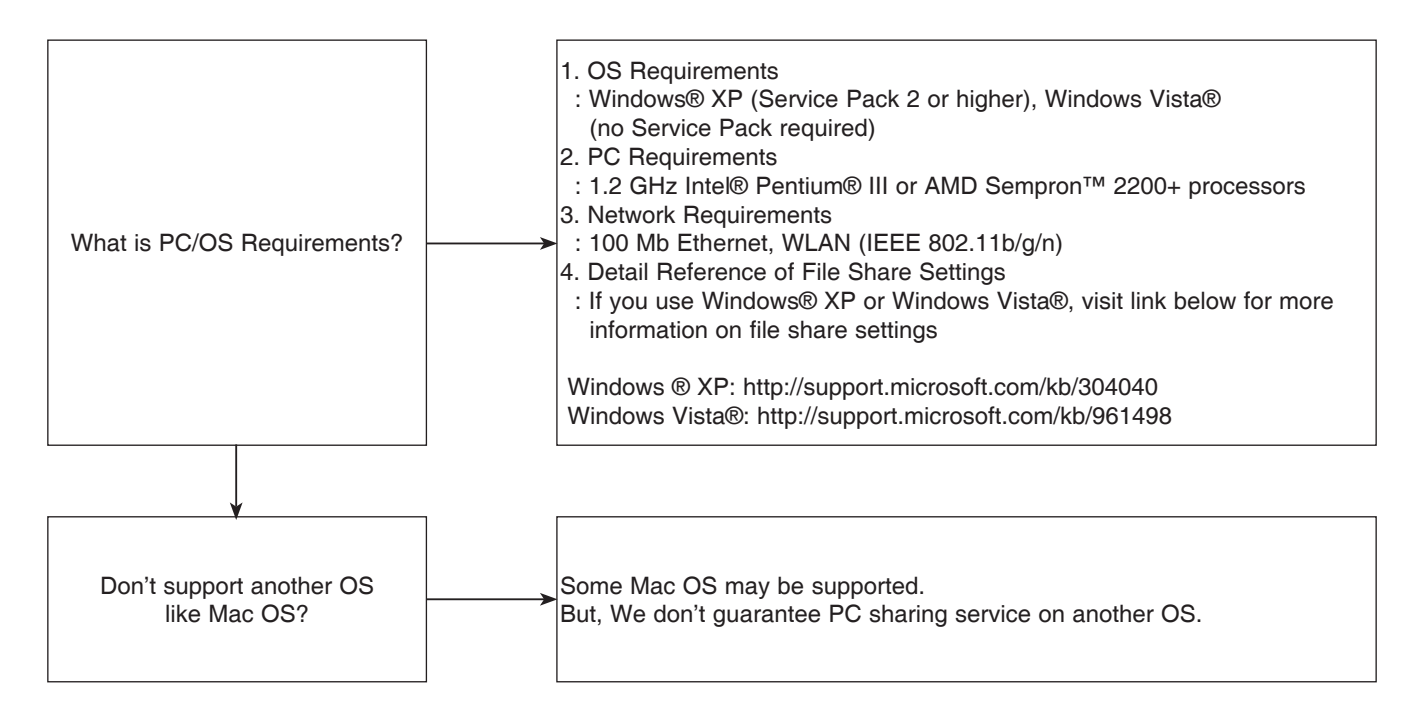

## 10-12. Folder Sharing in Windows XP

1. Right-click the appropriate folder > Click <u>Sharing and Security...</u> > As shown below [picture 1] and [picture 2], Properties window is shown. Properties window is changed as shown below [Picture 1] and [Picture 2] with check [Use simple file sharing] in [Tools]-[Folder options]-[View] but available to set sharing with check or not.

| videos Properties 🛛 🛛 🔀                                                                                                    | Columns Properties                                                                                                    | Folder Options   | ? 🛛                                                                                                    |
|----------------------------------------------------------------------------------------------------|----------------------------------------------------------------------------------------------------|------------------|----------------------------------------------------------------------------------------------------|
| General       Shairing       Customize         Cock thairing and security       To thave this folder with other users of this computer to the other users of this computer to the other users of this computer to the other users of the other users of the | General       Shairing       Security       Customize         Image: State of the state of the state of | Advanced setting | Flet Types Offine Files<br>Two care apply the view (such as Details or Tiles) that<br>user using for the folder to all folders:<br>Apply to AJF Folders  estimates the set of the set of the set of the set<br>of the set of the set of the set of the set of the set<br>of the set of the set of the set of the set of the set<br>of the set of the set of the set of the set of the set<br>of the set of the set of the set of the set of the set<br>of the set of the set of the set of the set of the set<br>of the set of the set of the set of the set of the set<br>of the set of the set of the set of the set of the set<br>method of the set of the set of the set of the set of the set<br>method of the set of the set of the set of the set of the set<br>method of the set of the set of |
| [Picture 1]                                                                                                    | [Picture 2]                                                                                                    |                  | [Picture 3]                                                                                                    |

2. After Check and set sharing as shown above [Picture 1] and [Picture 2], there is an icon of a hand holding the shared folder.

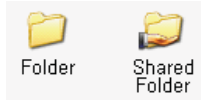

3. PC with shared folder and Unit are connected to same router.

If user select Home link, user can use CIFS Feature. (After selecting folder, usage is same as DLNA's)

### 10-13. Folder Sharing in Windows Vista

- 1. By default, folder sharing process is same as Windows XP.
- 2. The other things is the menu as shown below picture and Remember to release "Password-protected sharing" option.

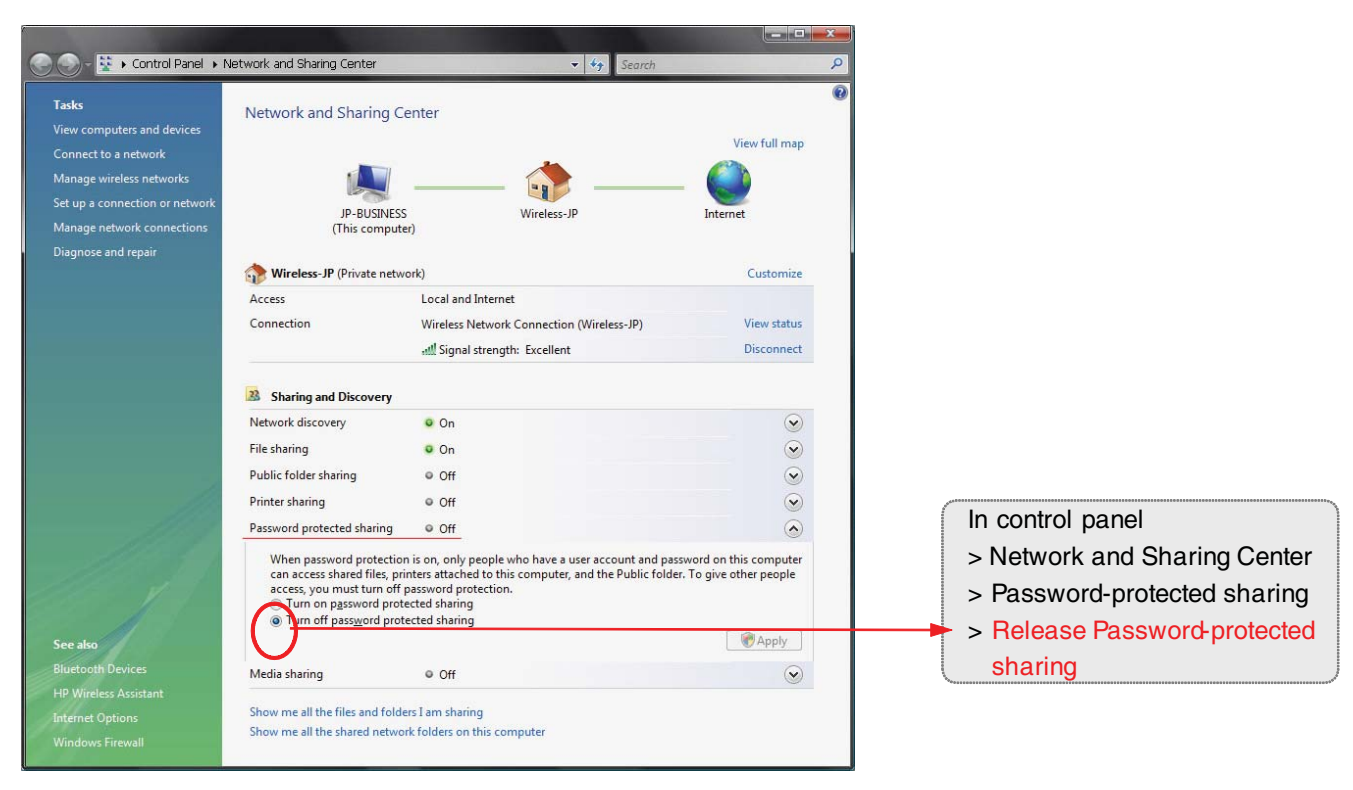

## 10-14. No Server Found

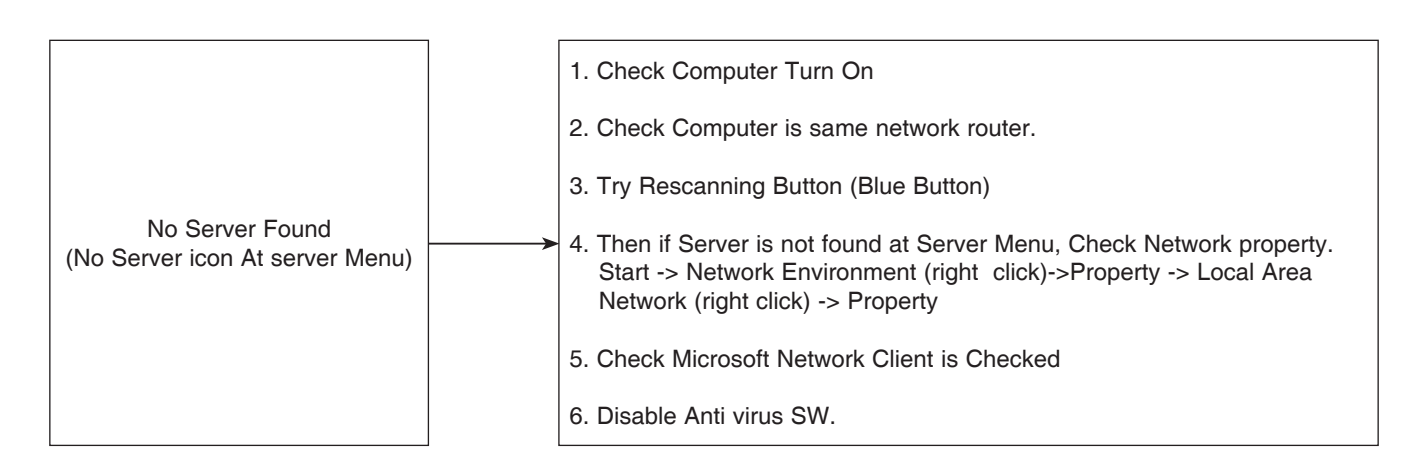

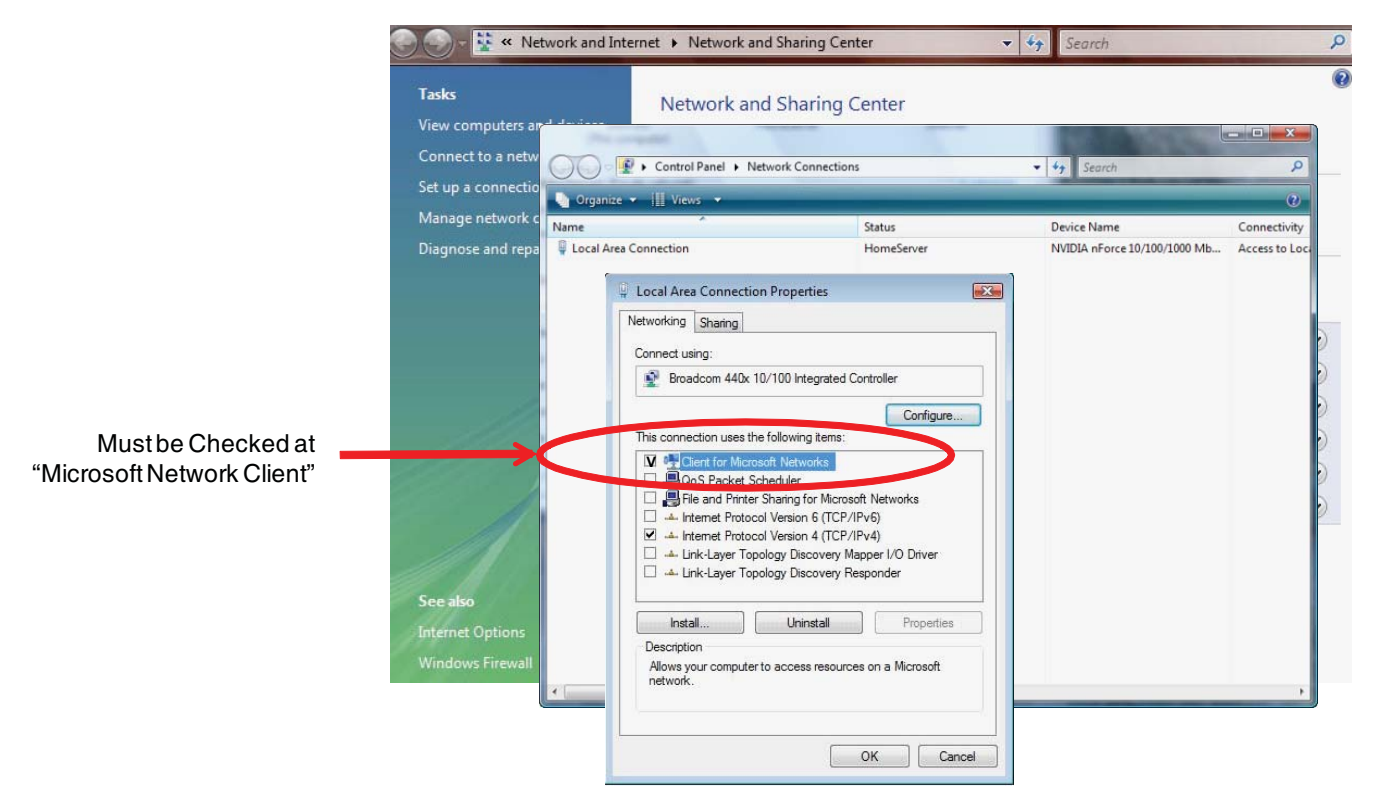

## 10-15. I can not find shared folder on the Select a Server window

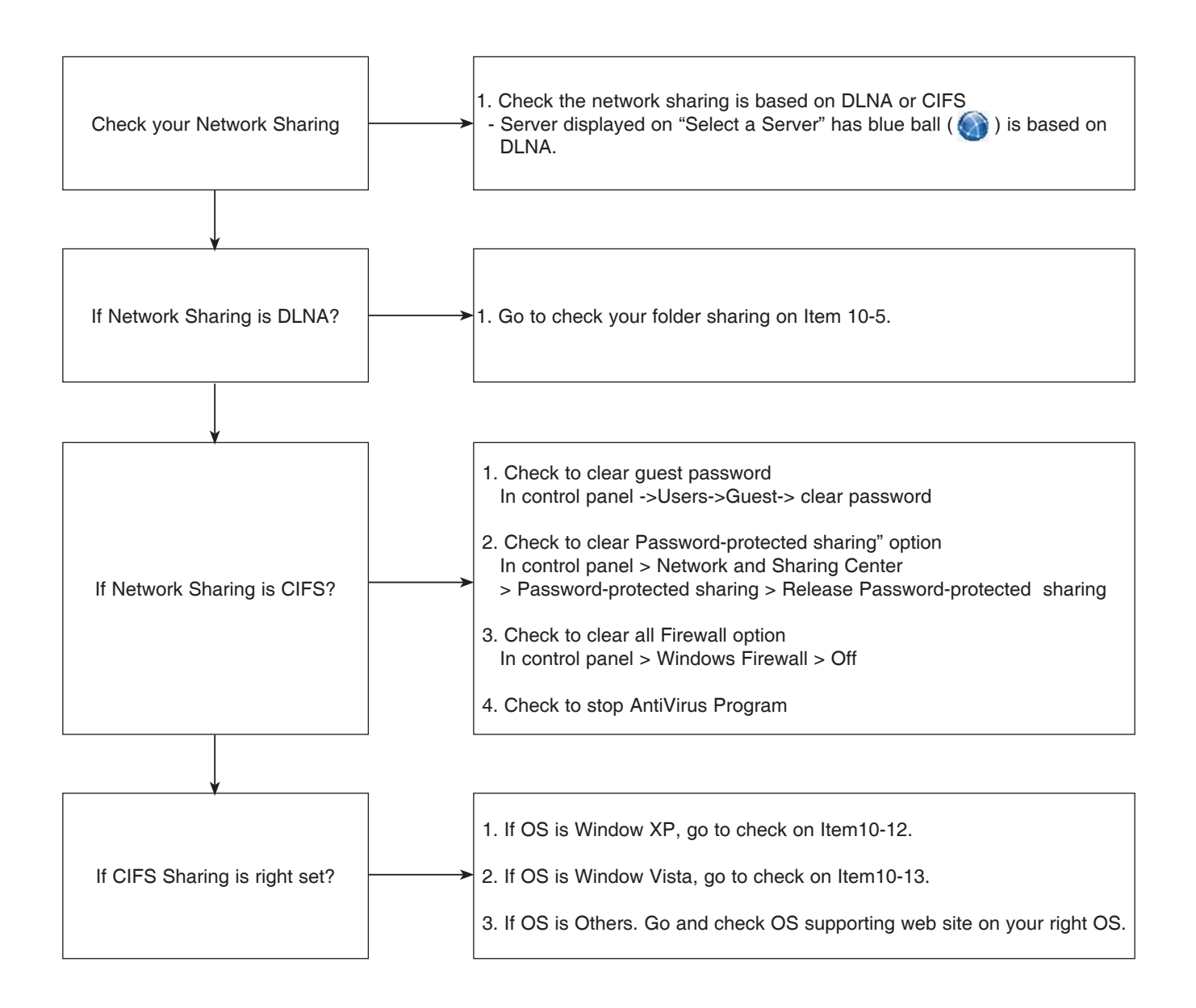

## 10-16. User can go directly last used folder after power up. But it may happen not to go directly last used folder.

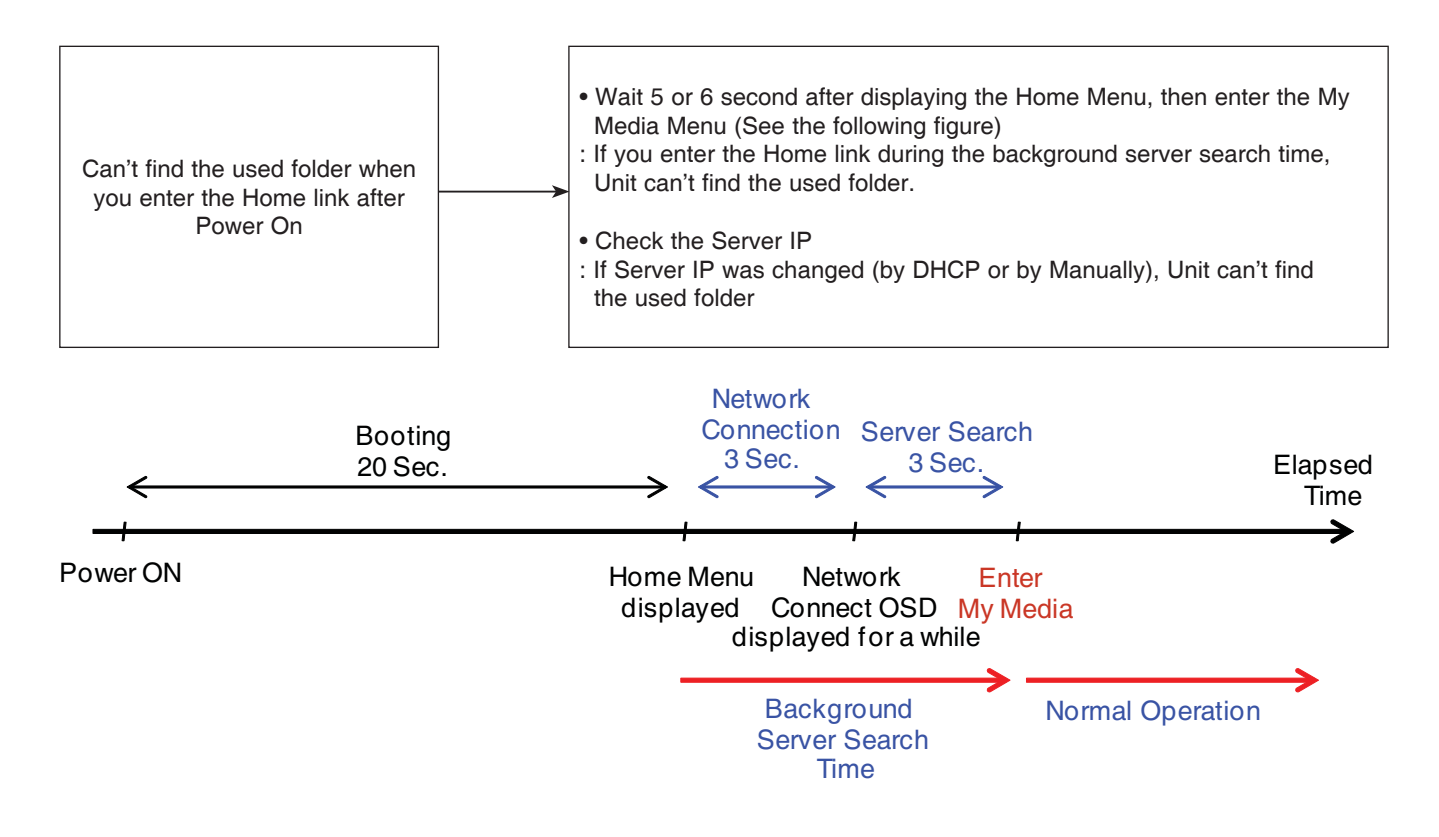

10-17. What do I input for requiring ID and Password?

When you share folder on your PC, you may share folder with user ID and Password. If it's needed ID/Password for using the shared folder, you can enter ID/Password by using Keyboard menu. If you can not see folder' contents, please check your PC folder sharing setup. Unit can remember 50 ID/Password.

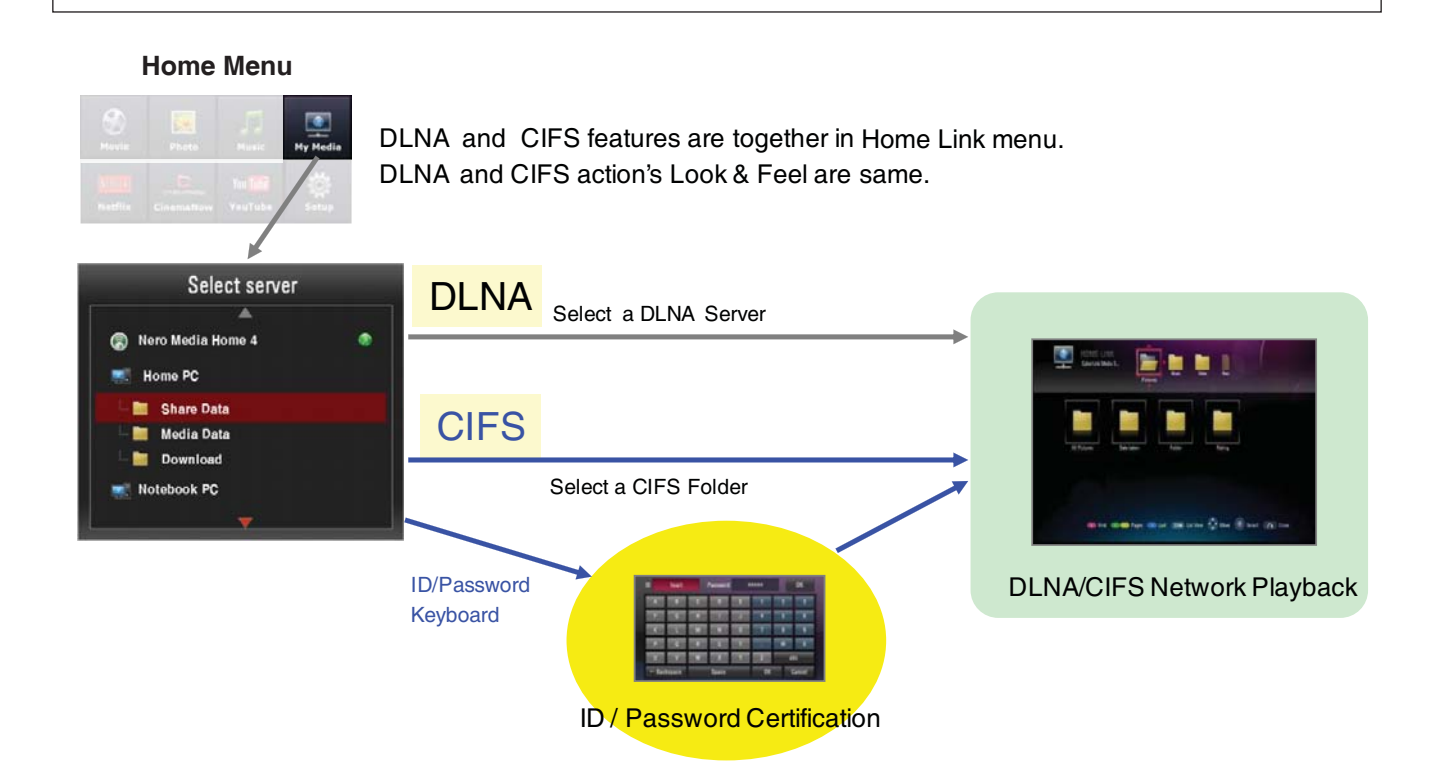

## **11. WIRELESS NETWORK SETUP**

### 11-1. Basic Guidance for wireless network troubles.

### Expectable Causes

- 1. BD-Player maybe do not receive the radio frequency signal interrupted by different obstacle. The obstacle can be walls, objects, and the other wireless device. Or the distance between AP and BD-Player can be the interrupting.
- Just after change the AP configuration, the changed configuration (SSID, channel..) does not be applied in AP. It can be also cause of wireless network malfunctions.
- 3. The wireless part in BD-Player is located on front panel of the product. If, therefore, BD-Player is placed in narrow space, something like a TV cabinet it maybe not receive the radio frequency signal normally.
- 4. The wrong configuration of AP.

### Possible Solutions

- 1. It is good that BD-Player is placed around AP as close as possible. If the signal strength bar of AP like picture, move the AP close to BD-Player around.
- 2. Clear away the obstacles around BD-Player.
- 3. If AP's location is far from BD-Player, make move the AP's height of location. For instance, above shelf.
- 4. Check that AP's configurations are set normally. (Please refer to the next sheet for various troubles)

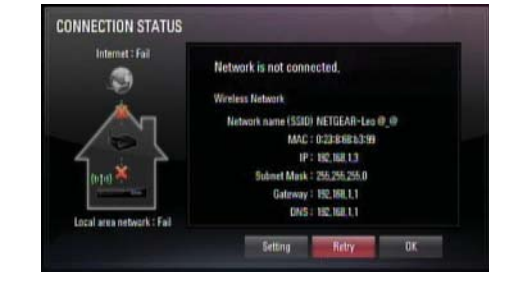

| iptime        |   |           |      |
|---------------|---|-----------|------|
| iptime        |   |           |      |
| peter-netgear | ^ | WPA2(AES) | 1000 |
| Gilbert       |   | (WEP)     | 1000 |

### 11-2. When no Access Points or SSID after access point searching

### Possible Solutions (By router configuration change)

- 1. Check that country setup of AP. The country setup should be set in each country.
- 2. Check frequency band using now. The BD-Player can operate in 2.4GHz band not 5GHz.
- 3. Check channel of band frequency. Available channel is different in each country.

For example,

- U.S , Canada : 1ch~11ch
- Korea, Europe : 1ch~13ch
- Japan : 1ch~14ch
- 4. Check the broadcasting SSID function of AP, make it enable.
- 5. If the result of the above check items is not valid, try the below process.

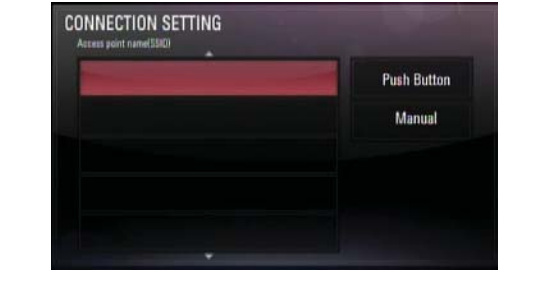

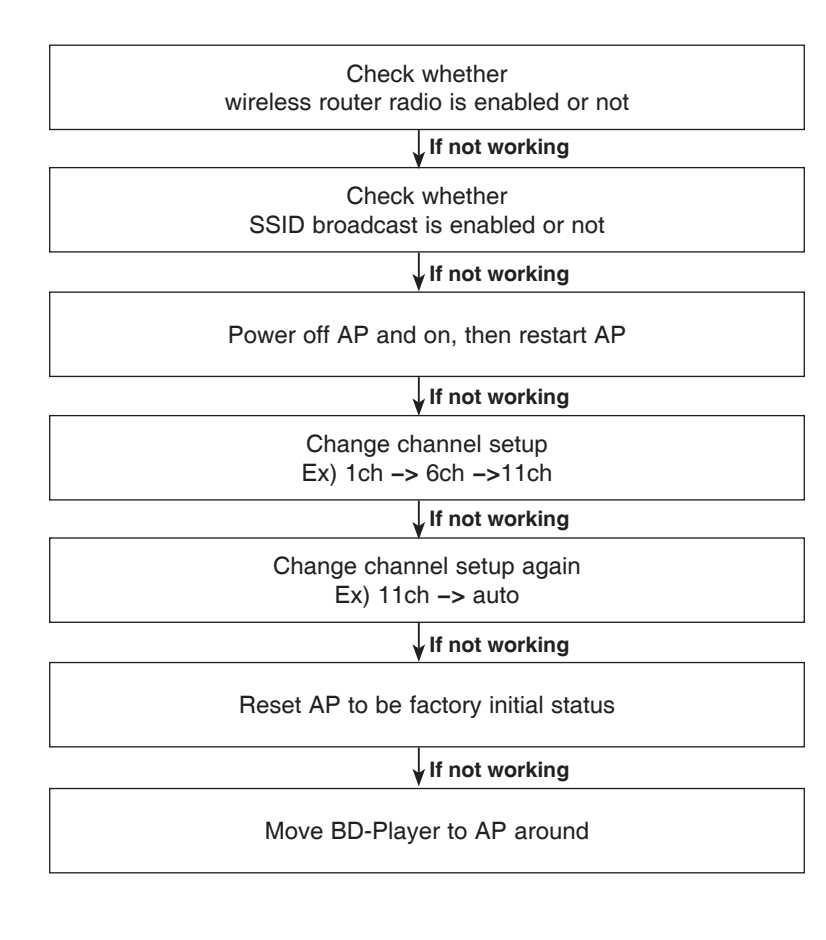

11-3. When access point connection failed.

### Expectable Causes

- 1. A wrong security key.
- 2. Interference between BD-Player and router.
- 3. Some obstacles like walls, long distance or another wireless device.

### Possible Solutions

- 1. Follow the basic guidance of previous page.
- 2. If not effect, try the below process

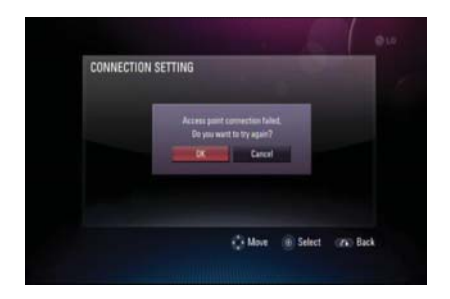

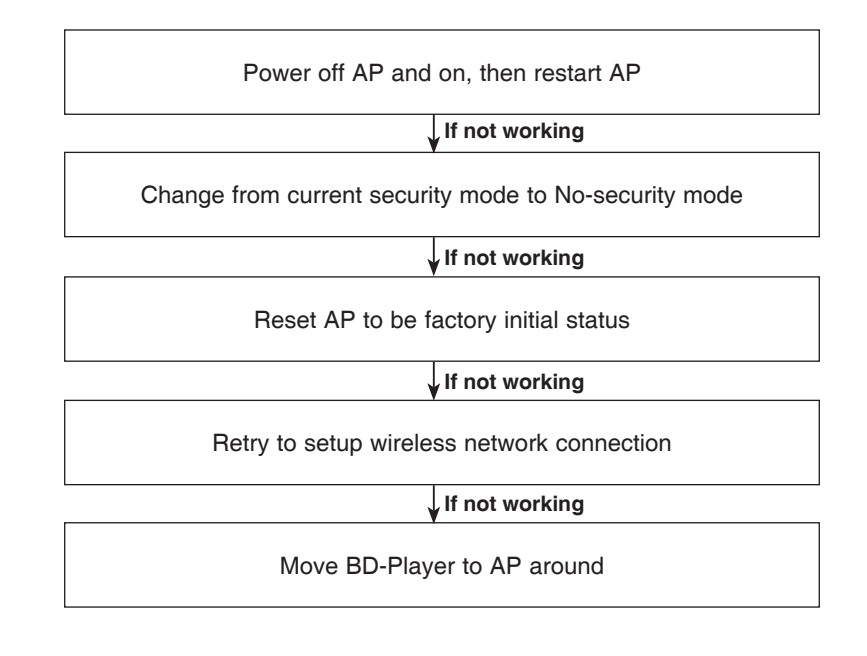

11-4. When wireless dynamic IP is not set.

### Expectable Causes

- 1. Interference between BD-Player and router.
- 2. Wrong configuration of IP address of AP.

### Possible Solutions

1. AP should be used as DHCP server. Check whether DHCP server of AP is activated or not.

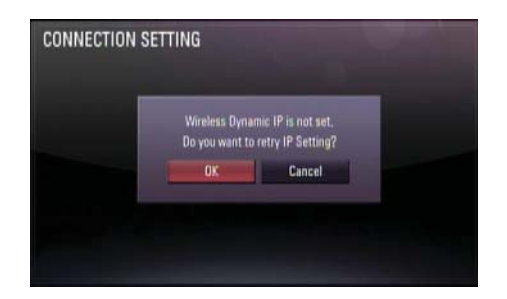

Power off AP and on, then restart AP

If not working

Reset AP to be factory initial status

If not working

Retry to setup wireless network connection

If not working

Move BD-Player to AP around

### 11-5. When only the WAN is not connected

### Expectable Causes

- 1. Some problems between AP(router) and ISP(Internet Service Provider)
- 2. Simple Data Packet Error by Interference between BD-Player and router.

### Possible Solutions

- 1. Confirm if there are no troubles home local internet line by PC.
- 2. Some ISP need their own unique DNS address. If it is, the DNS address should be set in AP.

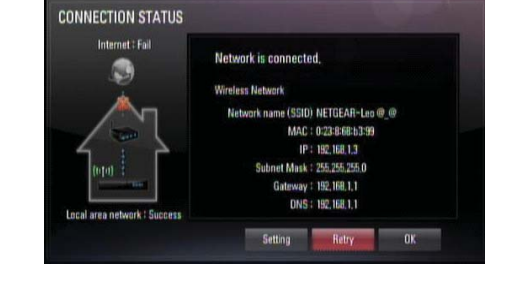

3. If not effect, try the below process

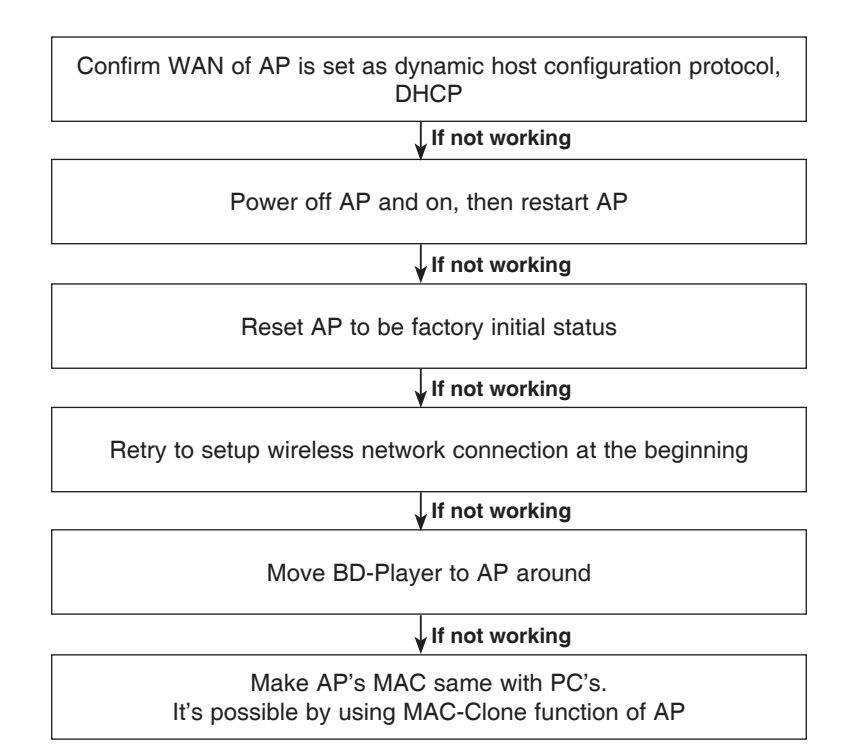
#### 11-6. When both WAN and LAN are not connected in the connection status

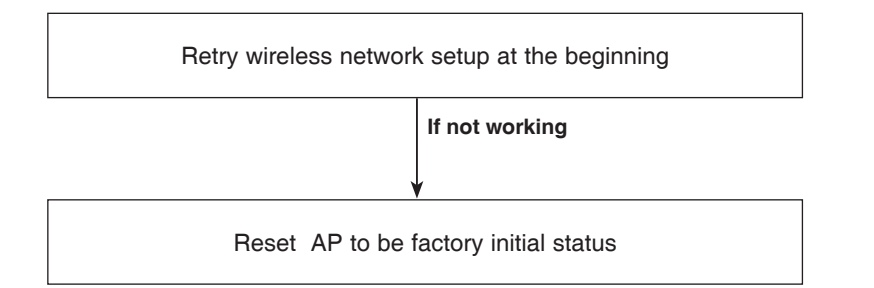

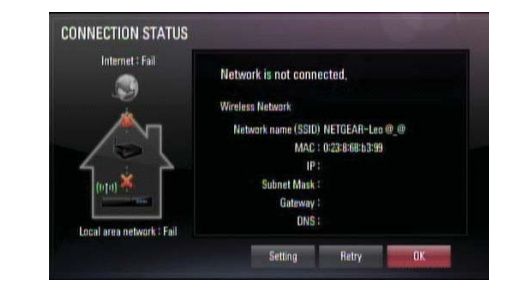

nected.

AD) NETGEAR-Leo @\_@ AC 1 0:23 8:60:53:90 IP : 192,160,1.3 sk : 255.255.255.0 ay : 192,160,1.1 IS : 192,160,1.1

OK

| t the beginning           | CONNECTION STATUS                    |
|---------------------------|--------------------------------------|
|                           | Internet : Fail Network is not o     |
| rking                     | Wireless Network<br>Network name     |
| ocal internet line by PC. | D:0 Subort Gat                       |
| rking                     | Local area network : Fail<br>Setting |
| tial status               |                                      |

| Retry wireless network setup at the beginning                    |  |  |
|------------------------------------------------------------------|--|--|
| If not working                                                   |  |  |
| Confirm if there are no troubles home local internet line by PC. |  |  |
| ↓ If not working                                                 |  |  |
| Reset AP to be factory initial status                            |  |  |

#### 11-7. When Push Button is not working

#### Expectable Causes & Solutions of Push-Button is not detected

- 1. This BD-Player's push button is same meaning of AP's WPS-Button. To connect with push button function, user must push button of AP and push button of BD-Player. The inverse sequence is also ok.
- 2. In some AP(router), user must enable the WPS function in setup-menu. Then WPS-Push-Button function of AP is available.

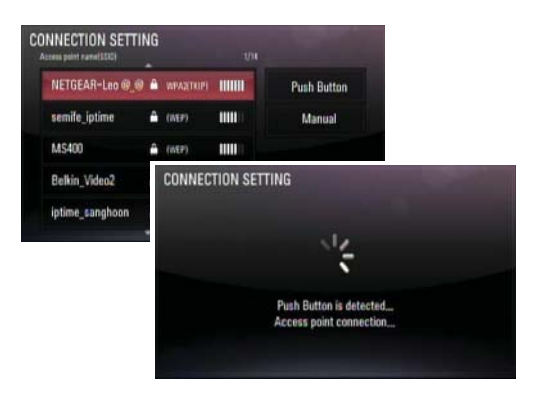

#### Expectable Causes of WPS Time-Out

- 1. Each Push button of AP and BD-Player must be pushed in 120 seconds.
- 2. During 120 seconds just after AP's push button is pushed, other device also can be connected with the AP by the device's push button.

#### Possible Solution

- 1. Try one more time from at the beginning of network connection.
- 2. Some AP does not support WPS Push Button function.

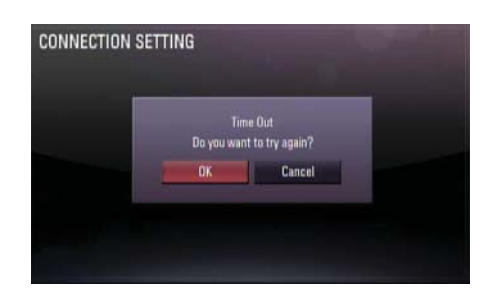

### 12. VUDU

12-1. Entering the Vudu.

(Before using the Vudu function, it guides a user network status)

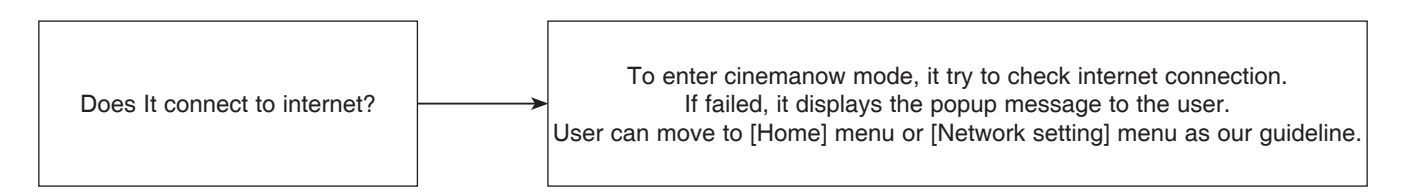

#### 12-2. Activation

# (To rent or buy titles, a user must activate the player, Activating the unit establishes a connection between the unit and Vudu account)

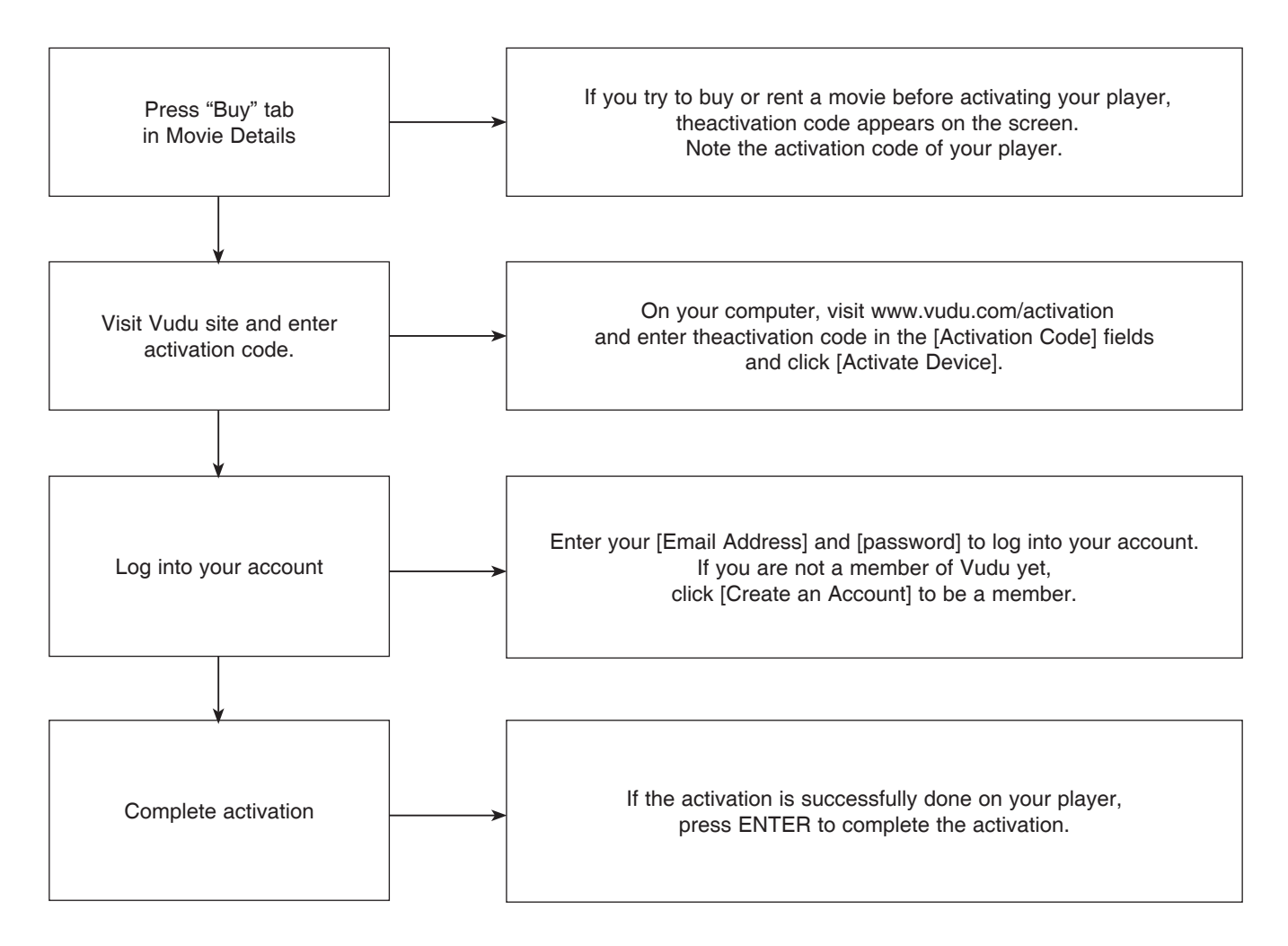

#### 12-3. Purchasing titles (To watch the stream video, you should browse and buy titles at the player.)

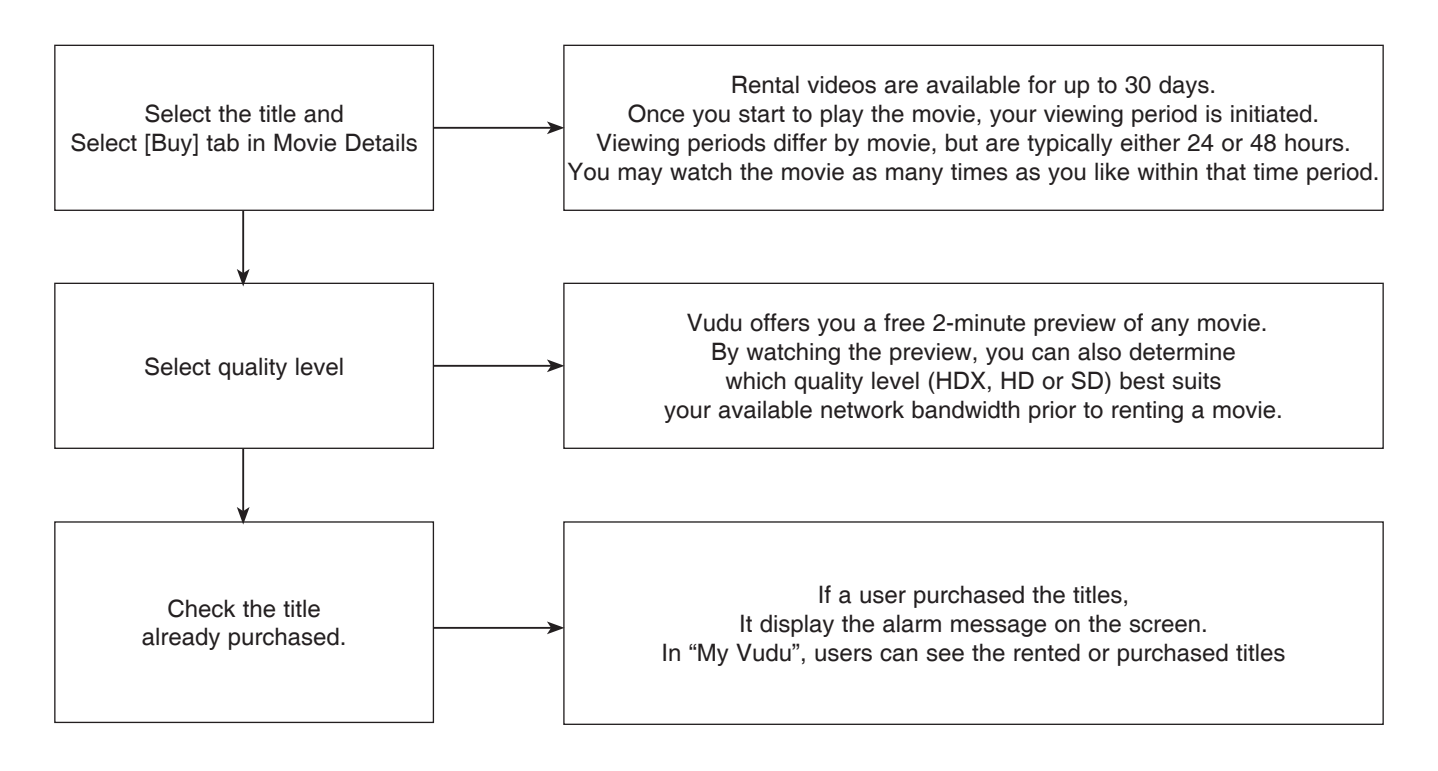

#### 12-4. Less Bandwidth and less resolution movie than expected

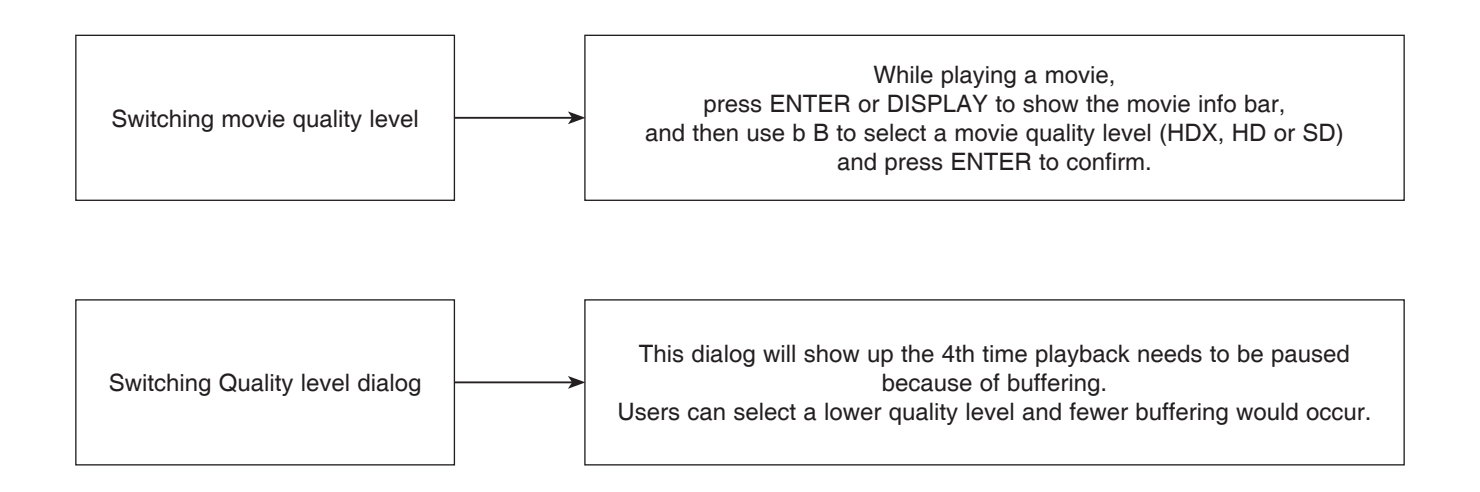

#### 12-5. Check your internet connection

Before starting Vudu service, it is checked whether internet is connected or not, but during the network communication, it is detected that internet connection is closed.

A user make it sure that internet connection is working.

**# Check Internet Access** 

Cannot connect to the internet. Please make sure your internet connection is working properly, and that your device is setup properly

### 13. PICASA

#### 13-1. Create Picasa Web Albums Account

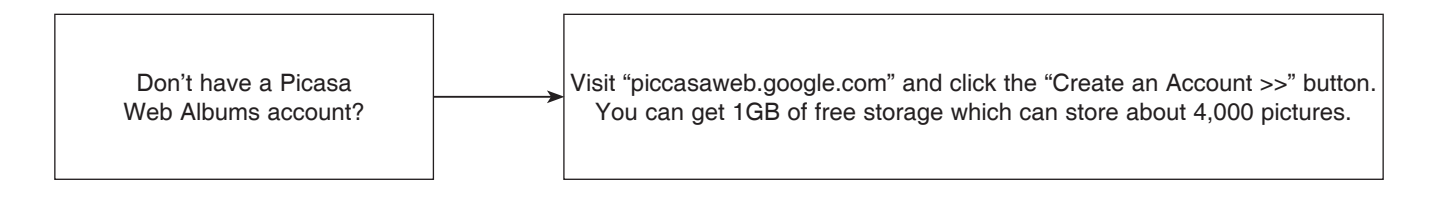

### 13-2. No Image Icon

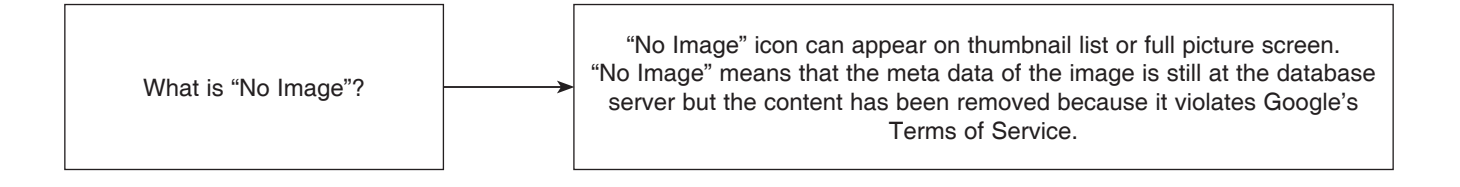

### 13-3. Network Congestion

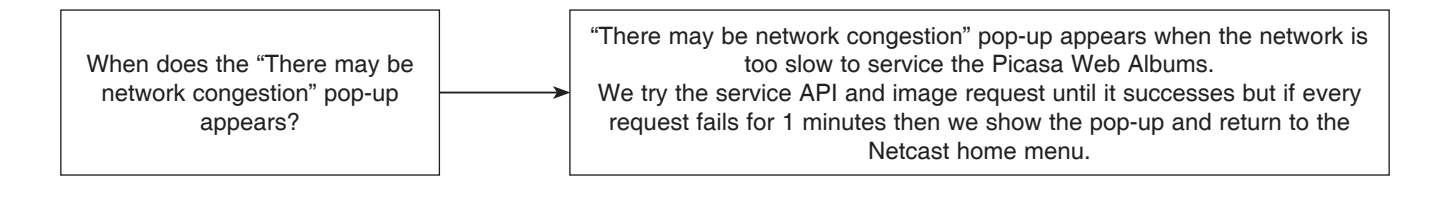

### 14. PANDORA

#### 14-1. Pandora Initial Network Error Policy

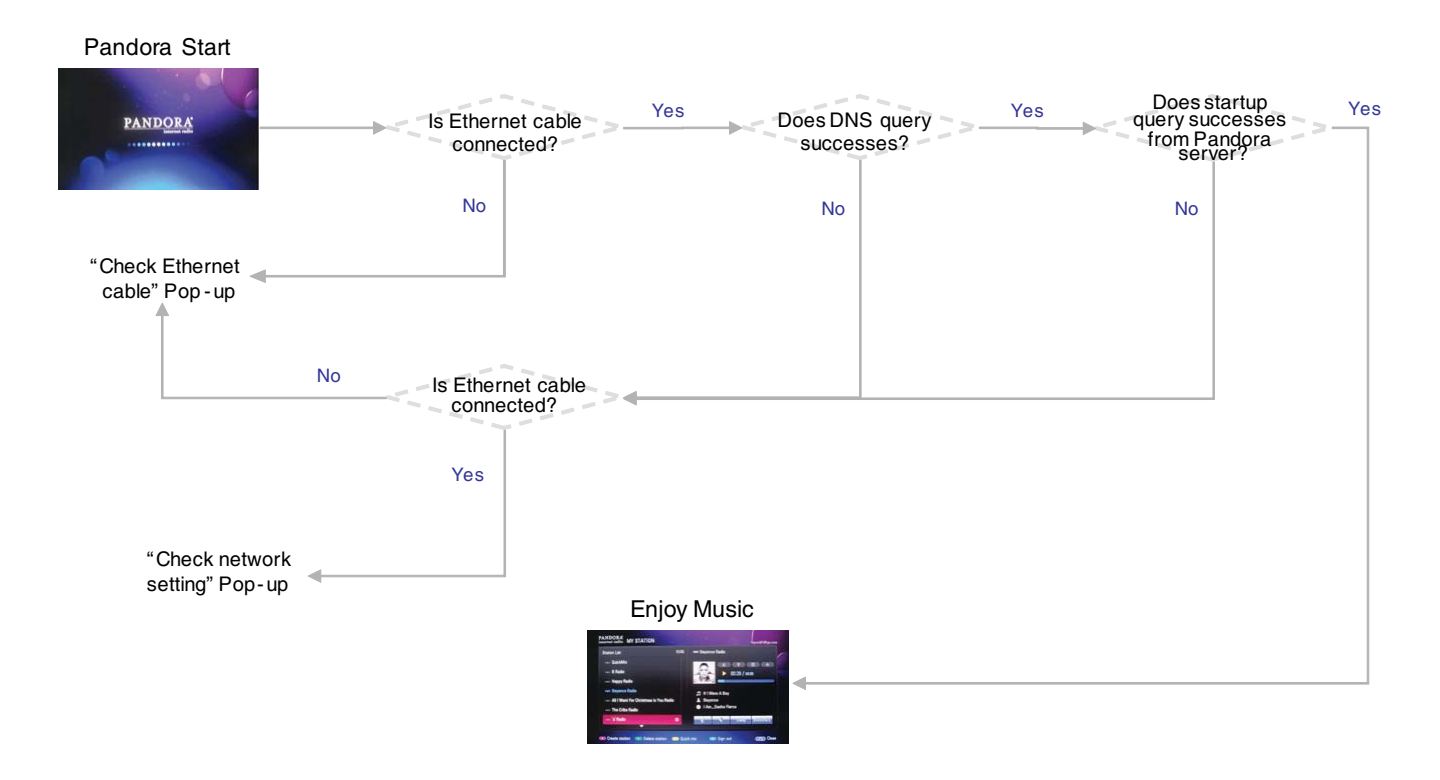

### 14-2. Pandora Initial Network Error Policy

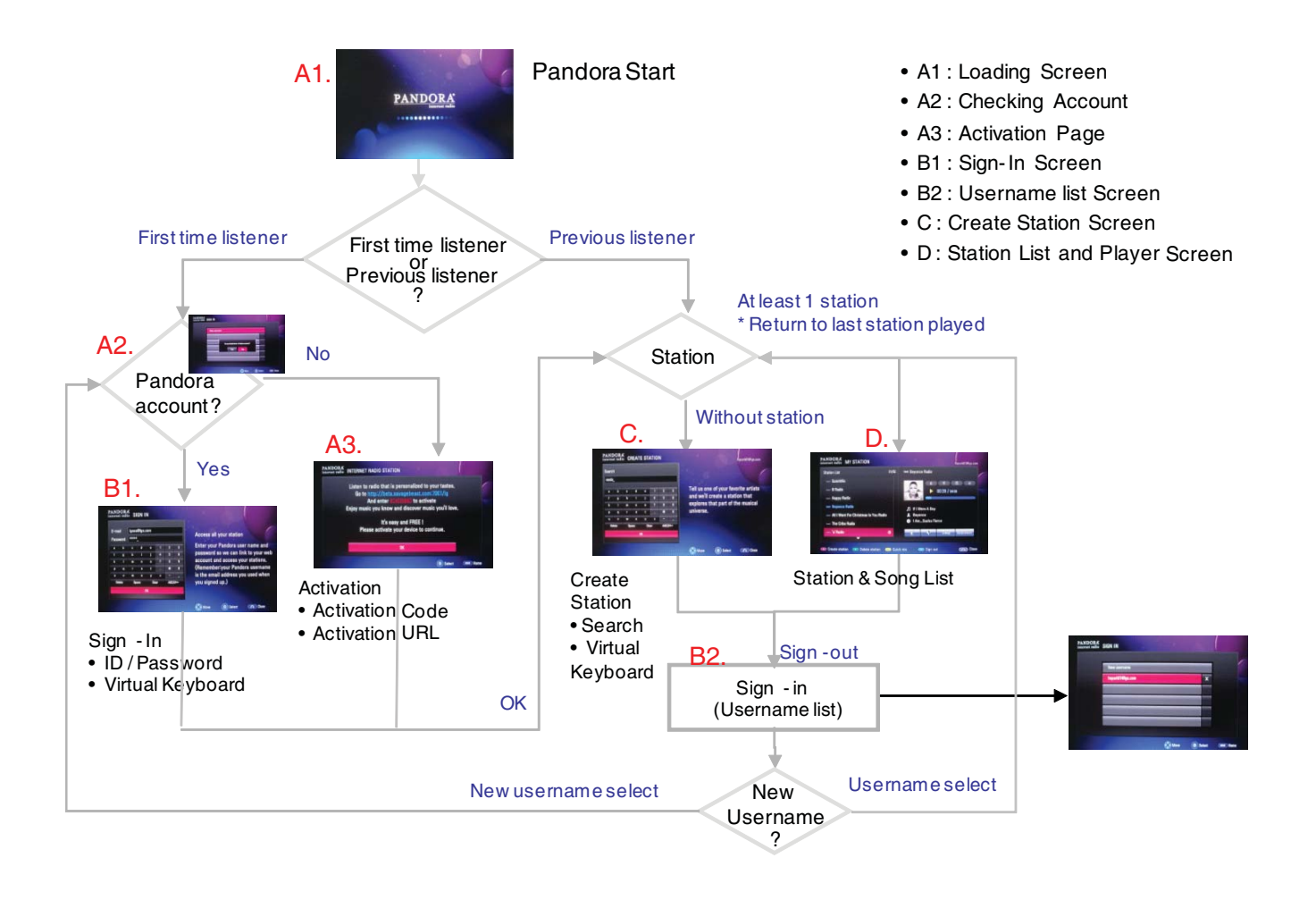

#### 14-3. Player Buffering Policy

#### ■ When does the "Buffering" pop-up appears?

If there is no more data to play at the buffer. The buffer can store about 90 seconds of music data.

#### How much data is buffered?

- At the begging of music,

1) If the network is faster than 128Kbps, buffers 16Kbytes of music data and start playing.

2) If the network is slower than 128Kbps, buffers 96Kbytes of music data and start playing. - After playing music,

1) Until the buffer is full.

2) When the buffer goes empty, buffers 15 seconds of music data and then restart playing.

#### When does the "There may be network congestion" pop-up appears?

1) If the buffering continues for 1 minutes.

2) If the buffering pop-up appears more than 5 times in the same music.

### 15. ACCUWEATHER

15-1. The Request cannot be processed

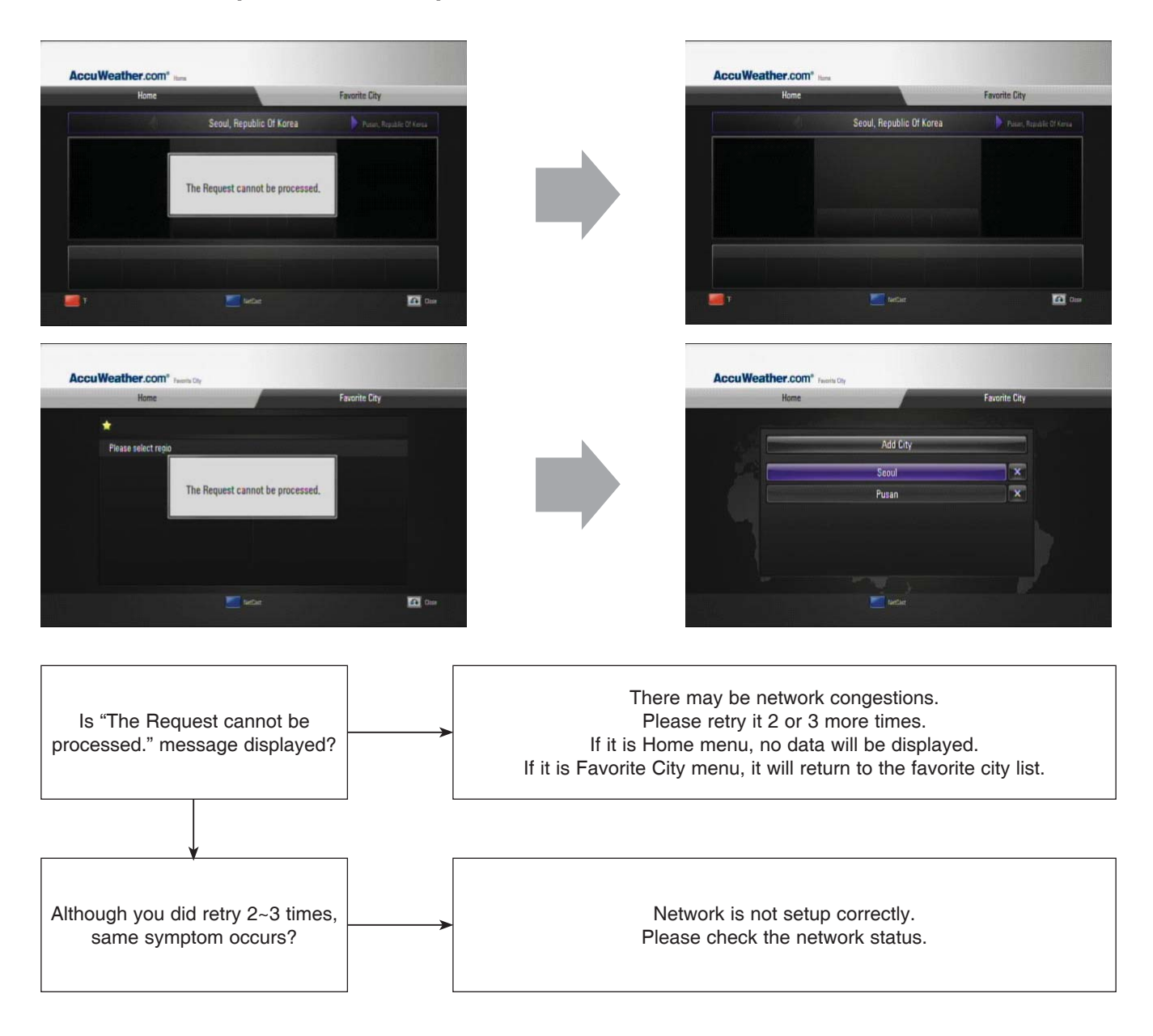

### **1. NO POWER PROBLEM**

No power problem occurs when you power on the unit.

#### 1-1. F101, BD101

#### 1-1-1. Solution

Replace F101, BD101 on SMPS board.

#### 1-1-2. How to troubleshoot (Countermeasure)

- 1) Look at the physical of fuse F101.
- 2) Check the bridge diode BD101.

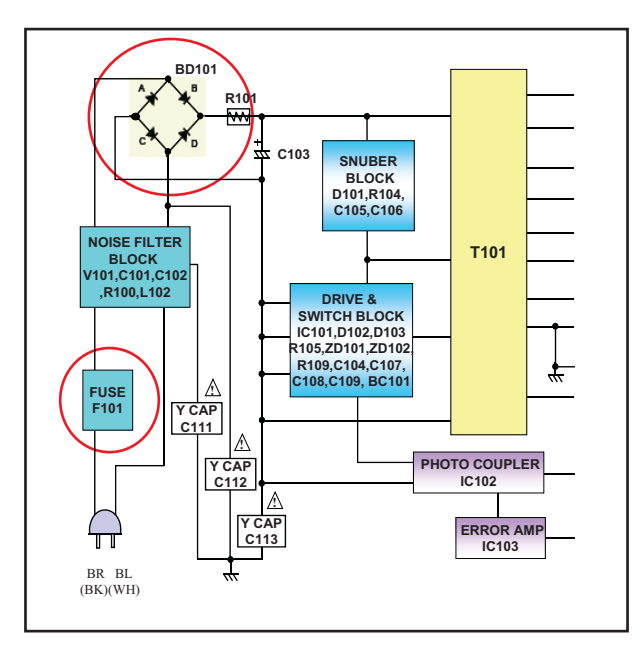

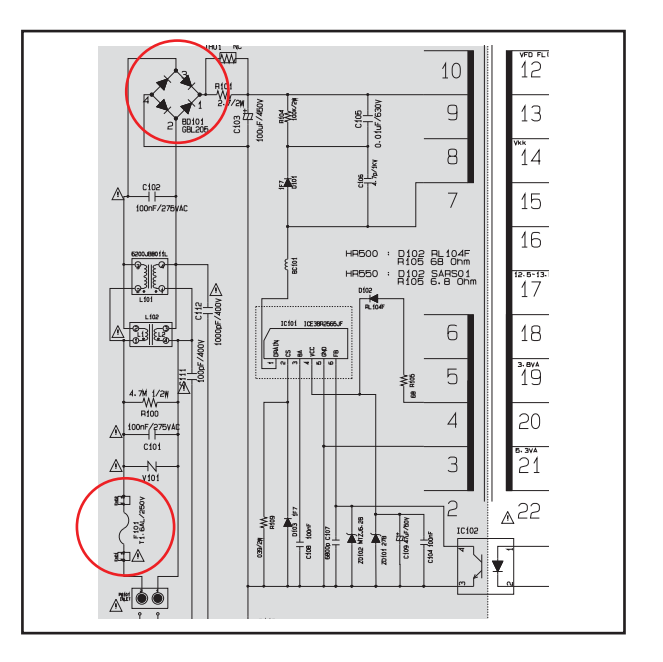

1-1-3. Service hint (Any picture / Remark)

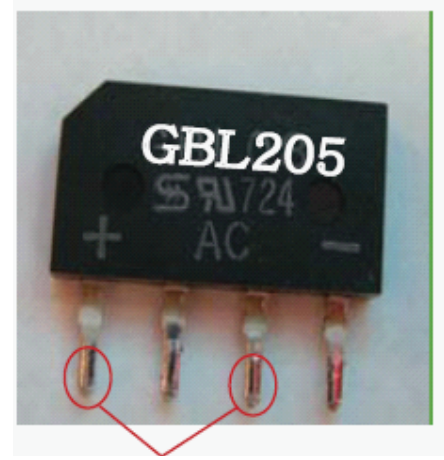

Check with ohm meter is short

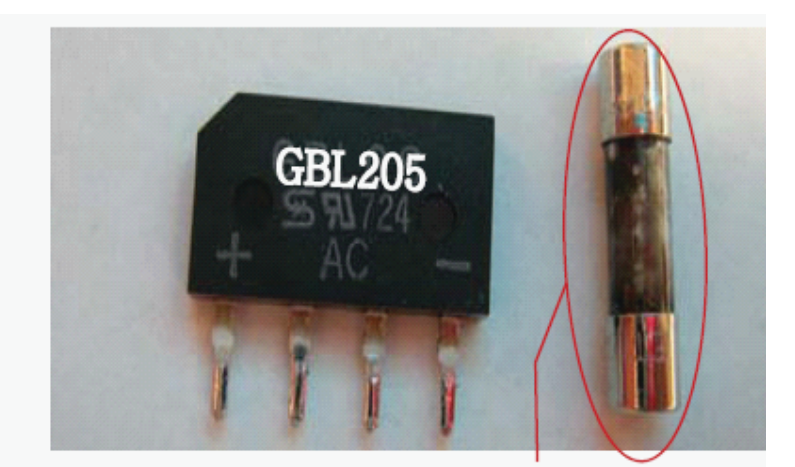

Can look at the physical condition

### 2. VFD DOESN'T DISLPAY

Timer board doesn't work. (abnormal display)

### 2-1. ZD121

#### 2-1-1. Solution

Replace ZD121 on SMPS board.

#### 2-1-2. How to troubleshoot (Countermeasure)

1) Check P101 in pin3 --> VKK -29 VA at power.

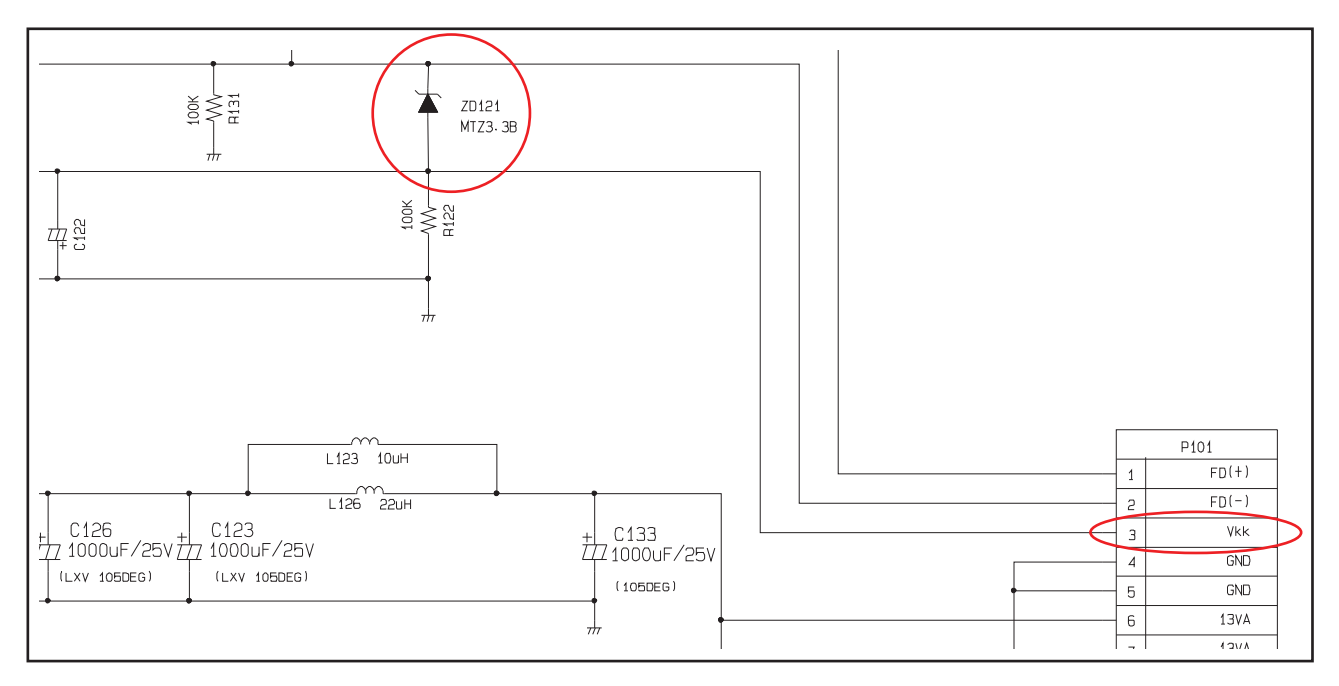

#### 2-1-3. Service hint (Any picture / Remark)

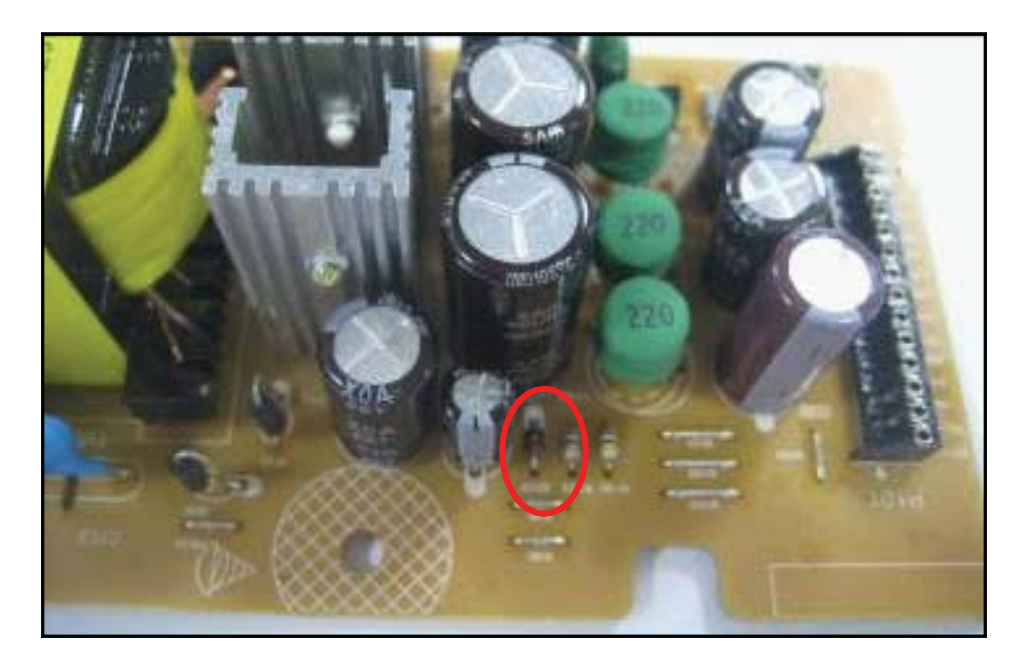

# 3. NO BOOTING WHEN YOU TURN THE UNIT ON, "HELLO" OR "WAIT" ON FRONT PANEL

When you turn on your set, it will display "HELLO" or "WAIT" on front panel, and it will not boot-up normally.

#### 3-1. IC209, IC302

#### 3-1-1. Solution

Replace IC209 or IC302 on main board.

#### 3-1-2. How to troubleshoot (Countermeasure)

- 1) Please check VCC MICOM\_3.3 VA of IC302 pin48.
  - If it doesn't work, check 3.3 VA from IC209 pin1.
  - If it doesn't work, check 5.3 VA input voltage from IC209 pin2.
  - If 5.3 VA is working, change the IC209.
- 2) If 3.3 VA is working, check the MPEG reset of micom pin8, power control pin 9, 10, 11. If it doesn't work, change the IC302.

#### 3-1-3. Service hint (Any picture / Remark)

There was a micom pin not good soldering because micom pin is not flat. So it is needed to check the Micom soldering state.

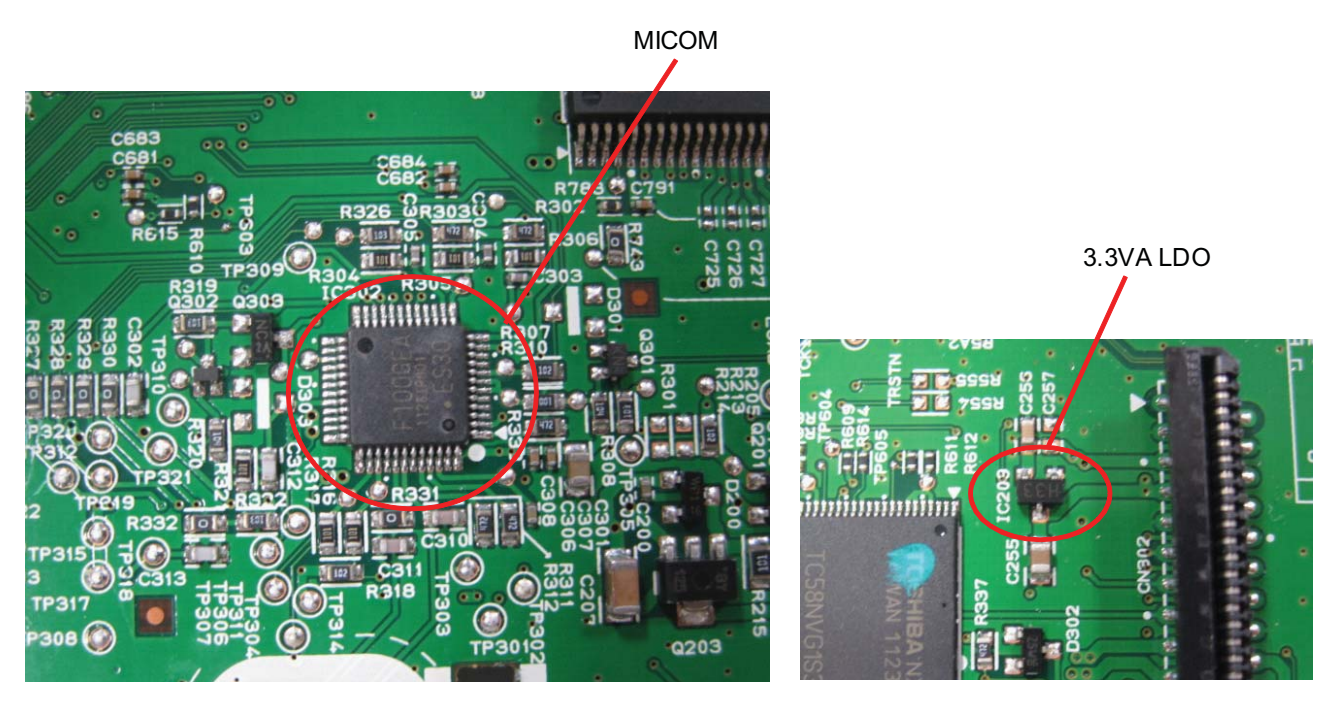

< MAIN board bottom view >

When you turn on your set, it will display "HELLO" or "WAIT" on front panel, and it will not boot-up normally.

#### 3-2. IC605

#### 3-2-1. Solution

Replace IC605 on main board.

#### 3-2-2. How to troubleshoot (Countermeasure)

- 1) Please check the IC605 on your eyes.
- 2) Check the /CE signal of IC605 pin9.

First, If the /CE signal is not operating normally during booting, try to change IC605.

- 3) After changing it, if the set is still not booting :
  - Check DDR IC (IC600 ~ IC603) refer to item 3-3.
  - Check BCM7632 IC (IC500) refer to item 3-4.

#### 3-2-3. Service hint (Any picture / Remark)

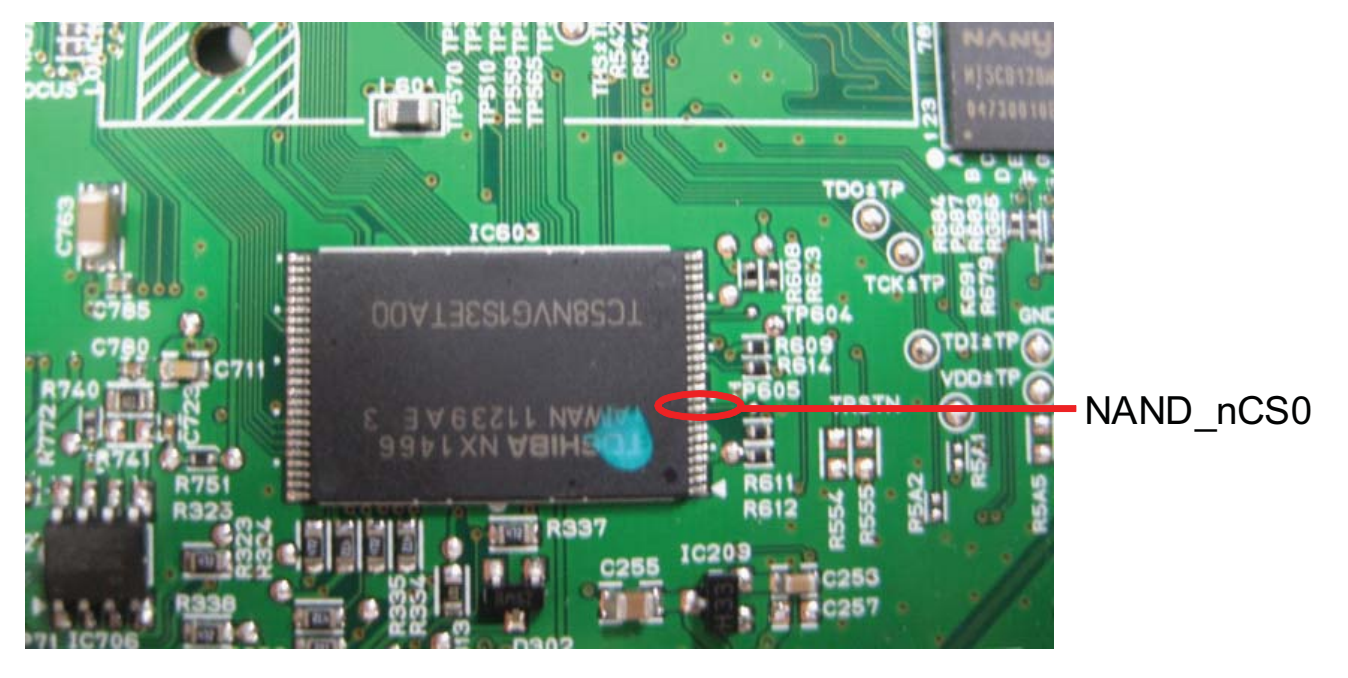

When you turn on your set, it will display "HELLO" or "WAIT" on front panel, and it will not boot-up normally.

#### 3-3. IC600 ~ IC603

#### 3-3-1. Solution

Replace IC600~IC603 on main board.

#### 3-3-2. How to troubleshoot (Countermeasure)

- 1) Please check 1.5 V of C591.
- 2) Check DDR3\_VREF of C619, C639, C659, C679, DDR3\_VREF must be 0.75 V. If DDR3\_VREF is not 0.75 V, check the R575 and R576.
- 2) If it doesn't work even only one and IC201, IC202, IC203 are no problem,
- IC600, IC601, IC602, IC603 (DDR memory) must be changed.
- 3) After changing it, if the set is still not booting : - Check BCM7632 IC (IC500) refer to item 3-4.

#### 3-3-3. Service hint (Any picture / Remark)

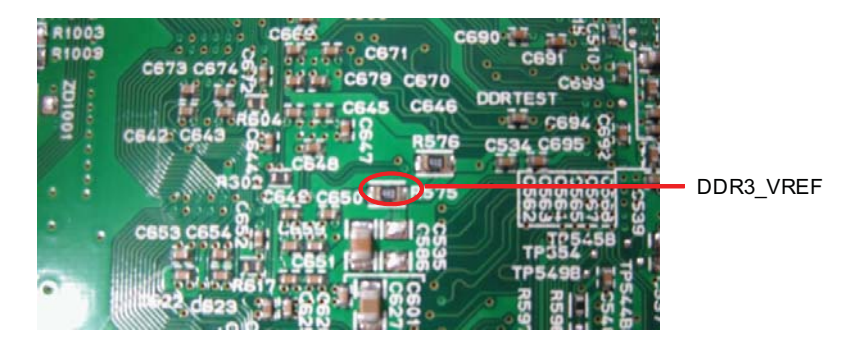

< MAIN board bottom view >

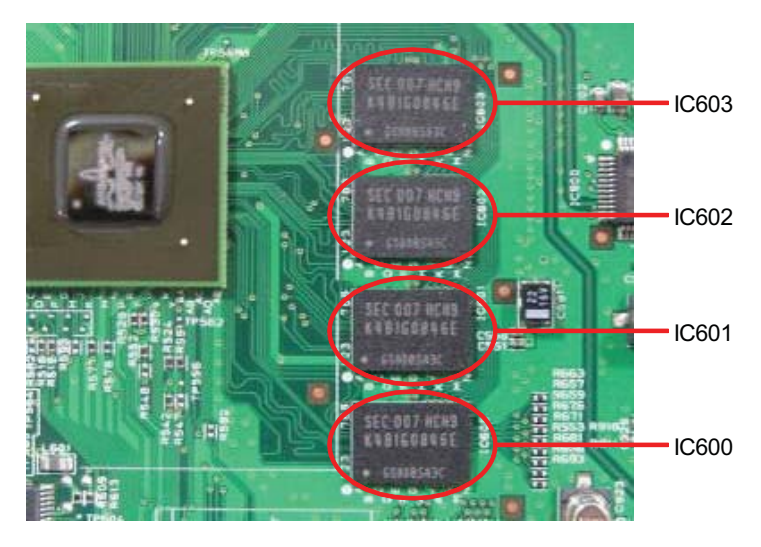

When you turn on your set, it will display "HELLO" or "WAIT" on front panel, and it will not boot-up normally.

#### 3-4. IC500

#### 3-4-1. Solution

Replace IC500 on main board.

#### 3-4-2. How to troubleshoot (Countermeasure)

- Please check 1.2 V of C224 on main board. Please check 3.3 V of R243 on main board. Please check 1.5 V of C231 on main board.
- 2) Please check the frequency of 27 MHz crystal (X501).
- 3) If it doesn't work even only one and IC201, IC202, IC203 and X501 are no problem, IC500 BCM7632 must be changed.

#### 3-4-3. Service hint (Any picture / Remark)

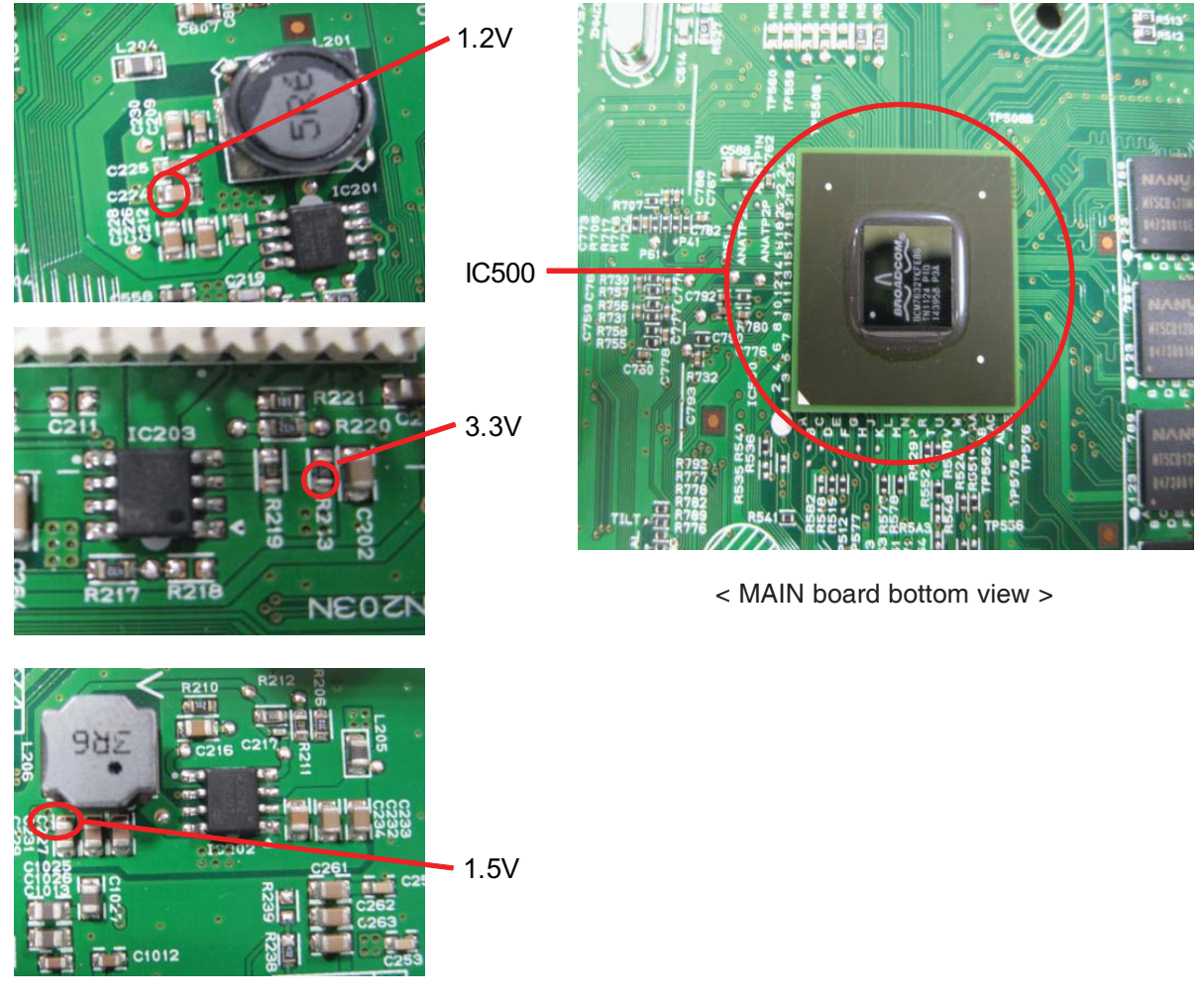

< MAIN board top view >

When you turn on your set, it will display "HELLO" or "WAIT" on front panel, and it will not boot-up normally.

#### 3-5. COIL USING IN DCDC IC(L201, L206)

#### 3-5-1. Solution

Re-soldering the Coil.

#### 3-5-2. How to troubleshoot (Countermeasure)

- 1) Please check 1.2 V of IC201, 1.5 V of IC202.
- 2) If there is problem of input voltage, check the input voltage 5.3 VA.
- 3) If there is no problem, check the L201, L206 like below picture.

#### 3-5-3. Service hint (Any picture / Remark)

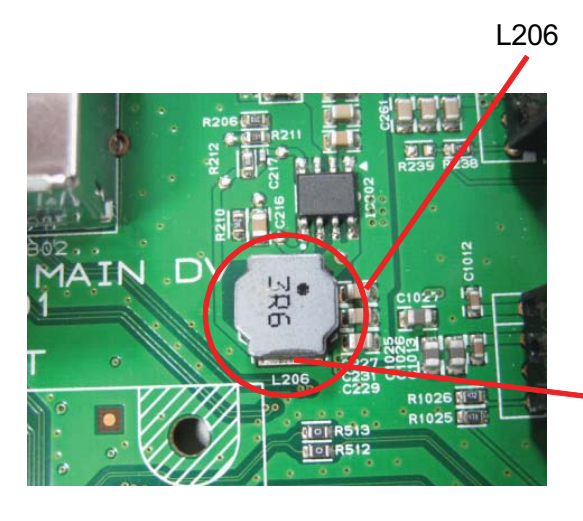

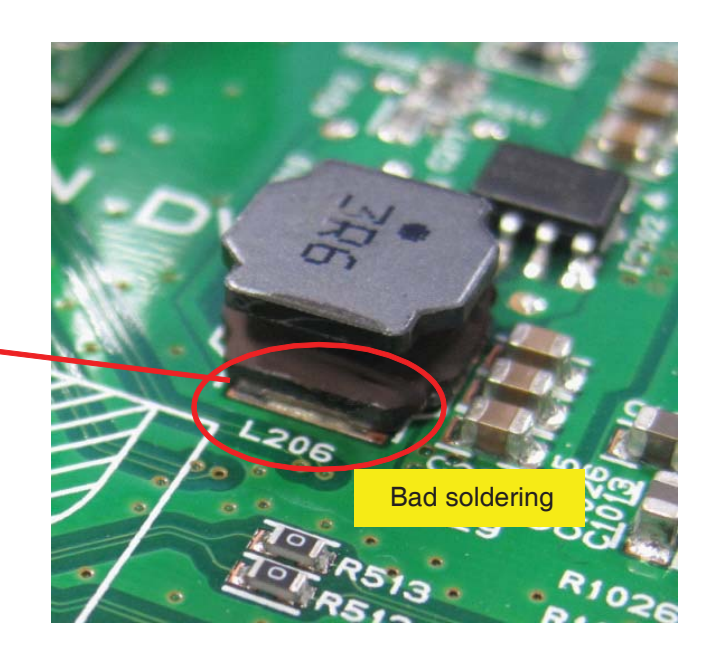

### 4. NO HDD DETECTED

When you access the internal HDD, it will display "No HDD detected" on the screen.

#### 4-1. 5 V DCDC COIL AND HDD CABLE

#### 4-1-1. Solution

Re-soldering L292N, change the IC900.

#### 4-1-2. L292N How to troubleshoot (Countermeasure)

Refer to the previous page.

#### 4-1-3. IC900 How to troubleshoot (Countermeasure)

1) Please check VCC 5V of IC900 pin44. If it doesn't work, check the IC290N.

If VCC 5 V is working, check the 1.8 V of IC900 pin3, 3.3 V of IC900 pin2 and X900. If it doesn't work, change the IC900.

If 1.8 V and 3.3 V is working, check the IC900 pin30, 31, 35, 36. If there is no signal, check the SATA and HDD power cable connection.

If signal is coming to IC, check the IC900 pin9, 10. If there is no signal, change the IC900.

#### 4-1-4. Service hint (Any picture / Remark)

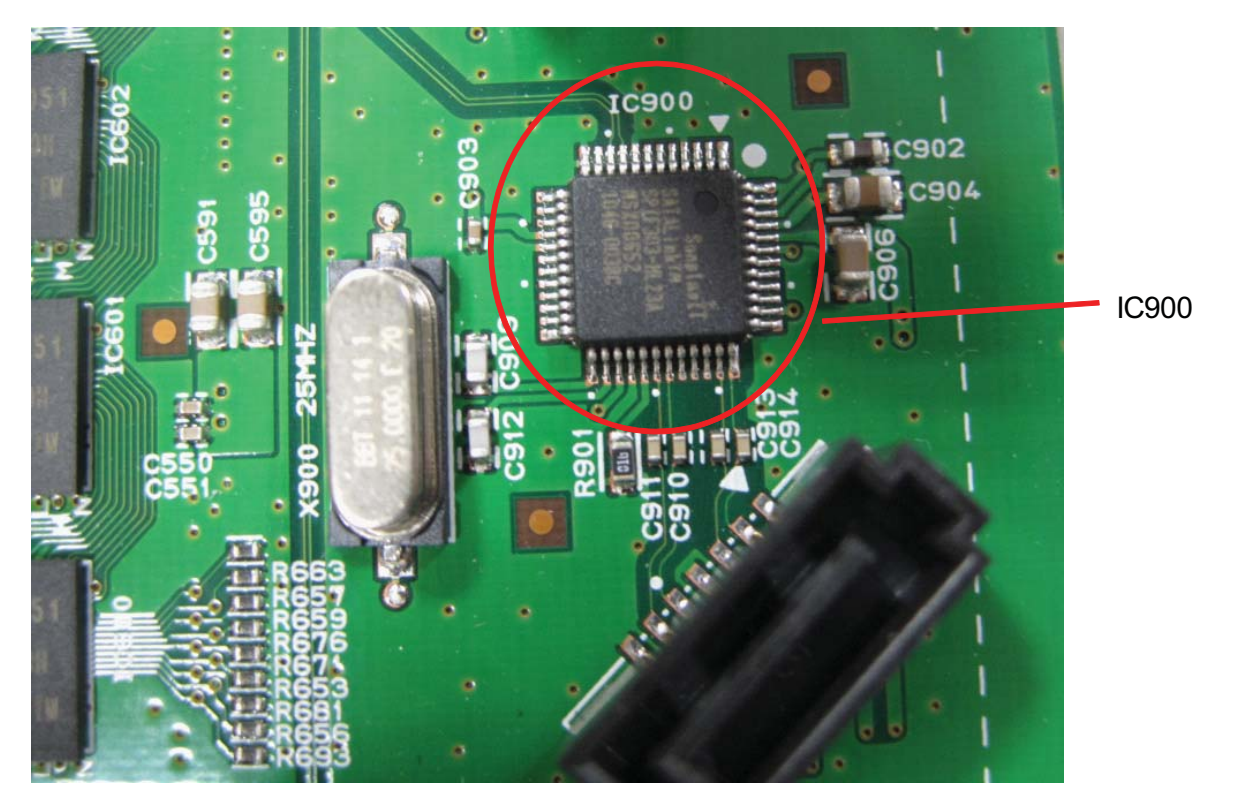

< MAIN board top view >

#### 5. DISC TRAY CAN NOT OPEN, CLOSE/ DISC READING PROBLEM When you want to play the BD Disc, you can not open, read disc.

#### 5-1. IC202

#### 5-1-1. Solution

Check the CN701, CN705, CN707 around.

#### 5-1-2. How to troubleshoot (Countermeasure)

1) Check the FFC cable of CN701, CN705, CN707. Change the MD. If the problem is same, you can try this.

If you can not open, close, check the CN707 pin5, 6, 7, 8. If there is no signal, check the IC704.

If there is disc reading problem, check the CN707 pin23, 24. If the signal is unstable eye pattern, check the IC704, IC705.

#### 5-1-3. Service hint (Any picture / Remark)

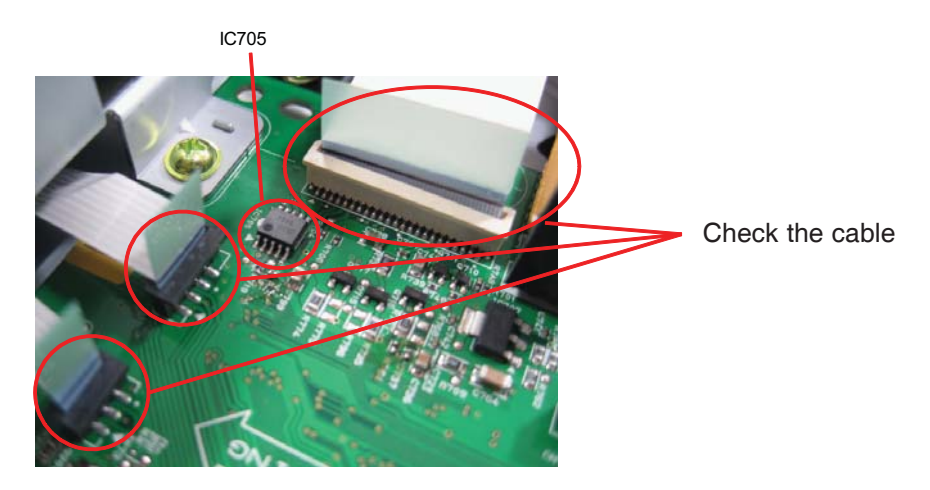

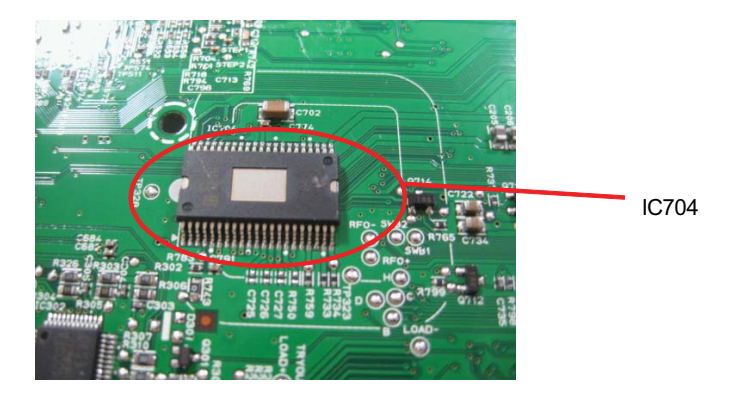

< MAIN board bottom view >

### 6. NO FLD DISPLAY/ NO REMOTE CONTROL

When you turn on your set, there is no FLD Display and no RMC control.

### 6-1. FRONT FFC CABLE, MICOM IC

6-1-1. Solution Check the Front FFC cable. Check MICOM. Check FLD power.

#### 6-1-2. How to troubleshoot (Countermeasure)

1) Please check the FFC cable connection. If there is no problem, check the MICOM pin12, 13, 14. If there is no problem, check the FD+, FD-, Vkk power.

#### 6-1-3. Service hint (Any picture / Remark)

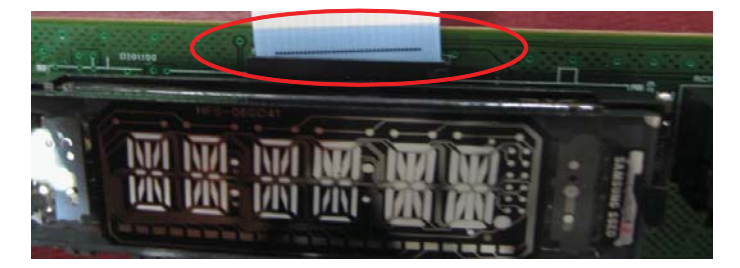

< MAIN board top view >

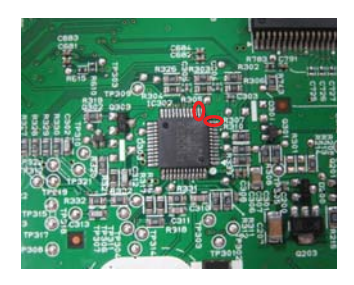

< MAIN board bottom view >

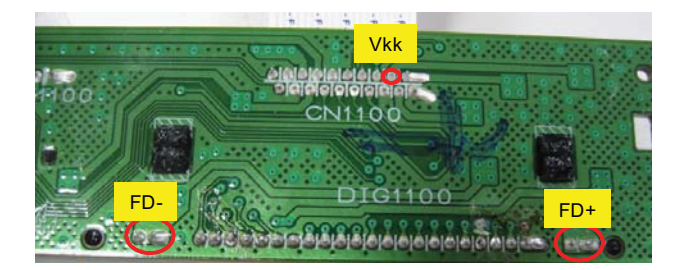

< MAIN board bottom view >

### **1. POWER SUPPLY ON SMPS BOARD**

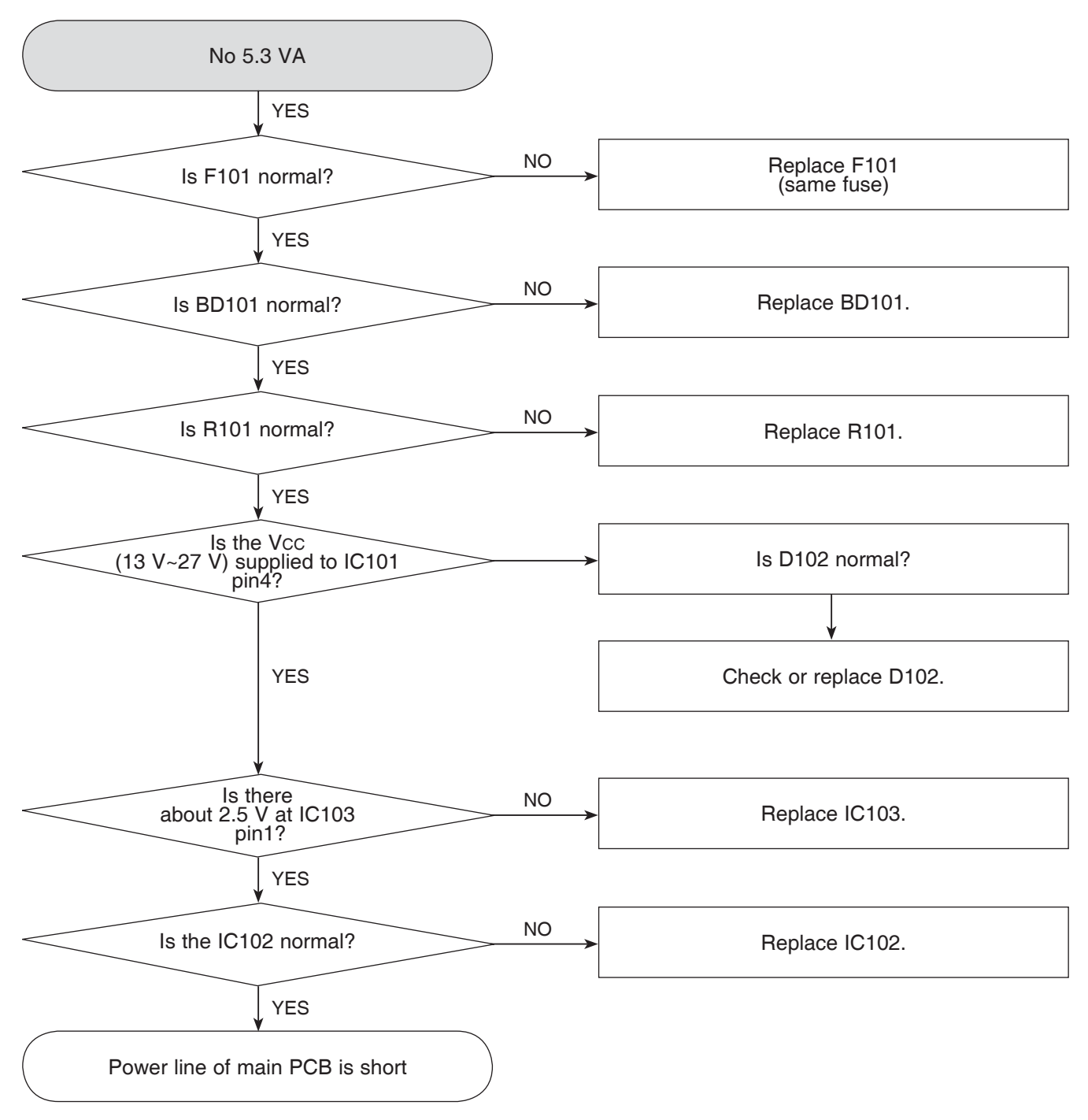

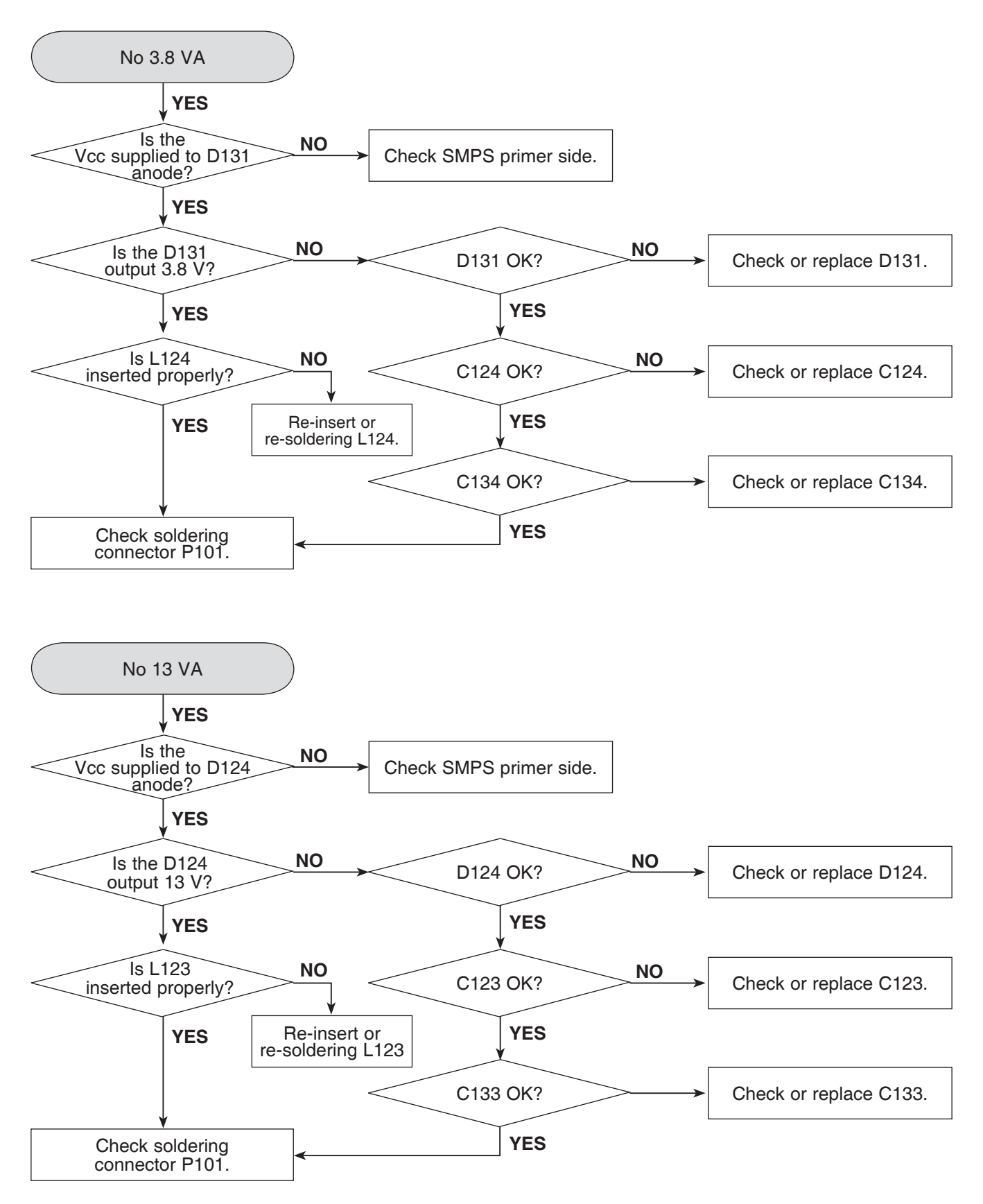

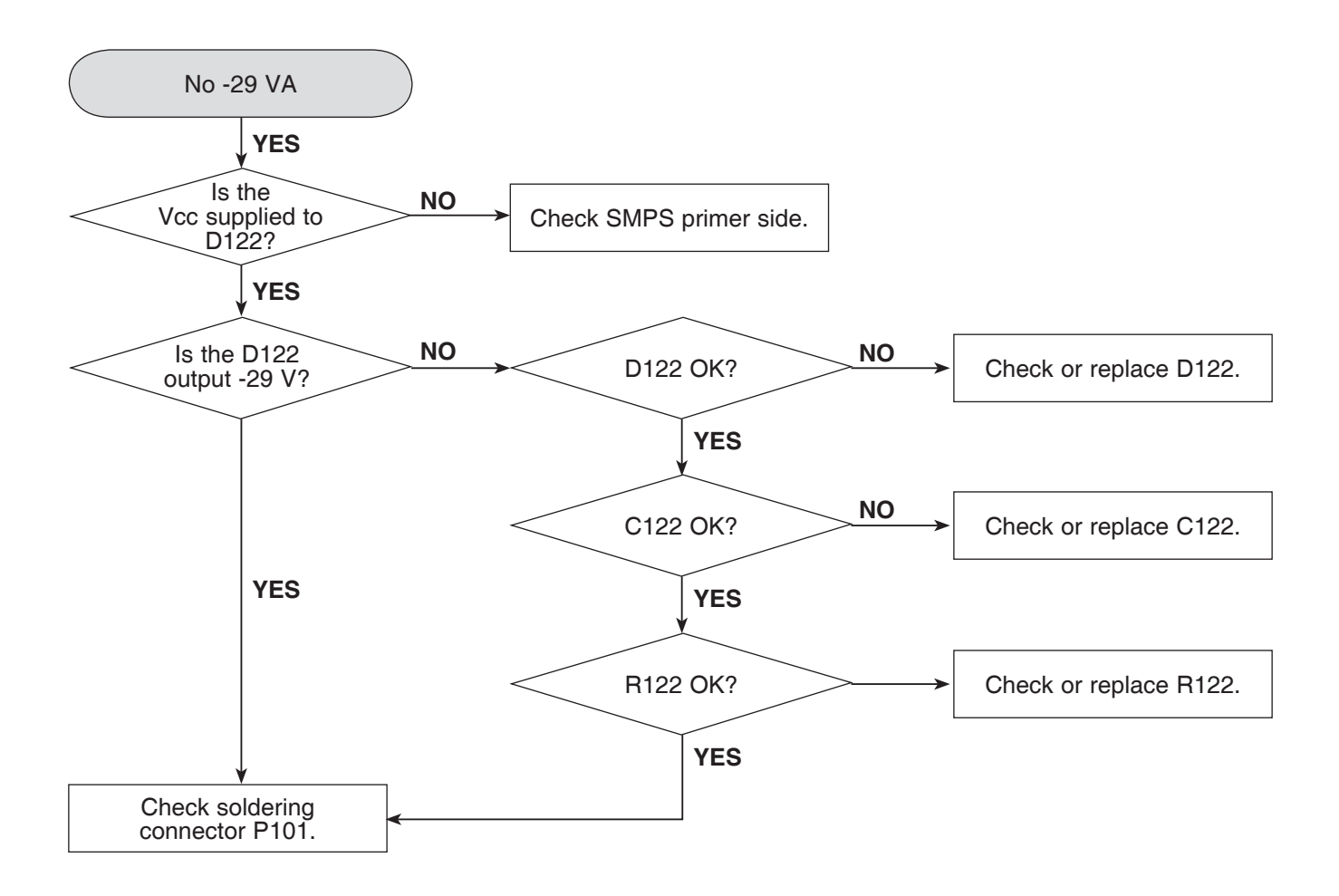

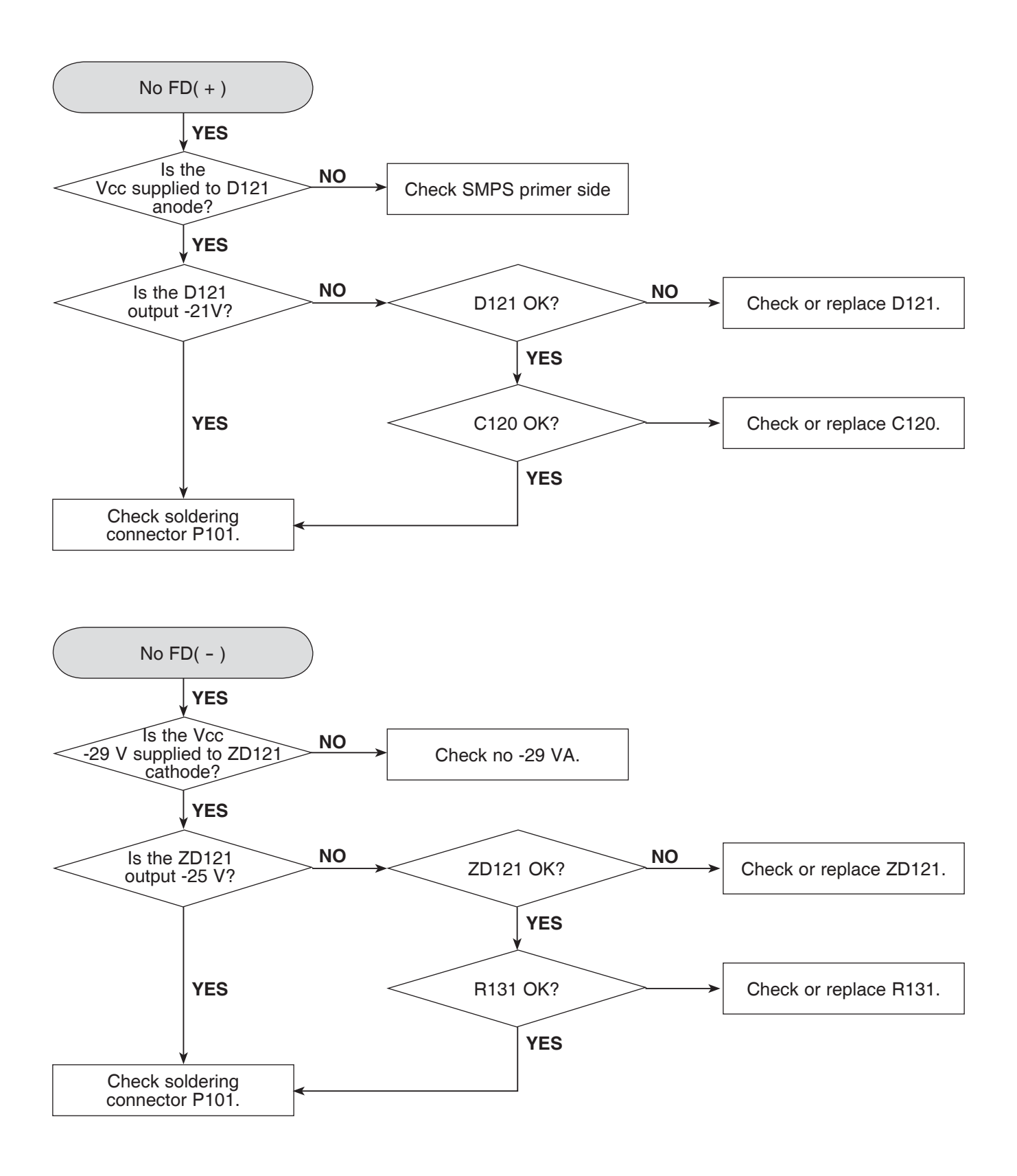

### 2. POWER SUPPLY ON MAIN BOARD

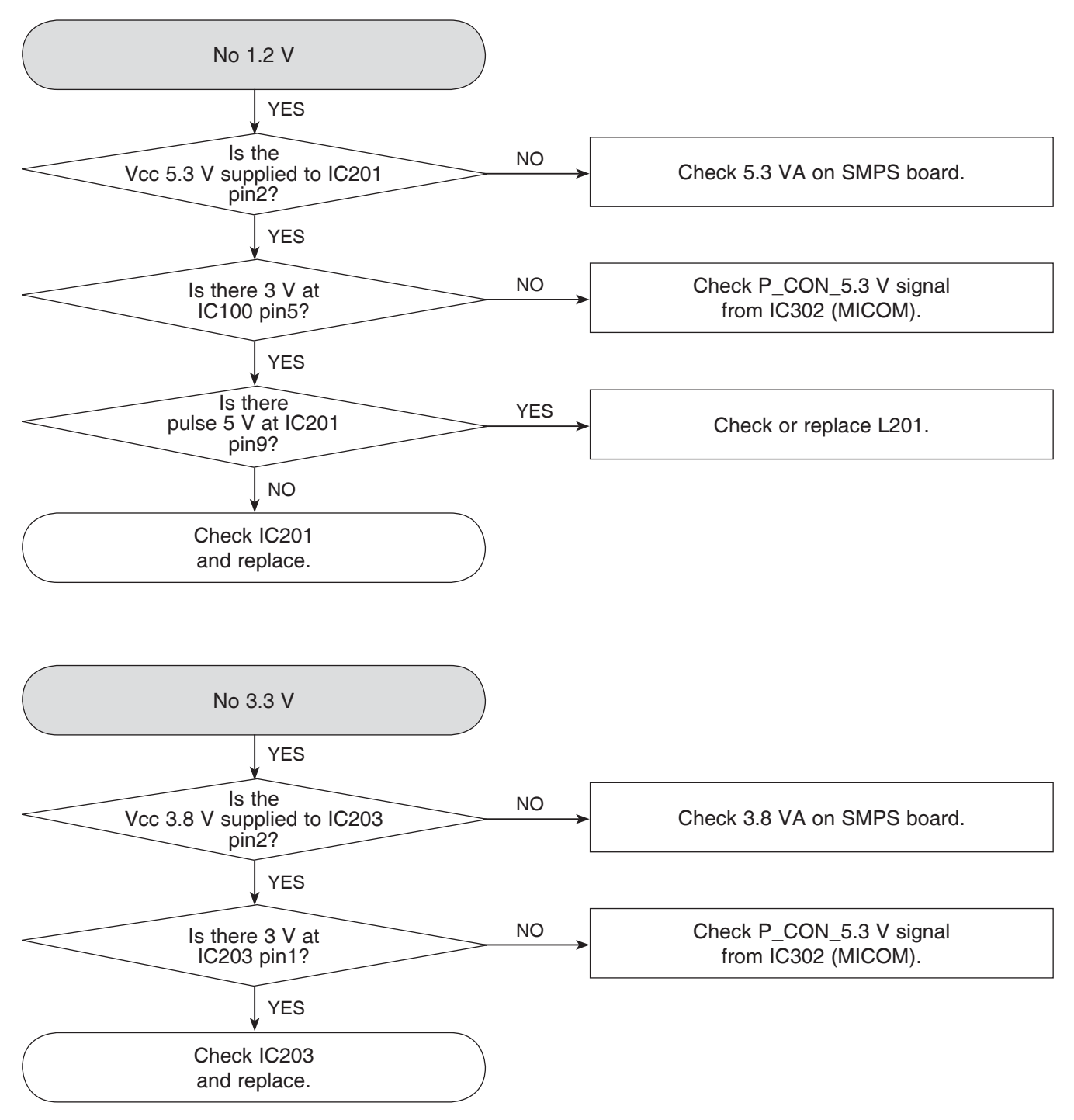

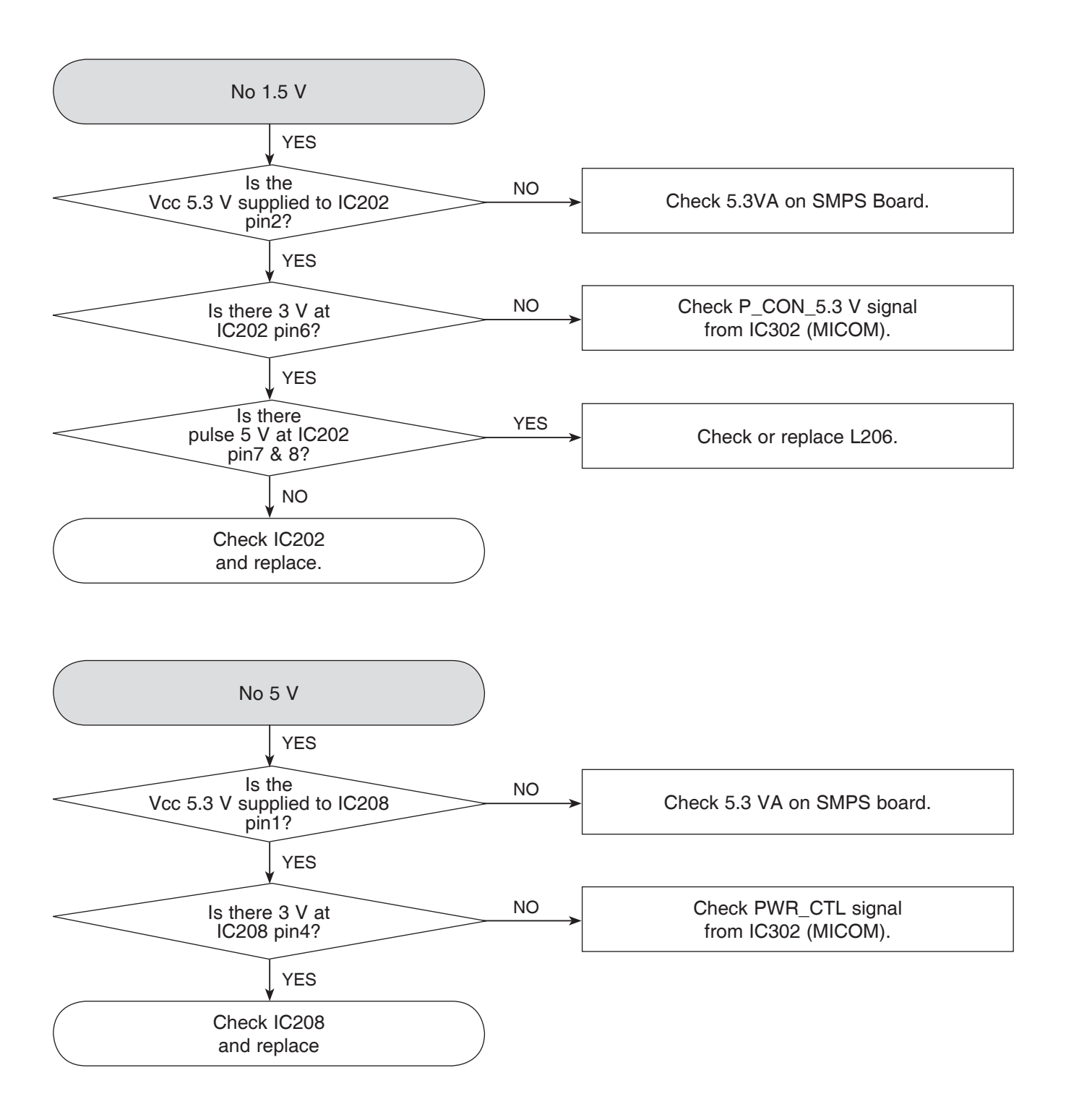

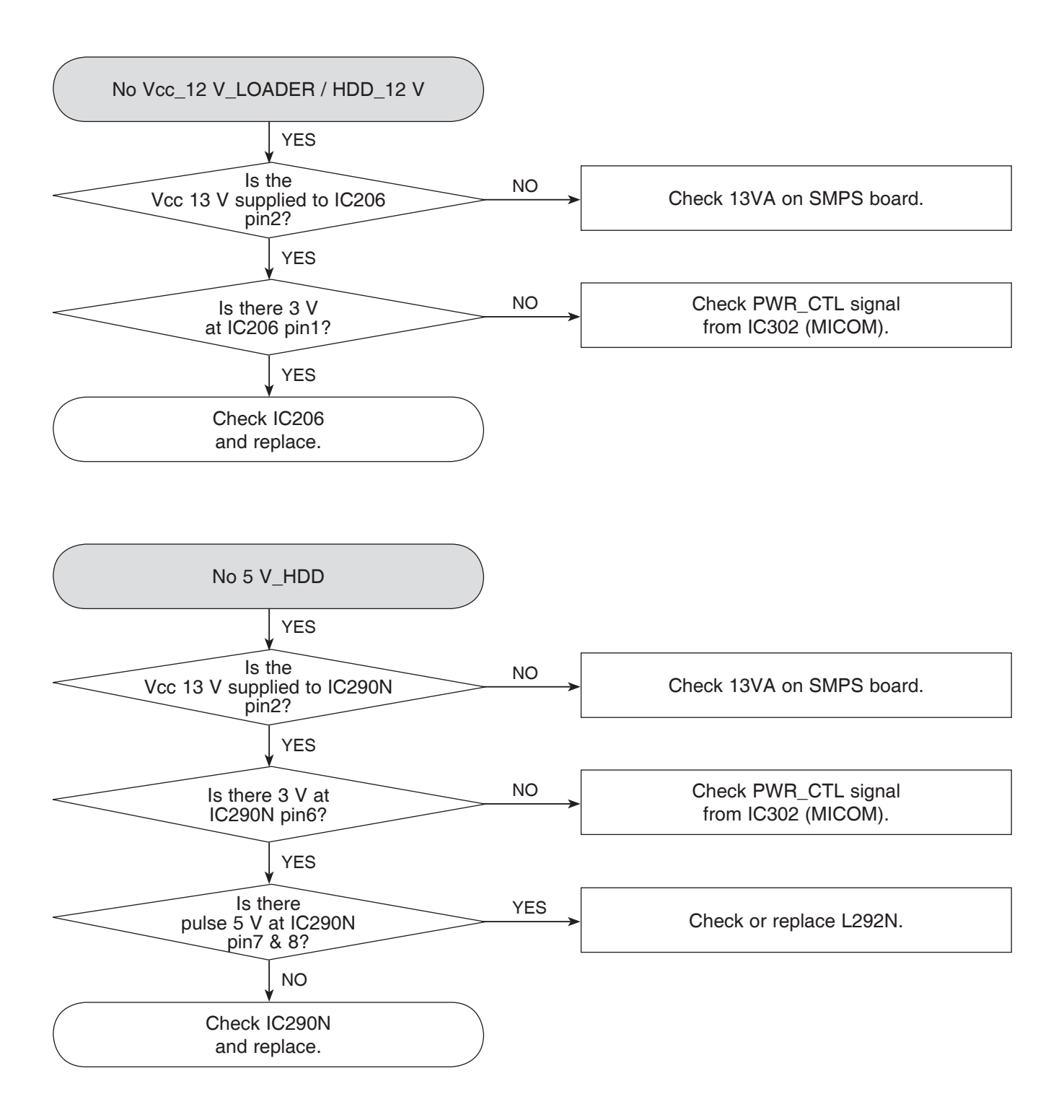

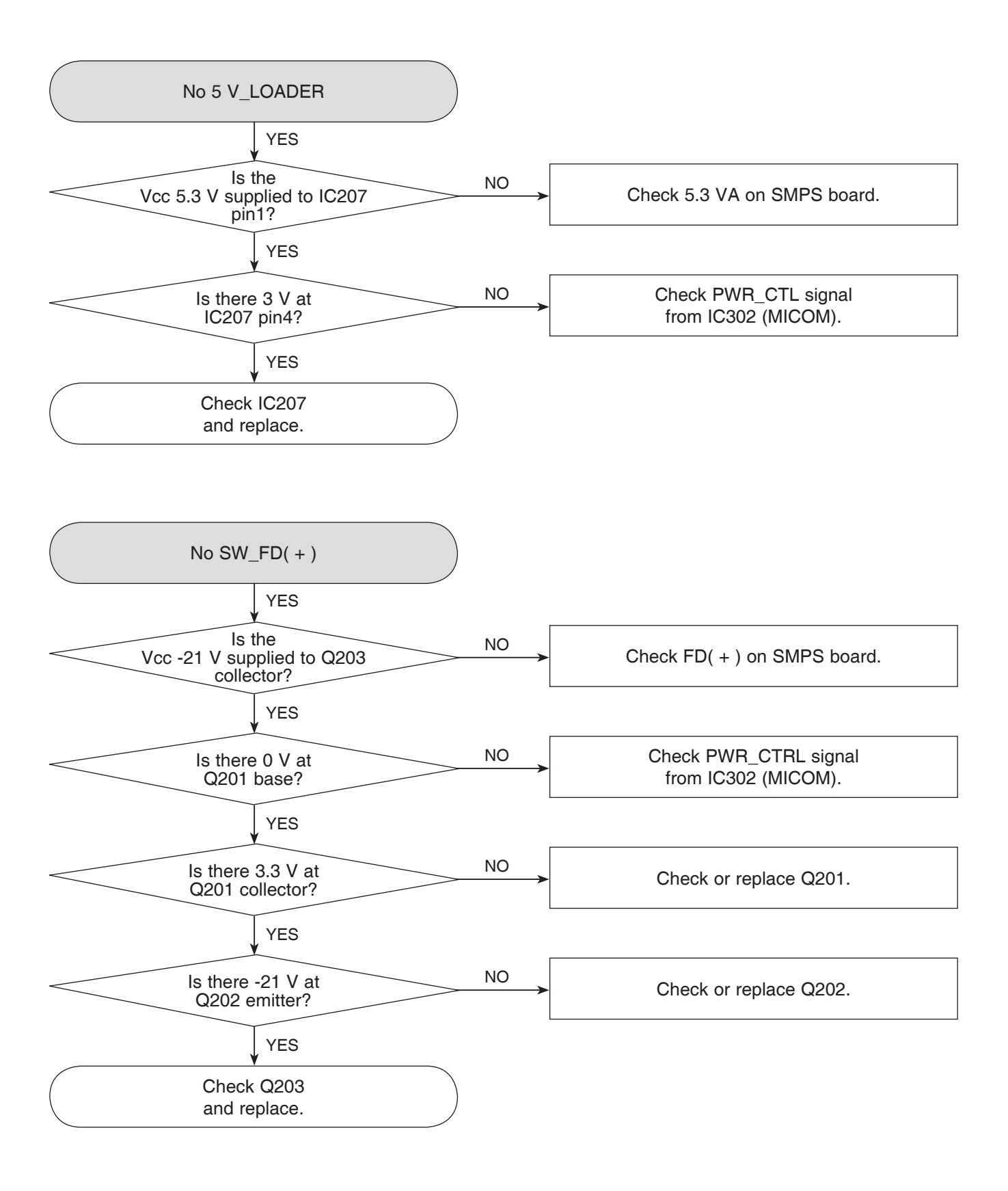

3. POWER ON

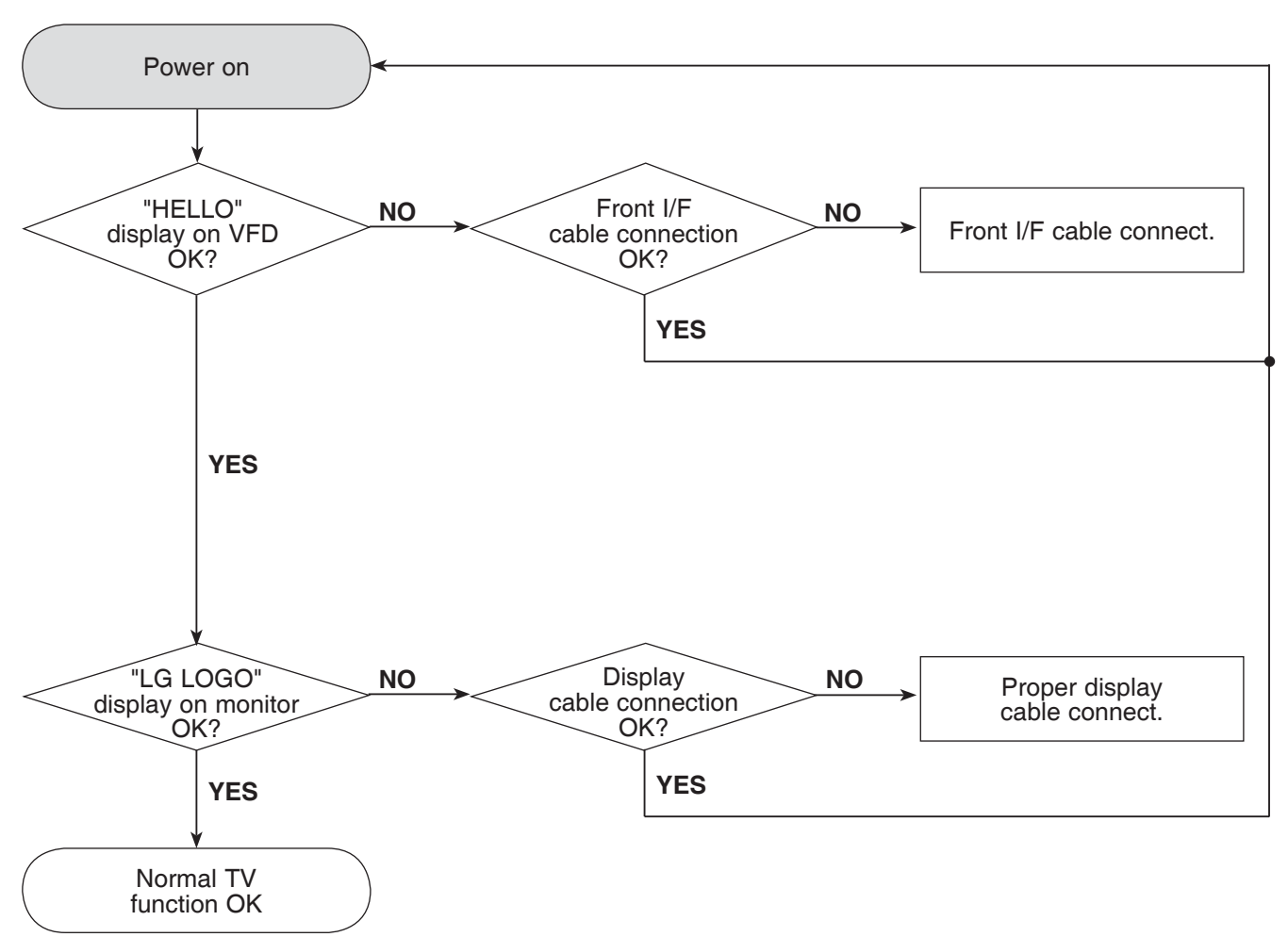

### 4. SYSTEM PART

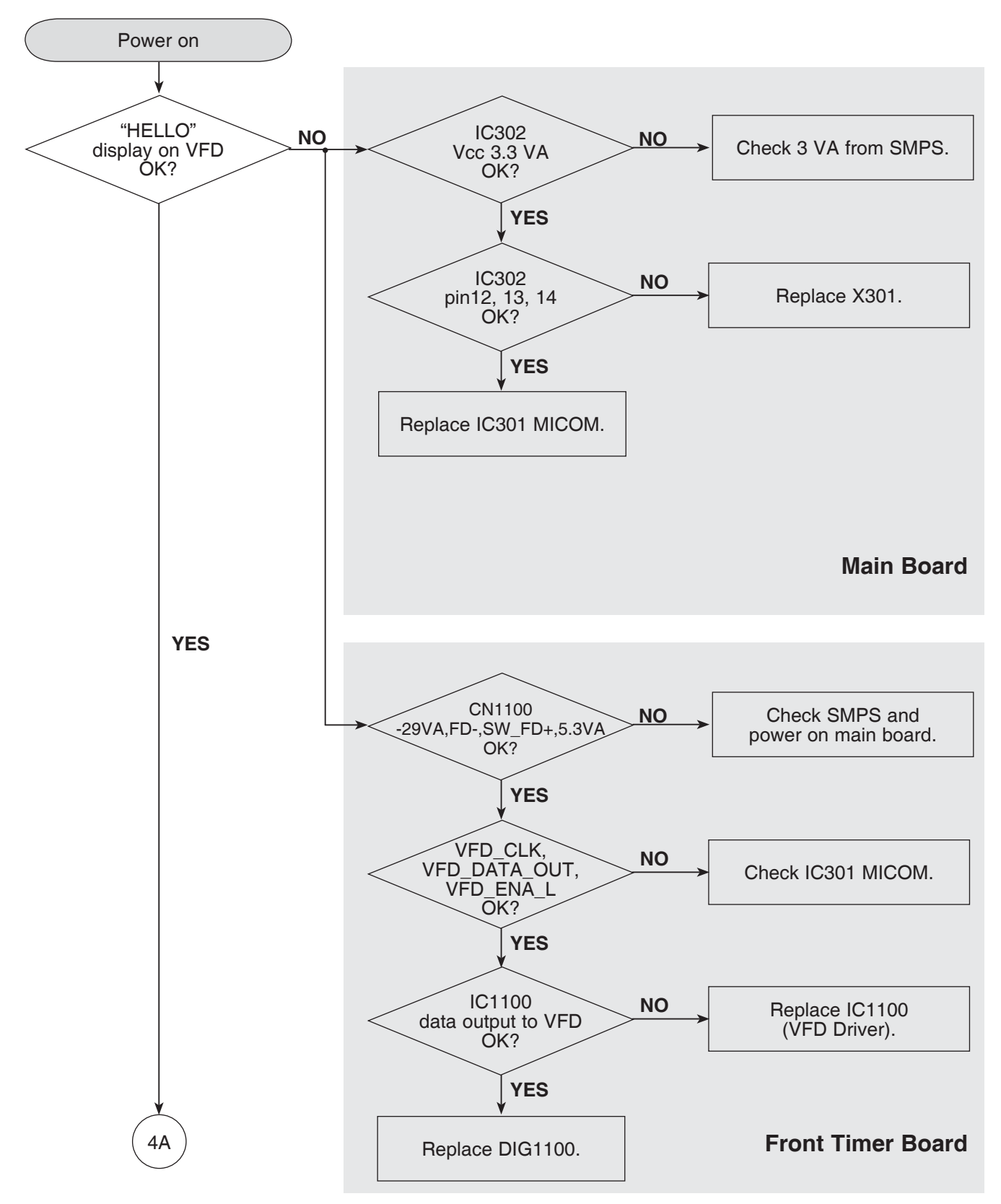

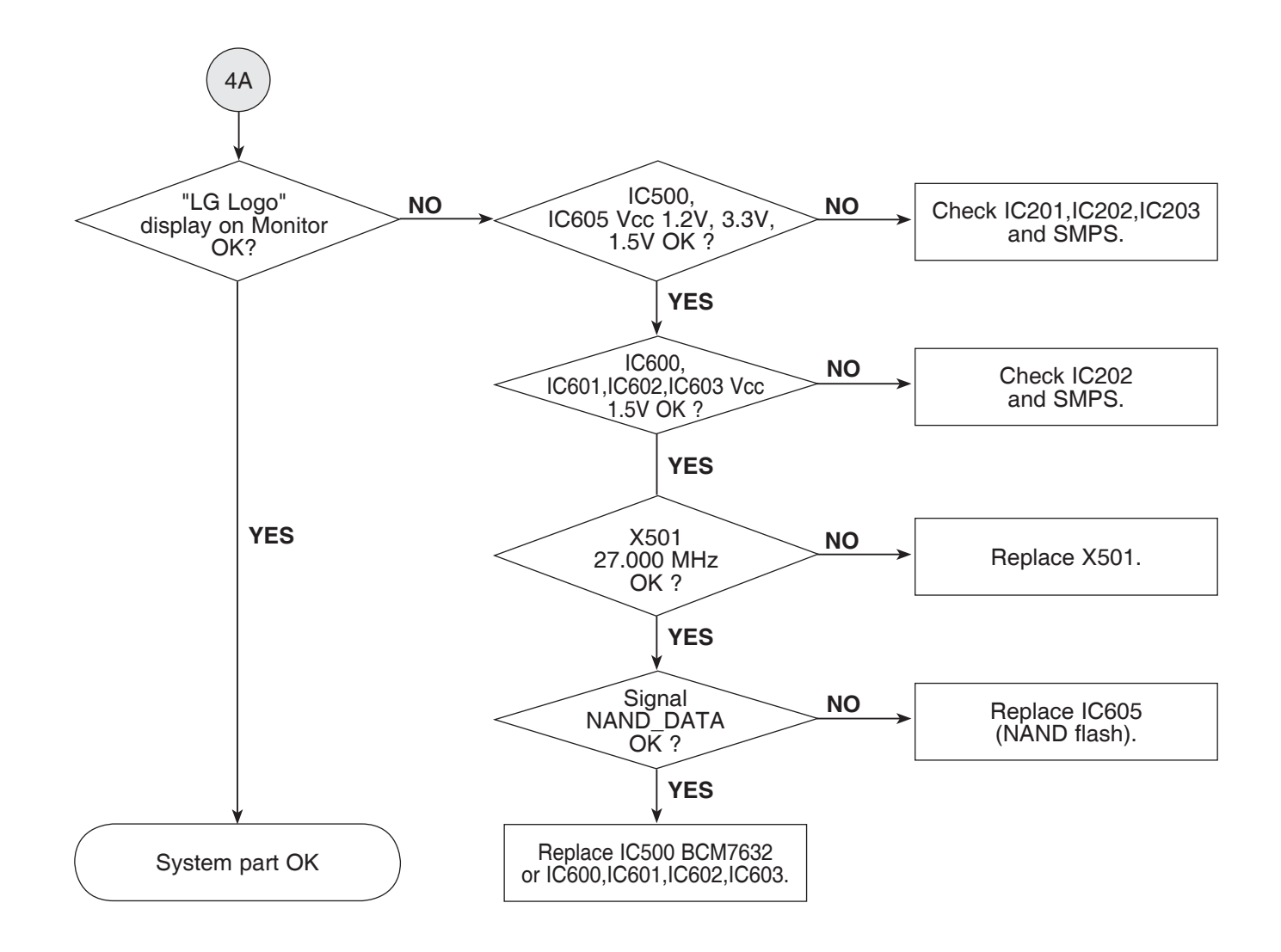

### 5. NO CVBS VIDEO OUTPUT WHEN PLAY DISC

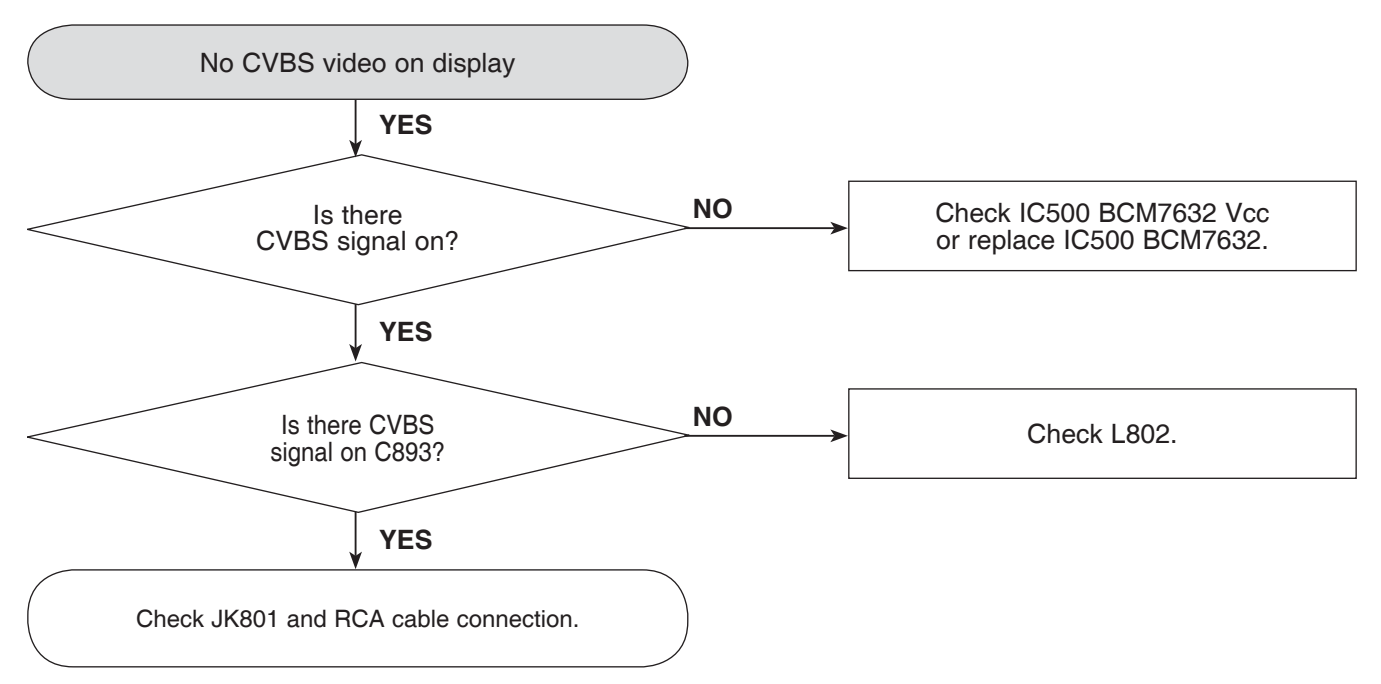

### 6. NO COAXIAL OUTPUT WHEN PLAY DISC

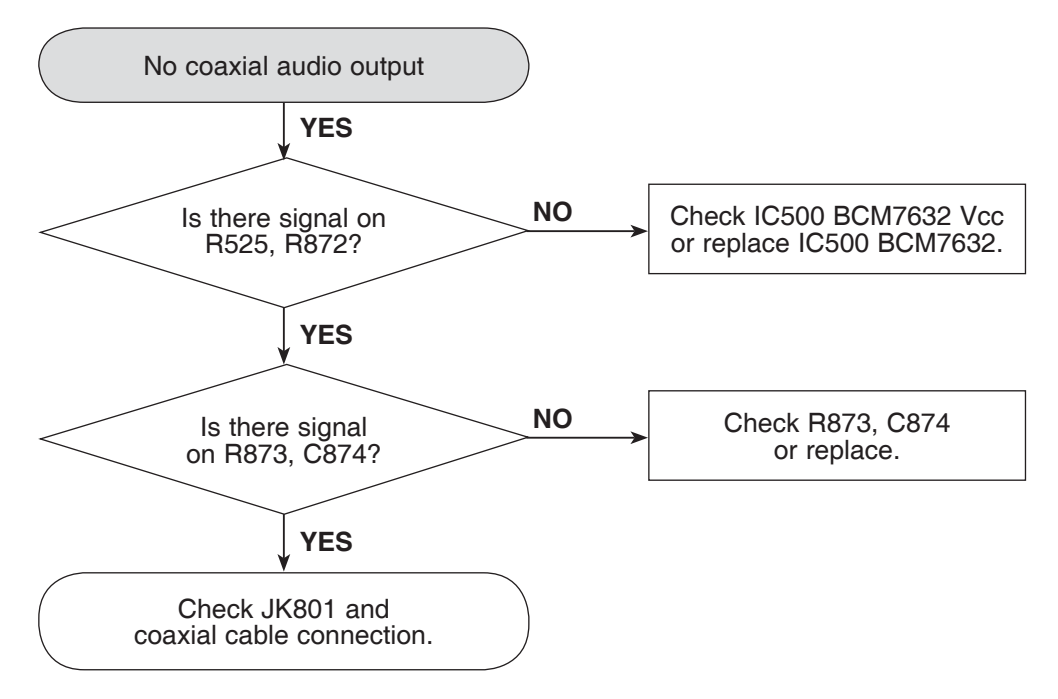

### 7. NO ANALOG AUDIO L/R OUTPUT WHEN PLAY DISC

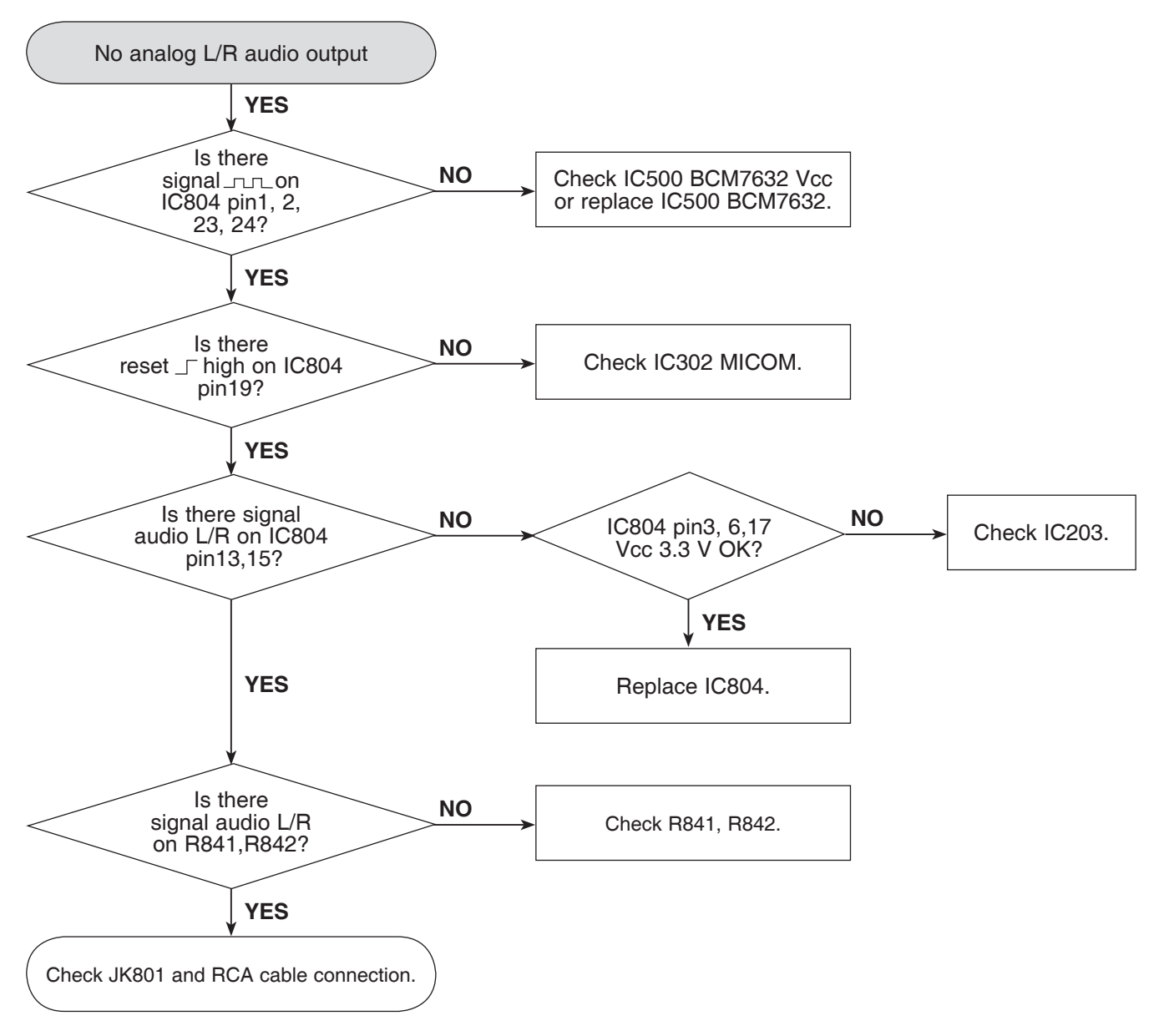

### 8. NO HDMI OUTPUT WHEN PLAY DISC

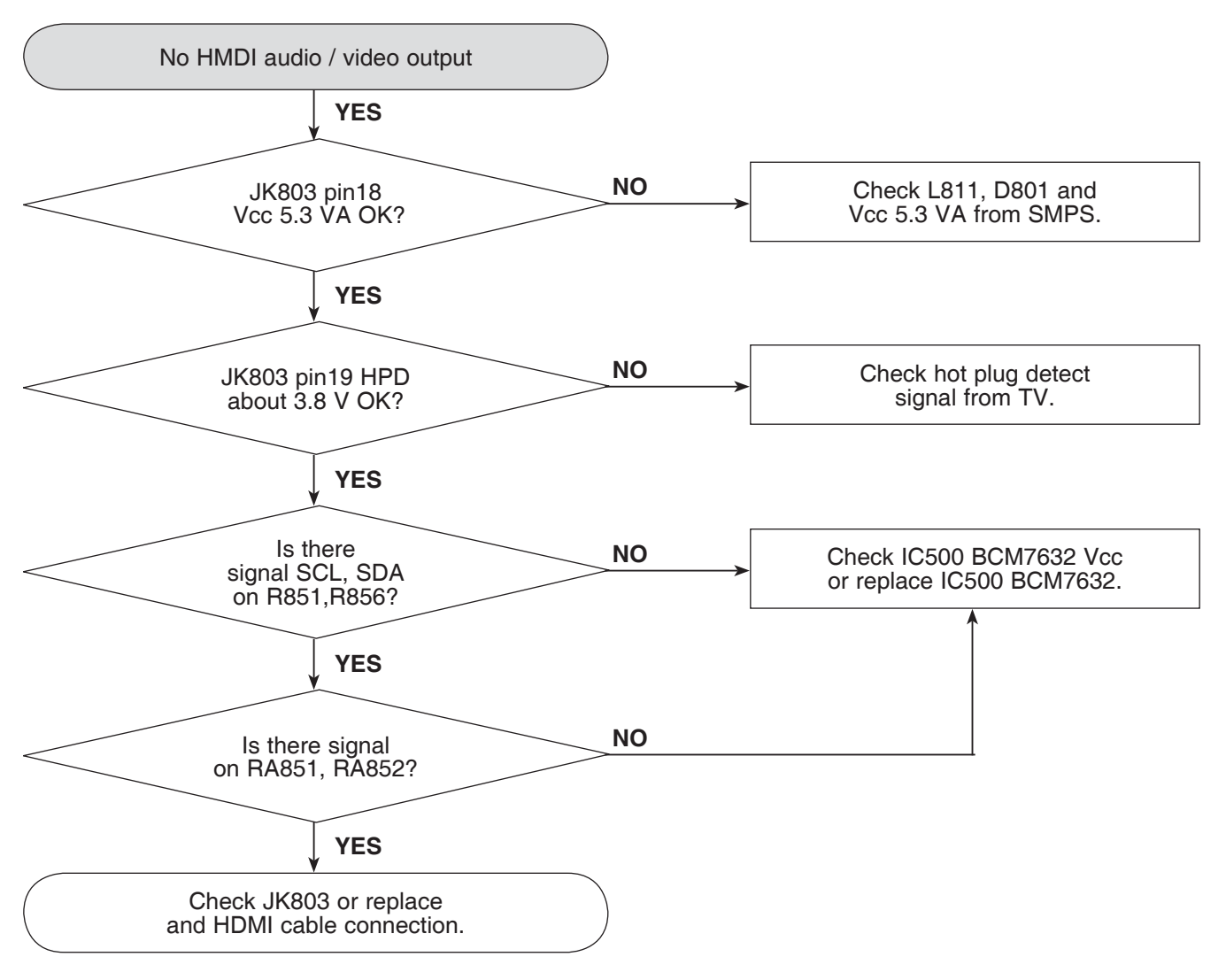

### 9. NO DVB-T TUNER OUTPUT

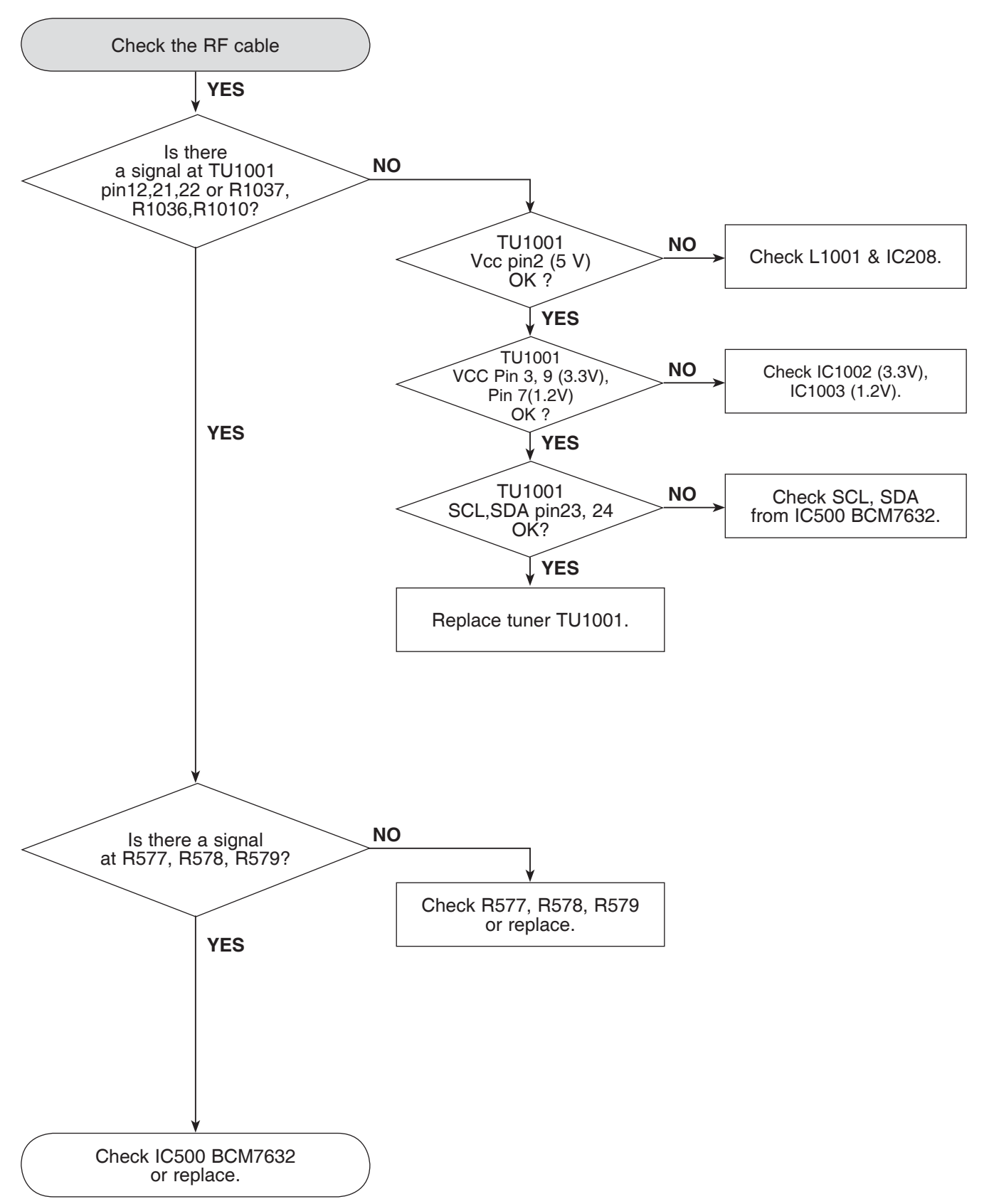
### WAVEFORMS

### **1. SYSTEM PART**

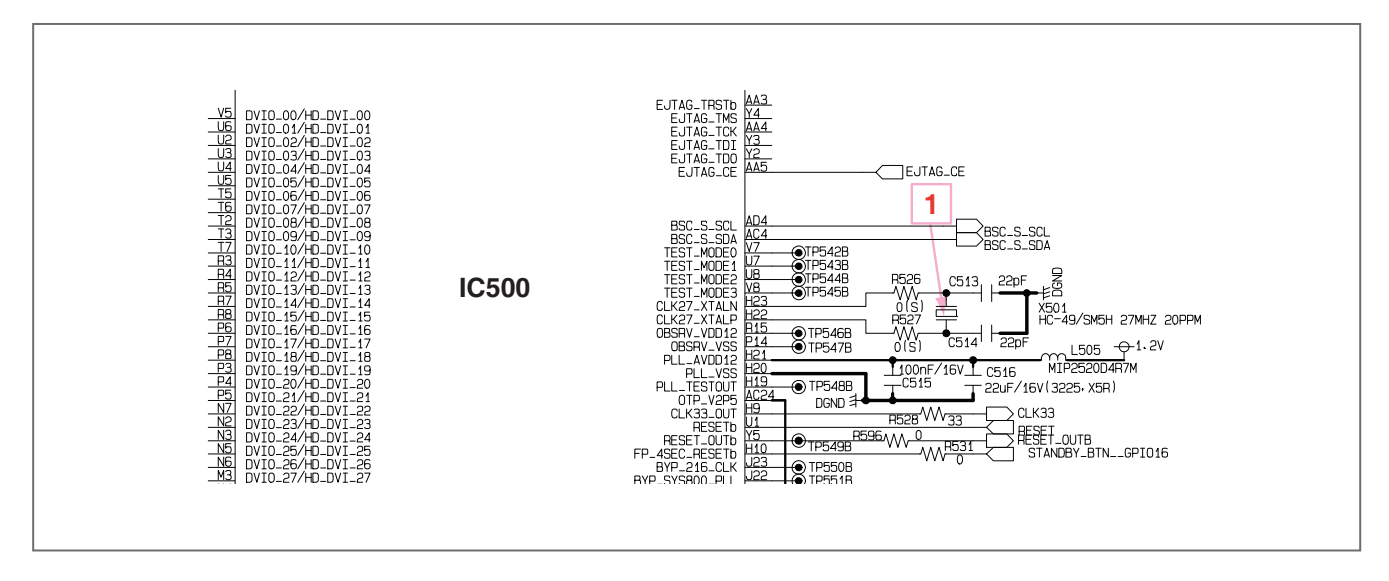

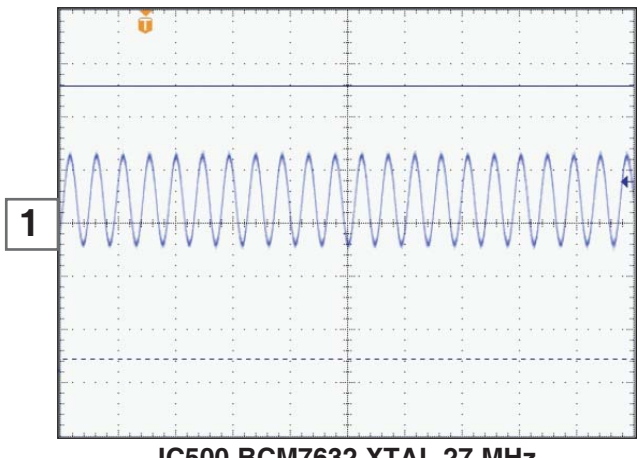

IC500 BCM7632 XTAL 27 MHz

### 2. SYSTEM PART - MEMORY

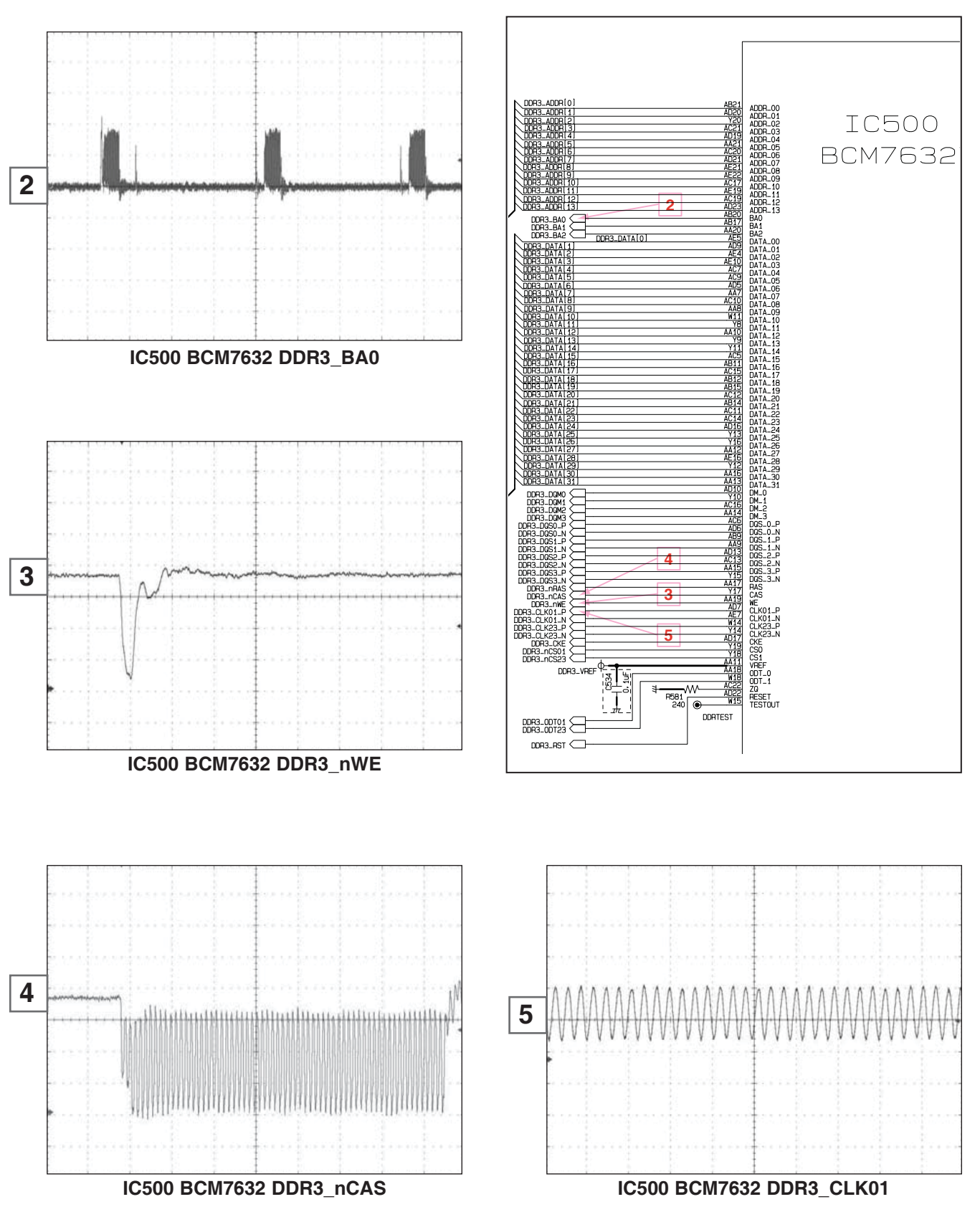

Copyright © 2012 LG Electronics Inc. All right reserved. Only for training and service purposes. LGE Internal Use Only

### 3. HDMI PART

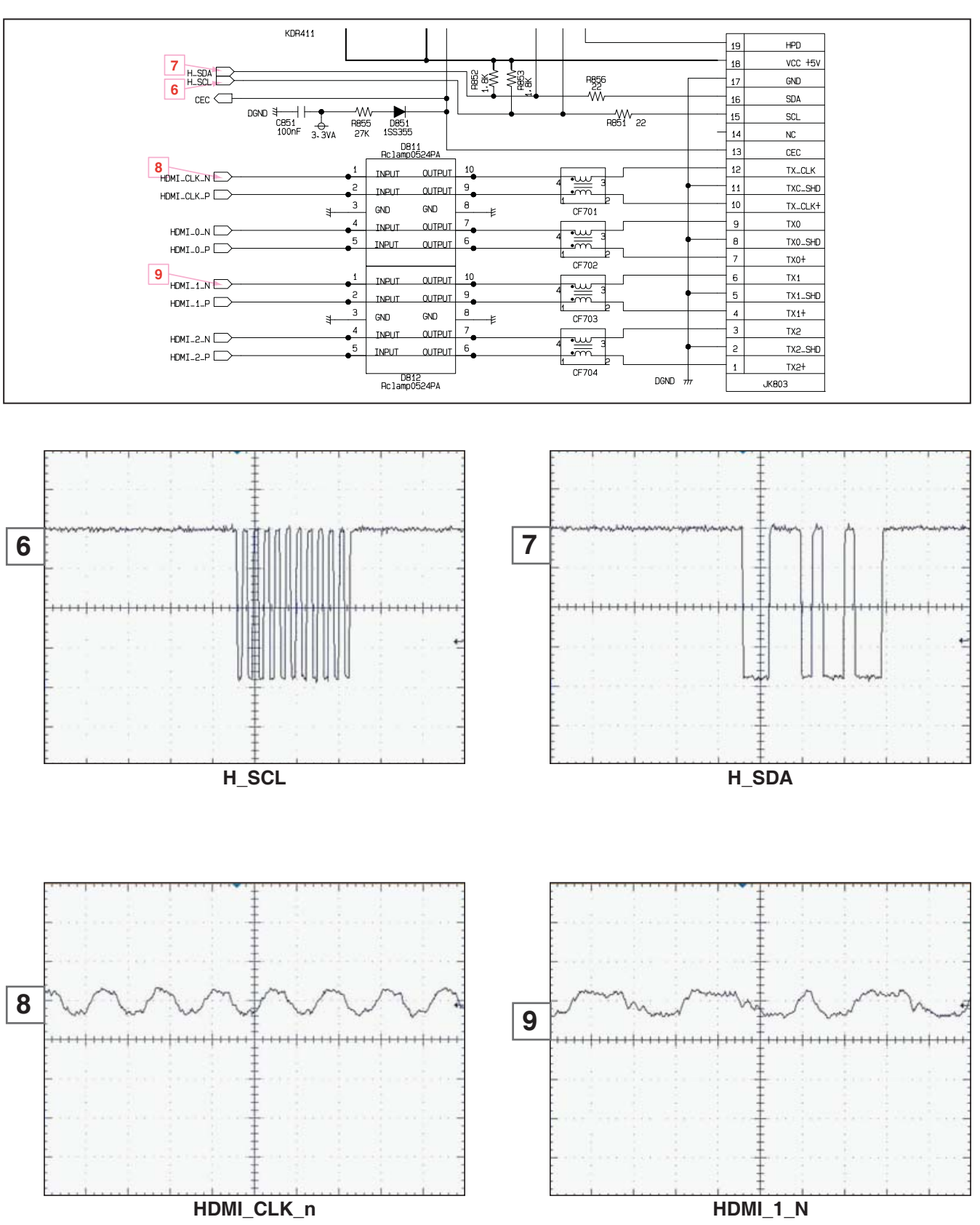

### WIRING DIAGRAM

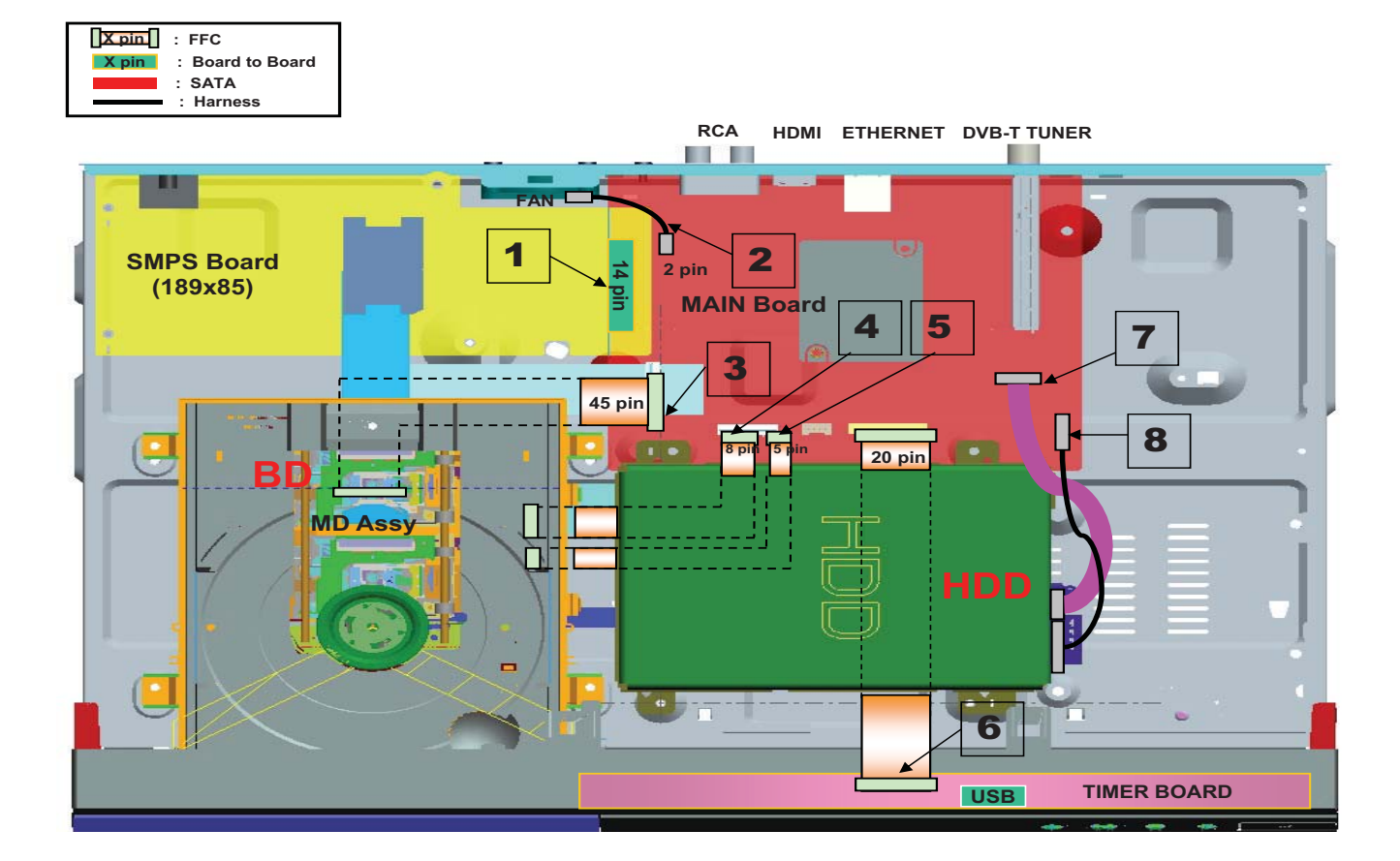

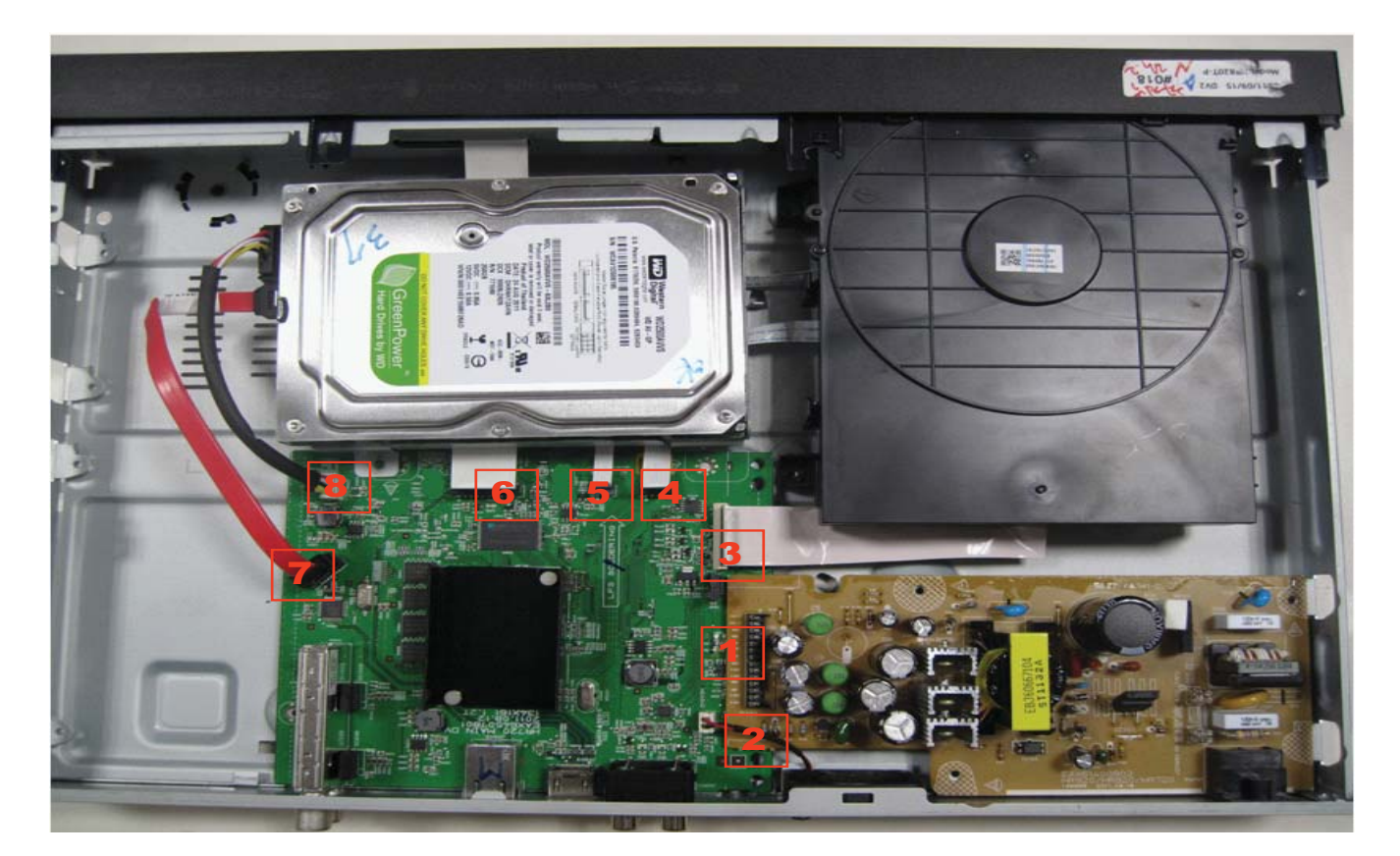

Copyright © 2012 LG Electronics Inc. All right reserved. Only for training and service purposes.

LGE Internal Use Only

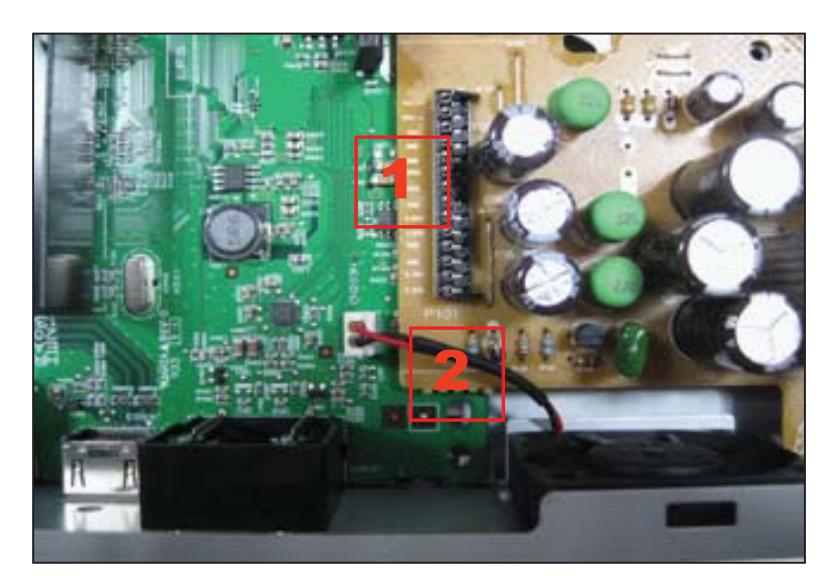

- 1. B to B Connector, SMPS to Main
- 2. Harness Cable, Fan to Main Board

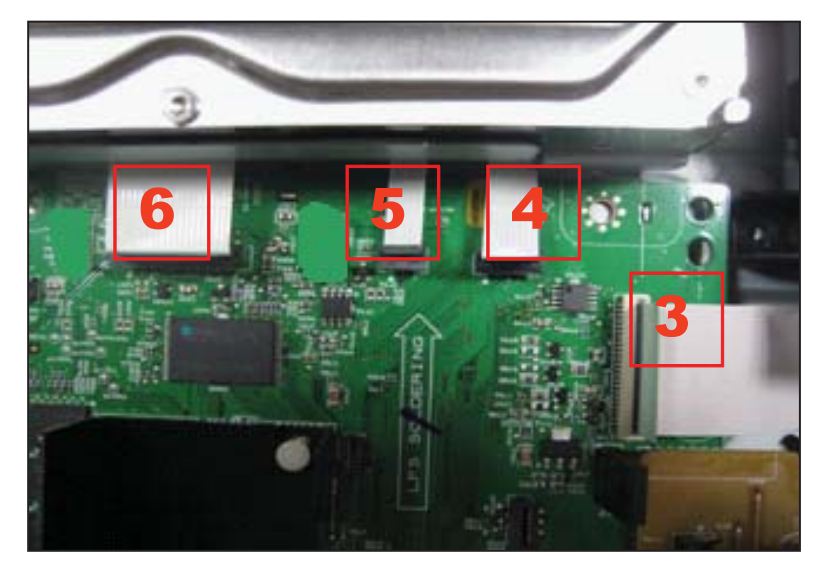

- 3. FFC, MD Assy to Main Board
- 4. FFC, MD Assy to Main Board
- 5. FFC, MD Assy to Main Board
- 6. FFC, Timer Board to Main Board

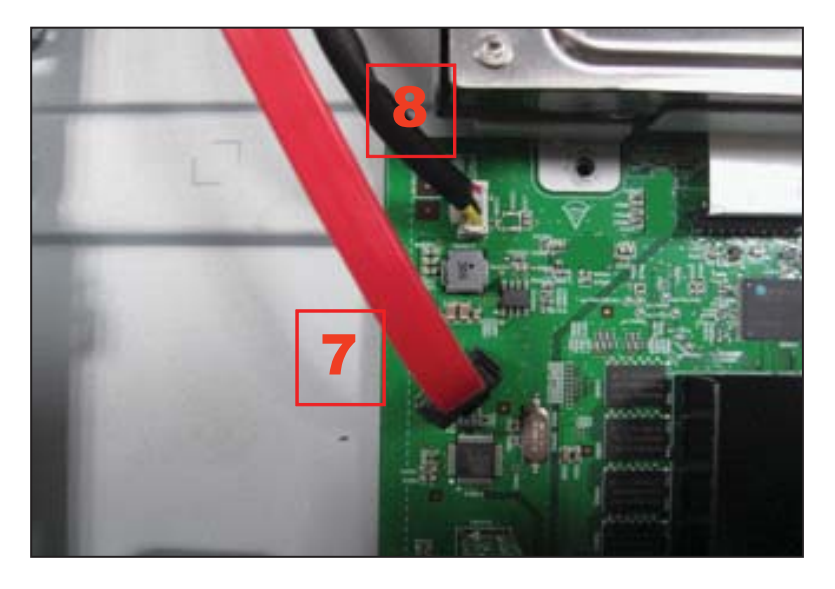

- 7. SATA Cable, HDD to Main Board
- 8. Harness Cable, HDD to Main Board

## **BLOCK DIAGRAMS**

### **1. OVERALL BLOCK DIAGRAM**

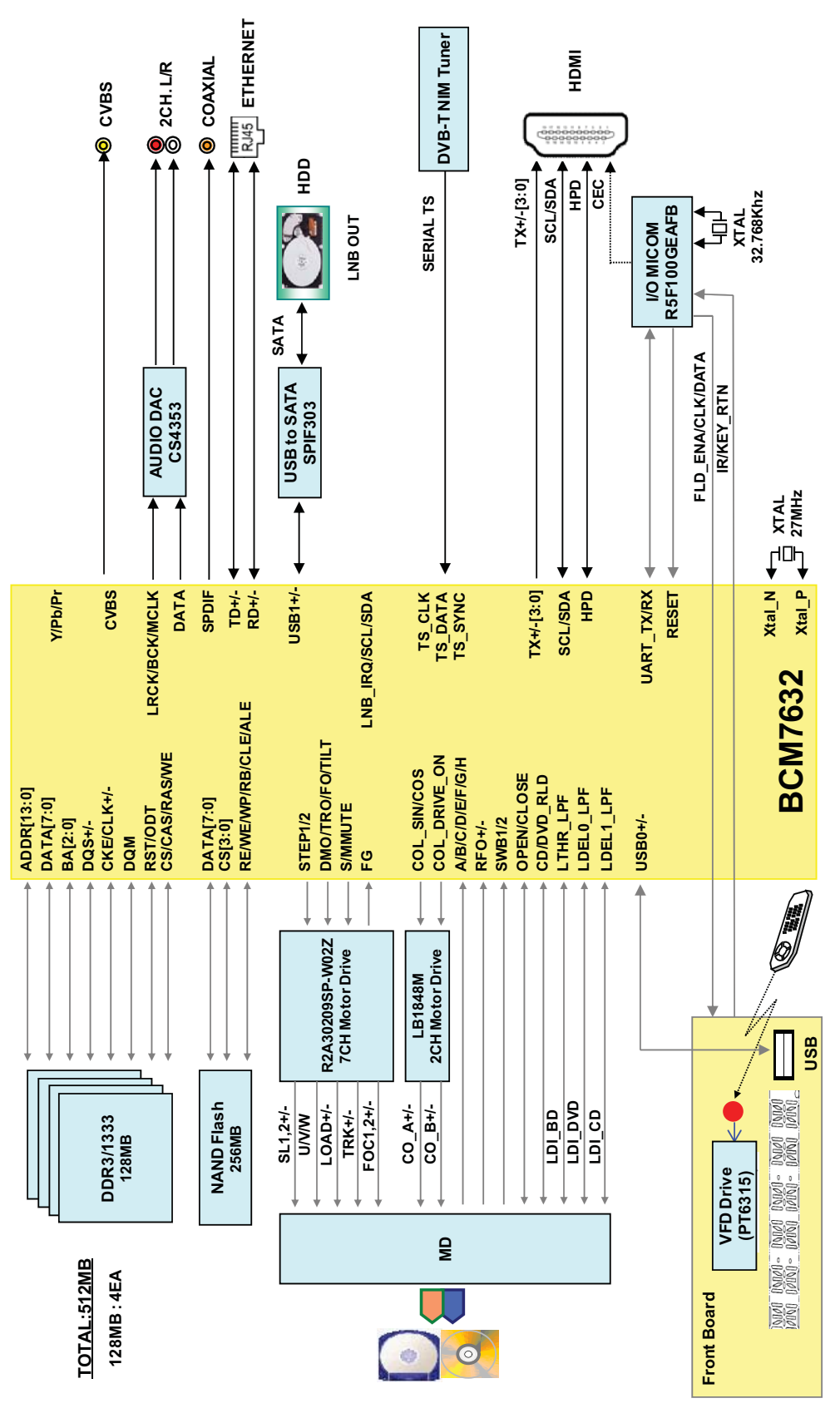

### 2. SMPS BOARD BLOCK DIAGRAM

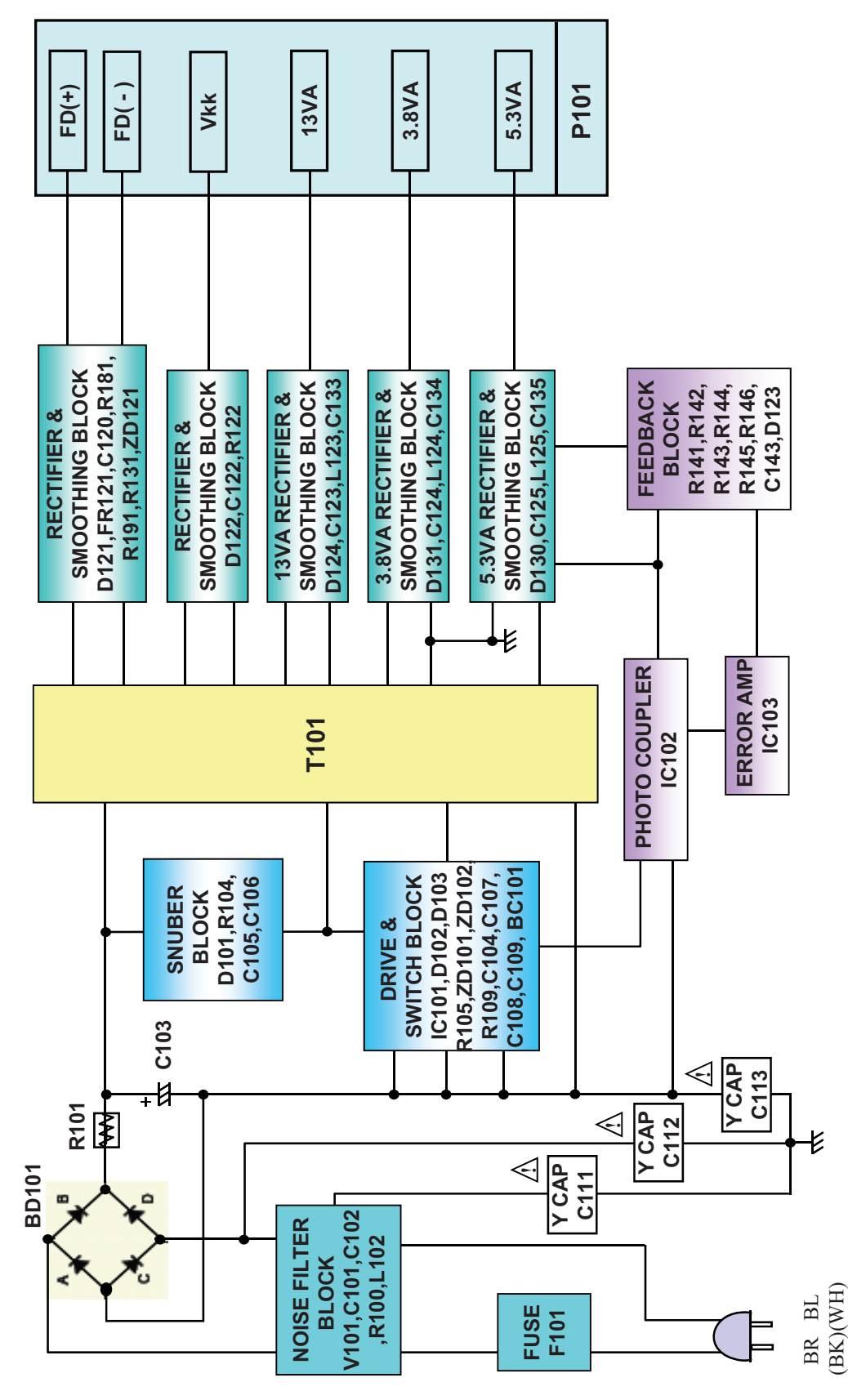

### 3. MAIN BOARD - SYSTEM BLOCK DIAGRAM

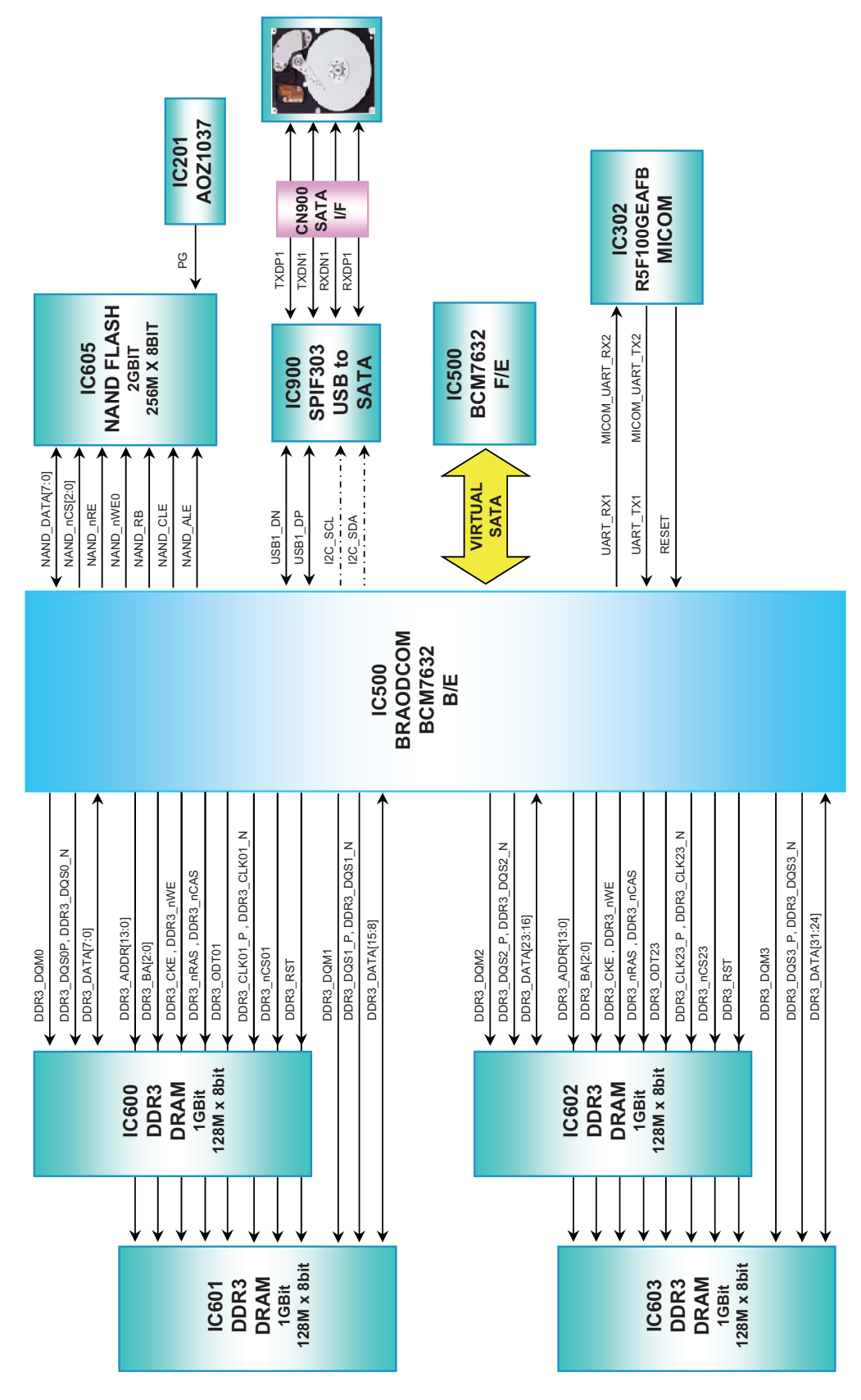

### 4. MAIN BOARD - INPUT/ OUTPUT BLOCK DIAGRAM

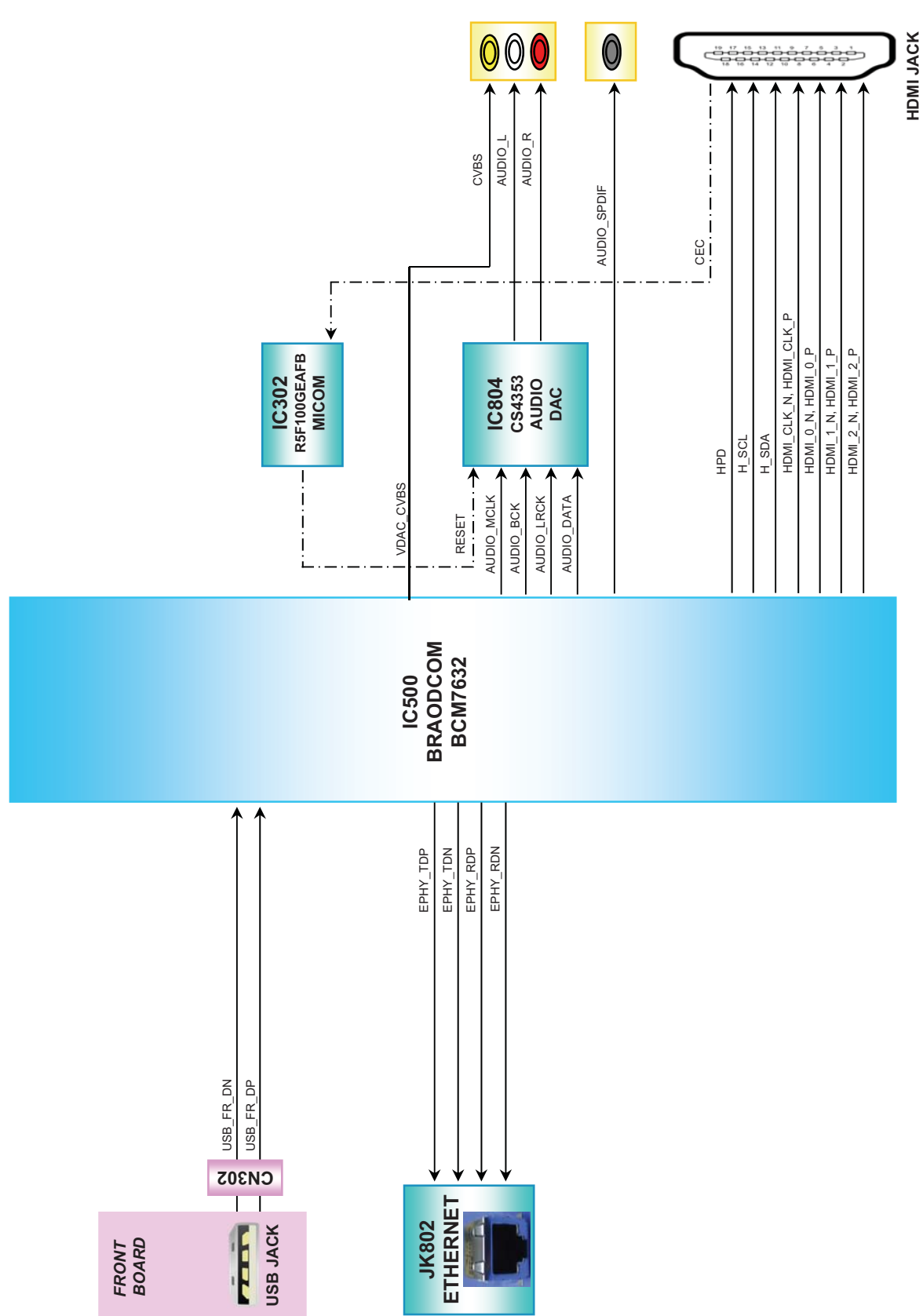

### 5. MAIN BOARD - TUNER BLOCK DIAGRAM

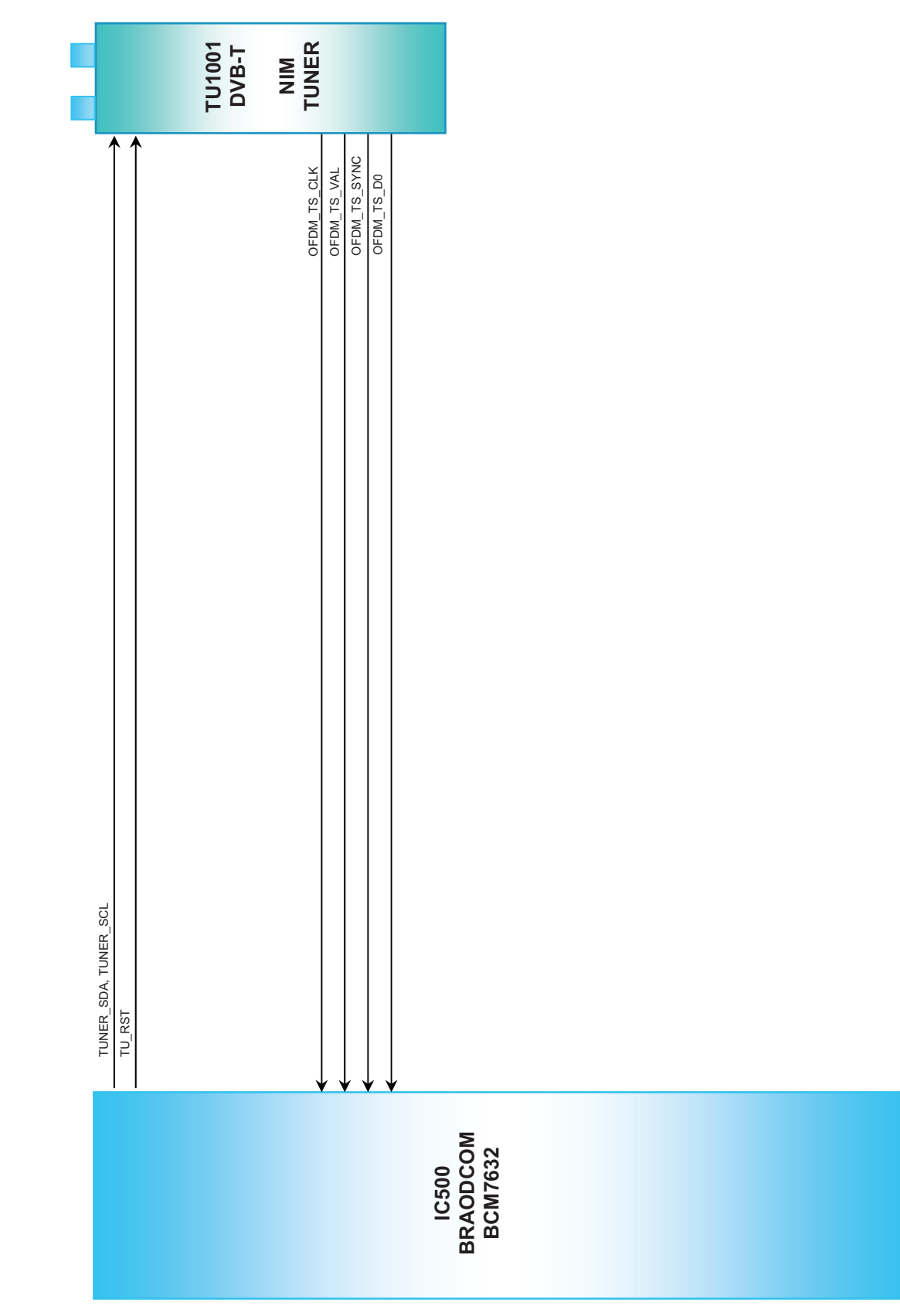

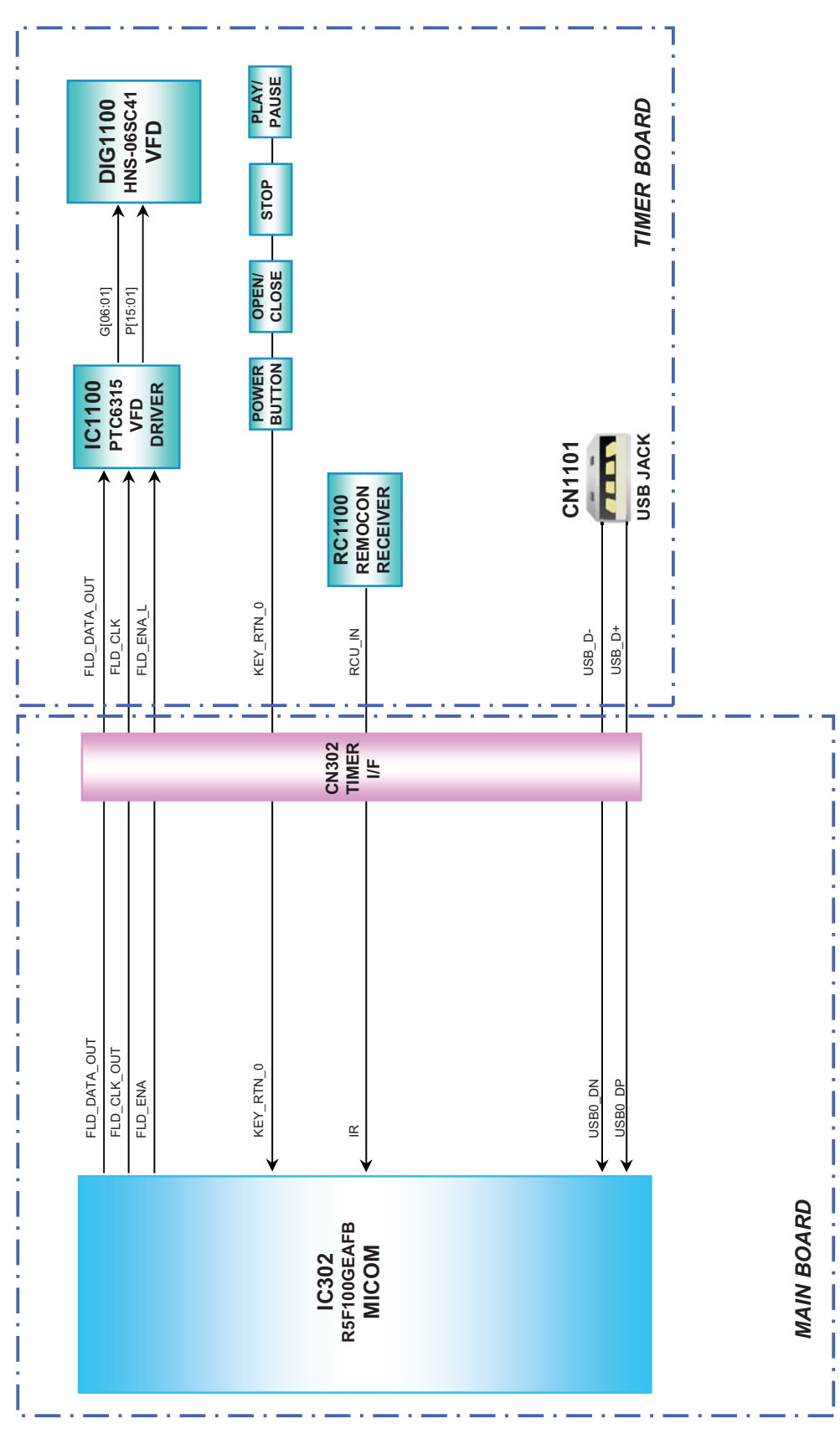

### 6. FRONT TIMER BOARD BLOCK DIAGRAM

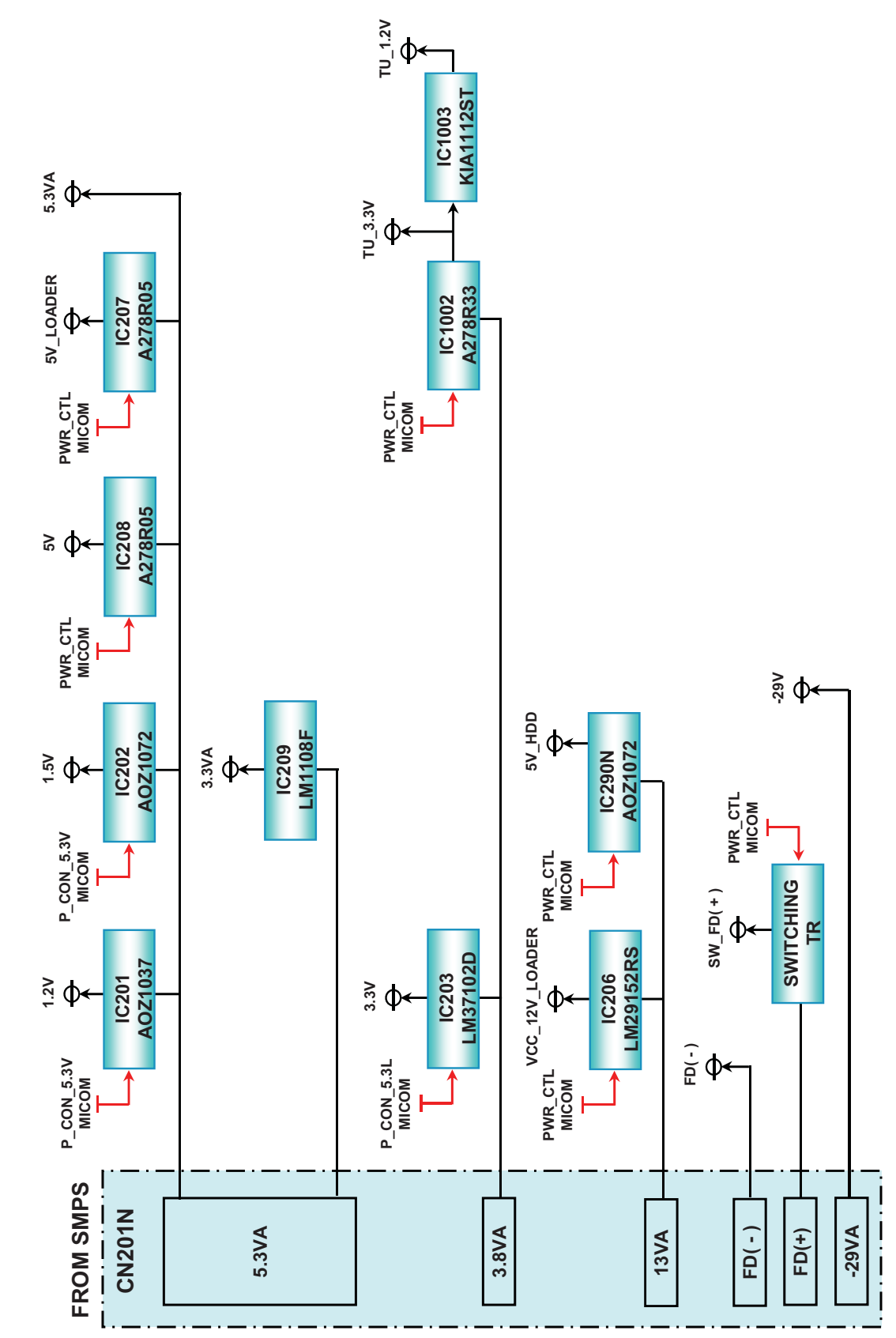

### 7. MAIN BOARD POWER SIGNAL

Copyright © 2012 LG Electronics Inc. All right reserved. Only for training and service purposes.

LGE Internal Use Only

### 8. MAIN BOARD - SYSTEM & TUNER POWER SIGNAL

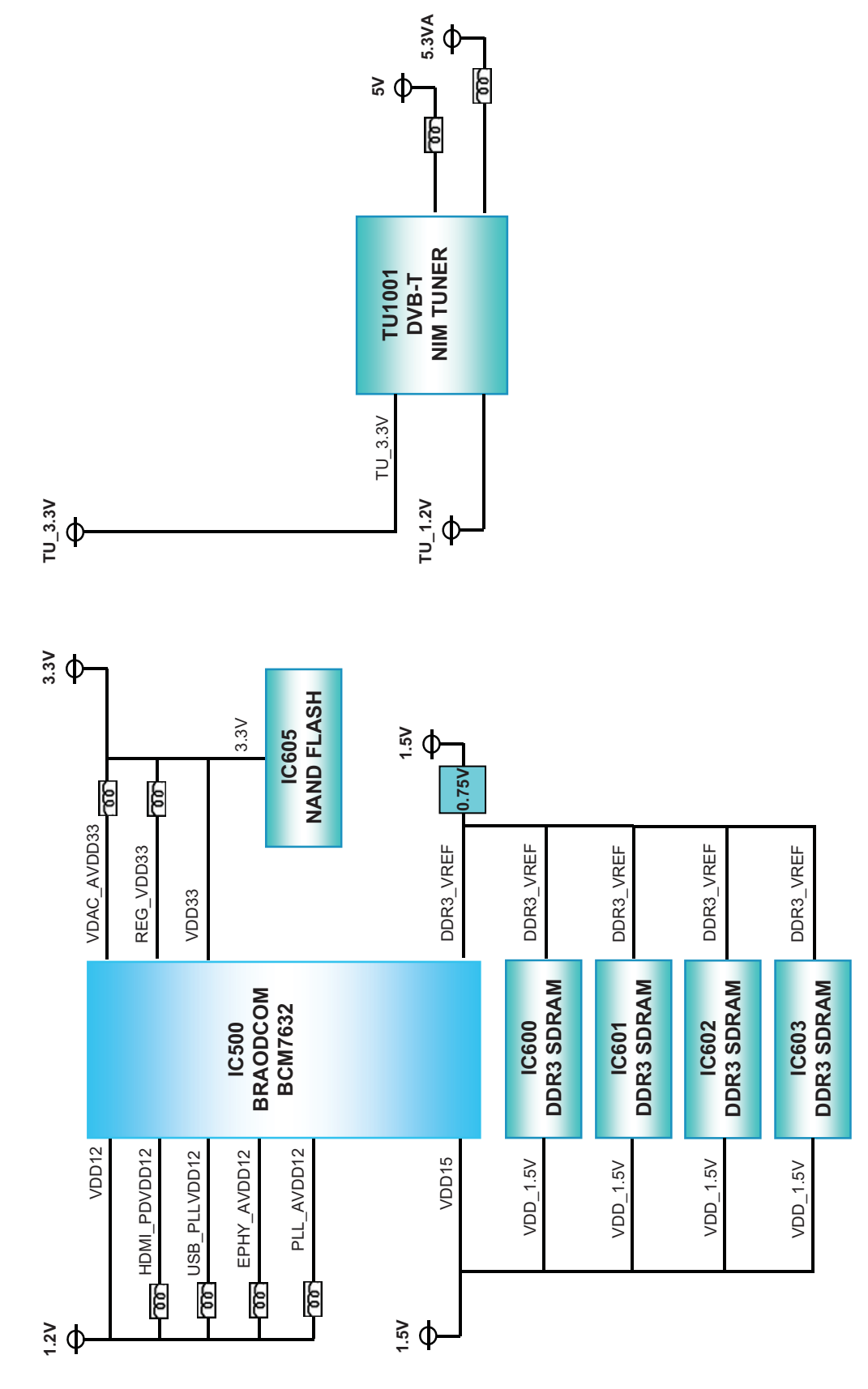

### 9. MAIN BOARD - INPUT/ OUTPUT POWER SIGNAL

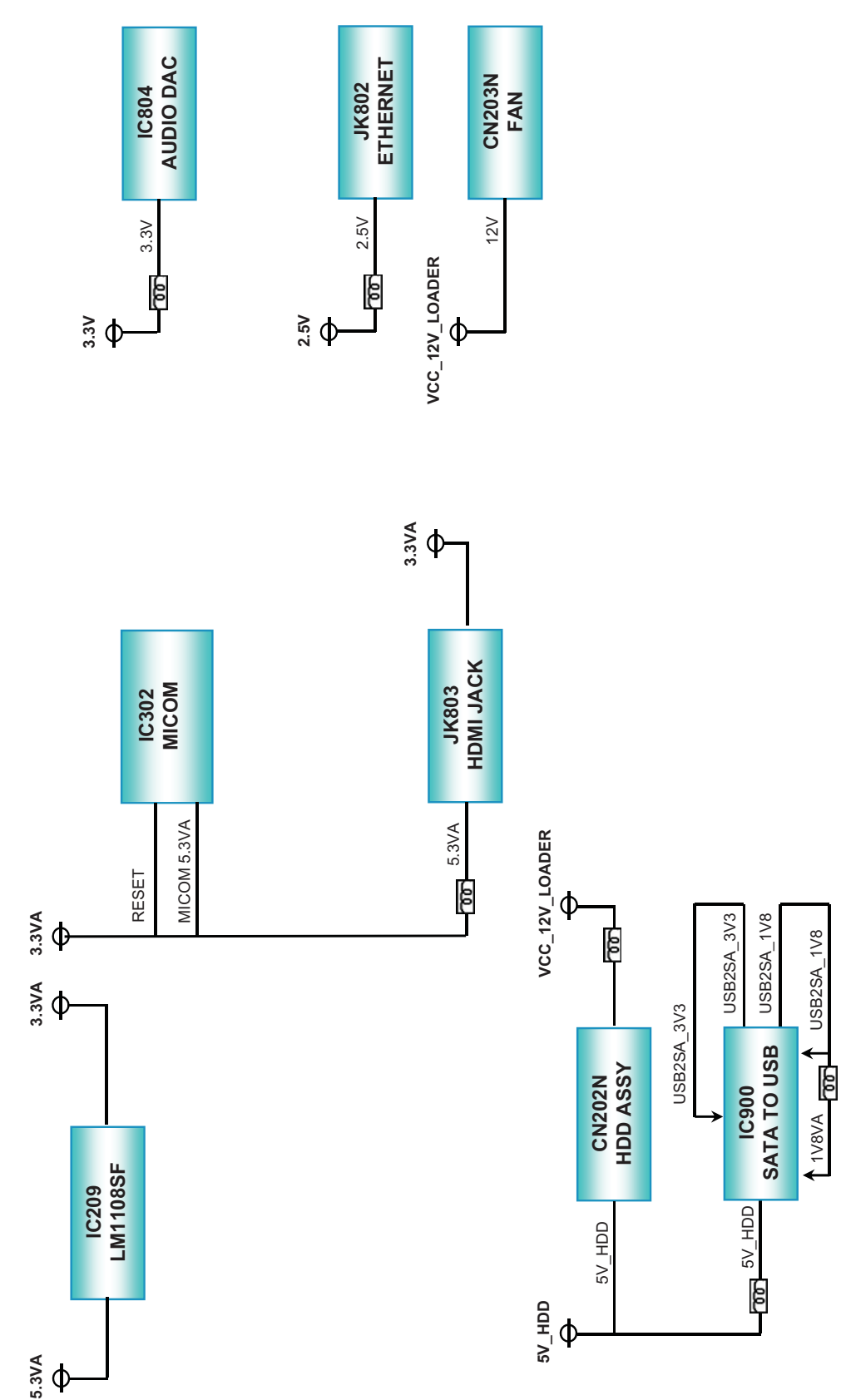

Copyright © 2012 LG Electronics Inc. All right reserved. Only for training and service purposes.

### **10. FRONT TIMER BOARD POWER SIGNAL**

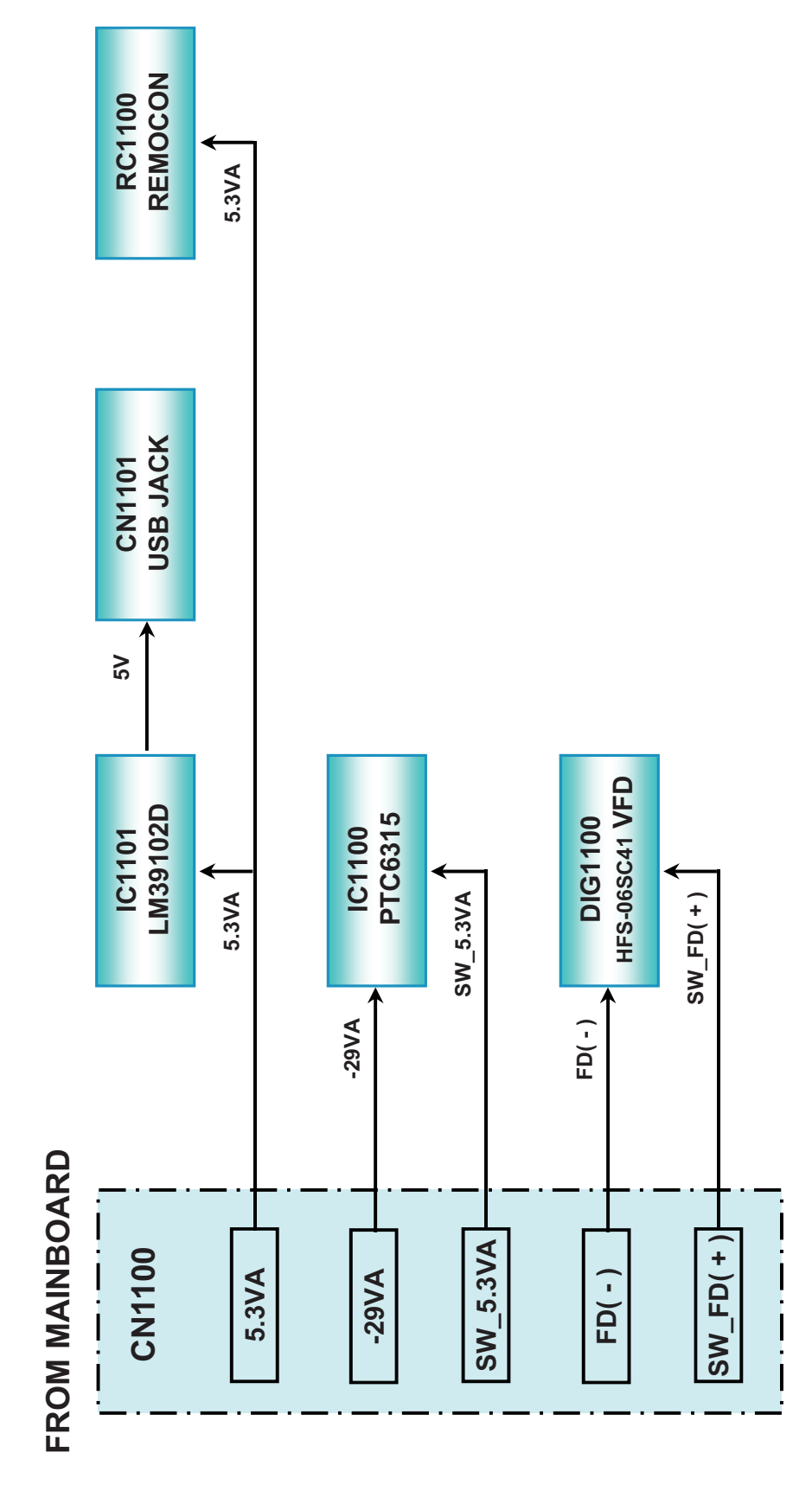

### **CIRCUIT DIAGRAMS 1. SMPS CIRCUIT DIAGRAM**

TH01 NC

R101 ////----2.7/2W

12

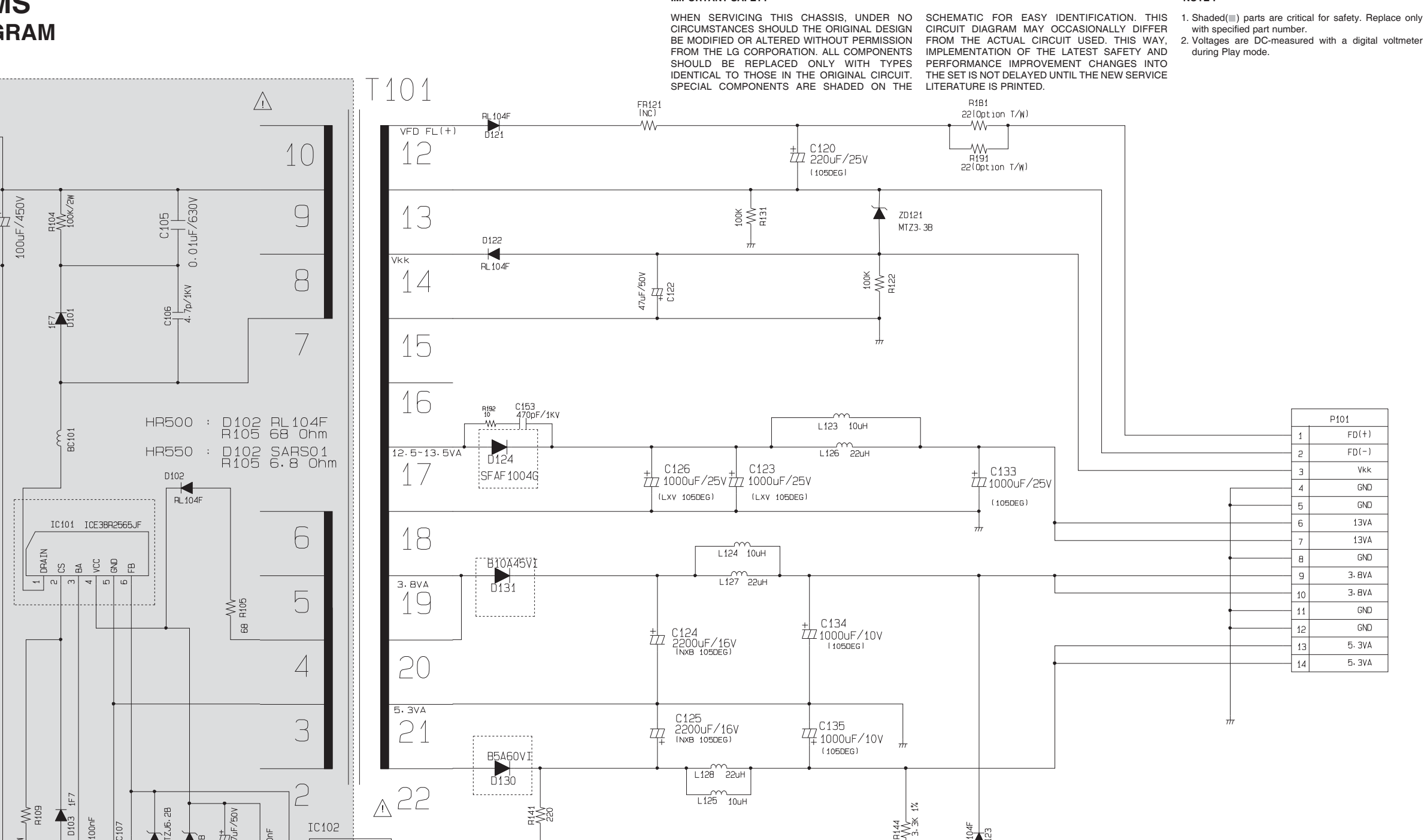

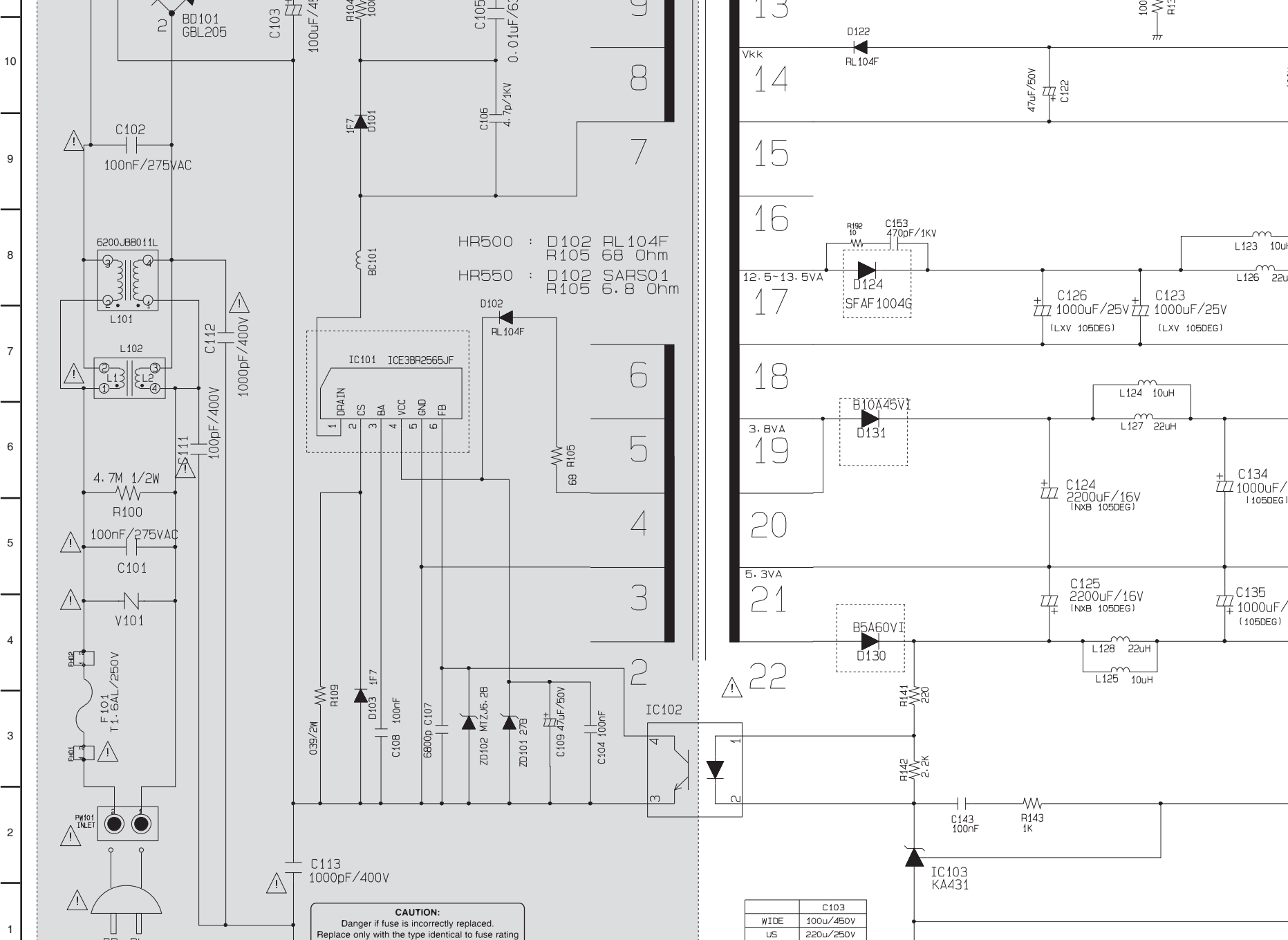

HOT CIRCUIT

G

#### IMPORTANT SAFETY

Copyright © 2012 LG Electronics Inc. All right reserved. Only for training and service purposes.

В

С

and(or) model name described in main label.

Е

D

BR BL

Α

(BK) (WH)

J

US 220u/250V

3-109

CIS. INDO. 100u/500V

Н

3-110

K

545 ×

45 ₹ 26

Ν

0

Μ

#### NOTE :

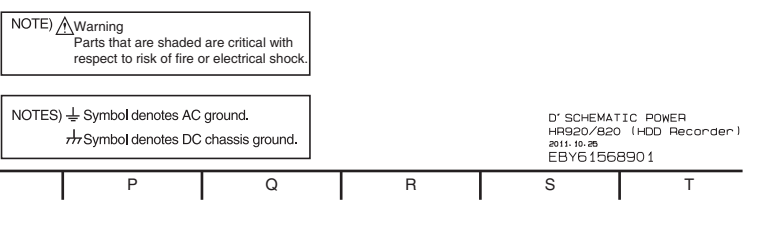

LGE Internal Use Only

### 2. MAIN - POWER CIRCUIT DIAGRAM

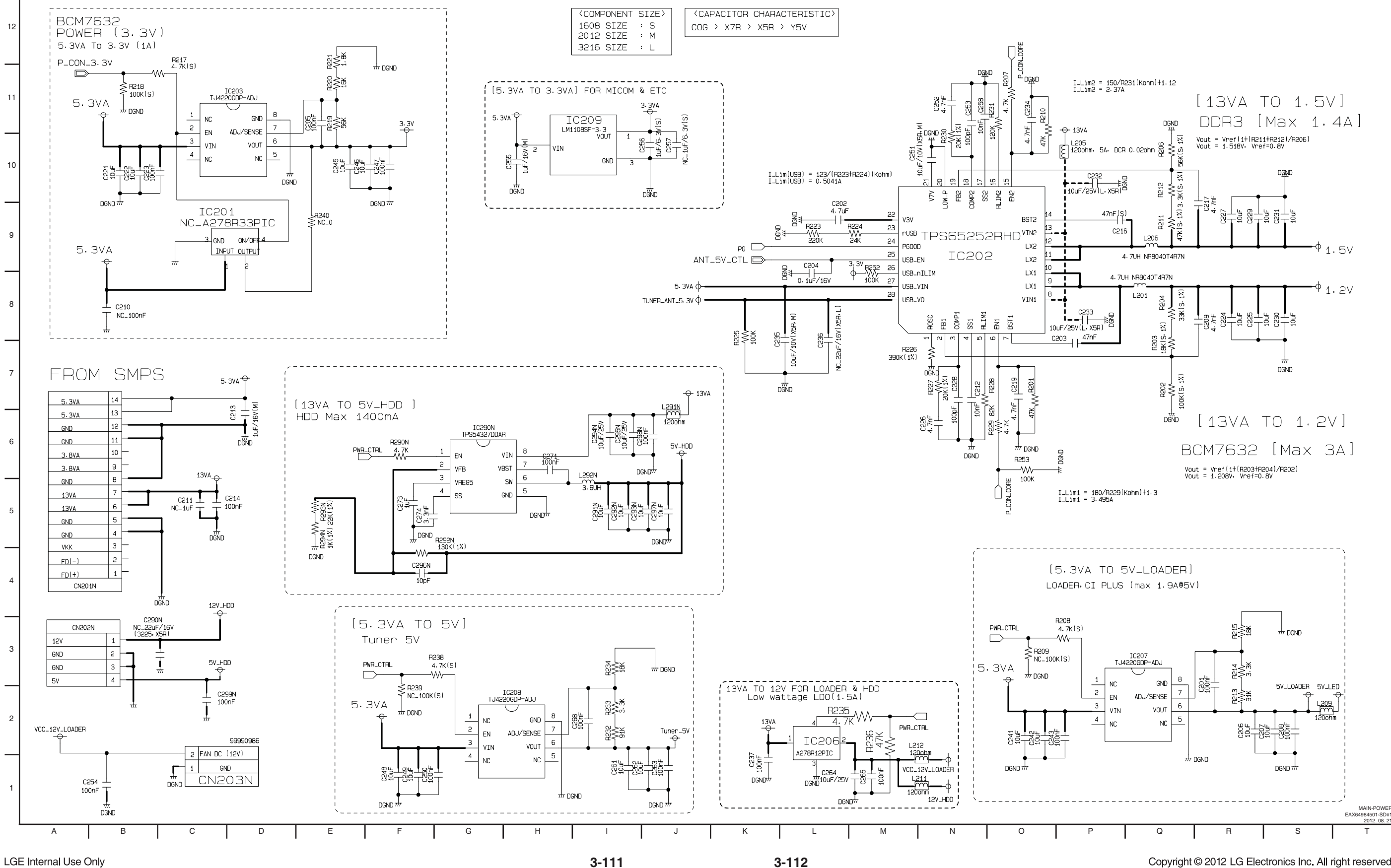

LGE Internal Use Only

3-111

Copyright © 2012 LG Electronics Inc. All right reserved. Only for training and service purposes.

### 3. MAIN - MICOM CIRCUIT DIAGRAM

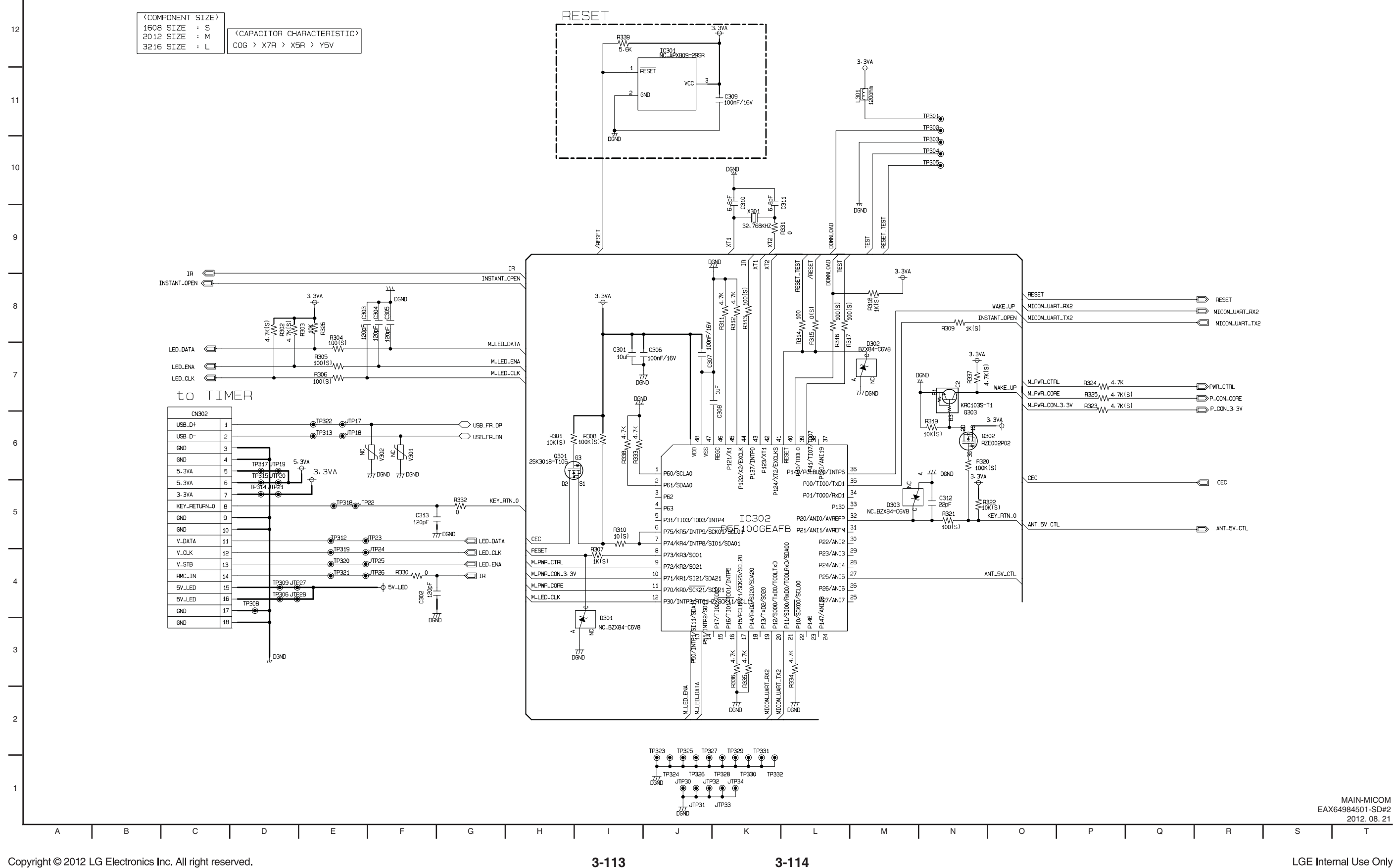

Only for training and service purposes.

| $\square$ | RESET          |
|-----------|----------------|
| $\square$ | MICOM_UART_RX2 |
|           | MICOM_UART_TX2 |

| R324 AAA 4. 7K   |             |
|------------------|-------------|
| B325 A 7K(S)     | PWRLCTRL    |
| 10L0 M 41 / K(0) | P_CON_CORE  |
| H323 4.7K(S)     | P_CON_3. 3V |

LGE Internal Use Only

### 4. MAIN - BCM7632 #1 CIRCUIT DIAGRAM

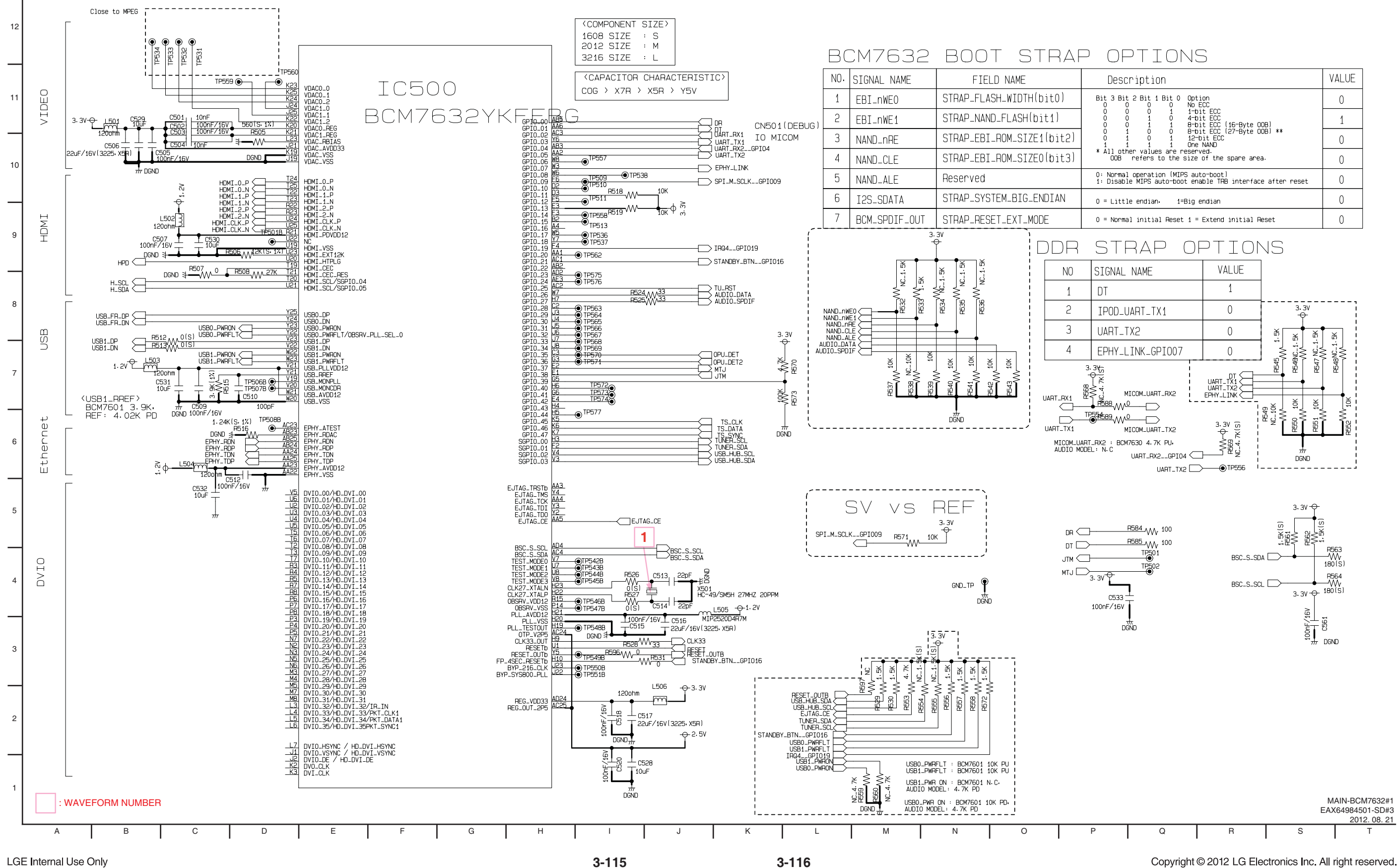

LGE Internal Use Only

3-115

| otion                                                                      |                                                            |                                                | VALUE |
|----------------------------------------------------------------------------|------------------------------------------------------------|------------------------------------------------|-------|
| Bit 1 Bit 0 Opti<br>0 0 No E                                               | tion<br>ECC<br>Dit ECC<br>Dit ECC<br>Dit ECC (16-Byte 00B) |                                                | 0     |
| 0 1 1-bi<br>1 0 4-bi<br>1 1 8-bi                                           |                                                            |                                                | 1     |
| 0 0 8-bi<br>0 1 12-b<br>1 1 One 1                                          | t ECC l27-Byte O<br>it ECC<br>NAND                         | OB) **                                         | 0     |
| alues are reserved.<br>ers to the size of the spare area.                  |                                                            | 0                                              |       |
| eration (MIPS auto-boot)<br>IPS auto-boot enable TRB interface after reset |                                                            |                                                | 0     |
| ndian 1=Big endian                                                         |                                                            |                                                | 0     |
| nitial Reset 1 = Extend initial Reset                                      |                                                            |                                                | 0     |
| AP OPTIONS                                                                 |                                                            |                                                |       |
| ME                                                                         | VALUE                                                      |                                                |       |
|                                                                            | 1                                                          |                                                |       |
| T_TX1                                                                      | 0                                                          | 3. 3V<br>                                      |       |
|                                                                            | 0                                                          | ы<br>ы                                         | Ъ     |
| K_GPI007                                                                   | 0                                                          | 5 0 1 - 1 - 1 - 1 - 1 - 1 - 1 - 1 - 1 - 1      |       |
|                                                                            | DT<br>UART_TX1<br>UART_TX2<br>EPHY_LINK                    | 100 H54<br>0.10K H54<br>0.10K H54<br>1.10K H54 | M 10K |

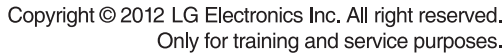

### 5. MAIN - BCM7632 #2 CIRCUIT DIAGRAM

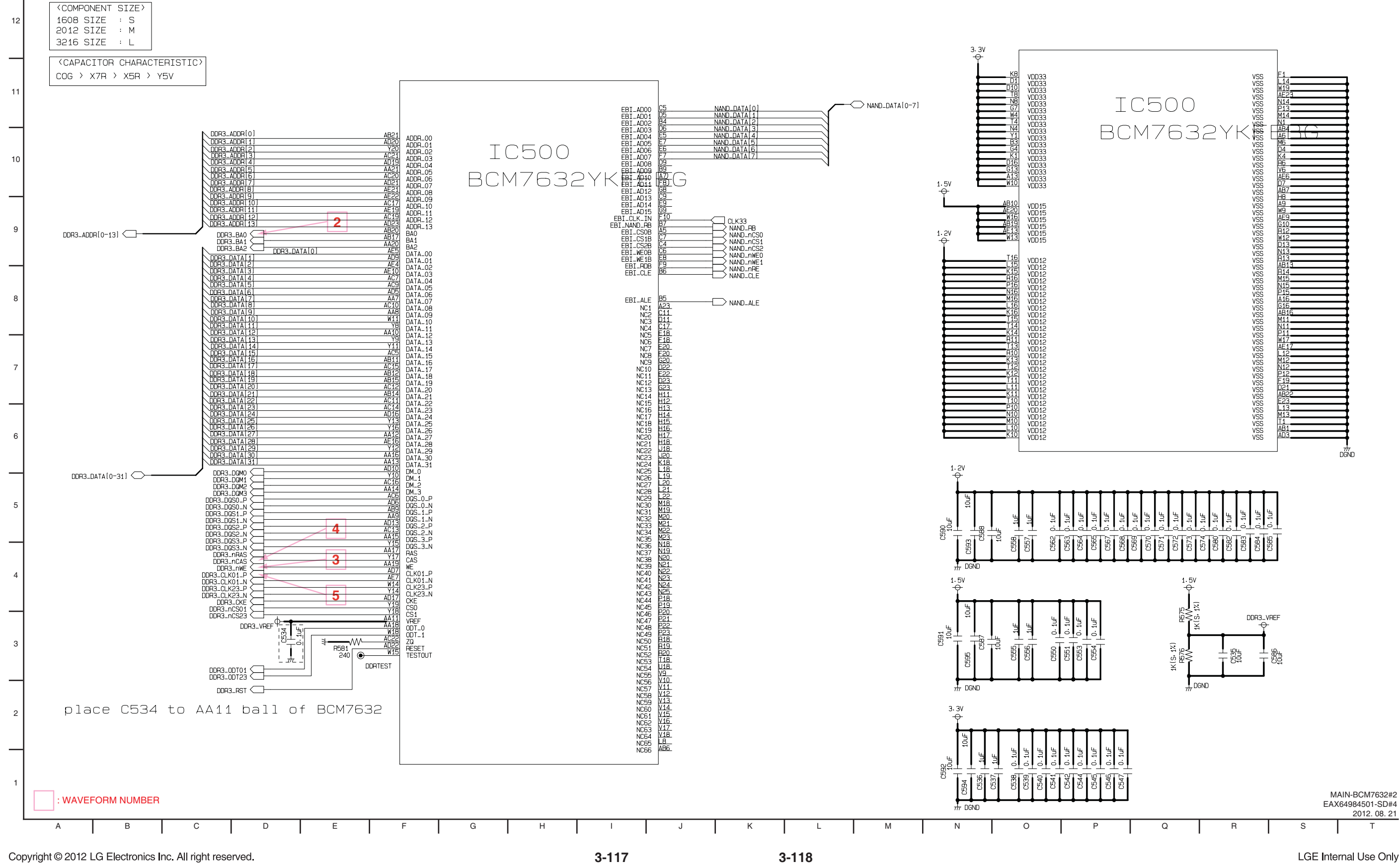

Only for training and service purposes.

LGE Internal Use Only

### 6. MAIN - DDR3 NAND CIRCUIT DIAGRAM

DDR3 : 512MB

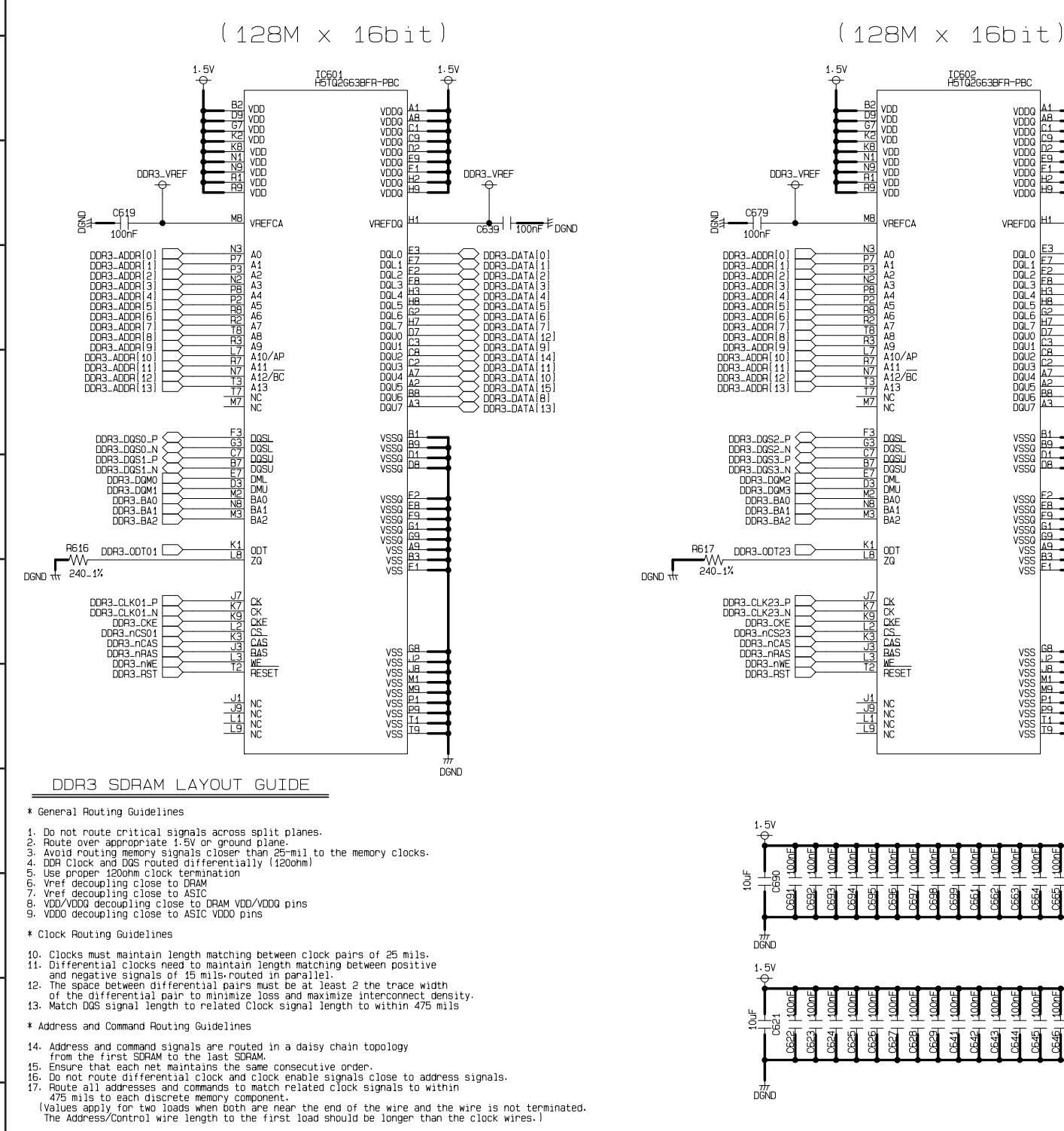

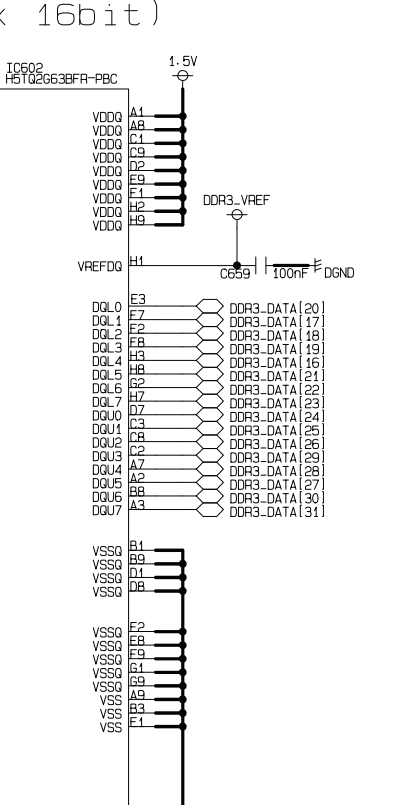

VSS VSS VSS VSS VSS VSS VSS VSS VSS

DGND

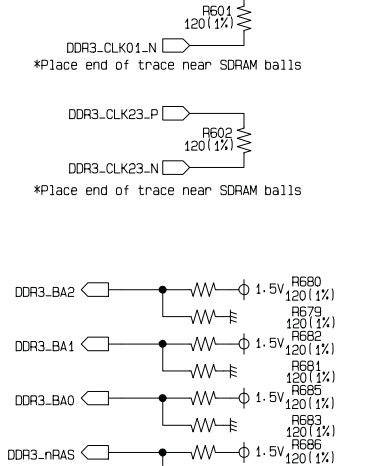

DDR3\_CLK01\_P

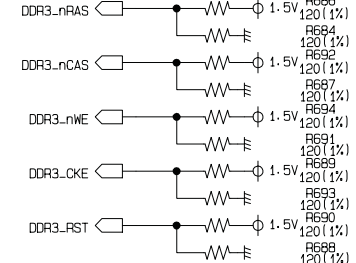

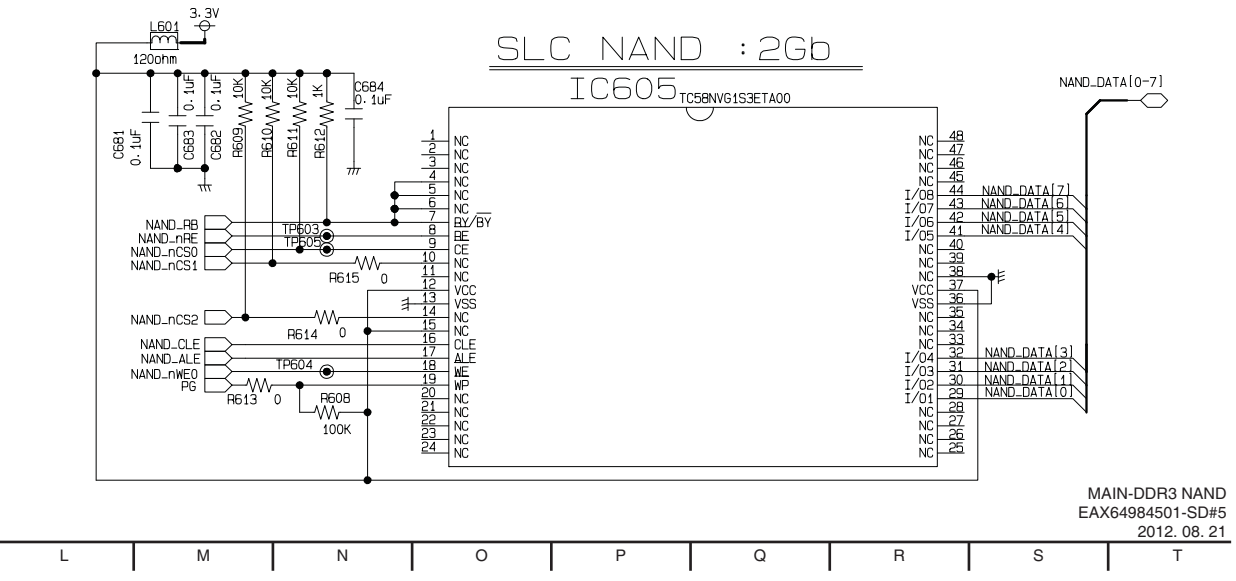

LGE Internal Use Only

А

\* DQ, DQS, and DM Routing Guidelines

В

All signals within a given Byte Lane Group must be matched in length with a maximum deviation of 250mils.
Route all DOS. DQM signals to match related DQ byte lane signals to within 250 mils

С

D

Е

G

Н

J

3-120

Κ

#### DDR Termination

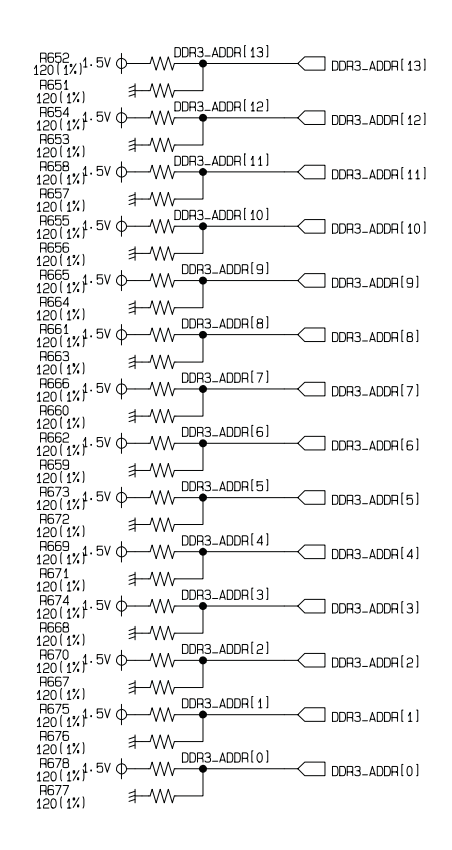

Copyright © 2012 LG Electronics Inc. All right reserved. Only for training and service purposes.

### 7. MAIN - FRONT END CIRCUIT DIAGRAM

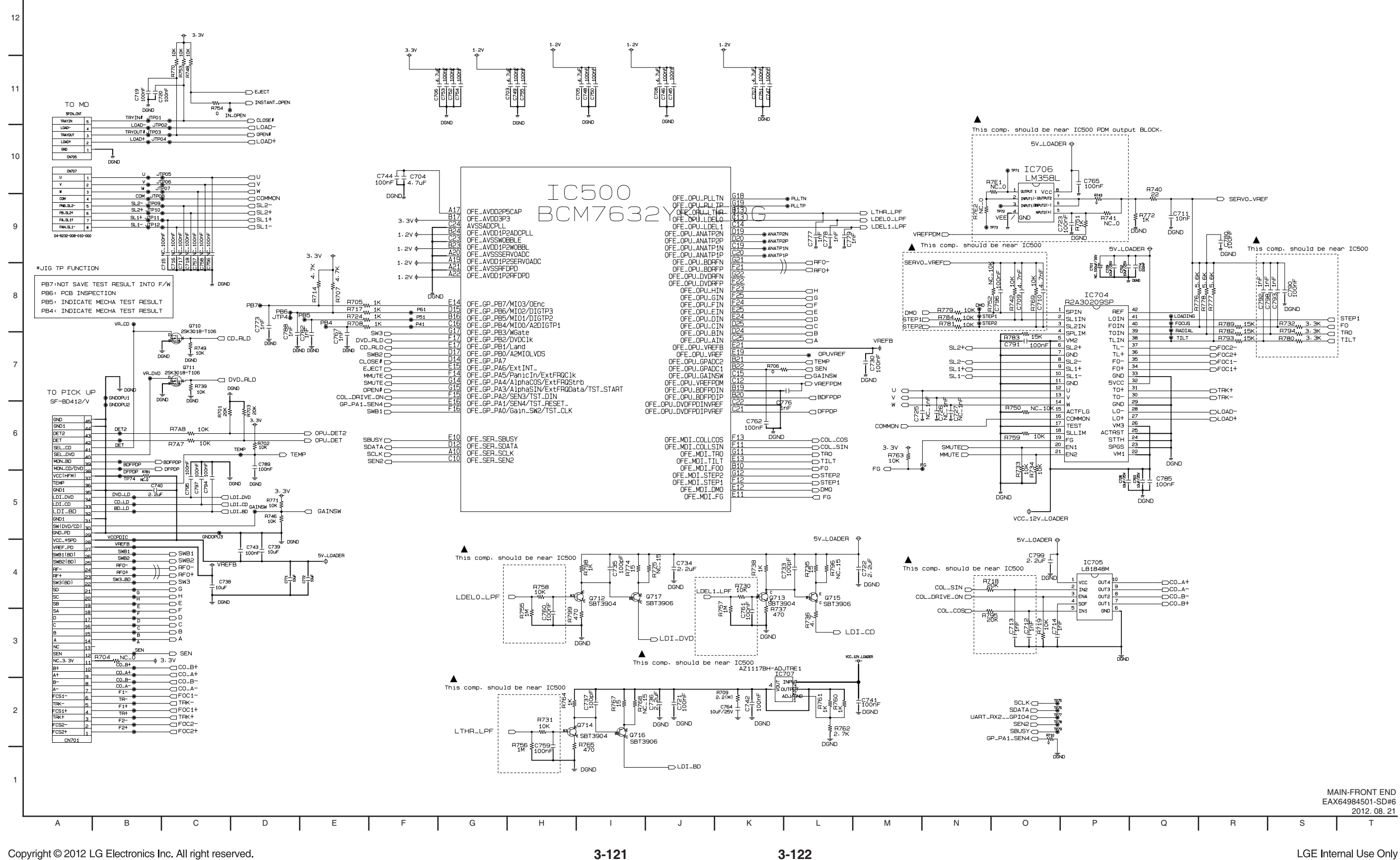

Only for training and service purposes.

### 8. MAIN - A/V OUTPUT CIRCUIT DIAGRAM

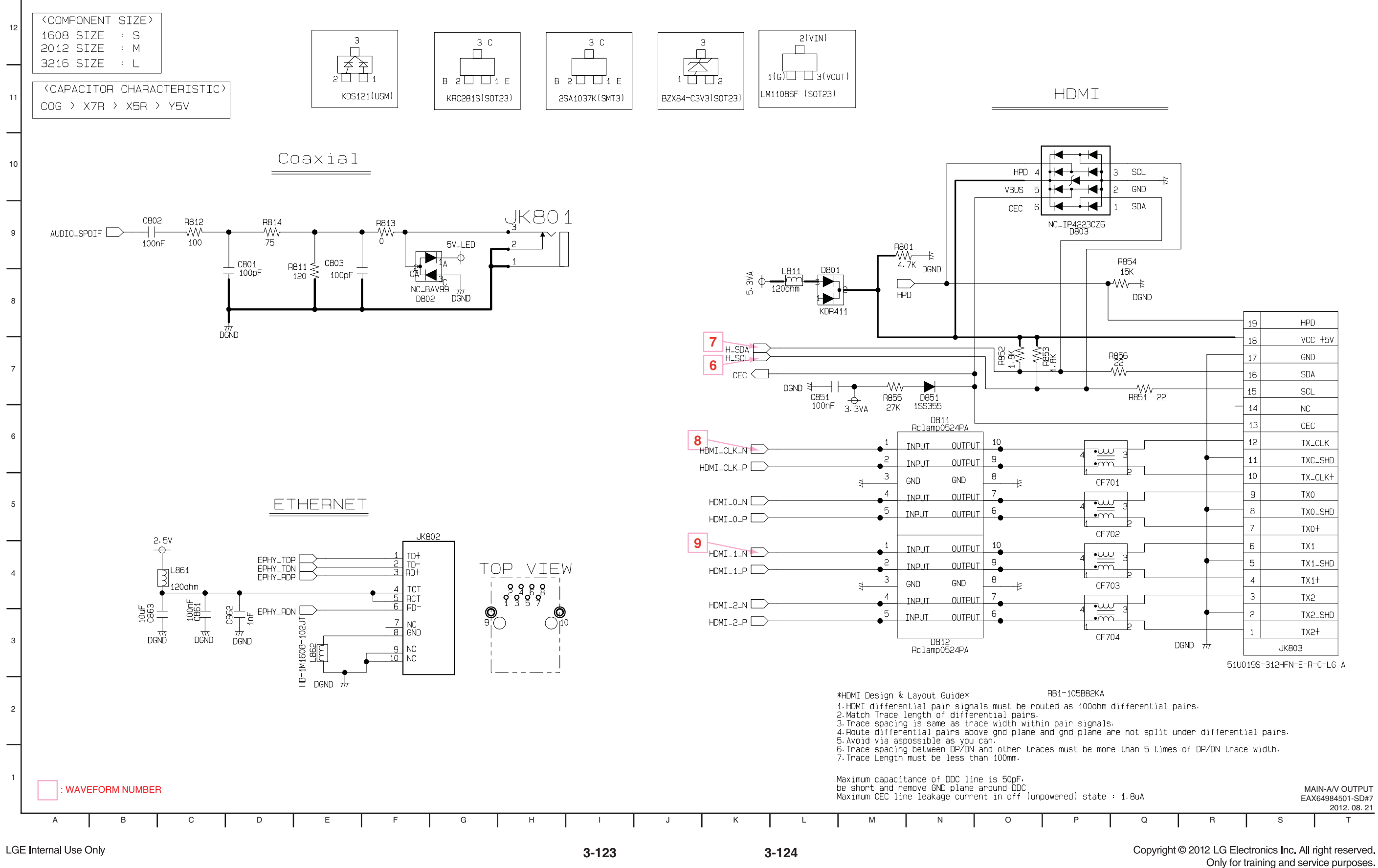

|            |       | 110              |  |
|------------|-------|------------------|--|
|            | 13    | CEC              |  |
|            | 12    | TX_CLK           |  |
| ╡          | 11    | TXC_SHD          |  |
| 2          | 10    | TX_CLK+          |  |
|            | 9     | TX0              |  |
| ₃          | 8     | TX0_SHD          |  |
| 2          | 7     | TX0+             |  |
| ] [        | 6     | TX1              |  |
| ₹ •        | 5     | TX1_SHD          |  |
| 2          | 4     | TX1+             |  |
| 1          | - 3   | TX2              |  |
| 3 <b>-</b> | 2     | TX2_SHD          |  |
| 2          | 1     | TX2+             |  |
|            |       | JK803            |  |
| 510        | J019S | -312HFN-E-R-C-L( |  |
|            |       |                  |  |

### 9. MAIN - USB HUB CIRCUIT DIAGRAM

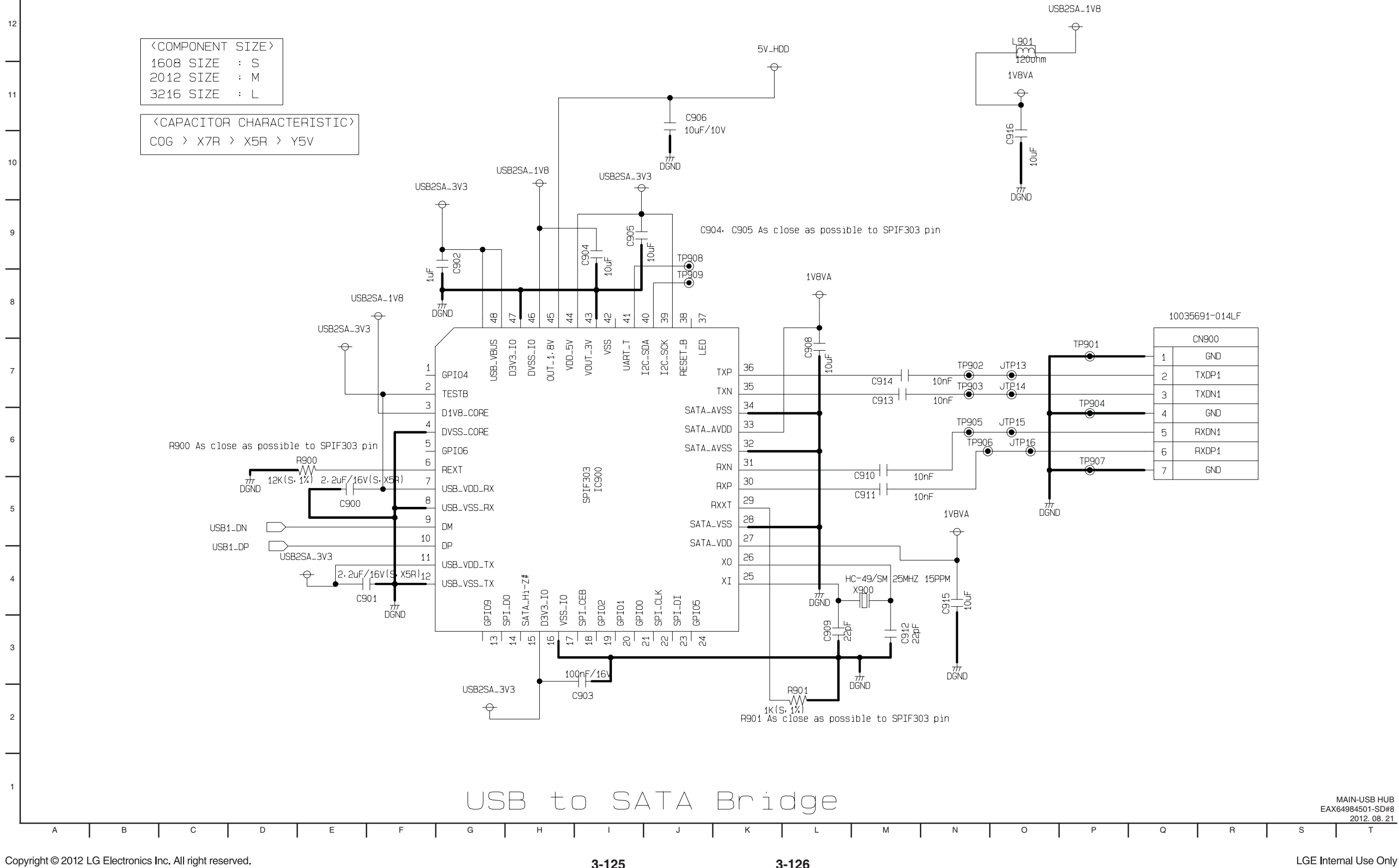

Only for training and service purposes.

3-125

3-126

| 301       | CN900 |       |  |
|-----------|-------|-------|--|
| •         | 1     | GND   |  |
|           | 2     | TXDP1 |  |
| ⊃904<br>● | 3     | TXDN1 |  |
|           | 4     | GND   |  |
|           | 5     | RXDN1 |  |
| 0007      | 6     | RXDP1 |  |
| 907<br>•  | 7     | GND   |  |
|           |       |       |  |

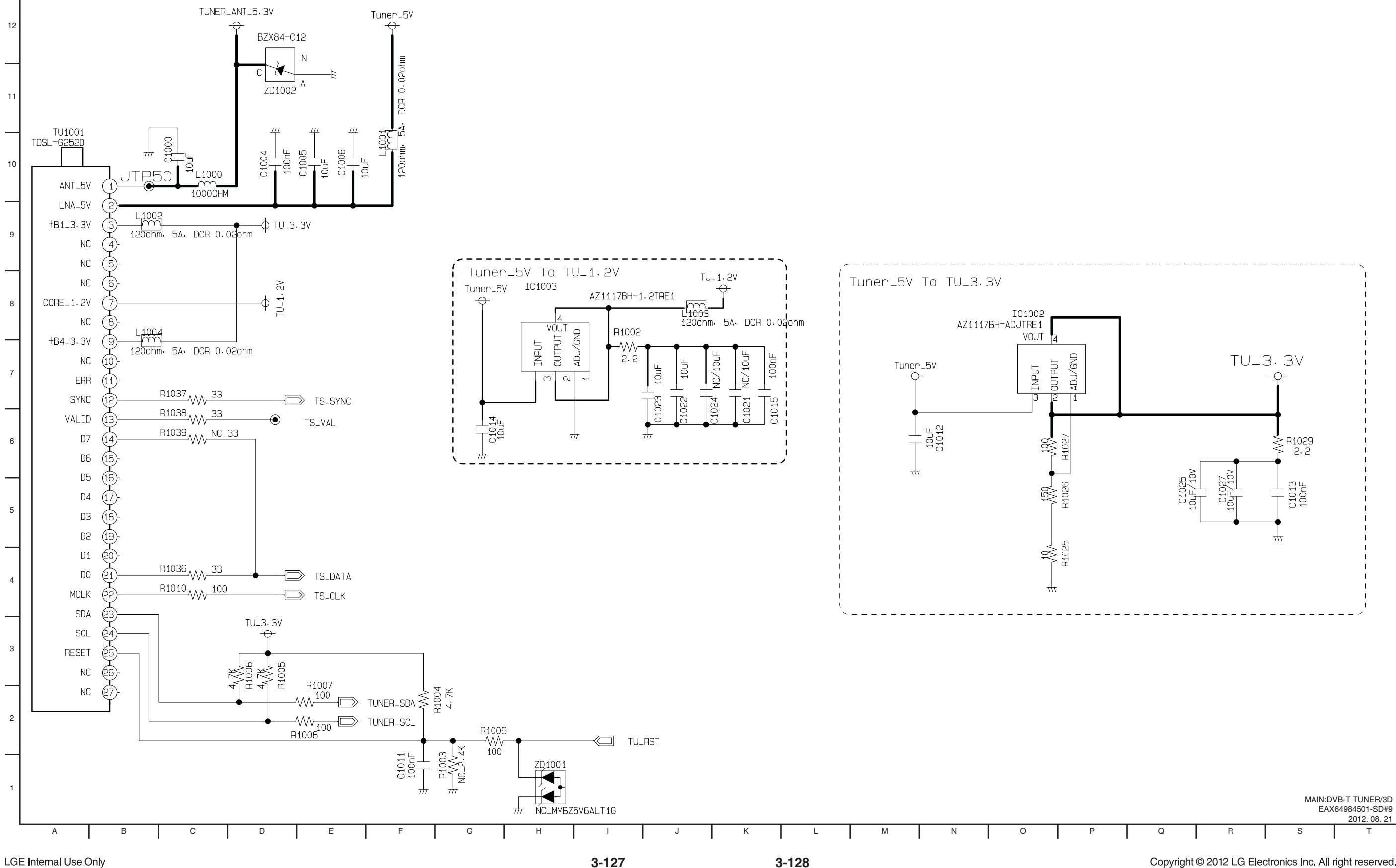

### 10. MAIN - DVB-T TUNER/ 3D CIRCUIT DIAGRAM

LGE Internal Use Only

3-127

Copyright © 2012 LG Electronics Inc. All right reserved. Only for training and service purposes.

### **11. FRONT TIMER CIRCUIT DIAGRAM**

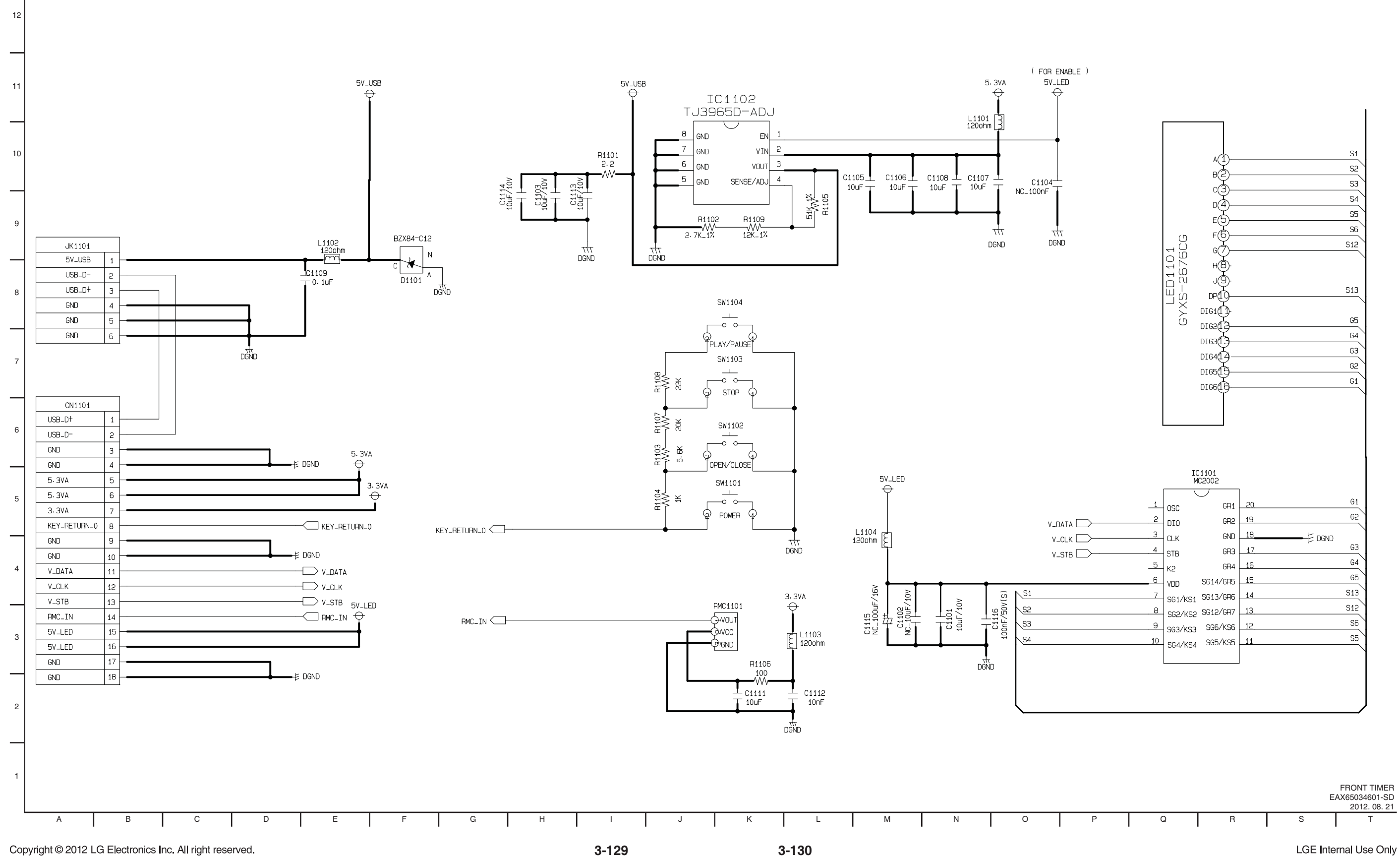

Only for training and service purposes.

# **CIRCUIT VOLTAGE CHART**

|                                        | DECODIDITION | VOLTAGE   |                      |  |
|----------------------------------------|--------------|-----------|----------------------|--|
| PIN NO.                                | DESCRIPTION  | EE MODE   | PLAY with TUNER REC. |  |
|                                        | IC201 (A     | OZ1037)   |                      |  |
| 8                                      | VIN          | 5.33      | 5.32                 |  |
| 1                                      | VOUT         | 1.23      | 1.23                 |  |
|                                        | IC202 (A     | OZ1072)   |                      |  |
| 1                                      | VIN          | 5.34      | 5.33                 |  |
| 3                                      | VOUT         | 1.50      | 1.50                 |  |
|                                        | IC203 (LI    | M37102D)  |                      |  |
| 2                                      | VIN          | 3.95      | 3.98                 |  |
| 3                                      | VOUT         | 3.31      | 3.31                 |  |
|                                        | IC208 (A     | 278R05)   |                      |  |
| 2                                      | VIN          | 5.38      | 5.38                 |  |
| 4                                      | VOUT         | 5.02      | 5.02                 |  |
|                                        | IC206 (LN    | 129152RS) |                      |  |
| 2                                      | VIN          | 13.23     | 13.23                |  |
| 4                                      | VOUT         | 12.14     | 12.13                |  |
| IC207 (KIA278R05)                      |              |           |                      |  |
| 1                                      | VIN          | 5.38      | 5.38                 |  |
| 2                                      | VOUT         | 5.01      | 5.00                 |  |
| IC209 (LM1108)                         |              |           |                      |  |
| 1                                      | VIN          | 5.35      | 5.32                 |  |
| 3                                      | VOUT         | 3.31      | 3.31                 |  |
|                                        | IC290N (/    | AOZ1072)  |                      |  |
| 1                                      | VIN          | 13.23     | 13.10                |  |
| 3                                      | VOUT         | 5.09      | 5.09                 |  |
|                                        | IC302 (      | MICOM)    |                      |  |
| 48                                     | VDD2         | 3.31      | 3.31                 |  |
| 40                                     | RESET        | 3.31      | 3.31                 |  |
| IC500 (BCM7632)                        |              |           |                      |  |
| -                                      | 1.2V         | 1.22      | 1.22                 |  |
| -                                      | 3.3V         | 3.30      | 3.30                 |  |
| -                                      | 1.5V         | 1.50      | 1.49                 |  |
| IC600, IC601, IC602, IC603 (DDR3 DRAM) |              |           |                      |  |
| -                                      | 1.5V         | 1.50      | 1.49                 |  |
| -                                      | DDR3_VREF    | 0.75      | 0.75                 |  |
| IC605 (NAND FLASH)                     |              |           |                      |  |
| -                                      | 3.3V         | 3.30      | 3.30                 |  |

|                  | DECODIDITION              | VOLTAGE  |                      |  |
|------------------|---------------------------|----------|----------------------|--|
| PIN NO.          | DESCRIPTION               | EE MODE  | PLAY with TUNER REC. |  |
|                  | IC804 (0                  | CS4353)  |                      |  |
| 3                | VL                        | 3.30     | 3.30                 |  |
| 6                | VCP                       | 3.30     | 3.30                 |  |
| 17               | VA                        | 3.30     | 3.30                 |  |
| 18               | VBIAS                     | 1.22     | 1.21                 |  |
|                  | IC900 (S                  | SPIF303) |                      |  |
| 2                | TESTB                     | 3.30     | 3.30                 |  |
| 3                | D1V8_CORE                 | 1.83     | 1.83                 |  |
| 11               | USB_VDD_TX                | 3.30     | 3.30                 |  |
| 16               | D3V3_IO                   | 3.30     | 3.30                 |  |
| 27               | SATA_VDD                  | 1.80     | 1.80                 |  |
| 33               | SATA_AVDD                 | 1.80     | 1.80                 |  |
| 44               | VDD_5V                    | 5.05     | 5.05                 |  |
| 45               | OUT_1.8V                  | 1.82     | 1.82                 |  |
| 47               | D3V3_IO                   | 3.30     | 3.30                 |  |
| 48               | USB_VBUS                  | 3.30     | 3.30                 |  |
|                  | IC1002 (A                 | A278R33) |                      |  |
| 1                | VIN                       | 3.93     | 3.96                 |  |
| 2                | VOUT                      | 3.30     | 3.30                 |  |
|                  | IC1003 (                  | AZ1117)  |                      |  |
| 3                | VIN                       | 3.30     | 3.30                 |  |
| 2                | VOUT                      | 1.21     | 1.21                 |  |
|                  | IC1101 (1                 | FJ3965D) |                      |  |
| 2                | VIN                       | 5.38     | 5.38                 |  |
| 3                | VOUT                      | 5.03     | 5.03                 |  |
| IC1100 (PTC6315) |                           |          |                      |  |
| 13, 43           | VDD                       | 3.31     | 3.31                 |  |
| 30               | VEE                       | -27.36   | -27.36               |  |
|                  | RC1100 (REMOCON RECEIVER) |          |                      |  |
| 2                | VIN                       | 3.31     | 3.31                 |  |
|                  | DIG110                    | 0 (VFD)  |                      |  |
| 1, 2             | F+                        | -20.92   | -20.92               |  |
| 29, 30           | F-                        | -23.85   | -23.85               |  |

### **PRINTED CIRCUIT BOARD DIAGRAMS**

1. MAIN P.C. BOARD (TOP VIEW)

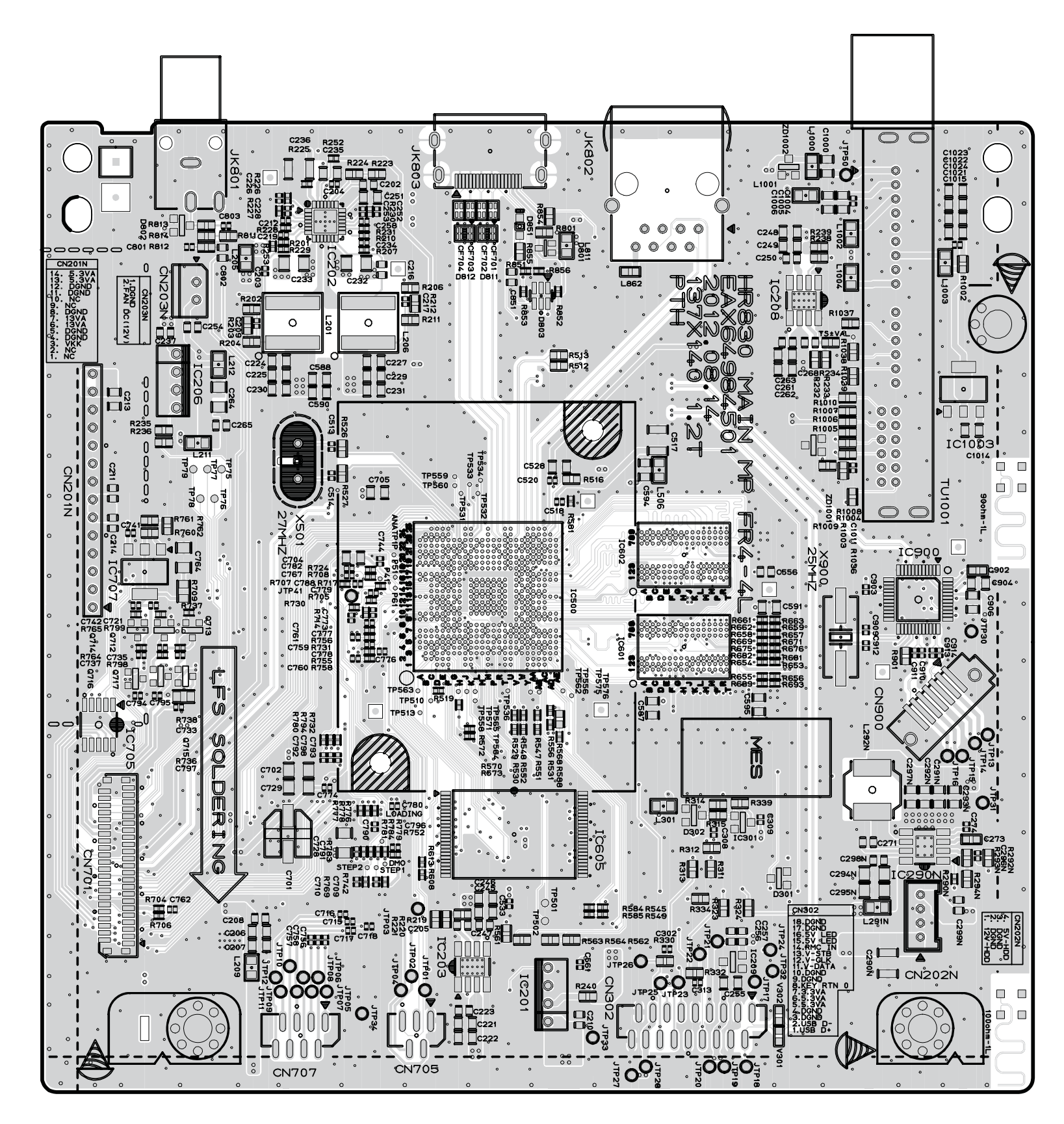

3-133

LGE Internal Use Only

### MAIN P.C. BOARD (BOTTOM VIEW)

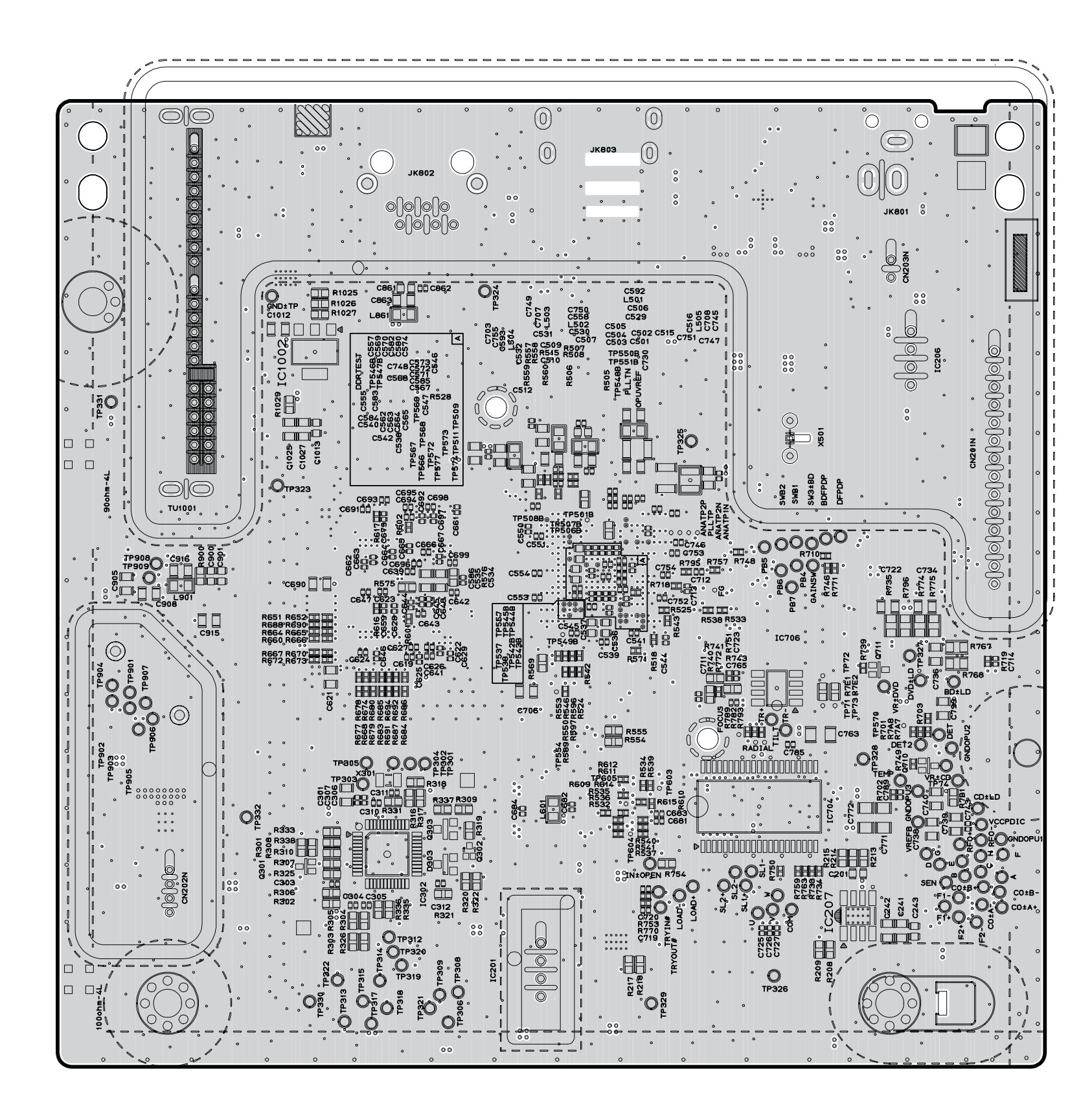

LGE Internal Use Only

3-136

Copyright © 2012 LG Electronics Inc. All right reserved. Only for training and service purposes.

### 2. SMPS P.C. BOARD (TOP VIEW)

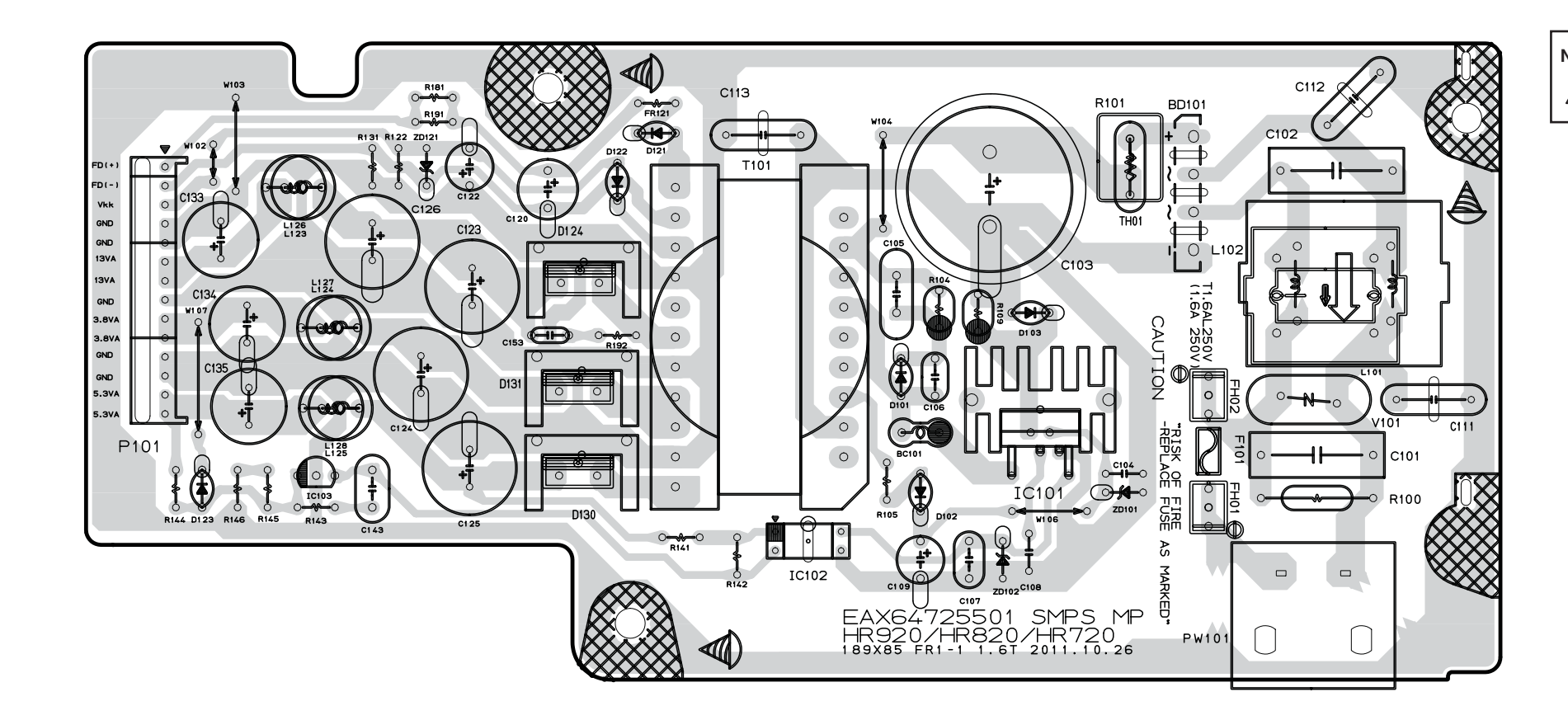

(BOTTOM VIEW)

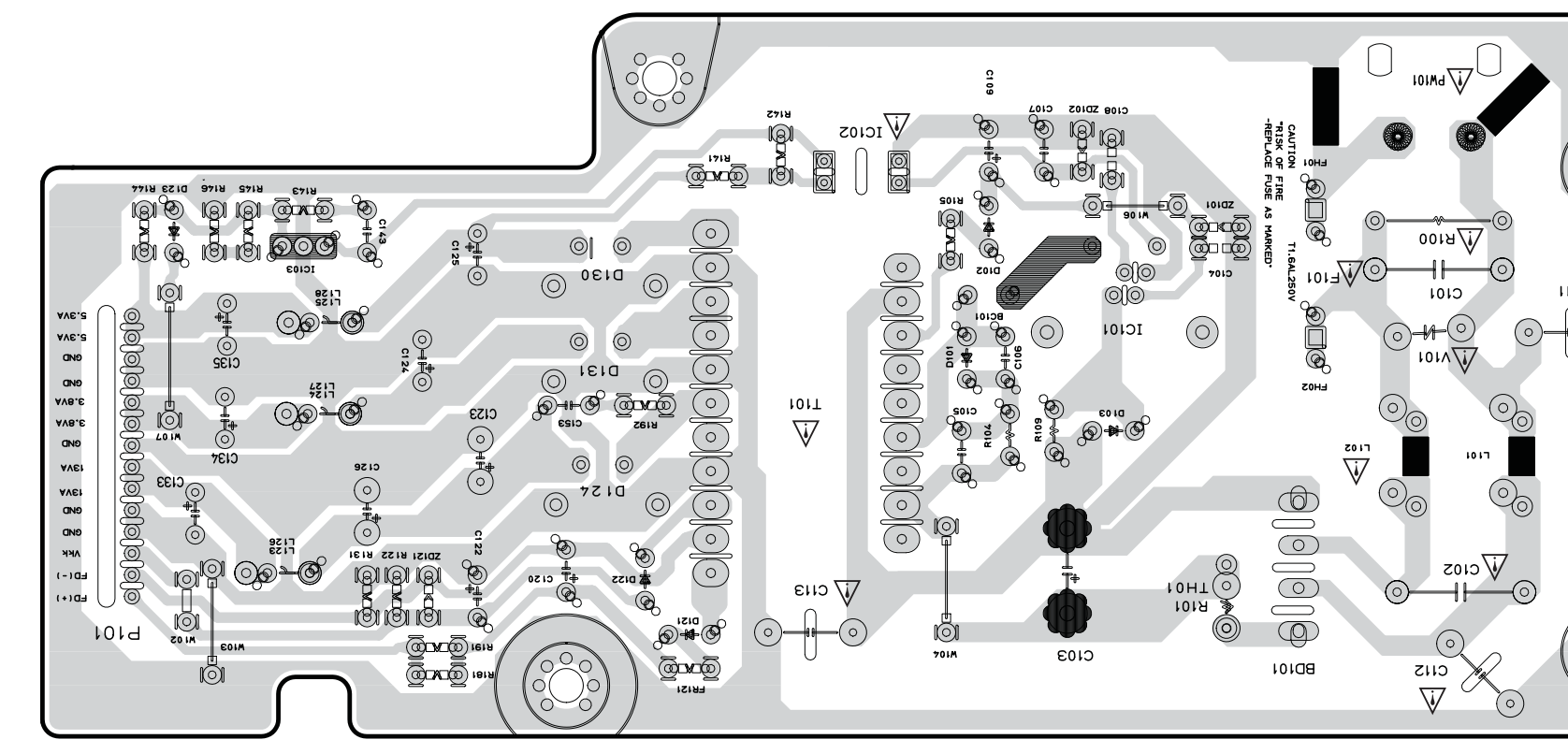

3-137

3-138

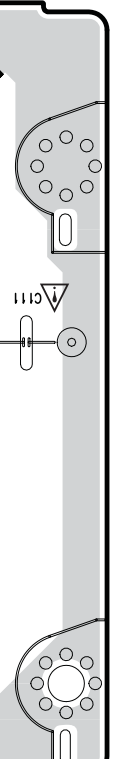

NOTE) Warning Parts that are critical with respect to risk of fire or electrical shock.

### 3. FRONT TIMER P.C. BOARD (TOP VIEW)

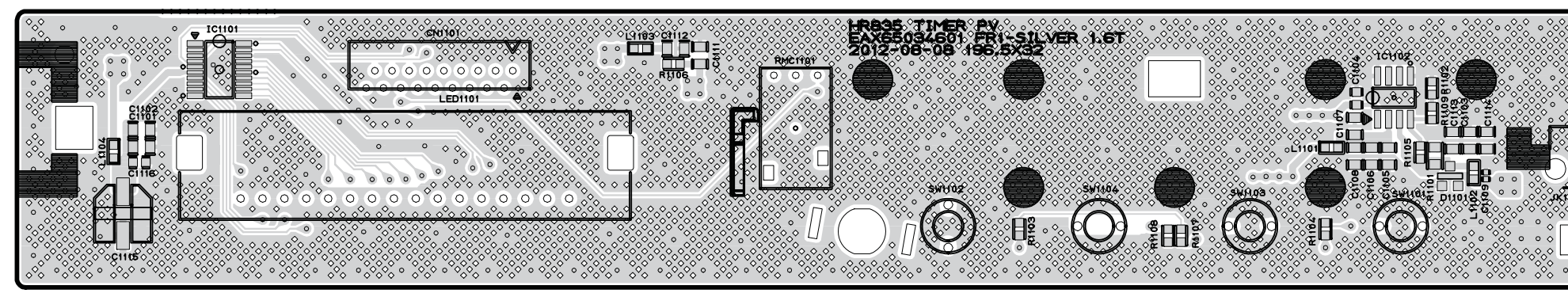

### (BOTTOM VIEW)

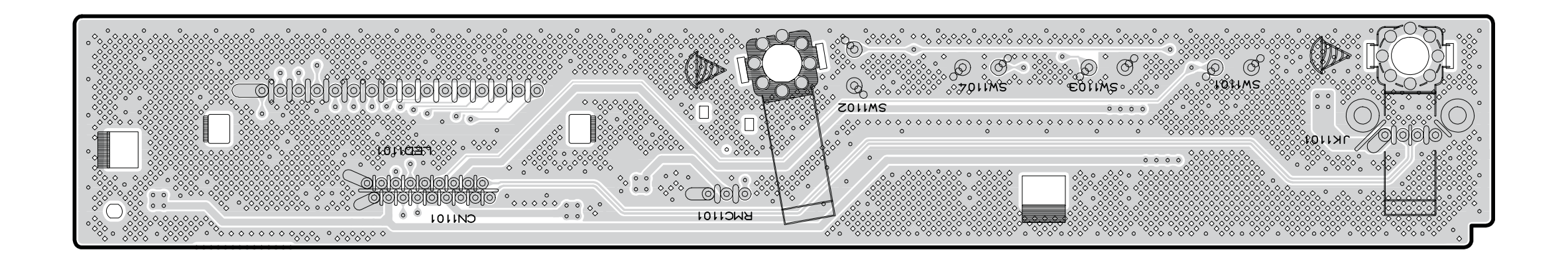

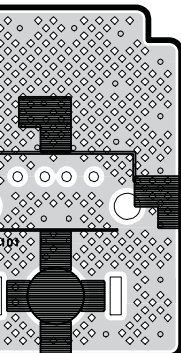

# SECTION 4 BCM7632 F/E LOADER PART

# CONTENTS

| ONE POINT REPAIR GUIDE                                           |      |
|------------------------------------------------------------------|------|
| 1. ABNORMAL MD OPERATION                                         |      |
| 2. "ALL BD DISC" READING ERROR                                   |      |
| 3. "ALL DVD DISC" READING ERROR                                  |      |
| 4. "ALL CD DISC" READING ERROR                                   |      |
| 5. ABNORMAL SERVO OPERATION                                      | 4-6  |
| HOW TO USE THE SA RESET FUNCTION                                 | 4-7  |
| 1. SA RESET PURPOSE                                              |      |
| 2. REQUIRED SA RESET                                             |      |
| 3. SA RESET PROCEDURE                                            | 4-7  |
| MAJOR IC INTERNAL BLOCK DIAGRAM AND PIN DESCRIPTION              | 4-9  |
| 1. BCM7632                                                       |      |
| 2. DRIVE IC (R2A30209SP) : SPINDLE MOTOR AND 6CH ACTUATOR DRIVER |      |
| 3. PICK-UP CONNECTOR TERMINAL PIN ASSIGNMENTS (LTH-A12)          | 4-14 |
| BLOCK DIAGRAM                                                    | 4-15 |

### **1. ABNORMAL MD OPERATION**

Abnormal disc reading or abnormal tray open/close.

 $\Rightarrow$  Replace new MD and test if it is operated normally.

#### 1-1. Component

- 1) Traverse assembly
- 2) FFC cable from MAIN board to MD

#### 1-2. How to troubleshoot (Countermeasure)

- 1) Check the connection between main board and FFC cable,
- 2) Confirm the connection point.
- 3) If all the cable connections are normal, replace the traverse assembly.

#### 1-3. Service hint (Any picture / Remark)

◊ After changing MD(Traverse assembly), you must perform "SA Reset". Refer to the next chapter "How to use the SA reset function".

### 2. "ALL BD DISC" READING ERROR

- All the Blu-ray disc is not operated, but DVD and CD are operated normally.
- If the LDO for APC of BD laser diode is abnormal, BD doesn't work.
- If the LD current control is abnormal, BD doesn't work.

### 2-1. Component

- 1) MD (Traverse Assembly)
- 2) IC707 Adjustable LDO

### 2-2. How to troubleshoot (Countermeasure)

- 1) Check MD (Traverse, pick-up) first of all
- 2) Check input/output voltage of LDO IC707 (12 V, 8.1 V)
- 3) If output voltage is abnormal, check the periphery of IC707 and replace it.
- 4) Check the BD LD Control input/output. If input signal (LTHR) is ok, but no output (LDI\_BD), check the TR Q714,716

### 2-3. Service hint (Any picture / Remark)

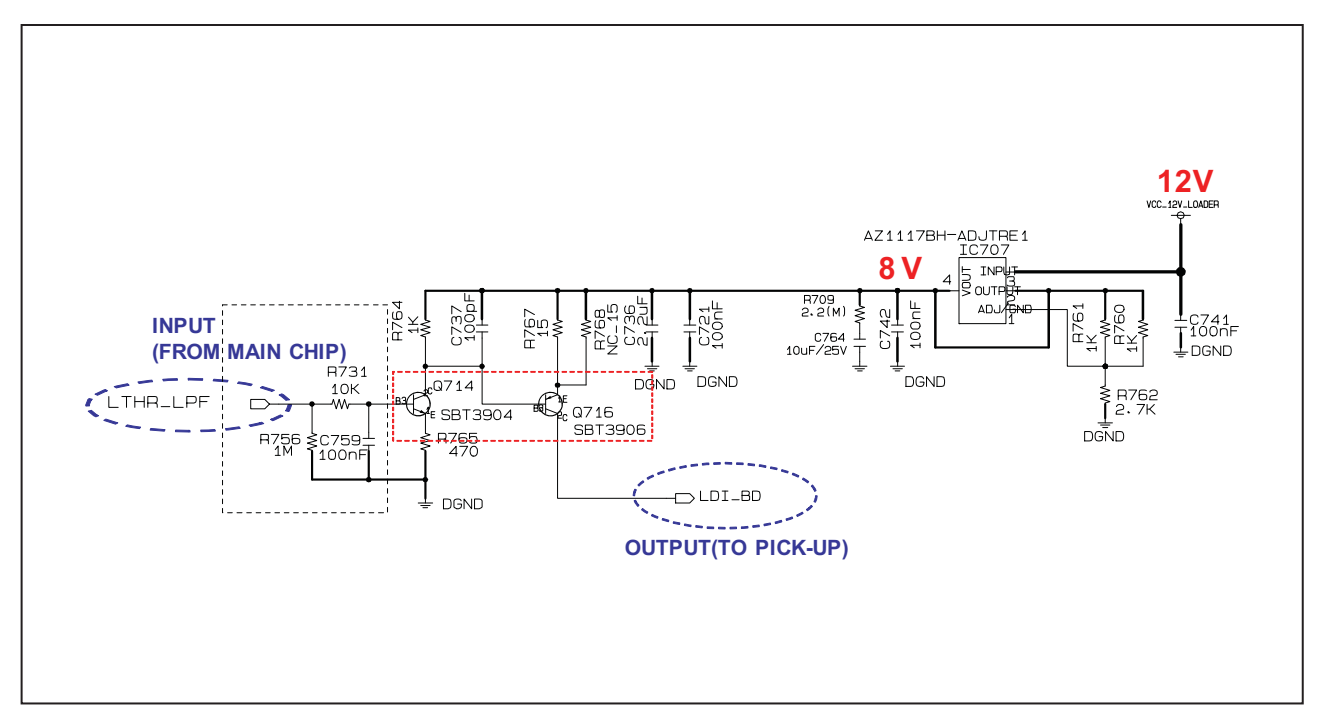

### 3. "ALL DVD DISC" READING ERROR

- All the DVD disc is not operated, but BD and CD are operated normally.

- If the LD current control is abnormal, DVD doesn't work.

### 3-1. Component

- 1) MD (Traverse Assembly)
- 2) Q712, Q717

### 3-2. How to troubleshoot (Countermeasure)

- 1) Check MD (Traverse, pick-up) first of all.
- 2) Check the DVD LD Control input/output.

If input signal (LDELO) is ok, but no output (LDI\_DVD), check the TR Q712, Q717.

### 3-3. Service hint (Any picture / Remark)

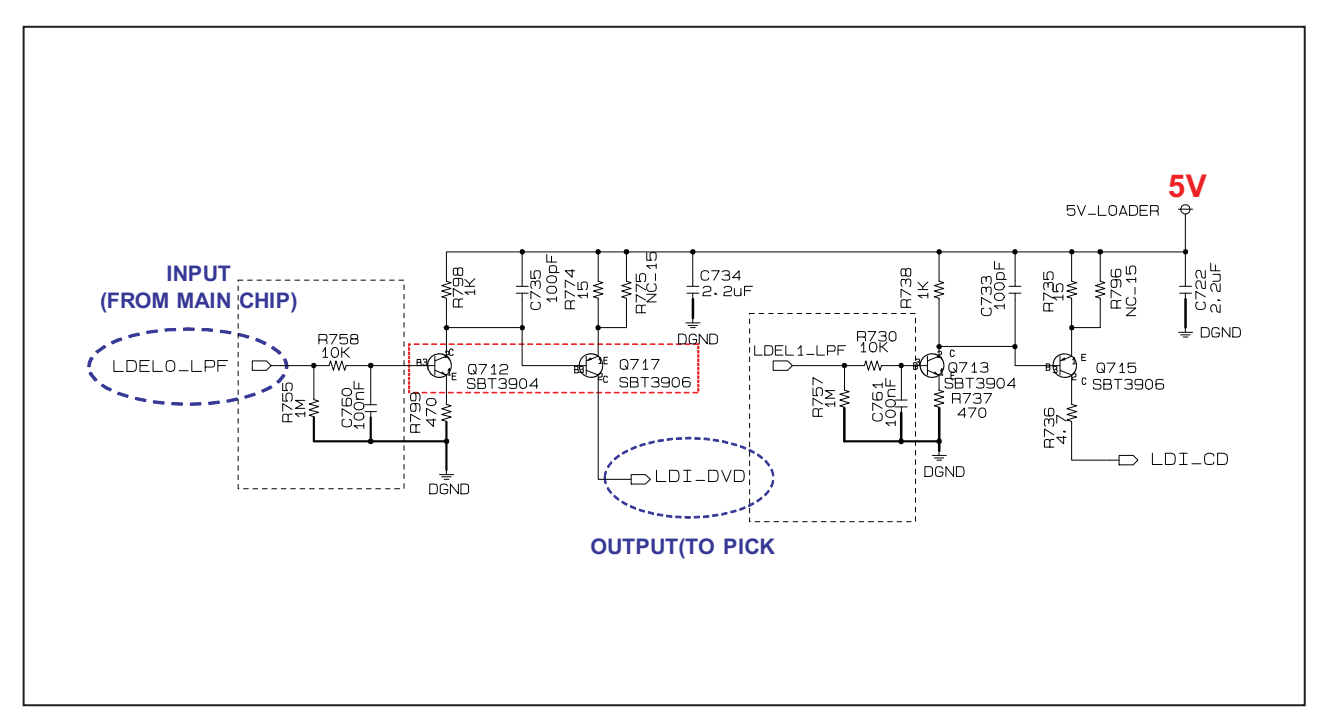

### 4. "ALL CD DISC" READING ERROR

- All the CD disc is not operated, but BD and DVD are operated normally.

- If the LD current control is abnormal, CD doesn't work.

#### 4-1. Component

- 1) MD (Traverse Assembly)
- 2) Q713, Q715

#### 4-2. How to troubleshoot (Countermeasure)

- 1) Check MD (Traverse, pick-up) first of all.
- 2) Check the CD LD Control input/output.

If input signal (LDEL1) is ok, but no output (LDI\_CD), check the TR Q713, Q715.

#### 4-3. Service hint (Any picture / Remark)

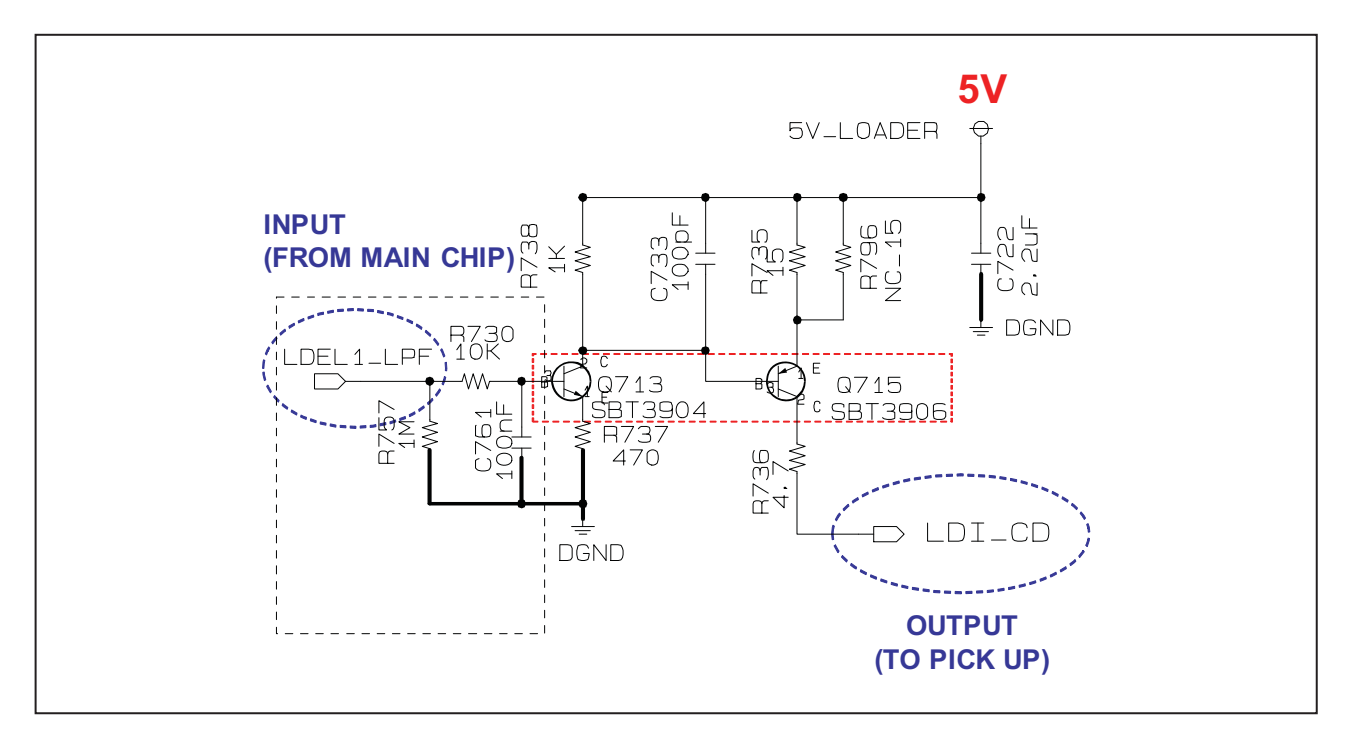
### **ONE POINT REPAIR GUIDE**

### 5. ABNORMAL SERVO OPERATION

- The actuator, spindle and sled operation of pick-up are abnormal.
- After changing MD, the motors are abnormal operations.
- After changing Motor Drive IC, the motors are abnormal operations.

#### 5-1. Component

1) MD (Traverse Assembly) 2) IC706 – LM358L

#### 5-2. How to troubleshoot (Countermeasure)

1) Check if the input/output voltage of IC706 (pin5 and pin7) is 1.65 V.

#### 5-3. Service hint (Any picture / Remark)

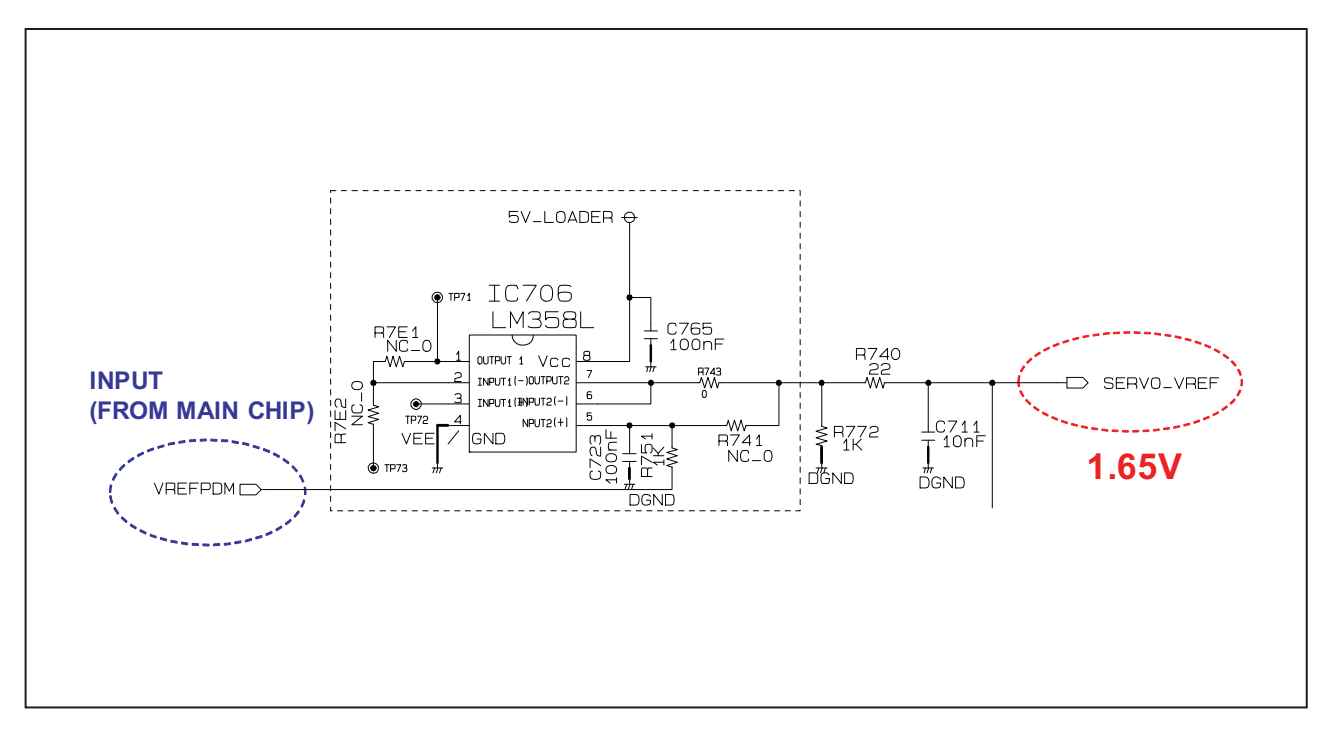

### HOW TO USE THE SA RESET FUNCTION

### **1. SA RESET PURPOSE**

- 1) If we change system, we should do SA adjustment to get better performance of BD disc.
- 2) This is the operation to locate collimator lens of pick-up at the exact point.
- 3) We use this value to playback the BD disc after we store into the flash memory.

### 2. REQUIRED SA RESET

- 1) After changing <u>Traverse</u>.
- 2) After changing Main Board Assembly.
- 3) After changing Main Board Flash IC.

### **3. SA RESET PROCEDURE**

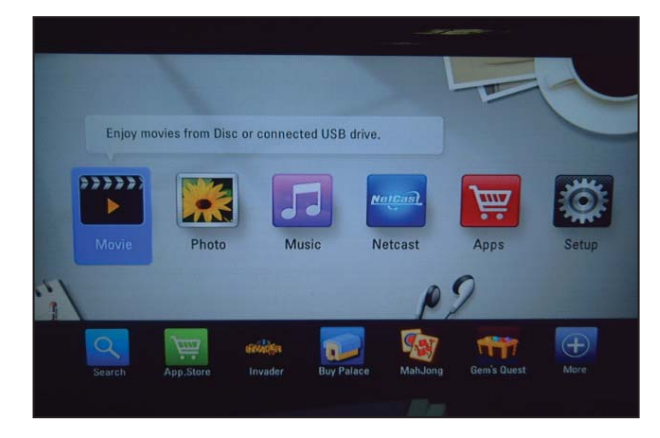

1) After the set turn on. (then, mode is the home menu)

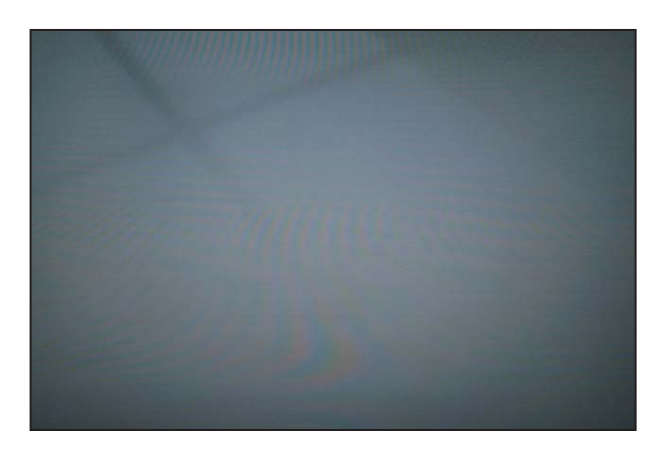

2) Press HOME key to escape from home menu.

#### Debug Information

PLATFORM INFORMATION
FATAL ERROR MESSAGE
SYSTEM DEBUG MESSAGE
UADER DEBUG MESSAGE
HDMI CONNECTION INFORMATION
LOADER SA RESET INFORMATION
LOADER PDXY TEMP INFORMATION

Press 1,2,3,4,5, to select an item. Press PAUSE to exit. 3) Press the 4 -> 5 -> 6 -> 2 -> 5 -> 8 -> 0(numerical button) on the remote controller to display debug window.

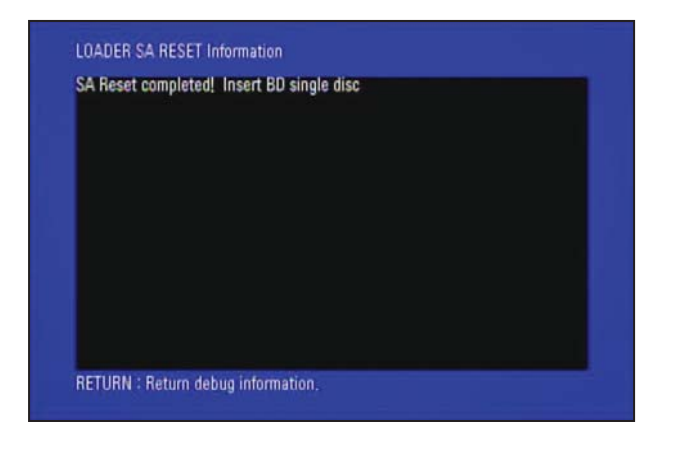

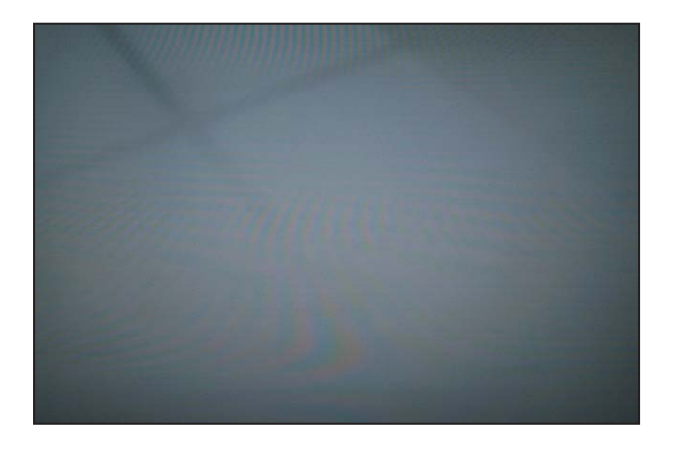

4) Select 6 on debug window to perform SA Reset.

5) Press Return key or Pause key to finish debug mode.

| How to check the BD Single | Layer and Double Layer Disc |
|----------------------------|-----------------------------|
| BD Single Layer Disc       | BD Double Layer Disc        |
| Barcode 1 EA               | Barcode 2 EA                |
|                            |                             |

- Playback once BD disc more than 3 seconds. (At this time, you must use BD ROM single layer and BDR single layer disc.)
  - Check the disc reverse side of printed label and then you can see the Bar code in the near of center hole.
  - You should use BD disc which has 1 Barcode like left picture.
  - If you use Double Layer Disc, we don't perform the SA adjustment, it might be not able to read BD disc.

### MAJOR IC INTERNAL BLOCK DIAGRAM AND PIN DESCRIPTION

### 1. BCM7632

1-1. Front-end Block Diagram

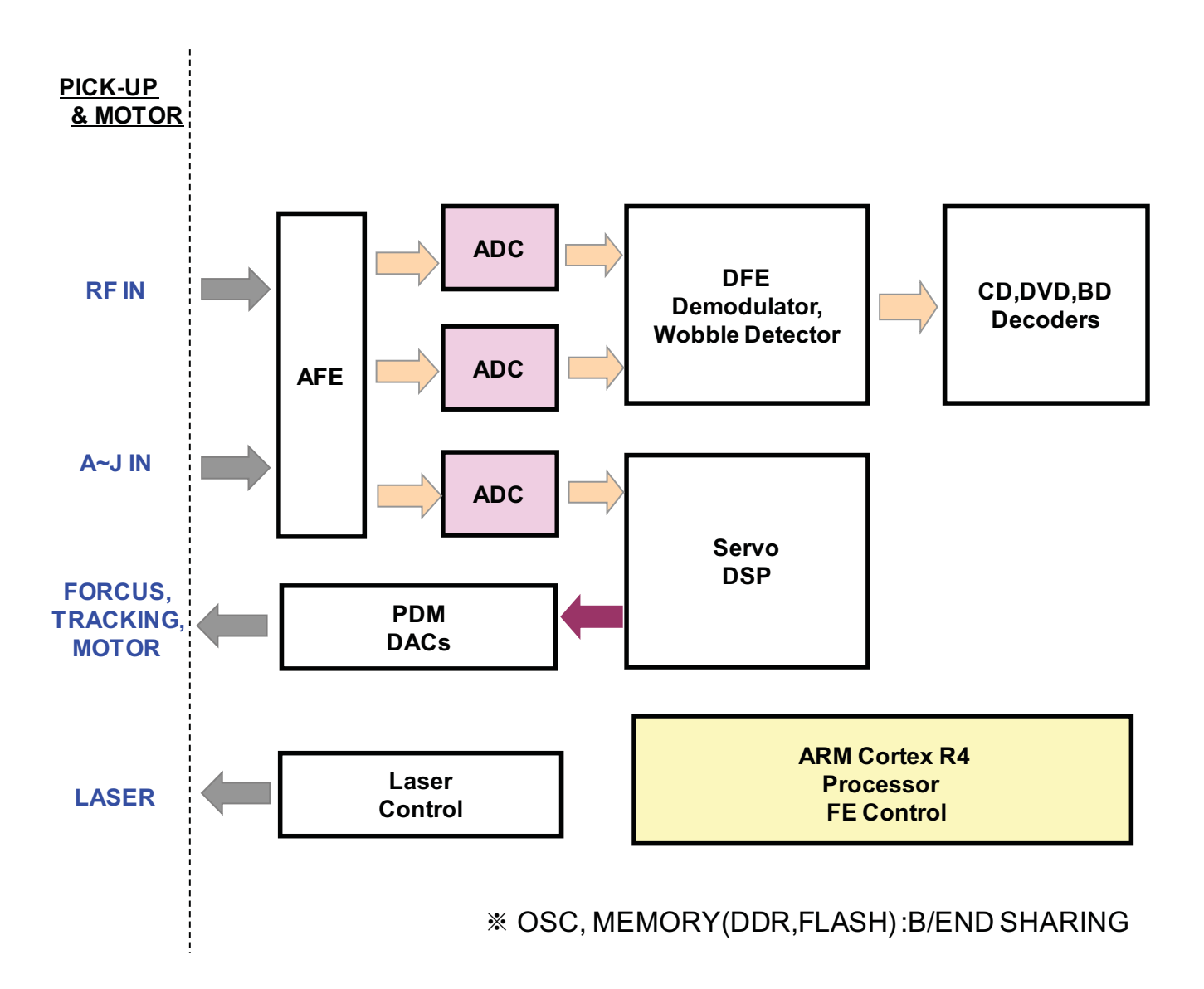

### 1-2. Pin Function

| OFE – Motor Driver Interface |              |     |       |          |      |                                        |
|------------------------------|--------------|-----|-------|----------|------|----------------------------------------|
| Label                        | Function I/O | ю   | PU/PD | Tol. (V) | Loc. | Description                            |
| OFE_MDI_FG                   | I            | I/O | PU    | 3.3      | E8   | Spindle Motor Feedback                 |
| OFE_MDI_DMO                  | 0            | 0   | -     | 3.3      | E9   | Spindle Motor Output                   |
| OFE_MDI_STEP1                | 0            | 0   | -     | 3.3      | F9   | Sled Step Motor PDM DAC                |
| OFE_MDI_STEP2                | 0            | 0   | -     | 3.3      | G9   | Sled Step Motor PDM DAC                |
| OFE_MDI_FOO                  | 0            | 0   | -     | 3.3      | B9   | Focus PDM Output/Focus Tilt PDM Output |
| OFE_MDI_TILT                 | 0            | 0   | -     | 3.3      | E10  | Tilt PDM Output/Focus Tilt PDM Output  |
| OFE_MDI_TRO                  | 0            | 0   | -     | 3.3      | G8   | Tracking PDM Output                    |
| OFE_MDI_COLLSIN              | 0            | 0   | -     | 3.3      | F8   | Collimator Sine PDM Output             |
| OFE_MDI_COLLCOS              | 0            | 0   | _     | 3.3      | F10  | Collimator Cosine PDM Output           |
| OFE_OPU_VREFPDM              | 0            | I/O | _     | 3.3      | C9   | Reference Voltage PDM Output           |

| OFE – Optical Pickup Unit (OPU) | Interface    |     |       |          |      |                                             |
|---------------------------------|--------------|-----|-------|----------|------|---------------------------------------------|
| Label                           | Function I/O | 10  | PU/PD | Tol. (V) | Loc. | Description                                 |
| OFE_OPU_DVDFPDIPVREF            | AIO          | AIO | -     | -        | C18  | DVD Fwd Photodiode and Ref Voltage          |
| OFE_OPU_DVDFPDINVREF            | AIO          | AIO | -     | -        | C19  | DVD Fwd Photodiode and Ref Voltage          |
| OFE_OPU_BDFPDIP                 | AI           | AI  | -     | -        | B17  | BD Fwd Photodiode In                        |
| OFE_OPU_BDFPDIN                 | AI           | AI  | -     | -        | B16  | BD Fwd Photodiode In                        |
| OFE_OPU_GAINSW                  | 0            | I/O | -     | 3.3      | C12  | OPU Gain Switch                             |
| OFE_OPU_GPADC1                  | AI           | AI  | -     | -        | B19  | General Purpose ADC Channel Input           |
| OFE_OPU_GPADC2                  | AI           | AI  | -     | -        | B18  | General Purpose ADC Channel Input           |
| OFE_OPU_VREF                    | AO           | AO  | -     | -        | E16  | Reference Voltage                           |
| OFE_OPU_VREFB                   | AO           | AO  | -     | -        | E18  | Reference Voltage for OEIC (1.5 to 2.55V)   |
| OFE_OPU_AIN                     | AI           | AI  | -     | -        | C22  | Photodiode Input A                          |
| OFE_OPU_BIN                     | AI           | AI  | -     | -        | D21  | Photodiode Input B                          |
| OFE_OPU_CIN                     | AI           | AI  | -     | -        | D22  | Photodiode Input C                          |
| OFE_OPU_DIN                     | AI           | AI  | -     | -        | E21  | Photodiode Input D                          |
| OFE_OPU_EIN                     | AI           | AI  | -     | -        | E22  | Photodiode Input E                          |
| OFE_OPU_FIN                     | AI           | AI  | -     | -        | F21  | Photodiode Input F                          |
| OFE_OPU_GIN                     | AI           | AI  | -     | -        | F22  | Photodiode Input G                          |
| OFE_OPU_HIN                     | AI           | AI  | -     | -        | F20  | Photodiode Input H                          |
| OFE_OPU_DVDRFP                  | AI           | AI  | -     | -        | F19  | Summed RF Input Port                        |
| OFE_OPU_DVDRFN                  | AI           | AI  | -     | -        | G19  | Summed RF Input Port                        |
| OFE_OPU_BDRFP                   | AI           | AI  | -     | -        | F18  | 2nd Summed RF Input Port                    |
| OFE_OPU_BDRFN                   | AI           | AI  | -     | -        | G18  | 2nd Summed RF Input Port                    |
| OFE_OPU_ANATP1P                 | AIO          | AIO | -     | -        | C17  | Differential high-speed output debug port 1 |
| OFE_OPU_ANATP1N                 | AIO          | AIO | -     | -        | C16  | Differential high-speed output debug port 1 |
| OFE_OPU_ANATP2P                 | AIO          | AIO | -     | -        | D17  | Differential high-speed output debug port 2 |
| OFE_OPU_ANATP2N                 | AIO          | AIO | -     | -        | D16  | Differential high-speed output debug port 2 |
| OFE_OPU_LDEL1                   | 0            | T/O | -     | 3.3      | C11  | Laser Control PDM Output                    |
| OFE_OPU_LDEL0                   | 0            | T/O | -     | 3.3      | C10  | Laser Control PDM Output                    |
| OFE_OPU_LTHR                    | 0            | T/O | -     | 3.3      | B10  | Laser Control PDM Output                    |
| OFE_OPU_PLLTP                   | AO           | AO  | -     | -        | G16  | OPU PLL test pin-Do not connect             |
| OFE_OPU_PLLTN                   | AO           | AO  | _     | -        | G15  | Test pin–Do not connect                     |

| OFE–Serial Interface |              |       |       |          |      |                  |
|----------------------|--------------|-------|-------|----------|------|------------------|
| Label                | Function I/O | 10    | PU/PD | Tol. (V) | Loc. | Description      |
| OFE_SER_SEN2         | I/O          | STI/O | PU    | 3.3      | C7   | SSI Enable Out   |
| OFE_SER_SCLK         | I/O          | I/O   | PU    | 3.3      | A9   | SSI Clock Out    |
| OFE_SER_SDATA        | I/O          | I/O   | PU    | 3.3      | D9   | SSI Data In/out  |
| OFE_SER_SBUSY        | I/O          | I/O   | PD    | 3.3      | E7   | SSI Busy In/SEN4 |

| OFE–General Purpose |              |     |       |          |      |                        |
|---------------------|--------------|-----|-------|----------|------|------------------------|
| Label               | Function I/O | ю   | PU/PD | Tol. (V) | Loc. | Description            |
| OFE_GP_PA0          | I/O          | I/O | -     | 3.3      | F13  | OFE_GP_PA0/Gain SW2    |
| OFE_GP_PA1          | I/O          | I/O | -     | 3.3      | E13  | OFE_GP_PA1/SEN4        |
| OFE_GP_PA2          | I/O          | I/O | -     | 3.3      | F12  | OFE_GP_PA2/SEN3        |
| OFE_GP_PA3          | I/O          | I/O | -     | 3.3      | G12  | OFE_GP_PA3/AlphaSIN    |
| OFE_GP_PA4          | I/O          | I/O | -     | 3.3      | G11  | OFE_GP_PA4/AlphaCOS    |
| OFE_GP_PA5          | I/O          | I/O | -     | 3.3      | F11  | OFE_GP_PA5/PanicIn     |
| OFE_GP_PA6          | I/O          | I/O | -     | 3.3      | E12  | OFE_GP_PA6/ExtINT_     |
| OFE_GP_PA7          | I/O          | I/O | -     | 3.3      | D11  | OFE_GP_PA7             |
| OFE_GP_PB0          | I/O          | I/O | -     | 3.3      | D14  | OFE_GP_PB0/MIOCLK      |
| OFE_GP_PB1          | I/O          | I/O | _     | 3.3      | E14  | OFE_GP_PB1/Land        |
| OFE_GP_PB2          | I/O          | I/O | _     | 3.3      | F14  | OFE_GP_PB2             |
| OFE_GP_PB3          | I/O          | I/O | -     | 3.3      | G14  | OFE_GP_PB3             |
| OFE_GP_PB4          | I/O          | I/O | -     | 3.3      | C13  | OFE_GP_PB4/MIO0/DIGTP1 |
| OFE_GP_PB5          | I/O          | I/O | -     | 3.3      | B13  | OFE_GP_PB5/MIO1/DIGTP2 |
| OFE_GP_PB6          | I/O          | I/O | -     | 3.3      | D12  | OFE_GP_PB6/MIO2/DIGTP3 |
| OFE_GP_PB7          | I/O          | I/O | -     | 3.3      | E11  | OFE_GP_PB7/MIO3        |

| OFE–Analog Supply   |              |      |       |          |      |                                         |
|---------------------|--------------|------|-------|----------|------|-----------------------------------------|
| Label               | Function I/O | 10   | PU/PD | Tol. (V) | Loc. | Description                             |
| OFE_AVDD1P2RFDPD    | APWR         | APWR | -     | 1.2      | A19  | Analog Power for RF and DPD (1.2 V)     |
| OFE_AVSSRFDPD       | AGND         | AGND | -     |          | A18  | Analog Ground for RF and DPD            |
| OFE_AVDD1P2SERVOADC | APWR         | APWR | -     | 1.2      | A16  | Analog Power for Servo ADC (1.2 V)      |
| OFE_AVSSSERVOADC    | AGND         | AGND | -     |          | A17  | Analog Ground for Servo ADC             |
| OFE_AVDD1P2WOBBLE   | APWR         | APWR | -     | 1.2      | B20  | Analog Power for Wobble (1.2 V)         |
| OFE_AVSSWOBBLE      | AGND         | AGND | -     |          | C20  | Analog Ground for Wobble                |
| OFE_AVDD1P2ADCPLL   | APWR         | APWR | -     | 1.2      | B21  | Analog Power for ADC PLL (1.2 V)        |
| OFE_AVSSADCPLL      | AGND         | AGND | -     |          | C21  | Analog Ground for ADC PLL               |
| OFE_AVDD3P3         | APWR         | APWR | -     | 3.3      | B14  | Analog Power for 2.5V Regulator (3.3 V) |
| OFE_AVDD2P5CAP      | AGND         | AGND | _     |          | A14  | Output cap for 2.5V regulator           |

### 2. DRIVE IC (R2A30209SP)

### : SPINDLE MOTOR AND 6CH ACTUATOR DRIVER

2-1. Block Diagram

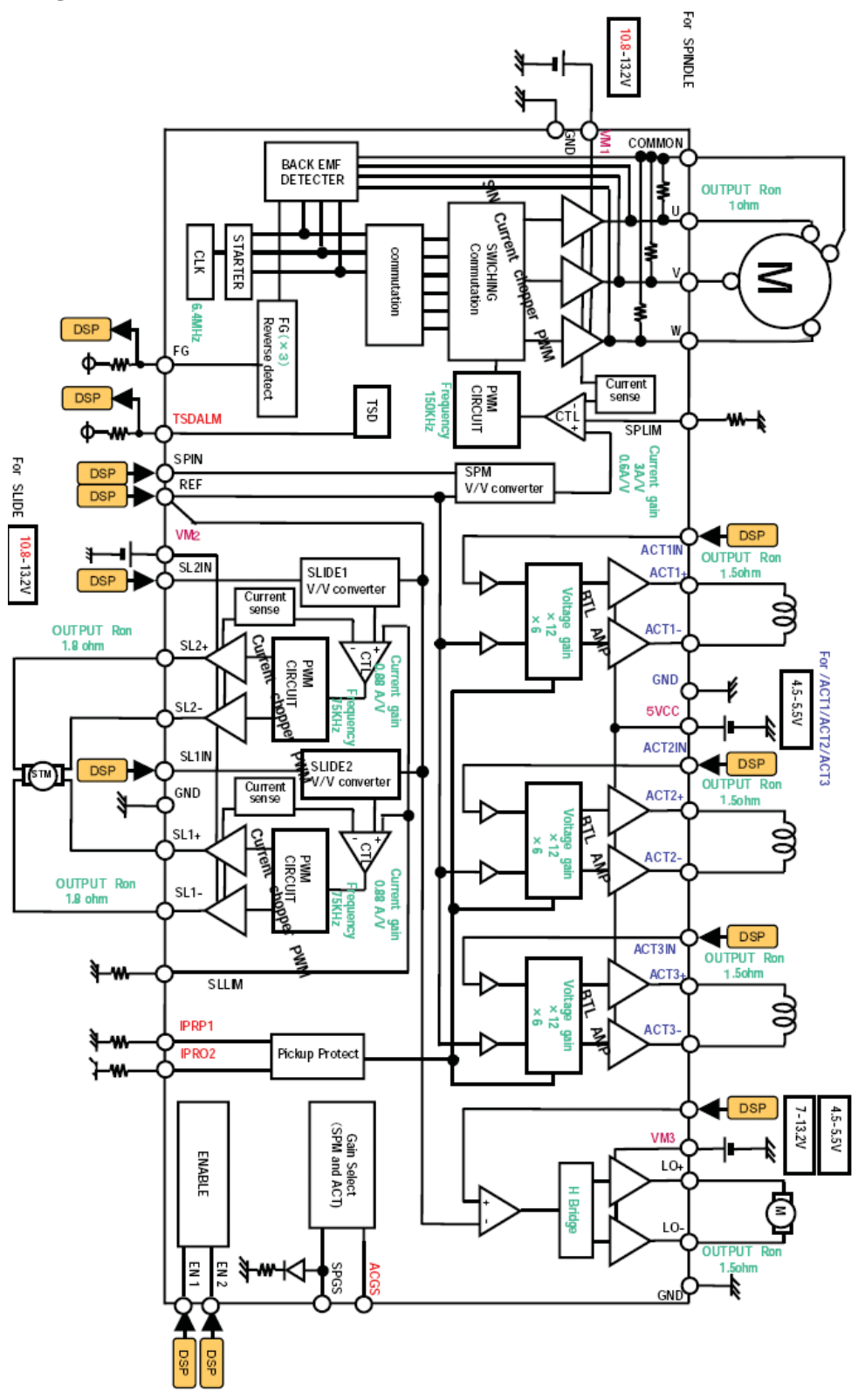

### 2-2. Pin Function

| PIN NO | SYMBOL | FUNCTION                                 |
|--------|--------|------------------------------------------|
| 1      | SPIN   | Spindle control voltage input            |
| 2      | SL1IN  | Slide control voltage input 1            |
| 3      | SL2IN  | Slide control voltage input 2            |
| 4      | SPLIM  | Input terminal for spindle current limit |
| 5      | VM2    | Motor Power Supply 2(for Slide)          |
| 6      | SL2+   | Slide non-inverted output 2              |
| 7      | GND    | GND                                      |
| 8      | SL2-   | Slide inverted output 2                  |
| 9      | SL1+   | Slide non-inverted output 1              |
| 10     | SL1-   | Slide inverted output 1                  |
| 11     | GND    | GND                                      |
| 12     | U      | Motor drive output U                     |
| 13     | V      | Motor drive output V                     |
| 14     | W      | Motor drive output W                     |
| 15     | TSDFLG | TSD flag output                          |
| 16     | COMMON | Motor common                             |
| 17     | IPRO2  | Input terminal for ACT2 current protect  |
| 18     | SLLIM  | Input terminal for slide current limit   |
| 19     | FG     | Frequency generator output               |
| 20     | EN1    | Input terminal for enable 1              |
| 21     | EN2    | Input terminal for enable 2              |
| 22     | VM1    | Motor Power Supply 1(for Spindle)        |
| 23     | SPGS   | Input terminal for gain select SPM       |
| 24     | IPRO1  | Input terminal for ACT13 current protect |
| 25     | ACGS   | Input terminal for gain select ACT       |
| 26     | VM3    | Power Supply3(for Loading)               |
| 27     | LO+    | Loading non-inverted output              |
| 28     | LO-    | Loading inverted output                  |
| 29     | GND    | GND                                      |
| 30     | ACT2-  | ACT2+ inverted output                    |
| 31     | ACT2+  | ACT2+ non-inverted output                |
| 32     | 5VCC   | 5V Power Supply (for FS,TS,TL)           |
| 33     | GND    | GND                                      |
| 34     | ACT1+  | ACT1 non-inverted output                 |
| 35     | ACT1-  | ACT1 inverted output                     |
| 36     | ACT3+  | ACT3 non-inverted output                 |
| 37     | ACT3-  | ACT3 inverted output                     |
| 38     | ACT3IN | ACT3 control voltage input               |
| 39     | ACT2IN | ACT2 control voltage input               |
| 40     | ACT1IN | ACT1 control voltage input               |
| 41     | LOIN   | Loading control input                    |
| 42     | REF    | Reference voltage input                  |

### 3. PICK-UP CONNECTOR TERMINAL PIN ASSIGNMENTS (LTH-A12)

| PIN NO. | PIN NAME   | DESCRIPTION     | FUNCTION                                            |
|---------|------------|-----------------|-----------------------------------------------------|
| 1       | FCS2+      |                 | FOCUSING2+                                          |
| 2       | FCS2-      |                 | FOCUSING2-                                          |
| 3       | TRK+       | ACT             | TRACKING+                                           |
| 4       | FCS1+      | ACT             | FOCUSING1+                                          |
| 5       | TRK-       |                 | TRACKING-                                           |
| 6       | FCS1-      |                 | FOCUSING1-                                          |
| 7       | A-         |                 | Stepping Motor A-Terminal                           |
| 8       | B-         |                 | Stepping Motor B-Terminal                           |
| 9       | A+         | CIVIO SI IIFTER | Stepping Motor A+Terminal                           |
| 10      | B+         |                 | Stepping Motor B+Terminal                           |
| 11      | PGND(NC)   |                 | GND for PDIC(NC)                                    |
| 12      | NC         |                 | NC                                                  |
| 13      | NC(VCC)    |                 | NC(Terminal for LG pick-up recognation)             |
| 14      | A          |                 | A output                                            |
| 15      | В          |                 | B output                                            |
| 16      | С          |                 | C output                                            |
| 17      | D          |                 | D output                                            |
| 18      | SA         |                 | SA output                                           |
| 19      | SB         |                 | SB output                                           |
| 20      | SC         | PDIC            | SC output                                           |
| 21      | SD         | PDIC            | SD output                                           |
| 22      | NC         |                 | NC                                                  |
| 23      | RF+        |                 | RF + output for BD and DVD, CD                      |
| 24      | RF-        |                 | RF - output for BD and DVD, CD                      |
| 25      | SWB2       |                 | PDIC BD Output Switch Port                          |
| 26      | SWB1       |                 | PDIC BD Output Switch Port                          |
| 27      | VREF_PD    |                 | PDIC Reference Supply Terminal 2.1 V                |
| 28      | VCC_+5PD   |                 | PDIC Power Terminal 5 V                             |
| 29      | PGND       |                 | GND for PDIC                                        |
| 30      | SW         |                 | 2-Wavelength PDIC DVD/CD/Sleep(L/H/M) Changeover SW |
| 31      | GND1       |                 | GND for LD and HFM IC                               |
| 32      | LDI BD     |                 | LD control for LD,BD                                |
| 33      | LDI CD     |                 | LD control for LD,CD                                |
| 34      | LDI DVD    |                 | LD control for LD,DVD                               |
| 35      | LGND       |                 | GND for LD and HFM IC                               |
| 36      | TEMP       |                 | Thermister                                          |
| 37      | VCC        | LD              | Vcc for HFM IC 5 V                                  |
| 38      | MON_CD/DVD | HFM IC          | Monitor Output for DVD & CD                         |
| 39      | MON_BD     | Monitor         | Monitor Output for BD                               |
| 40      | SEL_DVD    |                 | Select Input for DVD Monitor(L:Enable)              |
| 41      | SEL_CD     |                 | Select Input for CD Monitor(L:Enable)               |
| 42      | LGND(NC)   |                 | GND for LD and HFM IC(NC)                           |
| 43      | NC         |                 | GND for LD and HFM IC(NC)                           |
| 44      | LGND       |                 | GND for LD and HFM IC                               |
| 45      | GND_BDPD   |                 | GND for Back monitor PD,BD                          |

## **BLOCK DIAGRAM**

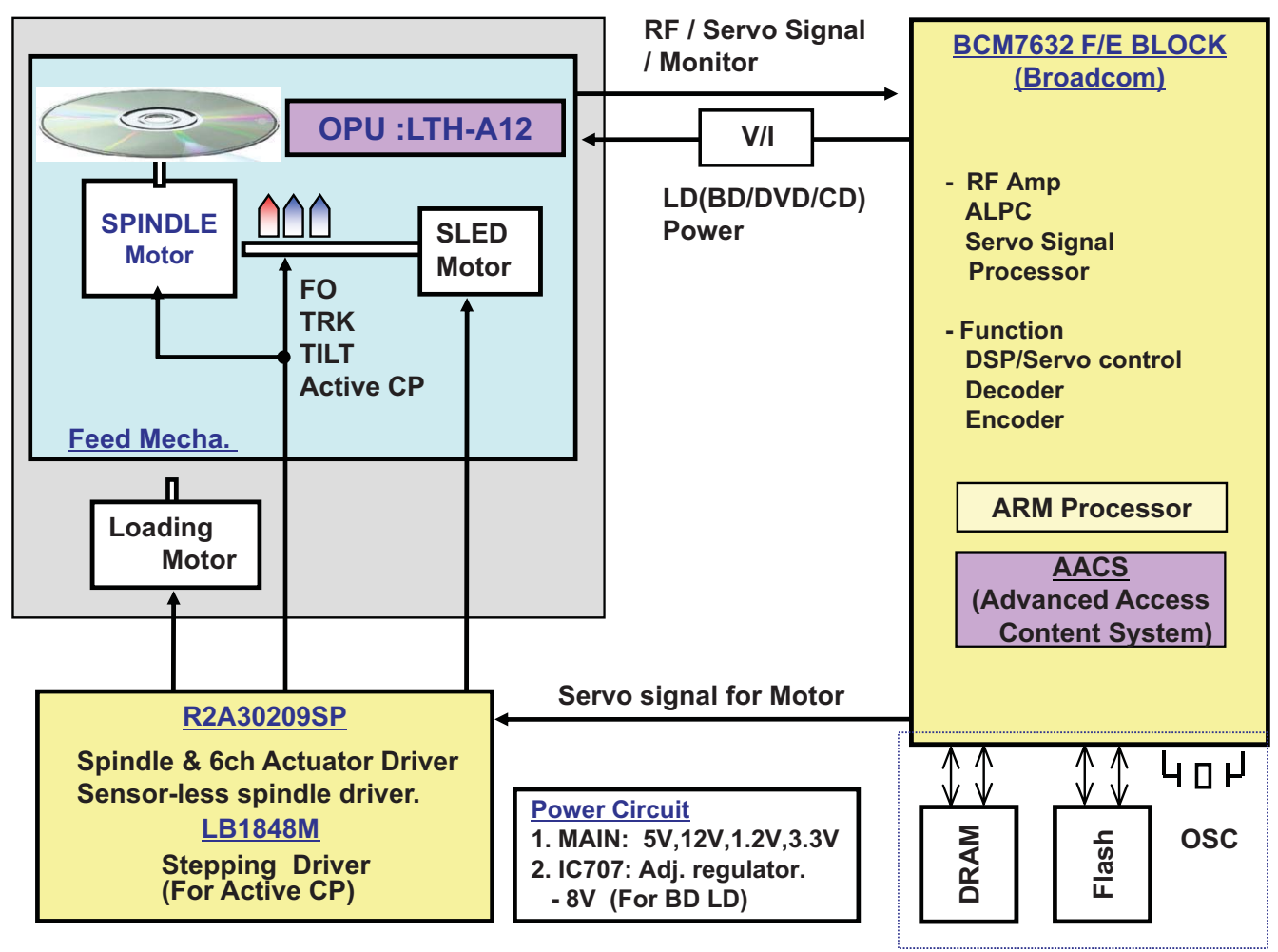

**B/END BLOCK SHARING** 

# **MEMO**

| ····· |  |
|-------|--|
|       |  |
|       |  |
|       |  |
|       |  |
|       |  |
|       |  |
|       |  |
|       |  |
|       |  |
|       |  |
|       |  |
|       |  |
|       |  |
|       |  |
|       |  |
|       |  |
|       |  |
|       |  |
|       |  |
|       |  |
|       |  |
|       |  |
|       |  |
|       |  |
|       |  |
|       |  |